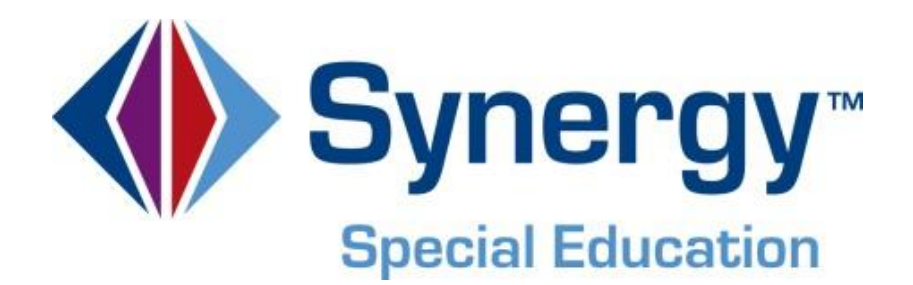

# **Synergy SE**<sup>®</sup> National Administrator Guide

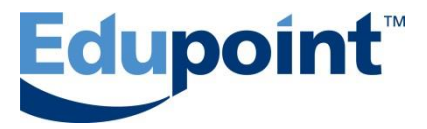

Edupoint Educational Systems, LLC 1955 South Val Vista Road, Suite 200 Mesa, AZ 85204 Phone (877) 899-9111 Fax (800) 338-7646

#### First Edition, July 2010

#### Second Revision, January 2013

This edition applies to Synergy SE<sup>™</sup> software and all subsequent releases and modifications until indicated with new editions or revisions.

Edupoint's Synergy SE software and any form of supporting documentation are proprietary and confidential. Unauthorized reproduction or distribution of the software and any form of supporting documentation is strictly prohibited and may result in severe civil and criminal penalties.

Information in this document is provided in connection with Edupoint Educational Systems products. No license to any intellectual property rights is granted by this document.

The screens, procedural steps, and sample reports in this manual may be slightly different from the actual software due to modifications in the software based on state requirements and/or school district customization.

The data in this document may include the names of individuals, schools, school districts, companies, brands, and products. Any similarities to actual names and data are entirely coincidental.

Synergy SE is a trademark of Edupoint Educational Systems, LLC. \* Other names and brands may be claimed as the property of others.

Copyright © 2006-2013, Edupoint Educational Systems, LLC. All rights reserved.

# TABLE OF CONTENTS

| CHAPTER ONE: OVERVIEW                                                                                                    | 7                                                                                                    |
|----------------------------------------------------------------------------------------------------|----------------------------------------------------------------------------------------------------|
| Overview of Synergy SE National System Administration                                                                                                    | 8                                                                                                    |
| Implementation Considerations                                                                                                    | 9                                                                                                    |
| Configuration Preparation                                                                                                    | 10                                                                                                    |
| CHAPTER TWO: DISTRICT AND SCHOOL SETUP                                                                                                    | 11                                                                                                    |
| Organization                                                                                                    | 12                                                                                                    |
| Navigate to the Organization screen >Special Education tab:                                                                                                    |                                                                                                    |
| District Information Section                                                                                                    |                                                                                                    |
| Setup                                                                                                    | 14                                                                                                    |
| Navigate to the Setup Screen                                                                                                    |                                                                                                    |
| IEP and Progress Report Options Tab                                                                                                    |                                                                                                    |
| Document Options Tab                                                                                                    |                                                                                                    |
| LIMEIINE Tab                                                                                                    | 24<br>25                                                                                                    |
| Special Ed School Team                                                                                                    | 25<br>26                                                                                                    |
| Navigate to Special Ed School Team Screen                                                                                                    |                                                                                                    |
| Set Up New Special Ed School Team                                                                                                    |                                                                                                    |
| Photo Attach                                                                                                    |                                                                                                    |
| Mass Attach Photos To Student Records                                                                                                    |                                                                                                    |
| Navigate to Student Photo Attach                                                                                                    |                                                                                                    |
| Attach an Individual Photo to a Student Record                                                                                                    |                                                                                                    |
| Navigate to Photo Attach Option                                                                                                    |                                                                                                    |
| Remove Individual Photo from Student Record                                                                                                    |                                                                                                    |
|                                                                                                    |                                                                                                    |
| CHAPTER THREE: USERS AND SECURITY                                                                                                    | 35                                                                                                    |
| CHAPTER THREE: USERS AND SECURITY                                                                                                    | <b>35</b>                                                                                                    |
| CHAPTER THREE: USERS AND SECURITY                                                                                                    |                                                                                                    |
| CHAPTER THREE: USERS AND SECURITY                                                                                                    |                                                                                                    |
| CHAPTER THREE: USERS AND SECURITY                                                                                                    | <b>35</b><br>                                                                                                    |
| CHAPTER THREE: USERS AND SECURITY<br>Special Ed Roles<br>Navigate to the Role Screen<br>View and Add Roles<br>The User Screen<br>Navigate to the User Screen                                                                                                    |                                                                                                    |
| CHAPTER THREE: USERS AND SECURITY                                                                                                    | <b>35</b><br>                                                                                                    |
| CHAPTER THREE: USERS AND SECURITY<br>Special Ed Roles<br>Navigate to the Role Screen<br>View and Add Roles<br>The User Screen<br>Navigate to the User Screen<br>User Special Ed Settings<br>The Staff Screen<br>Navigate to the Staff Screen                                                                                                    | <b>35</b><br>36<br>36<br>37<br>39<br>39<br>40<br>41<br>41                                                                                                    |
| CHAPTER THREE: USERS AND SECURITY<br>Special Ed Roles<br>Navigate to the Role Screen<br>View and Add Roles.<br>The User Screen<br>Navigate to the User Screen<br>User Special Ed Settings.<br>The Staff Screen<br>Navigate to the Staff Screen<br>Assign Staff Role.                                                                                                    | <b>35</b><br>36<br>36<br>37<br>39<br>39<br>40<br>41<br>41<br>41                                                                                                    |
| CHAPTER THREE: USERS AND SECURITY<br>Special Ed Roles<br>Navigate to the Role Screen<br>View and Add Roles<br>The User Screen<br>Navigate to the User Screen<br>User Special Ed Settings<br>The Staff Screen<br>Navigate to the Staff Screen<br>Assign Staff Role<br>Security Definition Screen                                                                                                    | <b>35</b><br>36<br>36<br>37<br>39<br>39<br>40<br>41<br>41<br>41<br>42<br>33                                                                                                    |
| CHAPTER THREE: USERS AND SECURITY<br>Special Ed Roles<br>Navigate to the Role Screen<br>View and Add Roles<br>The User Screen<br>Navigate to the User Screen<br>User Special Ed Settings<br>The Staff Screen<br>Navigate to the Staff Screen<br>Assign Staff Role<br>Security Definition Screen<br>Navigate to the Security Definition Screen                                                                                                    | <b>35</b><br>36<br>36<br>37<br>39<br>39<br>40<br>41<br>41<br>41<br>42<br>43<br>43                                                                                                 |
| CHAPTER THREE: USERS AND SECURITY<br>Special Ed Roles<br>Navigate to the Role Screen<br>View and Add Roles.<br>The User Screen<br>Navigate to the User Screen<br>User Special Ed Settings<br>The Staff Screen<br>Navigate to the Staff Screen<br>Assign Staff Role<br>Security Definition Screen<br>Navigate to the Security Definition Screen<br>Document Access for User Groups                                                                                                    | <b>35</b><br>36<br>36<br>37<br>39<br>39<br>40<br>41<br>41<br>41<br>41<br>42<br>43<br>43<br>44                                                                                     |
| CHAPTER THREE: USERS AND SECURITY<br>Special Ed Roles<br>Navigate to the Role Screen<br>View and Add Roles<br>The User Screen<br>Navigate to the User Screen<br>User Special Ed Settings<br>The Staff Screen<br>Navigate to the Staff Screen<br>Assign Staff Role<br>Security Definition Screen<br>Navigate to the Security Definition Screen<br>Document Access for User Groups<br>Security Sections Within a Document                                                                                                    | <b>35</b><br>36<br>36<br>37<br>39<br>40<br>41<br>41<br>41<br>41<br>42<br>43<br>43<br>43<br>44                                                                                     |
| CHAPTER THREE: USERS AND SECURITY                                                                                                    | <b>35</b><br>36<br>36<br>37<br>39<br>40<br>41<br>41<br>41<br>42<br>43<br>43<br>43<br>43<br>44<br>45<br>49                                                                         |
| CHAPTER THREE: USERS AND SECURITY                                                                                                    | <b>35</b><br>36<br>36<br>37<br>39<br>39<br>40<br>41<br>41<br>41<br>41<br>42<br>43<br>43<br>43<br>44<br>50<br>50                                                                   |
| CHAPTER THREE: USERS AND SECURITY<br>Special Ed Roles.<br>Navigate to the Role Screen.<br>View and Add Roles.<br>The User Screen.<br>Navigate to the User Screen.<br>User Special Ed Settings.<br>The Staff Screen<br>Navigate to the Staff Screen<br>Assign Staff Role.<br>Security Definition Screen<br>Navigate to the Security Definition Screen.<br>Document Access for User Groups.<br>Security Sections Within a Document.<br>Delete Functions.<br>PAD Security Screen<br>Navigate to the PAD Security Screen<br>Patient Screen<br>Navigate to the PAD Security Screen<br>Navigate to the PAD Security Screen<br>Buttops                                                                                                    | <b>35</b><br>36<br>36<br>37<br>39<br>40<br>41<br>41<br>41<br>41<br>42<br>43<br>43<br>43<br>43<br>43<br>50<br>50<br>50                                                             |
| CHAPTER THREE: USERS AND SECURITY                                                                                                    | <b>35</b><br>36<br>36<br>37<br>39<br>39<br>40<br>41<br>41<br>41<br>42<br>43<br>43<br>43<br>43<br>43<br>50<br>50<br>50<br>50<br>50                                                 |
| CHAPTER THREE: USERS AND SECURITY                                                                                                    | <b>35</b><br>36<br>36<br>37<br>39<br>39<br>40<br>41<br>41<br>41<br>41<br>42<br>43<br>43<br>43<br>44<br>50<br>50<br>50<br>50<br>50<br>52<br>52                                     |
| CHAPTER THREE: USERS AND SECURITY                                                                                                    | <b>35</b><br>36<br>36<br>37<br>39<br>40<br>41<br>41<br>41<br>42<br>43<br>43<br>43<br>43<br>43<br>50<br>50<br>50<br>50<br>50<br>52<br>52<br>52<br>52                               |
| CHAPTER THREE: USERS AND SECURITY         Special Ed Roles         Navigate to the Role Screen         View and Add Roles         The User Screen         Navigate to the User Screen         User Special Ed Settings         The Staff Screen         Navigate to the Staff Screen         Assign Staff Role         Security Definition Screen         Navigate to the Security Definition Screen         Document Access for User Groups         Security Sections Within a Document         Delete Functions         PAD Security Screen         Navigate to the PAD Security Screen         Buttons         Manual Process Move Access         Remove the Process Move Drop-down for a Specific User Group:         Remove the Move Button         Security for Student Document Unlock | <b>35</b><br>36<br>36<br>37<br>39<br>39<br>40<br>41<br>41<br>41<br>41<br>42<br>43<br>43<br>43<br>43<br>44<br>45<br>50<br>50<br>50<br>50<br>50<br>52<br>52<br>52<br>52<br>52<br>52 |

| Synergy SE Processes                                          | 58  |
|---------------------------------------------------------------|-----|
| Navigate to the Process Setup Screen                          | 61  |
| Edit a Process                                                | 62  |
| Delete Process from Portfolio Screen                          | 64  |
| Add Document to Process                                       | 64  |
| Edit Process Documents from Process Documents Grid            | 65  |
| Document Details                                              |     |
| CHAPTER FIVE: DOCUMENT CONFIGURATION                          | 69  |
| Use and Construction of Auto Populate and Document Definition | 70  |
| Navigate to the Auto Populate Screen                          |     |
| Navigate to the Document Definition Screen                    | 72  |
| Functional Behavior Assessment Plan (FBA)                     | 73  |
| Individualized Education Plan (IEP)                           | 76  |
| Multidisciplinary Education Team Report (MET)                 | 89  |
| Parent Permission (GENAZ 05)                                  |     |
| Prior Written Notice (PWN)                                    | 100 |
| Print Only Ad Hoc Documents                                   | 102 |
| Special Ed Service                                            | 107 |
| Navigate to the Special Ed Service Screen                     | 107 |
| Access Special Ed Services                                    | 109 |
| Add New Service                                               | 109 |
| Delete a Service                                              | 110 |
| Lookup Table Definition                                       |     |
| Navigate to Lookup Table Definition Screen                    |     |
| Student Document Unlock                                       |     |
| Navigate to Student Document Unlock                           |     |
| Enable Student Document Unlock Function                       |     |
| Uniock Document                                               |     |
| Security Considerations                                       |     |
| I ranslation                                                  |     |
| Navigate to the Translation Screen                            | 120 |
| Meeter Data Setup                                             | 122 |
| Masier Dala Selup                                             | 123 |
| Translation Import Export                                     | 123 |
| Navigate to Translation Import Export Screen                  | 120 |
| Import a Language Pack                                        |     |
| Export Current Translations                                   | 128 |
|                                                               |     |
| CHAPTER SIX: ANNUAL GOALS CONFIGURATION                       | 129 |
| Area of Need                                                  | 130 |
| Navigate to the Area of Need Screen                           | 130 |
| View Current Area Of Need Categories                          | 131 |
| Add New Area of Need Category                                 | 131 |
| Remove An Area of Need Category                               | 132 |
| Inactivate an Area of Need Category                           | 132 |
| Goal Library                                                  | 133 |
| Navigate to the Goal Library Screen                           | 133 |
| State Standard Goal Import                                    |     |
| Import State Standards from Grade Book into Synergy SE        |     |
| Attach Goals to Imported Standards                            |     |
| Uploading Goals from Spreadsheet                              |     |

| INDEX OF SCREENS                                     | 163        |
|------------------------------------------------------|------------|
| INDEX                                                | 161        |
| CHAPTER EIGHT: COMMON TABLE LOCATIONS                | 157        |
| Delete Standardized Tests                            |            |
| Add New Standardized Test                            |            |
| View Existing Standardized Test Definitions          |            |
| Navigate to the Standardized Test Definitions Screen | 152<br>152 |
| Delete a Special Ed Test Definition                  |            |
| Edit Existing Special Ed Test Definitions            |            |
| Add a New Test to a Test Group                       | 147        |
| Add New Test Group to an Existing Category           |            |
| Add a New Category                                   |            |
| Navigate to the Special Ed Test Definitions Screen   |            |
| Overview                                             |            |
| CHAPTER SEVEN: SPECIAL ED TESTS                      | 141        |
| Search Standard Goal Library- Add Goals              | 140        |
| Add Goals to IEP                                     |            |

\_\_\_\_

# **CONVENTIONS USED IN THIS MANUAL**

| Bold Text | <b>Bold Text</b> - Indicates a button or menu or other text on the screen to click, or text to type. |
|-----------|----------------------------------------------------------------------------------------------------|
| 8         | <b>Tip</b> – Suggests advanced techniques or alternative ways of approaching the subject.            |
|           | <b>Note</b> – Provides additional information or expands on the topic at hand.                       |
|           | <b>Reference</b> – Refers to another source of information, such as another manual or website        |
| CAUTION   | <b>Caution</b> – Warns of potential problems. Take special care when reading these sections.         |
|           |                                                                                                    |

# **BEFORE YOU BEGIN**

Before installing any of the Edupoint family of software products, please be sure district computer hardware and software meet the minimum requirements for Synergy. If there are any questions about the system requirements, please refer to our Requirements document.

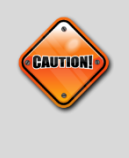

**Caution:** The Edupoint family of software does not support the use of pop-up blockers or third-party toolbars in the browser used to access Synergy SE. Please disable any pop-up blockers (also known as pop-up ad blockers) and extra toolbars in the browser before logging into any Edupoint product.

# Chapter One: OVERVIEW

In this chapter, the following topics are covered:

- Overview of Synergy SE National System Administration
- ► Implementation Considerations
- Configuration Preparation

# OVERVIEW OF SYNERGY SE NATIONAL SYSTEM ADMINISTRATION

Synergy SE system administration primarily consists of the initial configuration and maintenance of the various special education modules through Synergy SE. The modules covered in this guide include:

#### • District and School Setup

Information pertaining to the school district's special education department, such as address and contact information is maintained here. Districts can manage IEP and Progress Report options, Timeline Report options, and other Synergy SE document options. An option is available for districts to maintain default special education teams for each school.

#### • Users and Security

Special Ed User Group Security can be set so that user groups and individual users have appropriate access to screens, documents and fields within documents. Access can be set to update, print or view only. Access to Manual Process moves and Student Document Unlock can be configured.

#### • Synergy SE Processes

Synergy SE contains five special education processes in which special education students reside. Each process contains documents specific to that process. Through this module, districts can modify the processes, and the documents within the processes, to fit their unique needs.

#### Document Configuration

Synergy SE is a document driven application. The documents that are contained in Synergy SE have been created to ensure that districts meet state and federal guidelines. Districts have the ability to configure existing documents to meet their specific requirements. In addition, the Document Definition module allows districts to create their own unique documents to streamline work efficiency and meet their department's specifications. Translation into the student's home language is available, also.

#### Annual Goals Configuration

Synergy SE's Goal Library contains over 2000 individual annual goals that are aligned with state standards. The goals are organized into areas that focus on students specific needs. Using the Goal and Area of Need modules, districts can edit existing goals or add new goals to the Goal Library. The ability to add standard goals is available.

#### • Special Ed Tests

Synergy SE contains various assessment templates that are used in the student's evaluation process. Existing assessments can be edited or removed and new assessments can be added to the Standardized Test or Special Ed Test modules.

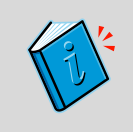

**Reference:** For more information on the other modules not covered in this Guide, please refer to **Synergy SIS System Administrator Guide.** 

# **IMPLEMENTATION CONSIDERATIONS**

#### Who does what?

A critical piece of the process is determining who will be responsible for each setup or data entry process in Synergy SE. This will determine the structure and security of the user groups. For example, what role will the IT staff play in both the initial implementation and the ongoing maintenance? Or is there a dedicated student records system administrator? What modules do the special education clerks setup and maintain? Who will enter the document information? Who can change student address and phone information?

# **CONFIGURATION PREPARATION**

Before sitting down and setting up the Synergy SIS system, gather the following information:

- The district address, phone, fax, logo, and state code information
- A list of schools with their address, phone, fax, logo, and state code information, as well as the names of the principals.
- A list of staff with all of the schools in which they work and their role in the schools. If desired, the staff address & phone information, emergency contact information, and credentials may also be recorded.
- A list of the staff that will be using Synergy SIS, and their duties within Synergy SIS.
- If LDAP will be used, the domain name and server UNC path for the LDAP server will be needed.
- If Synergy SIS will be used to send e-mail notifications, the address of the mail server to be used as well as the email address to use as the "From" address.

# Chapter Two: DISTRICT AND SCHOOL SETUP

In this chapter, the following topics are covered:

- ► Organization
- ► Setup
- Special Ed School Team
- Photo Attach

# ORGANIZATION

The Special Education tab of the Organization screen contains individual district identifying information.

### NAVIGATE TO THE ORGANIZATION SCREEN > SPECIAL EDUCATION TAB:

1. Open the Synergy SE Navigation Tree by clicking on the Tree button.

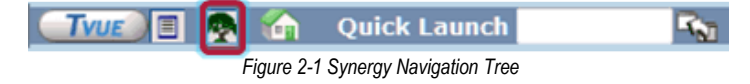

- 2. Expand the **Synergy SE** folder by clicking on the name Synergy SE or ▶ pointing next to the word. Once clicked, the triangle will turn green ▼ and point downward.
- 3. Under the Synergy SE folder, click on the name **System** or ▶ pointing right next to it. The triangle will turn green ▼ and point downward.
- 4. Click on the name **Setup** or ▶ pointing right next to it. The triangle will turn green ▼ and point downward.

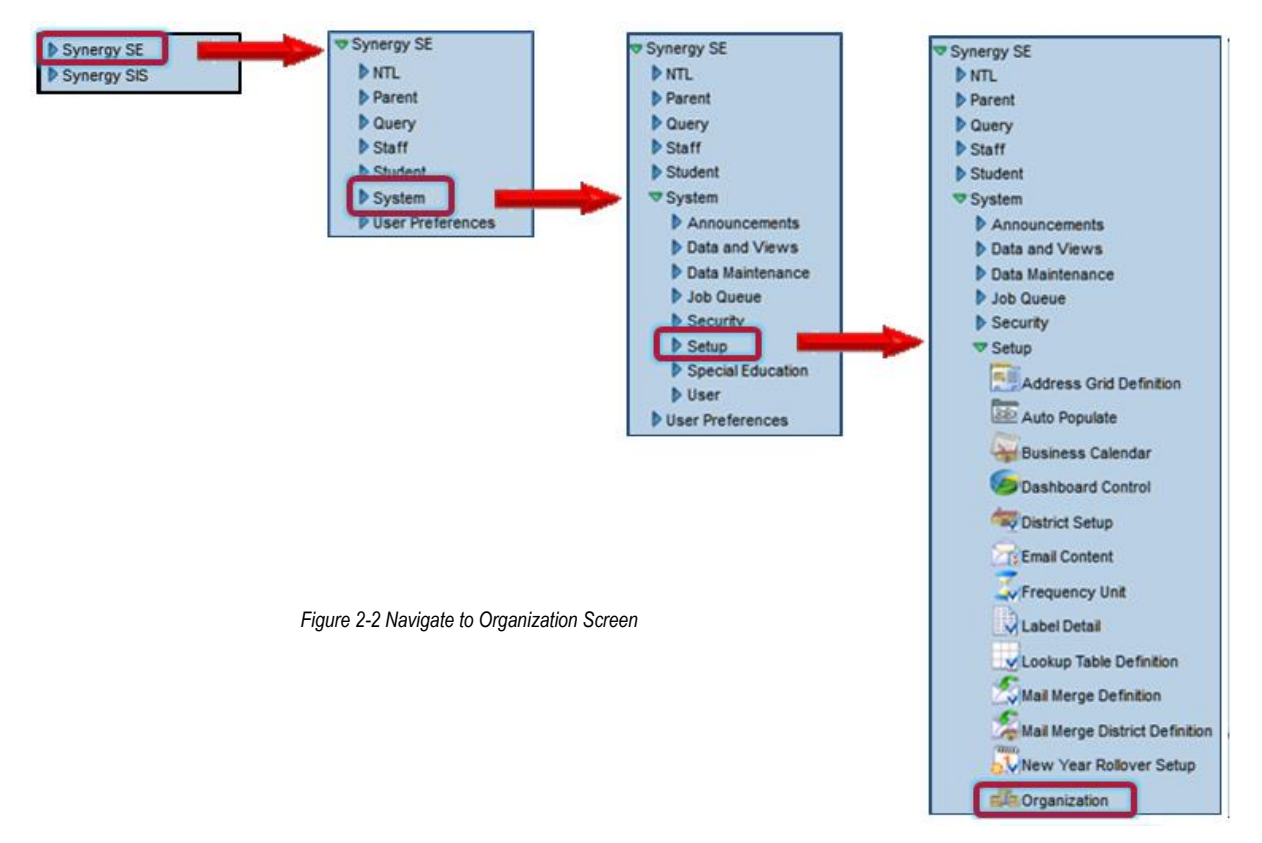

5. Click on the name **Organization**. The Organization screen displays.

| ♥Organization            | » |
|--------------------------|---|
| Action 🔻 🔇               |   |
| Edupoint School District |   |
|                          |   |
|                          |   |
|                          |   |

Figure 2-3 Organization Screen Organization Name

6. Click on the **name of your organization** or **distric**t. A detailed screen displays on the right.

| VOrganization            |                                             | ~   |
|--------------------------|---------------------------------------------|-----|
|                          | Action                                      | - 🔇 |
| Edupoint School District | Organization Name: Edupoint School District |     |
|                          | District Special Education                  |     |

Figure 2-4 Organization Screen Special Education Tab

7. Click on the Special Education tab.

#### **DISTRICT INFORMATION SECTION**

Information added to the District Information sections will appear on the header of all printable documents.

1. Enter Department Name, Address, Department Phone and Fax number.

| District Special Education   |
|------------------------------|
| General 🖓                    |
| District Information         |
| Department Name              |
| Special Education Department |
| Address                      |
| 1955 S. Val Vista Dr.        |
| Address2                     |
|                              |
| City State ZIP Code + 4      |
| Mesa AZ 💌 85204              |
| Phone Fax                    |
| 480-833-2900 480-833-2901    |

Figure 2-5 Organization Screen Special Educatrion Tab District Information

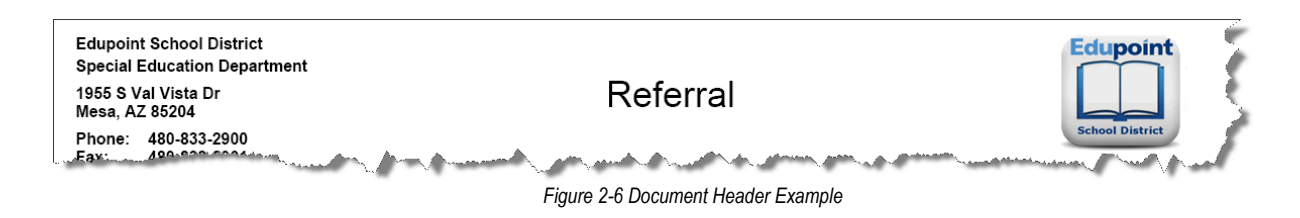

# SETUP

The Setup screen lists the options available for modifying individual documents at the District level. Settings selected here will apply to all documents of the designated type, for all Users.

### NAVIGATE TO THE SETUP SCREEN

1. Open the Synergy SE Navigation Tree by clicking on the **Tree** button.

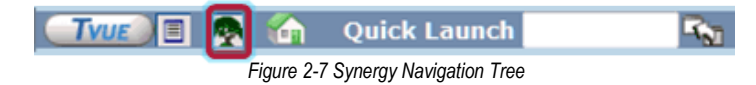

- 2. Expand the Synergy SE folder by clicking on the name Synergy SE or ▶ pointing next to the word. Once clicked, the triangle will turn green ♥ and point downward.
- 3. Under the Synergy SE folder, click on the name NTL or ▶ pointing right next to it. The triangle will turn green ♥ and point downward.
- 4. Under the NTL folder, click on the name **Setup**. The Setup screen opens.

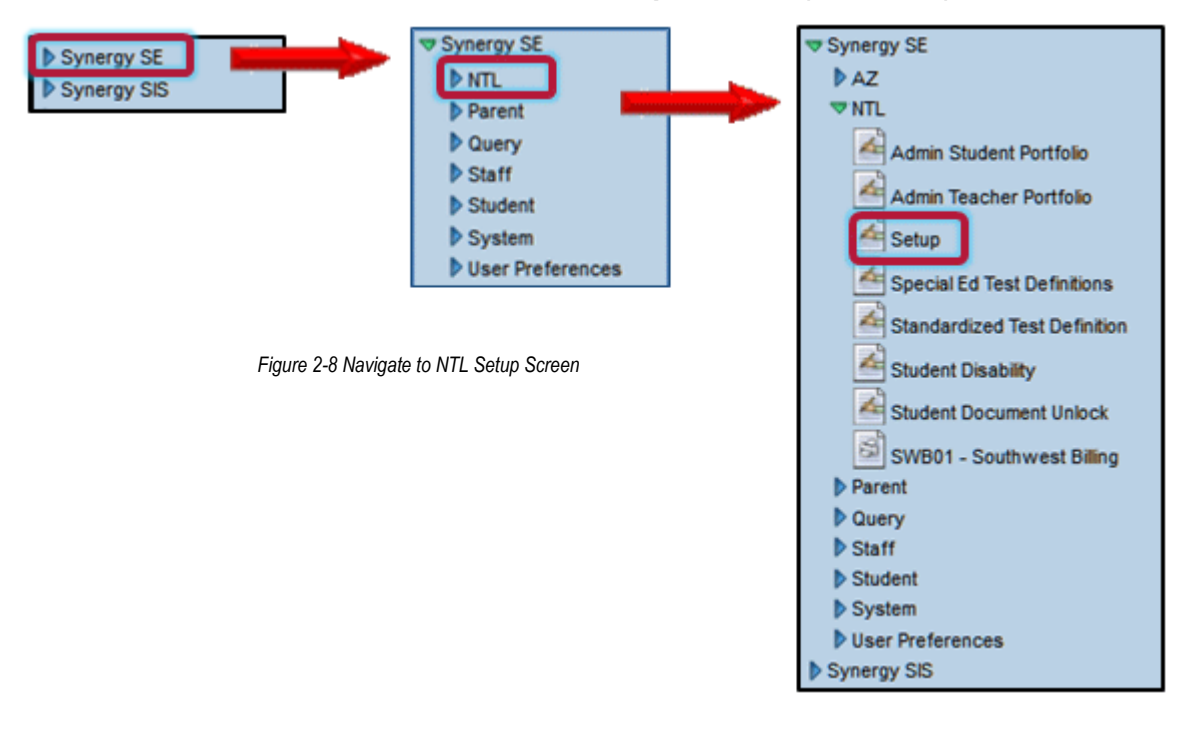

## IEP AND PROGRESS REPORT OPTIONS TAB

This tab lists the options available within the IEP and the Progress Report that is subsequently generated when an IEP is finalized.

| Setup                                                                                                    | «                                                                                                    |
|----------------------------------------------------------------------------------------------------|----------------------------------------------------------------------------------------------------|
| IFP and Progress Report Options Document Options                                                                                                    | line IED Views and Deports                                                                                                    |
| IEP Options                                                                                                    |                                                                                                    |
| Secondary Threshold Grade  Goal Library use Need Area instead of Subject Area Hide Pertinent Medical Info Grid on IEP Clear PLAAFP tab data for new copied IEP List Meeting Attempts Medicaid Billing Agency Indicate Parental Agreement Indicate Test Accommodations for Preschool Transfer IEP Data to AZ SAIS Show Service Time in minutes Service Use Provider Lookup Goal Guide Number Of Fields (Max 6) Validate Goal Guide Number Of Fields (Max 6) | <ul> <li>Validate Grading Periods</li> <li>Hide Pre-Score in IEP and Progress Report</li> <li>Hide Past ESY Services on IEP</li> <li>Use Standard Page Breaks on IEP</li> <li>Blank IEP Dates</li> <li>Separate Strengths and Needs</li> <li>Standard Goal Effective Date</li> <li>P</li> <li>Append Standard code to Goal Description</li> <li>Calendar Type for Medicaid Service Hours</li> <li>Show Medicaid Provider Signature Label on IEP</li> <li>Use Custom Progress Report Frequency Statement</li> <li>Show Language Proficiency Determination Details</li> <li>Hide Medicaid Provider Signature Lines on Printable Medicaid</li> </ul> |
| IEP Progress Report                                                                                                    | Q                                                                                                    |
| Include Benchmarks On Progress Report                                                                                                    | Show lep Date and Case Manager Info on Prog Report                                                                                                    |
| IEP and Document Options                                                                                                    | ٥                                                                                                    |
| Hide Participants' Name in IEP & Documents                                                                                                    | Use Student Test History for Standardized Tests                                                                                                    |
| Prevent finalizing if the 'Draft' box on IEP or MET is o                                                                                                    | checked                                                                                                    |
| Grade Category                                                                                                    | ٥                                                                                                    |
| Transition on IEP is Based on Age                                                                                                    |                                                                                                    |
| Transition Age                                                                                                    |                                                                                                    |

Figure 2-9 IEP and tProgress Report Tab

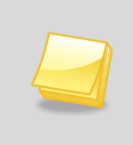

**Note:** Options will display based upon applicability to your locale. Not all of the functions described below for any one tab may be available.

#### IEP OPTIONS

#### • Secondary Threshold Grade

Selecting the grade from the drop determines the lowest grade that displays the Individual Transition Plan grid in IEP.

#### Goal Library use Need Area Instead of Subject Area

For Districts using the default Goal Library, this box should always be selected.

#### Hide Pertinent Medical Grid on IEP

If checked, the Pertinent Medical Information Grid in the Medical Tab of the IEP will be removed from view. The grid will continue to exist in the Parent Input document as well as in a narrative in the MET Report.

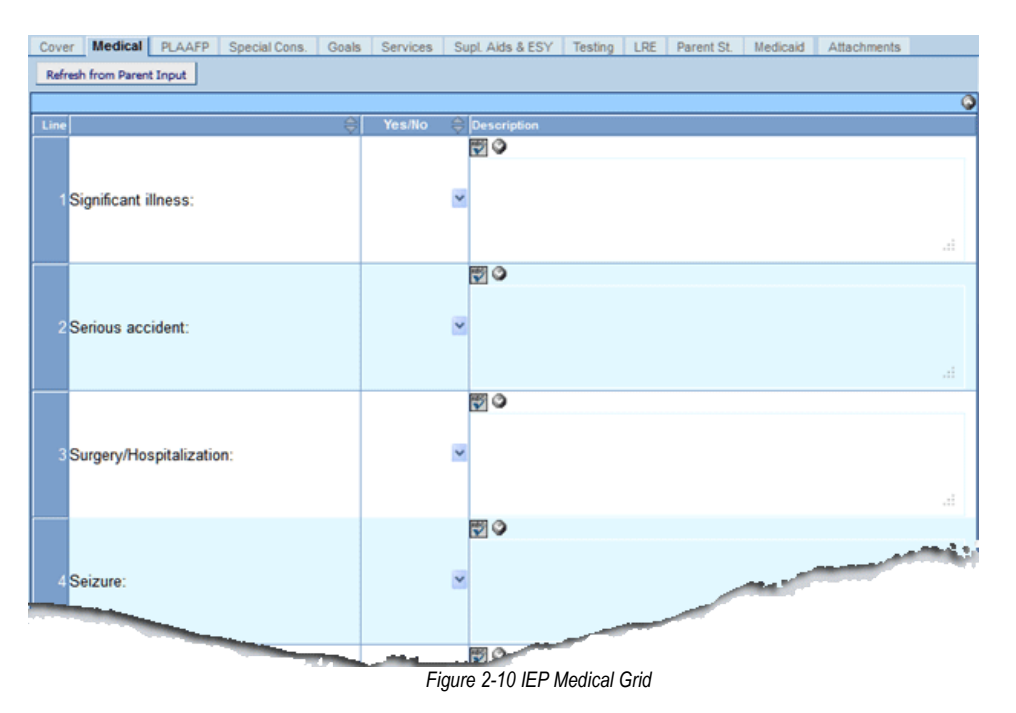

#### Clear PLAAFP tab data for new copied IEP

By default a draft copy of the most recently Finalized IEP exists for editing. If this option is checked, all data existing in the PLAAFP tab of the IEP draft copy will automatically be cleared after Finalizing.

#### • List Meeting Attempts

If this option is checked, a grid appears on the IEP that can record the Date(s) and Description of attempts to schedule the IEP Meeting.

| Documentation of efforts to schedule the IEP Meeting: |      |            |                                                           |
|-------------------------------------------------------|------|------------|-----------------------------------------------------------|
| X                                                     | Line | Date 🔶     | Description                                               |
|                                                       | 1    | 05/01/2012 | E Ceft message on voice mail to propose Meeting Date/Time |
|                                                       | 2    | 05/03/2012 | Parent returned call to confirm meeting date.             |

Figure 2-11 Documentation of Effort to Schedule IEP Meeting

| Documentation of efforts to schedule the IEP Meeting: |                                                          |  |
|-------------------------------------------------------|----------------------------------------------------------|--|
| Date                                                  | Description                                              |  |
| 05/01/2012                                            | Left message on voice mail to propose Meeting Date/Time. |  |
| 05/03/2012                                            | Parent returned call to confirm meeting date.            |  |
|                                                       |                                                          |  |

Figure 2-12 Documentation of Effort to Schedule IEP - Print Version

#### Medicaid Billing Agency (applies to Arizona districts only)

If the district is contracted with Southwest Billing for Medicaid, select SWBilling from the drop-down box.

If selected, the Medicaid Billable information entered into a student's IEP will generate Consent to Claim Medicaid Reimbursement form and Medicaid DSC Health Related Services billing information form when the IEP is printed.

#### Printable Consent to Claim Medicaid Reimbursement

|                      | CONSENT TO CLAIM MEDICAID REIMBURSEMENT                                                                                 |
|----------------------|----------------------------------------------------------------------------------------------------|
| Edupoint Schoo       | District receives funds from the Medicaid Direct Service Claiming (DSC) program for IEP covered services to             |
| eligible children    | hrough the Arizona Health Care Cost Containment System (AHCCCS), Arizona's Medicaid agency. Examples of                 |
| covered service      | include speech therapy, assistance with daily living skills, special education transportation and nursing services.     |
| Edupoint Schoo       | District will need to determine if your child is eligible or should become eligible for the school-based Medicaid       |
| program. With t      | a consent below, the District will submit your child's name to AHCCCS and their authorized agencies to verify           |
| eligibility for the  | JSC program. The school may use Medicaid (AHCCCS) benefits in which a child participates to provide or pay for          |
| the services in t    | e student's Individualized Education Program (IEP). Parents are not required to sign up for or enroll in AHCCCS to      |
| receive IEP ser      | ces or a free appropriate public education, nor are they responsible for any out of pocket expenses for these IEP       |
| services. The s      | hool's use of this reimbursement program DOES NOT IN ANY WAY AFFECT OR IMPACT OTHER AHCCCS                              |
| <b>BENEFITS to v</b> | inch the child is entitled, including any otherwise eligible services outstide of school. Parents' refusal to allow     |
| access to their      | HCCCS benefits does not relieve the school of its responsibility to ensure that all required services are provided at   |
| no cost to the p     | rents. Granting of consent is voluntary on the part of the parent and may be revoked at anytime. If consent is          |
| revoked, that re     | ocation is not retroactive (i.e., it does not negate an action that has occurred after the consent was given and before |
| the consent was      | revoked). (CFR §300.154)                                                                                                |
| If my child is de    | Immined to be Title XIX eligible, Edupoint School District may submit a claim to my child's private insurance company   |
| for the sole pur     | se of obtaining a denial for the school based health related services being provided as prescribed in the IEP. Once     |
| the insurance c      | rifer denies the claim, I understand that the school district will be able to seek relimbursement through AHCCCS.       |
| This reimburser      | en pogran winner in any way aneer of impact our private insurance benefits.                                             |

Figure 2-13 Medical Related Services - Print Version

#### Printable Medicaid DSC Health Related Services

| Complete all areas as needed<br>(includes all Health Aides assisting students that have Health Related Needs stated on the IEP.<br>One-on-one and/or extensive individualized aide services must also be thoroughly described and listed<br>as a Related or Supplemental Service)<br>Assistance with Personal Care/Activities of Daily Living<br>Duration/Frequency of Health Aide Assistance - Personal Care/ADL | MEDICAID DSC HEALTH RELA                                                                                                    | TED SERVICES                                                                                           |
|----------------------------------------------------------------------------------------------------|----------------------------------------------------------------------------------------------------|----------------------------------------------------------------------------------------------------|
| (includes all Health Aides assisting students that have Health Related Needs stated on the IEP.<br>One-on-one and/or extensive individualized aide services must also be thoroughly described and listed<br>as a Related or Supplemental Service)<br>Assistance with Personal Care/Activities of Daily Living<br>Duration/Frequency of Health Aide Assistance - Personal Care/ADL                                 | Complete all areas as                                                                                                    | needed                                                                                                 |
| Assistance with Personal Care/Activities of Daily Living<br>Duration/Frequency of Health Aide Assistance - Personal Care/ADL                                                                                                    | (includes all Health Aides assisting students that have h<br>One-on-one and/or extensive individualized aide services m<br>as a Related or Supplemen | lealth Related Needs stated on the IEP.<br>ust also be thoroughly described and listed<br>tal Service) |
| Duration/Frequency of Health Aide Assistance - Personal Care/ADL                                                                                                    | Assistance with Personal Care/Activities of Daily Living                                                                                             |                                                                                                    |
| 3.00 hour(s) per day                                                                                                    | Duration/Frequency of Health Aide Assistance - Personal Care/AD 3.00 hour(s) per day                                                                 | L                                                                                                    |
| ſhe needs and services stated above have been identified and recommended by a qualified provider (Nurse,<br>²sychologist, OT, PT, Speech Pathologist, etc.).                                                                                                    | The needs and services stated above have been identified and rec<br>Psychologist, OT, PT, Speech Pathologist, etc.).                                 | ommended by a qualified provider (Nurse,                                                               |
| Signature/Position of Qualified Provider:Date:                                                                                                    | Signature/Position of Qualified Provider:                                                                                                    | Date:                                                                                                  |
| Signature/Position of Qualified Provider: Date:                                                                                                    | Signature/Position of Qualified Provider:                                                                                                    | Date:                                                                                                  |
|                                                                                                    |                                                                                                    |                                                                                                    |

Figure 2-14 Medical Consent - Print Version

#### Indicate Parental Agreement

If this option is selected, a column appears in the IEP to indicate that the Parent has agreed to the attendance status (e.g. dismissal) of a Staff member from the IEP meeting.

| St | Staff Participants Add 🛇 |                        |                         |   |   |               |        |                           |   |
|----|--------------------------|------------------------|-------------------------|---|---|---------------|--------|---------------------------|---|
| ×  | ( u                      | ne Staff Name          | Role                    |   | ¢ | Consulted/Pre | sent 🍦 | Indicate Parent Agreement | ÷ |
| Г  | 1                        | 1 Addington, Rebecca + | District Representative | ~ |   | Present 💌     |        |                           |   |
| Г  | 1                        | 2 Allen, Melissa +     | General Ed Teacher      | ~ |   | ~             |        | V                         |   |
| Г  | 1                        | 3 <u>Wilson, Rob</u> ♠ | Special Ed Teacher      | ~ |   | Present 💌     |        |                           |   |

Figure 2-15 IEP Parental Agreement

- Indicate Test Accommodations for Preschool (applies to Arizona districts only) If this option is selected, districts can specify accommodations for testing that might be completed in kindergarten.
- Transfer IEP Data to AZ SAIS (applies to Arizona districts only, and only if both SE and SIS are in use)

If selected, data will be automatically pulled from the *Finalized* IEP into Special Ed Student Services screen. Special Ed Student Services holds the container fields which are used to report information to the state.

1. The **Primary Disability** selected in the Finalized IEP, Cover tab will populate the **Disability Code** for the student in Special Ed Student Services.

| Cover     | Medical       | PLAAFP S     | pecial Cons. | Goals      | Services S   | upl. Aids & ESY | Testing LR    | RE Medicaid  |               |
|-----------|---------------|--------------|--------------|------------|--------------|-----------------|---------------|--------------|---------------|
| Dates     |               |              |              |            |              |                 |               |              |               |
| Re-eval   | uation Due    | Date         |              | EP Date    |              | IEP Rev         | view Due Date |              | Process Name  |
| 01/21/20  | )13 🛛 🔂       |              |              | 04/06/2011 | 7            | 04/05/2         | 012 📝         |              | Annual Review |
| Interpret | er Needed     |              |              |            |              |                 |               |              |               |
| No        | ~             |              |              |            |              |                 |               |              |               |
| Eligibili | ty            |              |              |            |              |                 |               |              |               |
| Primary   | Eligibility   |              |              |            | 1            |                 |               |              |               |
| EMOTIO    | NAL DISAE     | BILITY       |              | ~          |              |                 |               |              |               |
| Second    | ary Eligibili | ty           |              |            |              |                 |               |              |               |
| T AUT     | ISM           |              | C DEVEL      | OPMENTA    | L DELAY      | EMOTION         | AL DISABILIT  | Υ            |               |
| T HEA     | RING IMPA     | IRED         | LANGU        | AGE IMPA   | IRMENT       | MD/SEVE         | RE SENSOR     | Y IMPAIRMENT |               |
|           | MENTAL        | DISABILITY   | MODER        | RATE MEN   | TAL DISABIL  | ITY 🗖 MULTIPL   | E DISABILITIE | S            |               |
| C ORT     | HOPEDIC       | IMPAIRMENT   | C OTHER      | HEALTH     | MPAIRED      | PRESCH          | OOL SEVERE    | DELAY        |               |
| C SEV     | ERE MENT      | AL DISABILIT | Y 🗖 SPECIF   | IC LEARN   | ING DISABILI | TY 🗖 SPEECH     | DISABILITY    |              |               |
| T TRA     | UMATIC B      | RAIN INJURY  | VISUAL       | IMPAIRM    | ENT DISABILI | TY              |               |              |               |

Figure 2-16 IEP Cover Tab

2. The **Least Restrictive Environment** selection in the finalized IEP, LRE tab will populate the **Service Code** for the student in Special Ed Student Services.

| Cover Medical PLAAEP Special Cons. Goals Services Sunt Aids & ESY Testing LDE Parent St                                      | Medicaid               |
|----------------------------------------------------------------------------------------------------|------------------------|
| Check box of educational options selected for primary placement and write a rationale for selected option. The fol           | llowing options were : |
| Elementary and Secondary                                                                                                    |                        |
|                                                                                                    |                        |
| Correctional Facilities with code A.                                                                                         |                        |
| Correctional Facilities with code B.                                                                                         |                        |
| Correctional Facilities with code C.                                                                                         |                        |
| Homebased/homebound/hospital program.                                                                                        |                        |
| Inside Regular Class 80% or more of the day.                                                                                 |                        |
| Inside Regular Class for no more than 79% of day and no less than 40% of the day.                                            |                        |
| Inside Regular Class less than 40% of the day.                                                                               |                        |
| Private School placement, enrolled by parent(s).                                                                             |                        |
| Public or Private Residential Facility for greater than 50% of the school day - placed by another state agency (not an IEP d | lecision) with code A. |
| Public or Private Residential Facility for greater than 50% of the school day - placed by another state agency (not an IEP d | lecision) with code B. |
| Public or Private Residential Facility for greater than 50% of the school day - placed by another state agency (not an IEP d | lecision) with code C. |
| Public or Private Residential Facility for greater than 50% of the school day.                                               |                        |
| Public or Private Separate Day School for greater than 50% of the school day.                                                |                        |
| Services provided in regular classroom.                                                                                      |                        |

Figure 2-17 IEP LRE Tab

| VSpecial Ed Student Services            |                                                            |                |                   |                 |                 |                    |                  |                |
|-----------------------------------------|------------------------------------------------------------|----------------|-------------------|-----------------|-----------------|--------------------|------------------|----------------|
| Student Name: Banks, Decoriar           | n M. School Wes                                            | stwood High St | atus: Active Room | Name: VerboseAj | pe: 14 yrs 10 m | iths               |                  |                |
| Services Services Transactions          | Initial IEP                                                |                |                   |                 |                 |                    |                  |                |
| Last Name First Na                      | ame Mi                                                     | ddle Name - F  | Perm ID (         | Grade           | Gender          | Birth Date         | Year End Status  |                |
| Banks Decoria                           | in M                                                       |                | 236792            | 10 💌            | Male 💙          | 10/13/1995 📝       | ×                |                |
| Add Need/Services                       |                                                            |                |                   |                 |                 |                    |                  |                |
| Need                                    | Y Add Ne                                                   | w Need/Service |                   |                 |                 |                    |                  |                |
| Services                                |                                                            |                |                   |                 |                 |                    |                  | Hide Detail 🔇  |
| Line Description 1 Emotional Disability | Line Description Service Code: C<br>1 Emotional Disability |                |                   |                 |                 |                    |                  |                |
|                                         | Services                                                   |                |                   |                 |                 |                    |                  | Add 🔇          |
|                                         | X Line Enter                                               | Date           | Exit Date         | Exit Reaso      |                 | Funded SPED Servic | e DOR Special Er | nrollment Code |
|                                         | 1 10/02                                                    | /2008 📝        |                   | 7               | ~               | 070204000          | ~                |                |

Figure 2-18 Special Ed Student Services Screen

#### • Show Service Time in Minutes

If selected, Service time in the IEP will display in Minutes instead of the default Hours.

#### Service Use Provider Lookup

If selected, the Provider list in the Services grid of the IEP will be an independent list, separate from the Role table used in the Team list.

#### • Goal Guide Number of Fields

If completed, The number of text boxes that display on the IEP goals tab correspond with the value in the new setup option. If the value is greater than 6, only 6 text boxes will display. When adding a goal, the description of the goal will have the values of the populated text boxes, separated by commas.

#### • Validate Goal Guide Number of Fields

Validation to require that all textboxes be used to build a goal.

#### • Validate Grading Periods

If selected, a specified number of Report Periods will appear on the Goal Page of the IEP, and Periods can be given default names.

#### • Hide Prescore in IEP and Progress Report

Both of these fields display by default in these documents; they can optionally be hidden.

#### Hide Past ESY Services on IEP

Removes fields for discussion of past ESY history.

#### • Use Standard Page Breaks on IEP

Printed document scrolls by default. This options sets 'hard' page breaks after the Participants list, before Goals, Services and Least Restrictive Environment.

#### • Blank IEP Dates

The date in the IEP defaults to 'today', but can be set to blank. Validation will not allow the IEP to be finalized without a Date, however.

#### • Separate Strengths and Needs

By default, there is a single textbox each for Student Strengths and Student Needs. This option creates an individual grid for each that can be pre-populated with specific areas that must be addressed (i.e. Reading, Math, Written Language, etc.) as defined at the district level.

#### • Standard Goal Effective Date

Districts can opt to use a Goal format that aligns to State/Common Core Standards. This date designates a date when the default Goal Library is no longer available.

#### Append Standard code to Goal Description

This allows the code that applies to the Standard that the Goal references to be displayed before or after the Goal, or not at all.

#### • Calendar Type for Medicaid Service Hours

If Services are Medicaid Billable, time will be calculated according to District Calendar.

#### • Show Medicaid Signature Label on IEP

If selected, an additional column is available on the IEP Cover tab that allows for Medicaid Provider's signature.

#### Use Custom Progress Report Frequency Statement

Default statement in IEP indicates that 'Progress reports on goals will be sent home in accordance with the grading period'. This option allows for the creation of new default statement(s) at the district level, that can be customized within an individual IEP.

### Show Language Proficiency Determination Details

If selected, Language Proficiency Determination details display.

#### • Hide Medicaid Provider Signature Lines on Printable Medicaid Page

Line(s) for the Medicaid Providers' signature(s) display by default on the printable Medicaid page, but can be hidden with this option.

#### • Hide Draft on IEP Cover Page

If selected, the word 'Draft' will not appear on IEP viewable or printable.

#### **IEP PROGRESS REPORT**

Include Benchmarks on Progress Report

Progress on Benchmarks can appear on Progress Reports in addition to Progress on Goals

#### Show IEP Date and Case Manager Info on Prog Report

Date of IEP, and Name and e-mail address of the Case manager can be optionally displayed on the printed Progress Report.

#### IEP AND DOCUMENT OPTIONS

#### Hide Participants' Name in IEP & Documents

Displays only Roles (i.e. General Education Teacher) of Participants without naming specific individuals in documents.

#### • Prevent finalizing if the 'Draft' box on IEP or MET is checked

Draft' may be optionally displayed on printed documents. This option will not allow the documents to be finalized with 'Draft' in effect.

#### • Use Student Test History for Standardized Tests

This option (available only to customers who use Synergy SIS as their student information system) allows a link to Student Test History to view all assessments that the Student has taken, which can be summarized in a narrative statement.

#### GRADE CATEGORY

#### • Transition on IEP is Based on Age

Allows for appearance of Transition elements in the IEP to appear based upon the Age of the Student, which can be specified by the District. Transition elements can optionally appear at any age, but will be mandatory for any student of the **Transition Age** or older.

## DOCUMENT OPTIONS TAB

| ∀Setup                                               |                                                                       |          |                       | (« |  |  |  |
|------------------------------------------------------|-----------------------------------------------------------------------|----------|-----------------------|----|--|--|--|
|                                                      |                                                                       |          |                       |    |  |  |  |
| IEP and Progress Report Options                      | Document Options                                                      | Timeline | IEP Views and Reports |    |  |  |  |
| Document Options                                     |                                                                       |          |                       | Q  |  |  |  |
| Set Default Document Da                              | te                                                                    |          |                       |    |  |  |  |
| Allow stand-alone GENA2                              | 2 24                                                                  |          |                       |    |  |  |  |
| Remove Page Break Befo                               | re Signature Block i                                                  | n GENAZ  | 05                    |    |  |  |  |
| Hide section 'Please retur                           | n this form to' on GE                                                 | ENAZ 05  |                       |    |  |  |  |
| Hide Principal Signature i                           | n GENAZ 05                                                            |          |                       |    |  |  |  |
| Hide Contact section on E                            | Eligibility Determinat                                                | ion docs |                       |    |  |  |  |
| Remove Ethnicity and Lar                             | nguage from Header                                                    |          |                       |    |  |  |  |
| Number of Disabilities in Proc                       | ess Tab                                                               |          |                       |    |  |  |  |
| Ľ                                                    |                                                                       |          |                       |    |  |  |  |
| Hide 'Draft' on first page o                         | f Evaluation Report                                                   |          |                       |    |  |  |  |
| Prior Written Notice                                 |                                                                       |          |                       | Q  |  |  |  |
| Hide 'Date Implemented' of                           | on Prior Written Noti                                                 | се       |                       |    |  |  |  |
| Hide Purpose Statement on Prior Written Notice       |                                                                       |          |                       |    |  |  |  |
| Hide 'Sources of Assistance' in Prior Written Notice |                                                                       |          |                       |    |  |  |  |
| Use Auto Populate for 'So                            | Use Auto Populate for 'Sources of Assistance' in Prior Written Notice |          |                       |    |  |  |  |
| Hide Document Prepared                               | Ву                                                                    |          |                       |    |  |  |  |

Figure 2-20 Setup Screen Document Options Tab

#### **DOCUMENT OPTIONS**

#### • Set Default Document Date

Dates in documents other than the IEP are blank by default when first created. This option sets the default as the date the document is first created.

#### Allow stand-alone GENAZ 24

By default, the Synergy SE GENAZ 24 – Transfer IEP requires a finalized GENAZ 09 – IEP Meeting Request and finalized GENAZ 23 – Notice of Transfer before the GENAZ 24 – Transfer IEP can be generated. Checking the **Allow stand-alone GENAZ 24** removes this requirement.

#### Remove Page Break Before Signature Block in GENAZ 05

If the GENAZ 05 – Parent Permission is customized to add areas of assessment beyond a single page, the default break can be removed to allow for a neater appearance in print.

#### Hide section 'Please return this form to' on GENAZ 05

GENAZ 05 – Parent Permission has text fields available for name and phone of a contact person, that can be removed with this option.

#### • Hide Principal Signature on GENAZ 05

A line for signature of principal displays by default on GENAZ 05 – Parent Permission, but can be hidden with this option.

#### • Hide Contact section on Eligibility Determination docs

Statement that provides a contact person for parent(s), if they have questions about the determination, can be removed.

#### Remove Ethnicity and Language from Header

If selected, student's Ethnicity and Language are not displayed on printable documents.

#### Number of Disabilities in Process Tab

If district uses Secondary, Tertiary disabilities, number of drop-downs specified will be displayed

#### Hide 'Draft' on first page of Evaluation Report

If selected, the word 'Draft' will not appear on the Evaluation report, viewable MET report.

#### PRIOR WRITTEN NOTICE

#### Hide 'Date Implemented' on Prior Written Notice

A second date field is available in PWNs, if the decision will be implemented on a different date than the decision is reached, which can be hidden.

#### Hide Purpose Statement on Prior Written Notice

A default statement appears at the top of the printed PWNs to explain the reason for prior written notices. The statement can be removed from print with this option.

#### Hide 'Sources of Assistance' in Prior Written Notice

Sources of Assistance can be removed from print in the PWNs

#### Use Auto Populate for 'Sources of Assistance' in Prior Written Notice

Two sources of assistance appear by default in PWNs (usually District and State Department of Education). As many as four can be designated with this option.

#### Hide Document Prepared By

Within the Prior Written Notice, an optional field to identify the author of the document is available for completion. The statement can be removed with this option.

### TIMELINE TAB

| ∀Setup                          |                  |          |                       | ~       |
|---------------------------------|------------------|----------|-----------------------|---------|
|                                 |                  |          |                       |         |
| IEP and Progress Report Options | Document Options | Timeline | IEP Views and Reports |         |
| Timeline                        |                  |          |                       | <b></b> |
| Default Email                   |                  |          |                       |         |
|                                 |                  |          |                       |         |
| 🔲 Use 'Consent Date' in 'GE     | NAZ 05'          |          |                       |         |

Figure 2-21 Setup Screen Timeline Tab

#### • Default Email

When Timeline Reports are generated for emailing, a default email sender can be displayed rather than the actual sender's email.

#### • Use 'Consent Date' in 'GENAZ 05'

Timelines created for GENAZ 05 – Parent Permission will use "Consent Received Date" field in Evaluation Tab.

## **IEP VIEWS AND REPORTS**

| ∀Setup                           |                  |          |                         |          | « |
|----------------------------------|------------------|----------|-------------------------|----------|---|
| ED and December December Onlines | Deserved Onlines | Timelas  | IED Views and Departs   |          |   |
| EP and Progress Report Options   | Document Options | Timeline | IEP views and Reports   |          |   |
| IEP Views and Reports            |                  |          |                         |          | 9 |
| IEP View                         |                  |          | IEP Report              |          |   |
|                                  | ~                |          |                         | ¥        |   |
| Transfer IEP View                |                  |          | Transfer IEP Report     |          |   |
|                                  | ~                |          |                         | *        |   |
| Goal View                        |                  |          | Benchmark View          |          |   |
|                                  | ~                |          |                         | *        |   |
| Progress Report View             |                  |          | Progress Report Report  |          |   |
|                                  | ~                |          |                         | ~        |   |
| Progress Goal Assessment V       | liew             |          | Process Doc Detail View |          |   |
|                                  | ~                |          |                         | <b>~</b> |   |
| Process Detail View              |                  |          |                         |          |   |
|                                  | ~                |          |                         |          |   |

Figure 2-22 Setup Screen IEP Views and Reports

The IEP's Views and Reports tab is setup to work with a district's specific documents and shouldn't need to be modified following setup.

# SPECIAL ED SCHOOL TEAM

The Special Ed School Team is an optional tool used by districts who would like a Default Team List set up for each special education student.

### NAVIGATE TO SPECIAL ED SCHOOL TEAM SCREEN

- 1. Focus to the specific school.
- 2. Open the Synergy SE Navigation Tree by clicking on the Tree button.

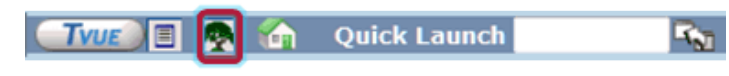

#### Figure 2-23 Synergy Navigation Tree

- 3. Expand the **Synergy SE** folder by clicking on the name Synergy SE or ▶ pointing next to the word. Once clicked, the triangle will turn green ▼ and point downward.
- 4. Under the Synergy SE folder, click on the name **System** or ▶ pointing right next to it. The triangle will turn green ♥ and point downward.

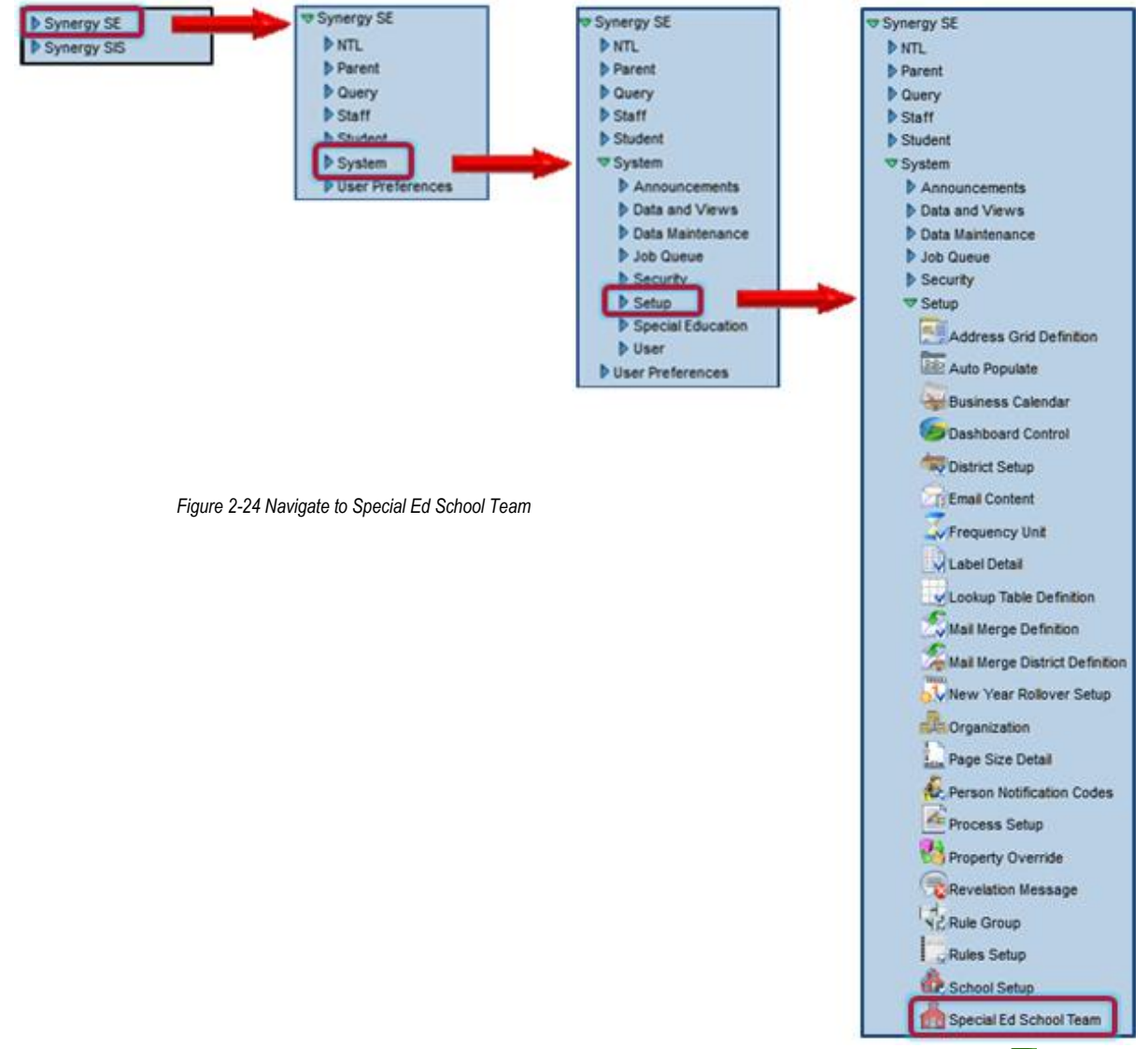

1. Click on the name **Setup** or ▶ pointing right next to it. The triangle will turn green ▼ and point downward.

2. Click on the name **Special Ed School Team.** The Special Ed School Team screen displays.

| Special Ed School Team                                                         |      |     |   |  |  |
|--------------------------------------------------------------------------------|------|-----|---|--|--|
| Team                                                                           |      |     |   |  |  |
| Default School Team                                                            |      | Add |   |  |  |
| X Line Staff Name                                                              | Role |     | ₽ |  |  |
| Reassign students staying in this school to this team during New Year Rollover |      |     |   |  |  |

Figure 2-25 Special Ed School Team Screen

## SET UP NEW SPECIAL ED SCHOOL TEAM

1. Click Add. A new staff row will displays on the Default School Team.

| Team                                 |      |       |  |  |  |
|--------------------------------------|------|-------|--|--|--|
| Default School Team                  |      | Add 🤇 |  |  |  |
| X Line Staff Name                    | Role | 4     |  |  |  |
|                                      | ¥    |       |  |  |  |
| Figure 2.20 Defeut Celeral Team Orid |      |       |  |  |  |

Figure 2-26 Default School Team Grid

- 2. Click the **+** in the **Staff Name** field to open the Find: Staff screen.
- 3. Enter all or part of staff member's Last Name, First Name.
- 4. Click **Find**. Search Results displays a list of matching criteria.

| Find Close Select | Clear Selection |             |             |
|-------------------|-----------------|-------------|-------------|
| Find: Staff       |                 |             |             |
| Find Criteria     |                 |             | ٩           |
| Last Name         | First Name      | Middle Name |             |
| Mc                |                 |             |             |
| Search Results    |                 |             |             |
| Find Result       |                 |             | ٩           |
| Line Last Name    | First Name      |             | Middle Name |
| 1 McBride         | Russ            |             |             |
| 2 McGrew          | Tom             |             |             |

Figure 2-27 Find: Staff Screen

- 5. Click line of staff name. Line highlights.
- 6. Click again or click Select. The Find: Staff screen closes and the staff name displays.

| Tea                     | n               |      |       |
|-------------------------|-----------------|------|-------|
| Defa                    | ult School Team |      | Add 🔇 |
| $\left  \times \right $ | Line Staff Name | Role | 4     |
|                         | 1 McGrew, Tom ← | ×    |       |

Figure 2-28 Default School Team Grid Populated with Staff Name

- 7. Click **Role** and select from list.
- 8. Continue adding staff to build the default Special Ed School Team.
- 9. Click <u>Save</u> at the top of the screen when finished.

Delete a Team Member

- 2. Click Save .

# Рното Аттасн

Photos can be attached to the student's record in bulk or individually.

## MASS ATTACH PHOTOS TO STUDENT RECORDS

Use Student Photo Attach to attach photos to student records in bulk.

### NAVIGATE TO STUDENT PHOTO ATTACH

1. Open the Synergy SE Navigation Tree by clicking on the **Tree** button.

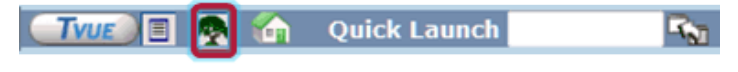

Figure 2-29 Synergy Navigation Tree

- 2. Expand the **Synergy SE** folder by clicking on the name Synergy SE or ▶ pointing next to the word. Once clicked, the triangle will turn green ▼ and point downward.
- 3. Expand the **Student** folder by clicking on the name Student or ▶ pointing next to the word. Once clicked, the triangle will turn green ♥ and point downward.
- 4. Expand the **Setup** folder by clicking on the name Setup or ▶ pointing next to the word. Once clicked, the triangle will turn green ♥ and point downward.

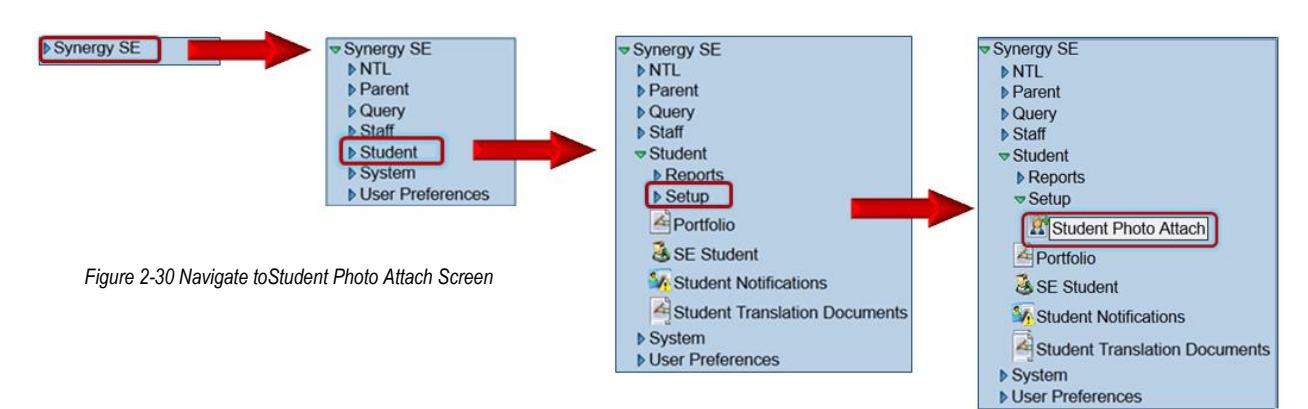

5. Click on the name Student Photo Attach. The Student Photo Attach screen opens.

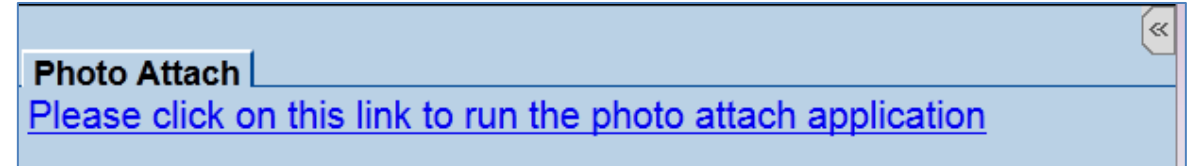

Figure 2-31 Student Photo Attach Screen

Part 1 will guide you through the process of installing the photo and text files needed prior to utilizing the Student Photo Attach feature. Part 2 will guide you through the process of using Student Photo Attach.

#### Requirements:

- Text (\*.txt) file containing identification numbers and associated photograph file name
   Provided by the photo vendor
- Photos in \*.png format, sized in pixels to 100 (wide) x 125 (high) Provided by school district photo vendor

Part 1 Install Photo and Text Files Received from Vendor

- 1. Create **\Photo Import directory** on local hard drive or network drive.
- 2. Create these sub-folders in \Photo Import directory.
  - \Photos
  - \LinkText
- 3. Open \Photos.
- 4. Copy **individual photo files**, each in \*.png format, into this folder.
- 5. Open \LinkText.
- 6. Copy \*.txt file into this folder.
- 7. Verify \*.txt file contains a separate line for each person with identification number and associated photograph file name in format of:

"xxxxxxxx", "photographfilename.png"

| <b>Note:</b> The reference file must have the format as shown below. must match the student.png file. | The student number |
|----------------------------------------------------------------------------------------------------|--------------------|
| File Edit Format View Help                                                                            |                    |
| "121924", "121924.png"<br>"130289", "130289.png"<br>"133197", "133197.png"                            |                    |
| "139220", "139220.png"<br>"142019", "142019.png"<br><i>Figure 2-32 Reference File Example</i>         |                    |

Part 2 Run Photo Attach Application

1. Click <u>Please click on this link to run the photo attach application</u>. Photo Attach Window opens. URL (for Synergy SE) and Log in Name are auto-populated.

| 🖳 Photo Attach                                   | ob disc application             |               |  |  |
|--------------------------------------------------|---------------------------------|---------------|--|--|
| Synergy SE Account In                            | formation                       |               |  |  |
| URL                                              | http://qanov11w4vm/             |               |  |  |
| Log In Name                                      | myloginname                     |               |  |  |
| Password                                         | mypassword                      |               |  |  |
|                                                  |                                 |               |  |  |
| Photo Setup                                      |                                 |               |  |  |
| Path To Images                                   |                                 |               |  |  |
| Path To Reference File                           |                                 |               |  |  |
| Remove leading zeros from the student SIS number |                                 |               |  |  |
|                                                  |                                 | Upload Photos |  |  |
|                                                  | Figure 2-33 Photo Attach Screen |               |  |  |

- 2. Enter your **Password**.
- 3. Type **Path To Images** or click and browse to local path where images to upload are stored. This could be a CD or DVD provided by photo company.
- 4. Type **Path To Reference File** or click and browse to reference file. Reference file maps SIS number to file name. If this field is blank then file name is assumed to be SIS number.
- 5. Check **Remove leading zeros from student SIS if number**, if appropriate. If photo company has placed leading zeros in Student ID, check to remove them during photo installation.
- 6. Click Upload Photos. A message will display with total updates and total errors. There is also an option to open a log file to see the status of the upload.

If an error occurs in upload look at log file for errors. Total number of permanent ID numbers in \LinkText file should equal total number of photos in \Photos file. Verify that the permanent ID numbers in \LinkText match the permanent ID numbers in Synergy SE.

#### ATTACH AN INDIVIDUAL PHOTO TO A STUDENT RECORD

Use the Attach Photo option when attaching a photo to a single student record.

#### NAVIGATE TO PHOTO ATTACH OPTION

1. Open the Synergy SE Navigation Tree by clicking on the Tree button.

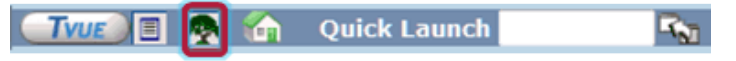

Figure 2-34 Synergy Navigation Tree

2. Expand the **Synergy SE** folder by clicking on the name Synergy SE or ▶ pointing next to the word. Once clicked, the triangle will turn green ▼ and point downward.

3. Expand the **Student** folder by clicking on the name Student or ▶ pointing next to the word. Once clicked, the triangle will turn green ♥ and point downward.

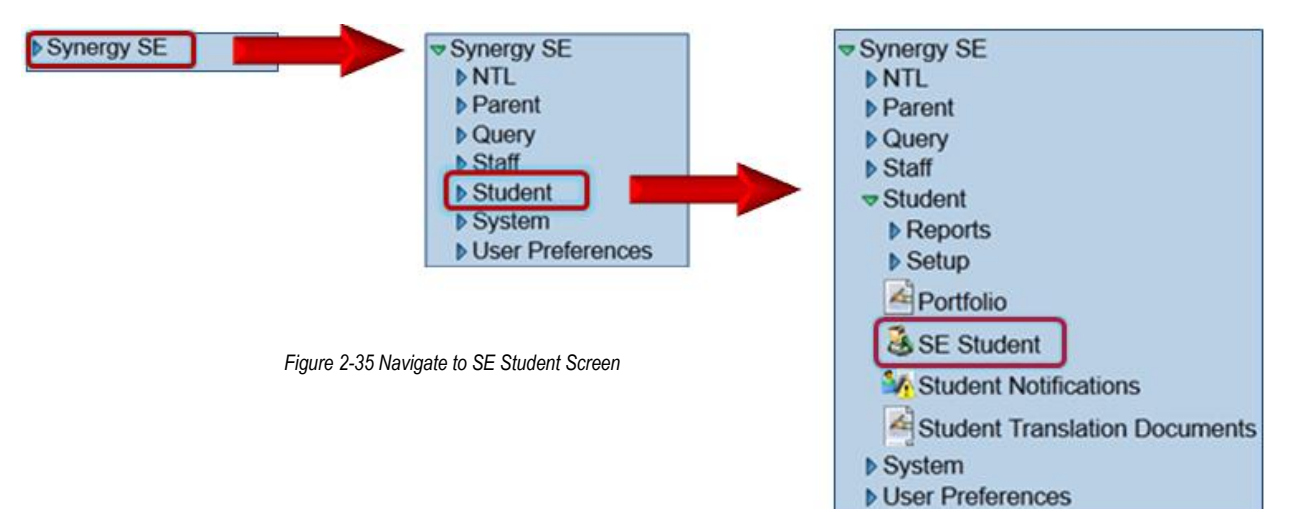

- 4. Click on the name **Student (or SE Student)**. The Student screen opens.
- 5. Once the desired student record is in view, click on the Menu.

| Menu 🕶              |                       |
|---------------------|-----------------------|
| Edit Student        | Data                  |
| Attach Photo        |                       |
| View Audit D        | etail For Student     |
| Figure 2-36 Student | Screen Menu Drop-down |

6. Select Attach Photo. A new window opens.

| Attach Photo for                                       |
|--------------------------------------------------------|
| Steps To Upload Image:                                 |
| 1) Click Browse and select the file you wish to upload |
| 2) Click Upload                                        |
| Browse                                                 |
| Upload Clear Photo                                     |
| Figure 2.27 Attack Dhata Caraci                        |

Figure 2-37 Attach Photo Screen

- 7. Click **Browse** and select the file.
- 8. Click Upload. A web message displays that the upload was successful.

| i u | pload successful! |
|-----|-------------------|
|     | ОК                |

### **REMOVE INDIVIDUAL PHOTO FROM STUDENT RECORD**

To clear a photo on an individual student record, follow the instructions above. When the Attach Photo screen displays:

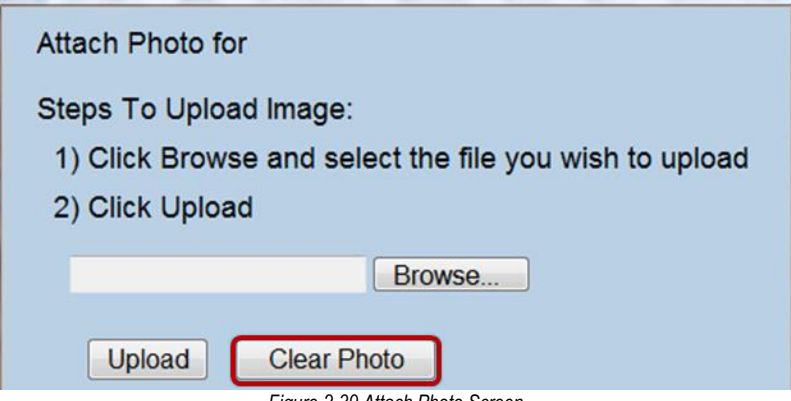

Figure 2-39 Attach Photo Screen

1. Click **Clear Photo**. A confirmation message displays.

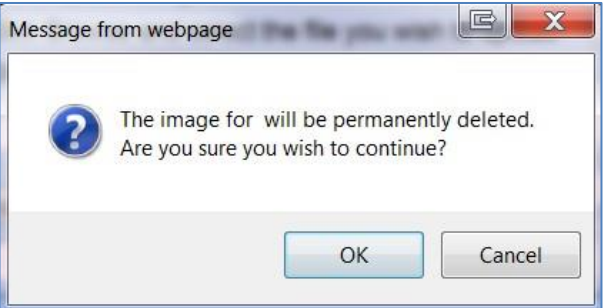

Figure 2-40 Web Message

2. Click OK. Another web message displays.

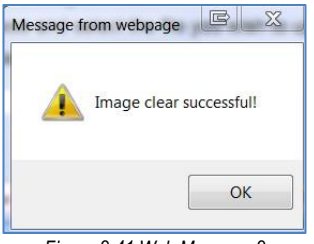

Figure 2-41 Web Message 2

# Chapter Three: USERS AND SECURITY

In this chapter, the following topics are covered:

- ► Special Ed Roles
- ► User Special Ed Settings
- Security Definition
- ► PAD Security
- Manual Process Moves
- Student Document Unlock Security

# SPECIAL ED ROLES

**Reference:** The following chapter covers User and Security configuration relating to Synergy SE *only.* For more information on the complete setup and configuration of Staff and User records, please refer to *Synergy SIS System Administrator Guide.* 

Special Ed User Roles are assigned to staff records and display in the student's Team List and Synergy SE documents that display the Special Ed Team List. Role Names are configured using the Role screen.

## NAVIGATE TO THE ROLE SCREEN

1. Open the Synergy SE Navigation Tree by clicking on the **Tree** button.

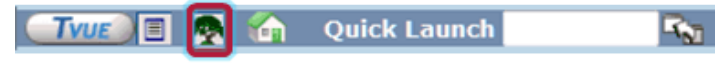

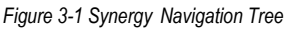

- 2. Expand the **Synergy SE** folder by clicking on the name Synergy SE or ▶ pointing next to the word. Once clicked, the triangle will turn green ▼ and point downward.
- 3. Under the Synergy SE folder, click on the name **System** or ▶ pointing right next to it. The triangle will turn green ♥ and point downward.
- 4. Under the System folder, click on the name **Special Education** or ▶ pointing right next to it. The triangle will turn green ▼ and point downward.

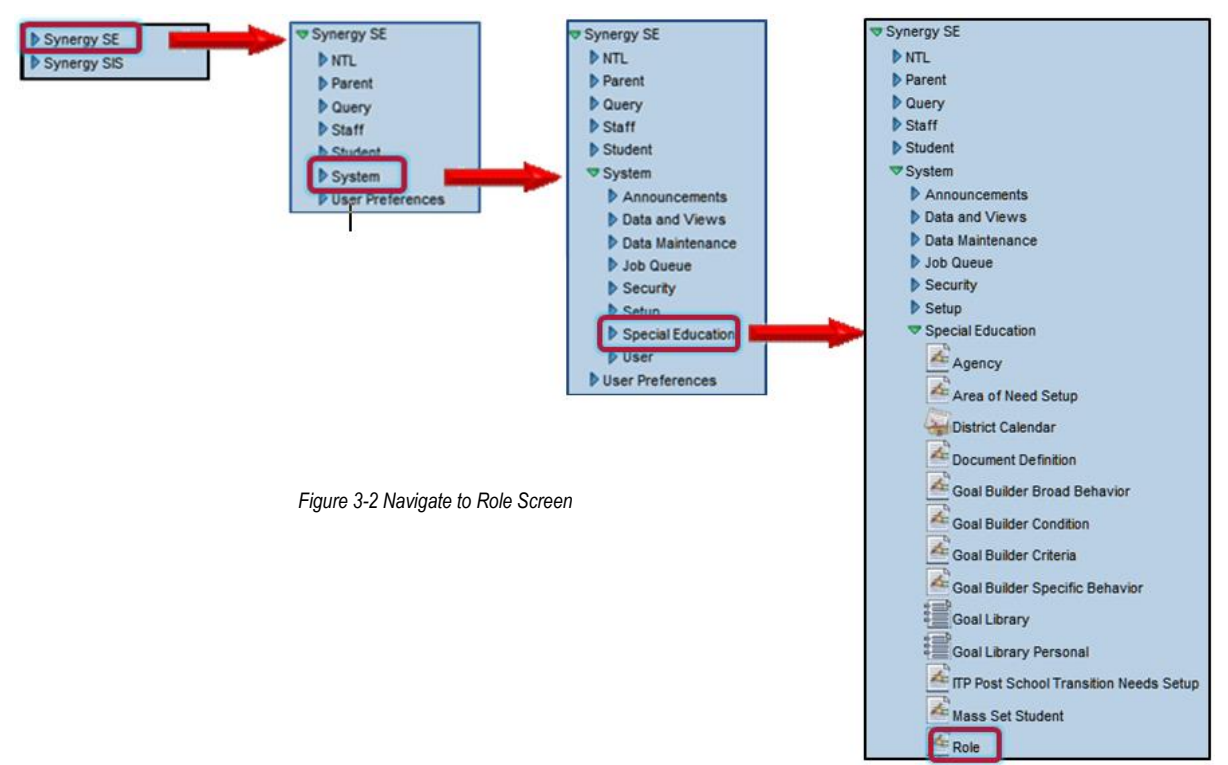

5. Click on the name **Role**. The Role screen opens.
### VIEW AND ADD ROLES

Figure 3-3 Role Screen

- 1. To view all current Roles that have been setup in the system, click <sup>(9)</sup>, then clink <sup>Find</sup> at the top of the screen.
- 2. To view, edit or remove an existing role, double click on the desired **Role Name.** The Role: Find Result screen closes and the Role screen displays the information.
- 3. To add a new Role, click at the top of the screen.

| Role         |          |               |   | ~ |
|--------------|----------|---------------|---|---|
| Role Setup   |          |               |   |   |
| Role Name    |          |               |   |   |
| Role Type    |          |               | ] |   |
| View Order   | Inactive | Inactive Date |   |   |
| Validate Rol | e In     |               |   |   |

Figure 3-4 Add Role Screen

4. Using the system's standard Role Type formatting, enter the **Role Type**, which is the Role Name in upper-case. Use underscores in between words rather than spaces.

| Role Setup  |                                   |
|-------------|-----------------------------------|
| Role Name   |                                   |
| My New Role |                                   |
| Role Type   |                                   |
| MY_NEW_ROLE |                                   |
|             | Figure 3-5 Add Role Name and Type |

5. Click Save .

The new Role Name is now available in the User screen and the student's Team List.

### THE USER SCREEN

### NAVIGATE TO THE USER SCREEN

1. Open the Synergy SE Navigation Tree by clicking on the Tree button.

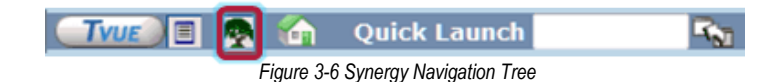

- 2. Expand the Synergy SE folder by clicking on the name Synergy SE or ▶ pointing next to the word. Once clicked, the triangle will turn green ♥ and point downward.
- 3. Under the Synergy SE folder, click on the name **System** or ▶ pointing right next to it. The triangle will turn green ♥ and point downward.
- 4. Under the System folder, click on the name **User** or ▶ pointing right next to it. The triangle will turn green ♥ and point downward.
- 5. Under the User folder, click on the name **User**. The User screen opens.

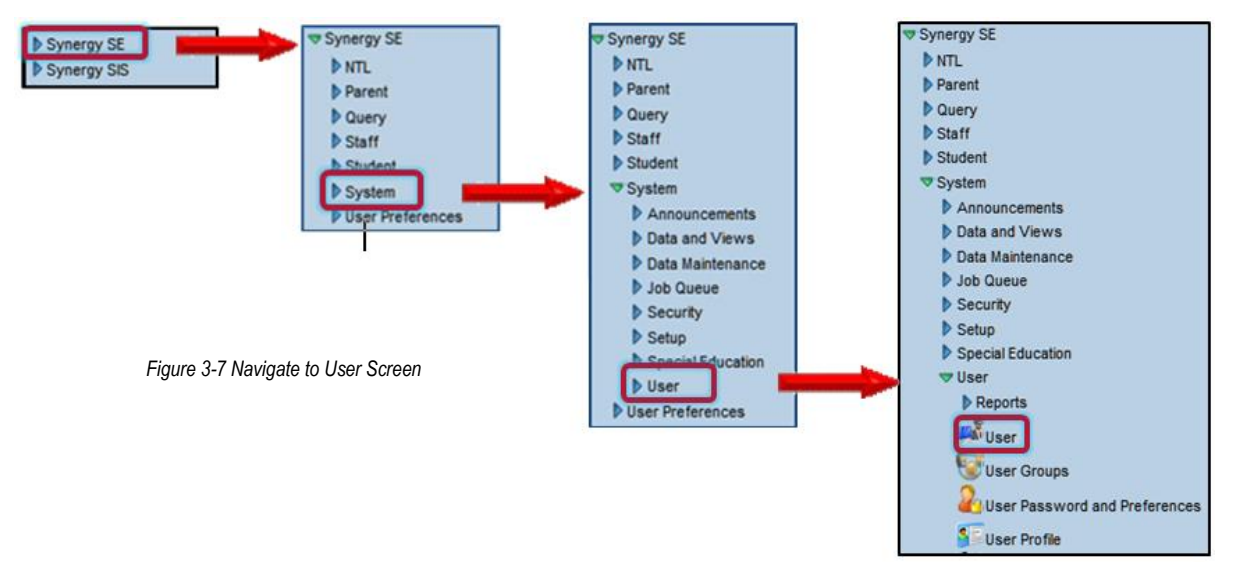

6. Click on the Security Settings tab.

| ∀User                                                                                               |                                            | (w)                                                                        |
|----------------------------------------------------------------------------------------------------|--------------------------------------------|----------------------------------------------------------------------------|
| User Name:<br>Demographics Organizations User Groups Na<br>Last Name<br>First Name                  | avigation Menu Security<br>Middle Name Dis | Settings Focus Spell Check POV<br>sabled User Type Login as User           |
| Discipline                                                                                          | 🥥 (C                                       | Conference 📀                                                               |
| Discipline Security Discipline Organization Se                                                      | ecurity                                    | Conference Visitation                                                      |
| Impersonation                                                                                       | <u>ې</u> (۵                                | Student Enrollment History                                                 |
| Cannot be Impersonated                                                                              |                                            | Student Enrollment Organization Security  Student Enrollment Year Security |
| Scheduling                                                                                          |                                            | G Special Education                                                        |
| Allow Override of Max Students in Class Other Show BO On Mouseover TeacherVUE Administrator AdminVU | E User                                     | C Exempt From Student Team                                                 |
| LessonVUE Security                                                                                  | ()<br>()                                   | Grade Book                                                                 |
| District Nominated in<br>Approved for Public Progress                                               | Can Edit Elements                          | Grade Book Security                                                        |
| Transportation Role Type                                                                            | 0                                          |                                                                            |
| Transportation Role Type Teacher Transportation Routing                                             |                                            |                                                                            |
| Default Entry Access Times                                                                          |                                            | Q                                                                          |
| Line Day of Week                                                                                    | nabled                                     | Access Time Period                                                         |
|                                                                                                    |                                            | Begin                                                                      |

Figure 3-8 User Screen Security Settings Tab

### **USER SPECIAL ED SETTINGS**

The field that pertains to Synergy SE Users on the User screen is Exempt From Student Team.

- If **No** is selected In Exempt From Student Team, the user will only be able to view and access students where the user is a team member.
- If **Yes** is selected, the user will be able to access all students at schools they have access, regardless of whether they are a member of the student's team.
- For System Administrators, check **Show BO On Mouseover**. This will ensure that the user can locate Business Objects when searching for system property lables. (*See Locating AutoPopulate and Lookup Tables in Chapter Five of this guide.*)

### THE STAFF SCREEN

### NAVIGATE TO THE STAFF SCREEN

1. Open the Synergy SE Navigation Tree by clicking on the **Tree** button.

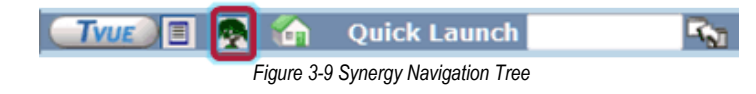

- 2. Expand the **Synergy SE** folder by clicking on the name Synergy SE or ▶ pointing next to the word. Once clicked, the triangle will turn green ♥ and point downward.
- 3. Under the Synergy SE folder, click on the name **Staff** or ▶ pointing right next to it. The triangle will turn green ♥ and point downward.
- 4. Under the Staff folder, click on the name **Staff**. The Staff screen opens.

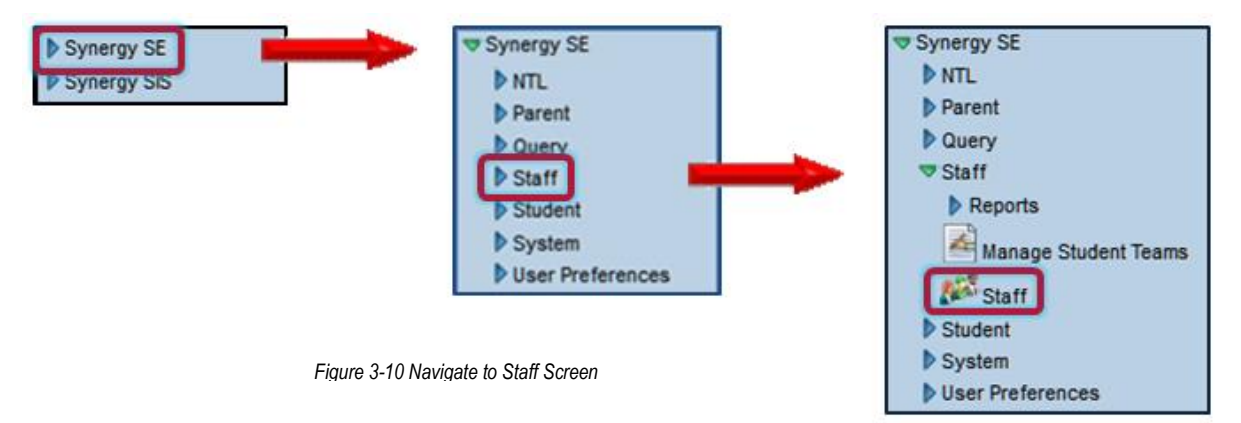

5. Click on the **SpecialEd** tab.

| ∀Staff              |                         |                    |                       |                   | ~                     |
|---------------------|-------------------------|--------------------|-----------------------|-------------------|-----------------------|
| Staff Name: Adersor | n, Gordon Type: Teacher |                    |                       |                   |                       |
| General Schools     | SpecialEd Emergency Cre | edentials          |                       |                   |                       |
| Last Name           | First Name              | Middle Name        | Suffix Gender         | Туре              |                       |
| Aderson             | Gordon                  |                    | Male                  | Teacher           | ×                     |
| Open User Window    | State ID                |                    |                       |                   |                       |
| Roles               |                         |                    |                       |                   |                       |
| Role                |                         |                    |                       |                   |                       |
| Adapted PE Tea      | cher Admin              | strator Assis      | tive Technology Sp    | ecialist 🔲 Autism | Specialist            |
| Behavior Interver   | ntion Specialist Case M | Aanager Distric    | t Representative      | Early In          | terv Trans Specialist |
| General Ed Teac     | cher My Ne              | w Role             | national Therapist    | Orient /          | Mobility Specialist   |
| Physical Theran     | ist Psych               | ologist Schor      | Nurse                 | Special           | Ed Teacher            |
| Speech/Languar      | ne Theranist 🔲 Teacha   | or of DHH Teach    | er of Visually Impa   | ired Teacher      | Specialist            |
|                     |                         | a of Drift Careach | er or visually illipa |                   | Opecialist            |
|                     |                         |                    |                       |                   |                       |
|                     | A Dilling               |                    |                       |                   | <u> </u>              |
|                     |                         |                    |                       |                   |                       |
| Services Provided   |                         |                    |                       |                   |                       |
| Services            |                         |                    |                       |                   | Add 🔇                 |
| X Line Descript     | tion 🍦 School Name      | ♦ SH Load          | NSH Load ⊜ I          | I Load 🍦 🛛 Infar  | nt Service 🔶 FTE 🖨    |

#### Figure 3-11 Staff Screen SpecialEd Tab

### **ASSIGN STAFF ROLE**

The SpecialEd tab in the Staff screen displays the Roles available to assign to Staff records. One Role can be assigned to each user. This Role displays along with the staff member name as they are assigned to student teams.

### SECURITY DEFINITION SCREEN

The Security Definition screen contains

• Group Access Tab

Allows configuration of documents and screens for User Groups.

• Group Property Access Tab

Allows configuration of document properties (text fields, drop-downs) for User Groups.

• User Access Tab

Allows configuration of documents and screens for specific Users.

User Property Access Tab

Allows configuration of document properties (text fields, drop-downs) for specific Users

### NAVIGATE TO THE SECURITY DEFINITION SCREEN

1. Open the Synergy SE Navigation Tree by clicking on the **Tree** button.

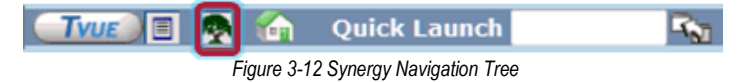

- 2. Expand the **Synergy SE** folder by clicking on the name Synergy SE or ▶ pointing next to the word. Once clicked, the triangle will turn green ▼ and point downward.
- 3. Under the Synergy SE folder, click on the name **System** or ▶ pointing right next to it. The triangle will turn green ♥ and point downward.

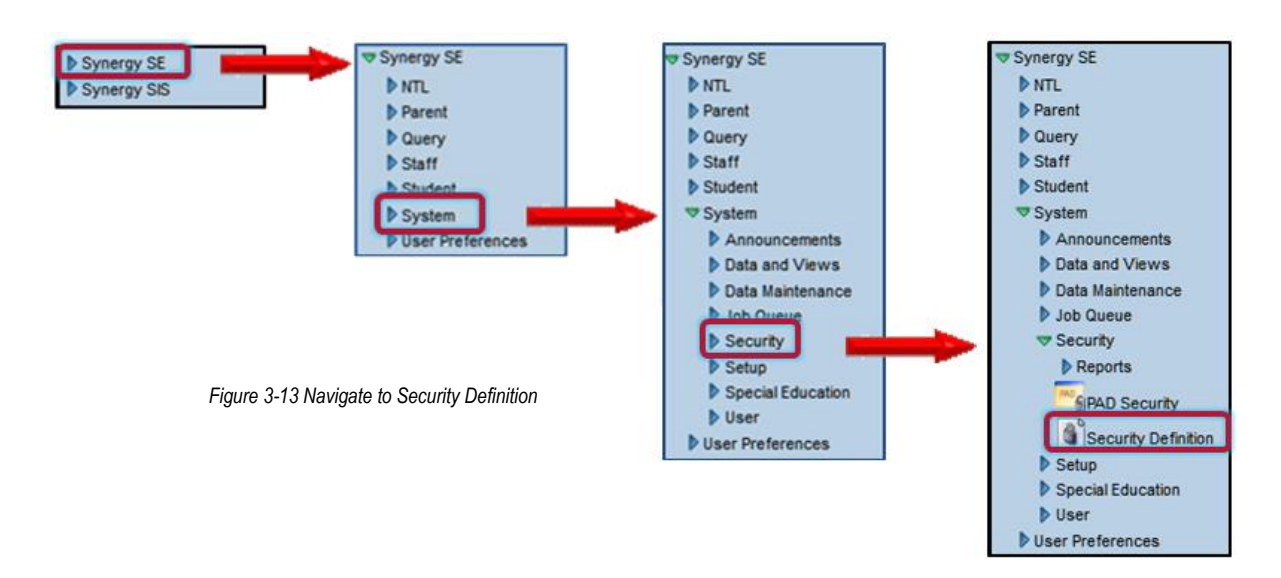

4. Under the System folder, click on the name **Security Definition**. The Security Definition screen opens.

| Security Definitio                                         | n                 |                             | (<              |
|------------------------------------------------------------|-------------------|-----------------------------|-----------------|
| Security Definition                                        |                   |                             |                 |
| Global Access                                              | Property Access 🔇 | Audit Trail                 | Administrator 🔇 |
| Update Add Update Delete Security Access                   | All Properties    | Enable Default Audit Option | User Name 🗭     |
| Business Objects (2)<br>K12<br>Revelation<br>UD<br>ZClient |                   |                             |                 |

Figure 3-14 Security Definition Screen

### DOCUMENT ACCESS FOR USER GROUPS

Document Access is configured on the Security Definition screen through the Security Access tab.

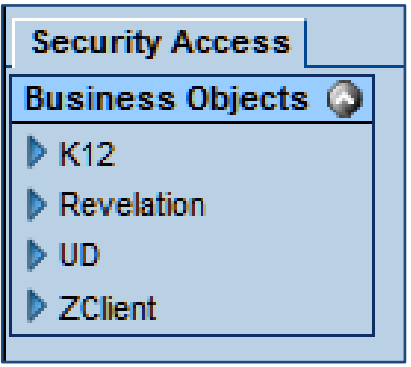

Figure 3-15 Security Configuration Screen Security Access Tab

This <u>example</u> will restrict the Special Ed Teacher User Group from update ability in the MET Report document.

Locate the MET Report document: K12 > SpecialED > AZ > Document > MET

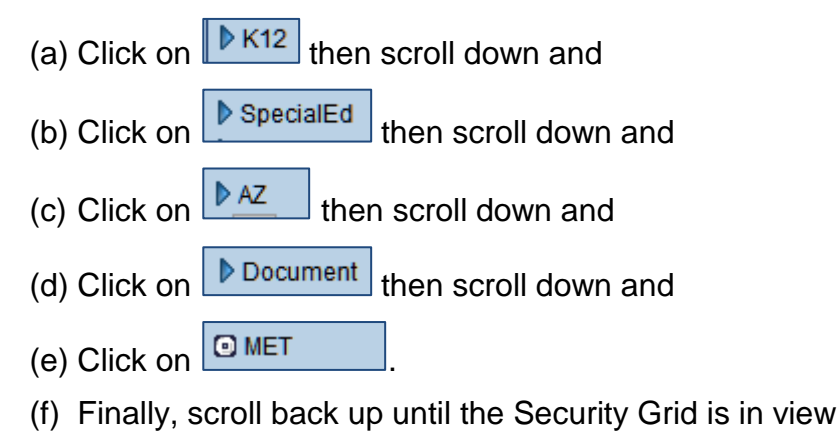

| Audit Option   | *                       | Sub | stituting \ | /alidatio | n BO            |   |        | ~ |
|----------------|-------------------------|-----|-------------|-----------|-----------------|---|--------|---|
| Group Access   | Group Property Access U | Jse | r Access    | User P    | Property Access |   |        |   |
| Permissions    |                         |     |             |           |                 |   |        | 6 |
| Line           | User Group Name         | €   | Updat       | e 🍦       | Add             | ₿ | Delete | ♦ |
| 1 Public       |                         |     |             | *         | ~               | ^ |        | * |
| 2 Admin Hop    | be High                 |     |             | *         | ~               | • |        | ~ |
| 3 Curriculum   | Directors               |     |             | *         | ~               | - |        | ~ |
| 4 Dual Login   | 1                       |     |             | *         | ~               | • |        | ~ |
| 5 Report Ca    | rd Specialist - Art     |     |             | *         | ~               | • |        | ~ |
| 6 Report Ca    | rd Specialist - P.E.    |     |             | *         | ~               | - |        | ~ |
| 7 Role - Adn   | nin                     |     |             | *         | ~               | • |        | ~ |
| 8 Role - Ass   | istant Principal        |     |             | *         | ~               | - |        | ~ |
| 9 Role - Atte  | ndance Daily            |     |             | *         | ~               | - |        | ~ |
| 10 Role - Cler | r <u>k</u>              |     |             | *         | ~               | • |        | ~ |
| 11 Role - Cou  | inselor                 |     |             | ~         | ~               | - |        | ~ |
| 12 Role - Nur  | se                      |     |             | *         | ~               | • |        | ~ |
| 13 Role - Offi | ce Elementary           |     |             | ~         | ~               | ^ |        | ~ |
| 14 Role - Offi | ce Secondary            |     |             | *         | ~               | 1 |        | ~ |
| 15 Role - Prin | cipal                   |     |             | ~         |                 | / |        | ~ |
| 16 Role - SIS  | User                    |     |             | ~         |                 | 1 |        | ~ |
| Role - Sp      | ecial Ed Teacher        |     |             | ~         | 8               | 1 |        | ~ |
| 18 Role - Sup  | erintendent             |     |             | ~         |                 | 1 |        | ~ |
| 19 Role - Tea  | cher Elementary         |     |             | ~         |                 | 1 |        | ~ |
| 20 Role - Tea  | cher Elementary Sandbox |     |             | ~         |                 | 1 |        | * |
| 21 Role - Tea  | cher Secondary          |     |             | ~         | 8               | 1 |        | ~ |
| 22 Role - Tea  | cher Secondary Sandbox  |     |             | ~         |                 | 1 |        | ~ |
| 1 2            | (»)                     |     |             |           |                 |   |        |   |

Figure 3-16 Security Configuration Security Grid

- 5. Click on Role Special Ed Teacher.
- 6. Click on the drop-down in the **Update** column and select **View**. This will determine that users in the Special Ed Teacher User Group will be able to view the MET Report.
- 7. Click on the drop-down in the **Add** column and select **No**. This will determine that users in the Special Ed Teacher User Group cannot create any new MET Report documents.
- 8. Click on the drop-down in the Delete column and select No. This will determine that users in the Special Ed Teacher User Group cannot delete a MET Report document

| 17 Role - Special Ed Teacher View | * | No | * | No | * |
|-----------------------------------|---|----|---|----|---|
|-----------------------------------|---|----|---|----|---|

Figure 3-17 Security Configuration Security Grid Example

### **SECURITY SECTIONS WITHIN A DOCUMENT**

#### **GROUP ACCESS CHANGES**

This example will give users in the Role - Special Ed Teacher to update the Instructional Strategies section of a Behavior Intervention Plan.

- 1. To locate the Instructional Strategies section of the Behavior Intervention Plan in Security Definition, open a Behavior Intervention Plan for a student.
- 2. Navigate to the **Method** tab.
- 3. Hover the mouse over Strategy under III. Instructional Strategies section.

| III. Instructional Strategies (considerations but not exclusive nor exhaustive) |                           |                                               |           |   |                    |  |              |
|---------------------------------------------------------------------------------|---------------------------|-----------------------------------------------|-----------|---|--------------------|--|--------------|
| X Line                                                                          | Strategy                  | $\stackrel{\bigtriangleup}{\bigtriangledown}$ | Frequency | ₽ | Person Responsible |  | $\mathbb{A}$ |
|                                                                                 |                           |                                               |           | * |                    |  |              |
| K12-SpecialEd-AZ-Docur                                                          | ment-BIPInstructionalStra | tegies-Strategy                               |           |   |                    |  |              |

Figure 3-18 Behavior Intervention Plan Screen SpecificsTab Strategy

A box pops up with the name of the table. This functionality is referred to as show BO on mouseover. See: <u>User Special Ed Settings.</u>

4. Repeat the same by hovering over **Frequency**.

| III. Instructional | Strategies (considerati | ons but not exclusive nor exhau        | ustive) Add        |   |
|--------------------|-------------------------|----------------------------------------|--------------------|---|
| X Line             | Strategy                | 🗧 Frequency 🖨                          | Person Responsible | 0 |
| 1                  | K12-SpecialEc           | I-AZ-Document-BIPInstructionalStrategi | es-Frequency       |   |

5. Repeat the same by hovering over **Person Responsible.** 

| III. I | nstructional Strategies (considerations but r | not exclusive r | nor exhaus  | tive)                                | Add       |                   |
|--------|-----------------------------------------------|-----------------|-------------|--------------------------------------|-----------|-------------------|
| X      | ine Strategy 🔤                                | Frequency       | <b>⇔</b>    | Person Responsible                   |           | $\Leftrightarrow$ |
|        | 1                                             | W10.6 11        |             |                                      |           |                   |
|        | ·                                             | K12-Special     | Ea-AZ-Docur | ment-BiPInstructionalStrategies-Pers | sonkespon | sible             |

Figure 3-20 Behavior Intervention Plan Screen SpecificsTab Person Responsible

Based on the Business Object information, the properties to search for are K12-SpecialEd-AZ-Document-BIPInstructionalStrategies-Strategy, K12-SpecialEd-AZ-Document-BIPInstructionalStrategies-Frequency, and K12-SpecialEd-AZ-Document-BIPInstructionalStrategies-PersonResponsible.

- 6. Return to the Security Definition screen.
- 7. Navigate to K12>SpecialEd>AZ>Document.
- 8. Select **BIPInstructionalStrategies**.

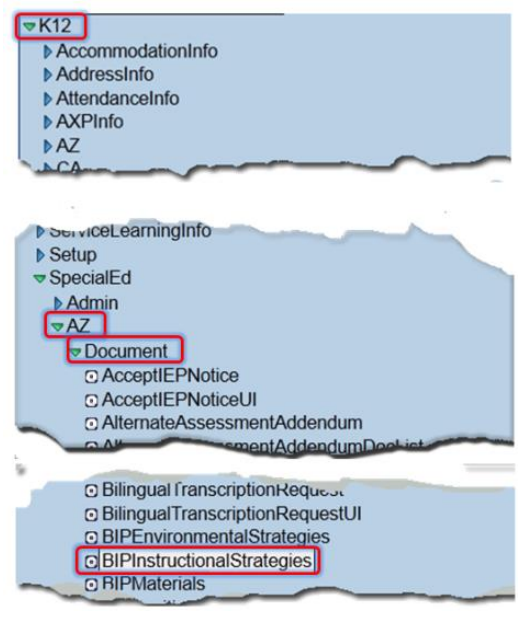

Figure 3-21 Security Definition Screen

- 9. Scroll back up the screen to view the From the **Group Property Access** tab in the **BIPInstructionalStrategies** grid,
- 10. Click on Role Special Ed Teacher.

| Name: K12.SpecialEd.AZ.Document.BIPInstructionalStrategies |                                                |              |  |  |  |  |
|------------------------------------------------------------|------------------------------------------------|--------------|--|--|--|--|
| Audit Option                                               | <ul> <li>Substituting Validation BO</li> </ul> | ~            |  |  |  |  |
| Group Access Group Pro                                     | perty Access User Access User Pro              | pertv Access |  |  |  |  |
| Permissions                                                |                                                | Hide Detai   |  |  |  |  |
| Line User Group Name                                       | All Property Settings                          | 6            |  |  |  |  |
| 1 Public                                                   | All Properties Override                        |              |  |  |  |  |
| 2 Admin Hope High                                          | · · ·                                          |              |  |  |  |  |
| 3 Curriculum<br>Directors                                  | Property Access                                | 0            |  |  |  |  |
| 4 Dual Login                                               | Line PropertyName                              | Update       |  |  |  |  |
| Report Card                                                | Frequency                                      | ~            |  |  |  |  |
| Specialist - Art                                           | 2 PersonResponsible                            |              |  |  |  |  |
| Report Card                                                | 3 Strategy                                     | None         |  |  |  |  |
| Specialist - P.E.                                          |                                                | Update       |  |  |  |  |
| 7 Role - Admin                                             |                                                | View         |  |  |  |  |

Figure 3-22 Security Definition Screen Group Property Access Tab

- 11. Select **Update** from the drop-down boxes.
- 12. Click Save when finished.

This will determine that users in the Role - Special Ed Teacher group can update the Frequency, Person Responsible and Strategy in the Behavior Intervention Plan.

### INDIVIDUAL USER ACCESS CHANGES

Changes made to Individual Users will override changes made to User Groups. Security setting changes for Individual Users work similarly to changes made for User Groups.

1. Select the User Property Access tab.

|   | Group Access Group Property Access                              | User Access | User Property Access |          |               |  |
|---|-----------------------------------------------------------------|-------------|----------------------|----------|---------------|--|
| ſ | Permissions                                                     |             |                      | Add      | Show Detail 🔕 |  |
| l | X Line User Name                                                | All Prop    | arties               | Override |               |  |
| 5 | Figure 2.22 Convits Definition Content Lloss Departs Assess Tab |             |                      |          |               |  |

Figure 3-23 Security Definition Screen User Property Access Tab

2. Click displays.

| Find: RevUser  |            |
|----------------|------------|
| Find Criteria  | 0          |
| Last Name      |            |
| smith          |            |
| First Name     |            |
|                |            |
| Search Results |            |
| Find Result    |            |
| Line Last Name | First Name |
| 1 Smith        | Jk         |
| 2 Smith        | John       |

- 3. Enter any or all of the information in the white fields.
- 4. Click find or press ENTER.

- 5. The staff matching the criteria entered is listed in the Search Result grid. Click on the **name.** The row highlights in green.
- 6. Click set at the top of the screen or just click on the **name** again The Find: RevUser screen closes.
- 7. Click on the **User Name** row to highlight.

| Group Access Group Property Acce | User Access User Property Access |                |               |
|----------------------------------|----------------------------------|----------------|---------------|
| Permissions                      |                                  | Add            | Hide Detail 🔇 |
| Line User Name                   | All Property Settings            |                | <b>(</b>      |
| 1 <u>Smith, John</u> ←           | All Properties Override          |                |               |
|                                  |                                  |                |               |
|                                  | Property Access                  |                | ٨             |
|                                  | Line PropertyName                | PropertyUpdate |               |
|                                  | 1 Category                       | *              |               |
|                                  | 2 Group                          | ~              |               |

Figure 3-25 Security Definition Screen User Property Access Tab all Property Settings Grid

- 8. Make changes to the **Property Access** as instructed in the example above.
- 9. Click Save

### **DELETE FUNCTIONS**

#### REMOVE DELETE BUTTON FROM THE IEP FOR SPECIFIC USER GROUPS

#### 1. Locate the IEP in Security Definitions K12>SpecialEd>IEP>IEPInfo.

| Name: K12.SpecialEd.IEP.IEPInfo |           |                         |                            |           |      |            |              |   |               |    |        |   |   |
|---------------------------------|-----------|-------------------------|----------------------------|-----------|------|------------|--------------|---|---------------|----|--------|---|---|
| Audit Option                    |           | <ul> <li>Sul</li> </ul> | Substituting Validation BO |           |      |            | ~            |   |               |    |        |   |   |
| Grou                            | IP Access | Group Property Access   | Us                         | er Access | User | Prop       | perty Access |   |               |    |        |   |   |
| Permissions                     |           |                         |                            |           |      |            | ٢            |   |               |    |        |   |   |
| Line                            |           | User Group Name         | ₽                          | Updat     | te   | $\bigcirc$ | Add          |   | $\Rightarrow$ |    | Delete |   | ₿ |
| 1                               | Public    |                         |                            |           | ~    |            |              | * |               | No |        | ~ |   |
| 2                               | Admin Ho  | <u>pe High</u>          |                            |           | *    |            |              | * |               |    |        | * |   |
| 3                               | Dual Logi | i <u>n</u>              |                            |           | *    |            |              | * |               |    |        | * |   |
| 4                               | ESR Test  | Group                   |                            |           | ~    |            |              | ~ |               |    |        | ~ |   |
| 5                               | Parent BC | 2                       |                            |           | ~    |            |              | * |               |    |        | ~ |   |

Figure 3-26 Security Definition Screen Group Access Tab

- 2. Under User Group Name column, select Public. The row by highlights.
- 3. Select No from the drop-down in the Delete Column.
- 4. Reassign the Delete access to **Yes** for specific user groups.
- 5. Click Save .

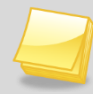

**Note:** When taking away an access privilege for Public (All Groups) be sure to re-assign **Yes** access to the System Administrator Role..

#### REMOVE DELETE BUTTON FROM ALL PROCESS DOCUMENTS FOR SPECIFIC USER GROUPS

- 1. Locate the Student Document in Security Definitions K12>SpecialEd>Document>StudentDocument.
- 1. Under User Group Name column, select **Public**. The row by highlights.
- 2. Select No from the drop-down in the Delete Column.
- 3. Reassign the Delete access to **Yes** for specific user groups.
- 4. Click Save .

#### REMOVE DELETE COLUMN FROM ALL PROCESS DOCUMENTS FOR SPECIFIC USER GROUPS

- 1. Locate the DocumentGridProcess in Security Definitions K12>SpecialEd>Document>DocumentGridProcess.
- 2. In the DocumentGridProcess Security grid, select Public.
- 3. Select No from the drop-down in the Delete Column.
- 4. Reassign the Delete access to **Yes** for specific user groups.
- 5. Click Save .

### **PAD SECURITY SCREEN**

The PAD Security screen contains

• Group Access Tab

Allows configuration of document tabs and buttons for User Groups.

• User Access Tab

Allows configuration of document tabs and buttons for specific Users.

### NAVIGATE TO THE PAD SECURITY SCREEN

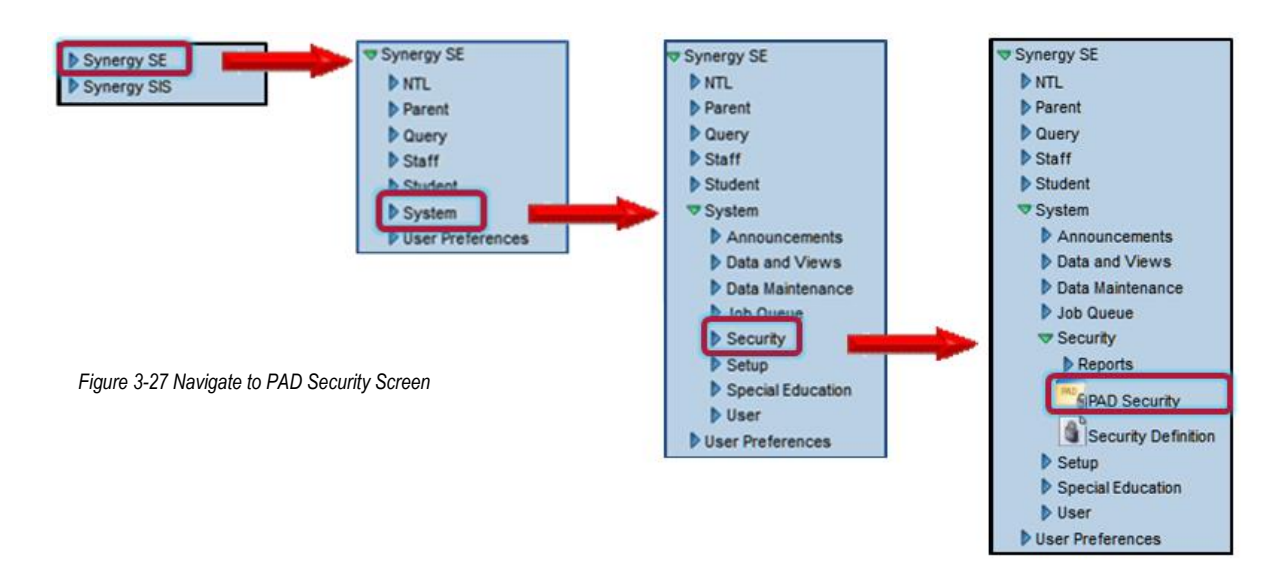

### **BUTTONS**

### VALIDATE, FINALIZE AND PRINT PREVIEW BUTTONS

- 1. From the PAD Security screen, expand the **Synergy SE** folder by clicking on the pointing next to the word. Once clicked, the triangle will turn green ▼ and point downward.
- 2. Click the P next to the word **Non PAD** to display the Documents folder.
- 3. Click the prext to the word **Documents** to display the Synergy SE Documents.
- 4. Select the Document from the list by clicking on the **Document name**. The security grid for the document will display on the right.

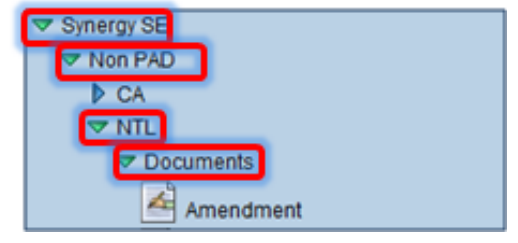

Figure 3-28 PAD Security Screen

| Group Access User Access           |                    |               |        |  |  |  |
|------------------------------------|--------------------|---------------|--------|--|--|--|
| Access                             | Access Hide Detail |               |        |  |  |  |
| Line User Group Name               | Tab Access         | Tab Access    |        |  |  |  |
| 1 Public                           | Line Type          | Tab Name      | Access |  |  |  |
| 2 Admin Hope High                  | 1 Button           | Finalize      | ~      |  |  |  |
| 3 Dual Login                       | 2                  | Print Preview | ~      |  |  |  |
| 5 Parent BO                        | 3                  | Validate      | ~      |  |  |  |
| 6 report card specialist           | 4 Tab              | Amendment     | ~      |  |  |  |
| 7 Report Card Specialist -<br>Art  |                    |               |        |  |  |  |
| 8 Report Card Specialist -<br>Lazy |                    |               |        |  |  |  |
| 9 Report Card Specialist -<br>P.E. |                    |               |        |  |  |  |

Figure 3-29 PAD Security Screen Group Access Tab

- 5. Select the User Group Name by highlighting the row.
- 6. Click the **Show Detail button** to display the document properties.

The Type column indicates the property such as Tab or Button.

The Tab Name indicates the location of the property.

- 7. Click Access  $\checkmark$  to determine access for the group by selecting Yes or No.
- 8. Click Save .

#### **Refresh Buttons**

- 1. Locate and click on a Refresh item (example: Behavior Intervention Plan)
- 2. Under User Group Name column, select **Public**. The row by highlights.
- 3. Click Access and select No.
- 4. Set **Individual Groups** to **Yes**. This will allow access to Refresh Referral data into the MET for that user group.
- 5. Click Save .

| G | Group Access User Access |                               |        |          |              |  |  |  |  |
|---|--------------------------|-------------------------------|--------|----------|--------------|--|--|--|--|
| 4 | Access Show Detail 🔇     |                               |        |          |              |  |  |  |  |
|   | Line                     | Ilser Group Name              | Access | 😂 🛛 Audi | t Access 🛛 🍦 |  |  |  |  |
|   | 1                        | Public                        | No     | ×        |              |  |  |  |  |
|   | 2                        | Admin Hope High               | ~      | ×        |              |  |  |  |  |
|   | 3                        | Dual Login                    | ~      | ~        |              |  |  |  |  |
|   | 4                        | ESR Test Group                | ~      | ~        |              |  |  |  |  |
|   | 5                        | Parent BO                     | ~      | ~        |              |  |  |  |  |
|   | 6                        | report card specialist        | ~      | ~        |              |  |  |  |  |
|   | 7                        | Report Card Specialist - Art  | ~      | ~        |              |  |  |  |  |
| Γ | 8                        | Report Card Specialist - Lazy | ~      | ~        |              |  |  |  |  |
|   | 9                        | Report Card Specialist - P.E. | ~      | ~        |              |  |  |  |  |
|   | 1                        | Role - Admin                  | Yes    | ~        |              |  |  |  |  |

Figure 3-30 PAD Security Screen Group Access Tab

### MANUAL PROCESS MOVE ACCESS

The Manual Process Move feature is located on the Student Screen Process Docs tab. This feature allows the user to move the student to any process within Synergy SE.

| Curr                  | Current Process: Annual Review |                                    |             |          |  |  |  |  |  |
|-----------------------|--------------------------------|------------------------------------|-------------|----------|--|--|--|--|--|
| Pro                   | Process Documents              |                                    |             |          |  |  |  |  |  |
| X                     | Line                           | Name                               | Status      | Doc      |  |  |  |  |  |
|                       | 1                              | GENAZ 09 - IEP Meeting Request     | Skipped     | <b>A</b> |  |  |  |  |  |
|                       | 2                              | GENAZ 13 - Notice of Placement     | In Progress | 0        |  |  |  |  |  |
|                       | 3                              | GENAZ 14 - Notice of IEP           | Skipped     | <b>A</b> |  |  |  |  |  |
|                       | 4                              | GENAZ 38A - Nother Meeting Request | Skipped     | <b>A</b> |  |  |  |  |  |
| 🗾 5 IEP In Progress 😁 |                                |                                    |             |          |  |  |  |  |  |
| Mai                   | Manual Process Move            |                                    |             |          |  |  |  |  |  |
| Mov                   | Nove To Move To Move           |                                    |             |          |  |  |  |  |  |

Figure 3-31 Student Screen Process Docs Tab Manual Process Move

The following steps will remove the Move To drop-down and Move button from specific User Groups.

### REMOVE THE PROCESS MOVE DROP-DOWN FOR A SPECIFIC USER GROUP:

- 1. On the Security Definition screen, navigate to K12>SpecialEd>AZ>StudentUI
- 2. From the Security Grid, select the Group Property Access tab.
- 3. Under User Group Name column, select Public. The row by highlights.

| Name: K12.SpecialEd.AZ.StudentUI   | ame: K12.SpecialEd.AZ.StudentUI  |               |  |  |  |  |  |  |
|------------------------------------|----------------------------------|---------------|--|--|--|--|--|--|
| Audit Option                       | Substituting Validation BO       | ~             |  |  |  |  |  |  |
| Group Access Group Property Access | User Access User Property Access |               |  |  |  |  |  |  |
| Permissions                        |                                  | Hide Detail 🔇 |  |  |  |  |  |  |
| Line User Group Name               | All Property Settings            |               |  |  |  |  |  |  |
| 1 Public                           | All Properties Override          |               |  |  |  |  |  |  |
| 2 Role - Admin                     |                                  |               |  |  |  |  |  |  |
| 3 Role - Assistant Principal       |                                  |               |  |  |  |  |  |  |
| 4 Role - Assistant Superintendant  | Property Access                  | <b>(</b>      |  |  |  |  |  |  |
| 5 Role - Attendance Daily          | Line PropertyName                | Update        |  |  |  |  |  |  |
| 6 Role - Clerk                     | 1 MoveConfirmation               | ~             |  |  |  |  |  |  |
| 7 Role - Counselor                 | 2 ProcessI ookun                 |               |  |  |  |  |  |  |
| 8 Role - Genesea User              |                                  |               |  |  |  |  |  |  |
| 9 Role - Genesis User              | 3 ProcessName                    | ~             |  |  |  |  |  |  |
| 10 Role - Nurse                    | 4 StudentGu                      | ~             |  |  |  |  |  |  |

Figure 3-32 Security Definition Screen Group Property Access Tab

- 4. Click Update and select None for MoveConfirmation, ProcessLookup, and ProcessName.
- 5. Click <u>Save</u>. Access to Process Move has been removed from Public Groups.
- 6. Highlight specific User Group Names to give access back (example: System Admin).
- 7. Click Save .

### **REMOVE THE MOVE BUTTON**

- 1. On the PAD Security screen, navigate to **Synergy SE>Student>Student**.
- 2. From the Security Grid, select the Group Access tab.
- 3. Under User Group Name column, select Public. The row by highlights.

- 4. Click Access Y on the Move (Button) line.
- 5. Select No.

| Name: K12.SpecialEd.Student |                                                        |      |        |                          |        |               |  |  |
|-----------------------------|--------------------------------------------------------|------|--------|--------------------------|--------|---------------|--|--|
| View Subs                   | View Substitution Quick Launch Text View Name Override |      |        |                          |        |               |  |  |
| Student v                   |                                                        |      |        |                          |        |               |  |  |
| Group Ac                    | ccess User Access                                      |      |        |                          |        |               |  |  |
| Access                      |                                                        |      |        |                          | F      | lide Detail 🚳 |  |  |
| Line User                   | r Group Name                                           | Tab  | Access |                          |        | Q             |  |  |
| 1 Publ                      | lic                                                    | Line | Туре   | Tab Name                 | Access |               |  |  |
| 2 <u>Role</u>               | e - Admin                                              | 1    | Menu   | Edit Data                |        | v             |  |  |
| 3 Role                      | e - Assistant Principal                                | 2    | Tab    | Demographics             |        | ¥             |  |  |
| 5 Role                      | e - Affendance Daily                                   | 3    | Tab    | Parents                  |        | ~             |  |  |
| 6 Role                      | e - Clerk                                              | 4    | Tab    | Team                     |        | ~             |  |  |
| 7 Role                      | e - Counselor                                          | 5    | Tab    | Ad Hoc Documents         |        | v             |  |  |
| 8 Role                      | e - Genesea User                                       | 6    | Tab    | Historical Documents     |        |               |  |  |
| 9 <u>Role</u>               | e - Genesis User                                       | 7    | Tab    | Brocoss Docs             |        |               |  |  |
| 10 <u>Role</u>              | e - Nurse                                              | 1    |        |                          |        |               |  |  |
|                             | e Special Ed Teacher                                   | 8    |        | Current IEP (Button)     |        | -             |  |  |
| 12 Role                     |                                                        |      |        | Move (Button)            |        | v             |  |  |
| 14 Role                     | e - Teacher Elementary                                 | 10   |        | Progress Report (Button) |        | v             |  |  |

Figure 3-33 PAD Security Screen

- 6. Click <u>Save</u>. Access to the Move Button has been removed from Public Groups.
- 7. Highlight specific User Group Names to give access back (example: System Admin).

### SECURITY FOR STUDENT DOCUMENT UNLOCK

Functionality can be secured from end users and/or added to other user groups, if desired, via Security Definition screen.

1. On the Security Definition screen, navigate to **Synergy SE>NTL>Student Document Unlock**.

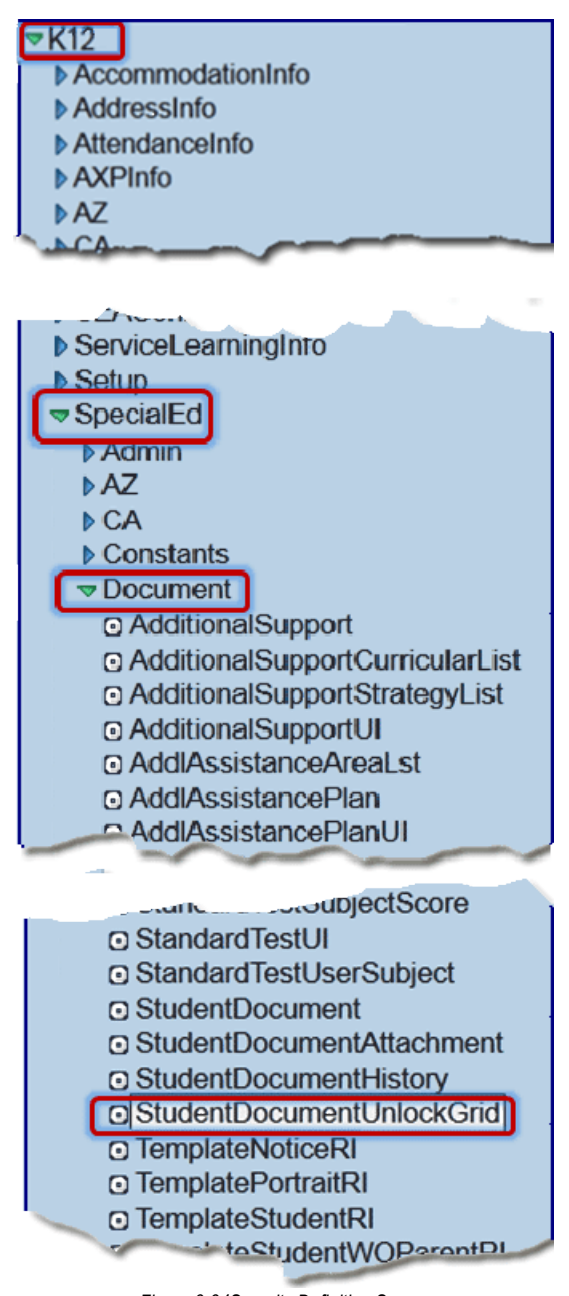

Figure 3-34Security Definition Screen

- 2. From the Security Grid, select the Group Access tab.
- 3. Under User Group Name column, select Public. The row by highlights.
- 4. Click Access and select None.

| Name: K12.SpecialEd.Document.StudentDocumentUnlockGrid |                                                                     |                |          |       |        |   |  |  |
|--------------------------------------------------------|---------------------------------------------------------------------|----------------|----------|-------|--------|---|--|--|
| Audit Option                                           | <ul> <li>Subs</li> </ul>                                            | tituting Valid | ation    | во    |        | ~ |  |  |
| Group Access                                           | Group Access Group Property Access User Access User Property Access |                |          |       |        |   |  |  |
| Permissions                                            |                                                                     |                |          |       |        | 0 |  |  |
| Line                                                   | User Group Name                                                     | 😑 Updat        | e 🚖      | Add 🈂 | Delete | Ş |  |  |
| 1 Public                                               |                                                                     |                | <b>M</b> | ~     |        | * |  |  |
| 2 Admin Ho                                             | pe High                                                             |                |          | ~     |        | * |  |  |
| 3 Curriculum                                           | n Directors                                                         | None           |          | *     |        | * |  |  |
| 4 Dual Login                                           | <u>1</u>                                                            | Update         |          | ~     |        | ~ |  |  |
| 5 Report Ca                                            | rd Specialist - Art                                                 | View           |          | ~     |        | ~ |  |  |
| 6 Report Ca                                            | rd Specialist - P.E.                                                |                | ~        | ~     |        | * |  |  |
| 7 Role - Adr                                           | nin                                                                 |                | ~        | ~     |        | ~ |  |  |
| 8 Role - Ass                                           | istant Principal                                                    |                | ~        | ~     |        | ~ |  |  |
| 9 Role - Atte                                          | endance Daily                                                       |                | ~        | ~     |        | ~ |  |  |
| 10 Role - Cle                                          | <u>rk</u>                                                           |                | ~        | ~     |        | * |  |  |
| 11 Role - Cou                                          | unselor                                                             |                | ~        | *     |        | * |  |  |
| 12 Role - Nur                                          | se                                                                  |                | ~        | ~     |        | ~ |  |  |
| 13 Role - Offi                                         | ce Elementary                                                       |                | ~        | *     |        | ~ |  |  |

Figure 3-35 Security Definition Screen Group Access Tab

- 5. Set **Individual Groups** to **View** or **Update**. This will allow access to Student Document Unlock for specific user groups.
- 6. Click Save .

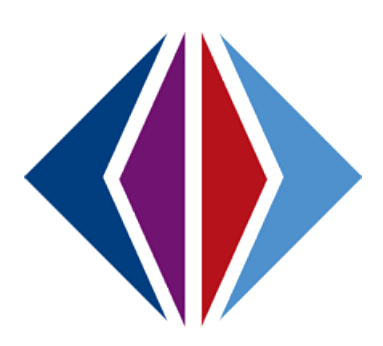

## Chapter Four: SYNERGY SE PROCESSES

In this chapter, the following topics are covered:

- Configuring Synergy SE Processes
- Adding and Removing Process Documents
- ► Configuring Synergy SE Processes
- ► Adding and Removing Process Documents

### SYNERGY SE PROCESSES

Synergy SE contains six separate processes in which a student may reside in at any given time. Each process contains process documents that coincide with the basic steps of that process.

When the Synergy SE software application is set up at a school district, these processes and their corresponding documents are included.

Districts may customize Synergy SE with the ability to hide any process within the application (for example, the Preschool process), as well as add or hide a document within any process.

The six processes included in Synergy SE are: Initial Evaluation, Annual Review, Reevaluation, Transfer, Preschool, and 504.

| Initial | EVALUATION PROCESS DOCUMENTS                       |
|---------|----------------------------------------------------|
| *       | GENAZ 01 - Referral                                |
| *       | GENAZ 02 – Notice of Referral                      |
| *       | GENAZ 03 – Parent Input                            |
| *       | GENAZ 04 – Notice of Evaluation Decision           |
| *       | GENAZ 05 – Parent Permission                       |
| *       | GENAZ 06 – Multidisciplinary Evaluation Team (MET) |
| *       | Eligibility Document List                          |
| *       | GENAZ 07 – MET Meeting Request                     |
| *       | GENAZ 08 – Notice of Eligibility                   |
| *       | GENAZ 09 – IEP Meeting Request                     |
| *       | GENAZ 10 - Notice of Placement                     |
| *       | GENAZ 11 - Notice of IEP                           |
| ٠       | GENAZ 12 – IEP                                     |

Table 1 Initial Evaluation Process Documents

| REEV | REEVALUATION PROCESS DOCUMENTS                     |  |  |  |  |  |  |  |  |
|------|----------------------------------------------------|--|--|--|--|--|--|--|--|
| *    | GENAZ 01 – Referral                                |  |  |  |  |  |  |  |  |
| ٠    | GENAZ 15 – Reevaluation Waiver                     |  |  |  |  |  |  |  |  |
| *    | GENAZ 16 – Notice of Referral                      |  |  |  |  |  |  |  |  |
| ٠    | GENAZ 03 – Parent Input                            |  |  |  |  |  |  |  |  |
| *    | GENAZ 17 - Notice of Reevaluation Decision         |  |  |  |  |  |  |  |  |
| *    | GENAZ 18 – Notice of Triennial                     |  |  |  |  |  |  |  |  |
| ٠    | GENAZ 19 – Notice of Test Intent                   |  |  |  |  |  |  |  |  |
| ٠    | GENAZ 05 – Parent Permission                       |  |  |  |  |  |  |  |  |
| ٠    | GENAZ 06 – Multidisciplinary Evaluation Team (MET) |  |  |  |  |  |  |  |  |
| ٠    | Eligibility Document List                          |  |  |  |  |  |  |  |  |
| ٠    | GENAZ 07 – MET Meeting Request                     |  |  |  |  |  |  |  |  |
| ٠    | GENAZ 08 – Notice of Eligibility                   |  |  |  |  |  |  |  |  |
| ٠    | GENAZ 20 – Notice of Termination                   |  |  |  |  |  |  |  |  |
| ٠    | GENAZ 09 – IEP Meeting Request                     |  |  |  |  |  |  |  |  |
| ٠    | GENAZ 21 – Notice of Continued Placement           |  |  |  |  |  |  |  |  |
| ٠    | GENAZ 22 – Notice of IEP                           |  |  |  |  |  |  |  |  |
| ٠    | GENAZ 12 - IEP                                     |  |  |  |  |  |  |  |  |

Table 2 Reevaluatioon Process Documents

### **ANNUAL REVIEW PROCESS DOCUMENTS**

- GENAZ 09 IEP Meeting Request
- GENAZ 13 Notice of Placement
- GENAZ 14 Notice of IEP
- GENAZ 12 IEP

Table 3 Annual Review Process Documents

### **TRANSFER PROCESS DOCUMENTS**

- GENAZ 09 IEP Meeting Request
- GENAZ 23 Notice Transfer
- GENAZ 24 Transfer Process

Table 4 Transfer Process Documents

### **PRESCHOOL PROCESS DOCUMENTS**

- GENAZ 25 Notice of Referral
- GENAZ 03 Parent Input
- GENAZ 26 Notice of Evaluation Decision
- GENAZ 05 Parent Permission
- Eligibility Document List
- GENAZ 06 Multidisciplinary Evaluation Team (MET)
- GENAZ 07 MET Meeting Request
- GENAZ 08 Notice of Eligibility
- GENAZ 09 IEP Meeting Request
- GENAZ 27 Notice of Placement
- GENAZ 28 Notice of IEP
- GENAZ 12 IEP

Table 5 Preschool Process Documents

### **504 ANNUAL PROCESS DOCUMENTS**

- GENAZ 504- Notice of Section 504 Eligibility Form
- GENAZ 504 EEOP Section 504 Equal Education Opportunity Plan

Table 6 504 Annual Process Documents

### NAVIGATE TO THE PROCESS SETUP SCREEN

1. Open the Synergy SE Navigation Tree by clicking on the Tree button.

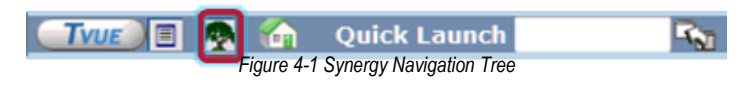

- 2. Expand the **Synergy SE** folder by clicking on the name Synergy SE or ▶ pointing next to the word. Once clicked, the triangle will turn green ▼ and point downward.
- 3. Under the Synergy SE folder, click on the name **System** or ▶ pointing right next to it. The triangle will turn green ♥ and point downward.
- 4. Click on the name **Setup** or ▶ pointing right next to it. The triangle will turn green ▼ and point downward.
- 5. Click on the name Process Setup. The Process Setup screen displays.

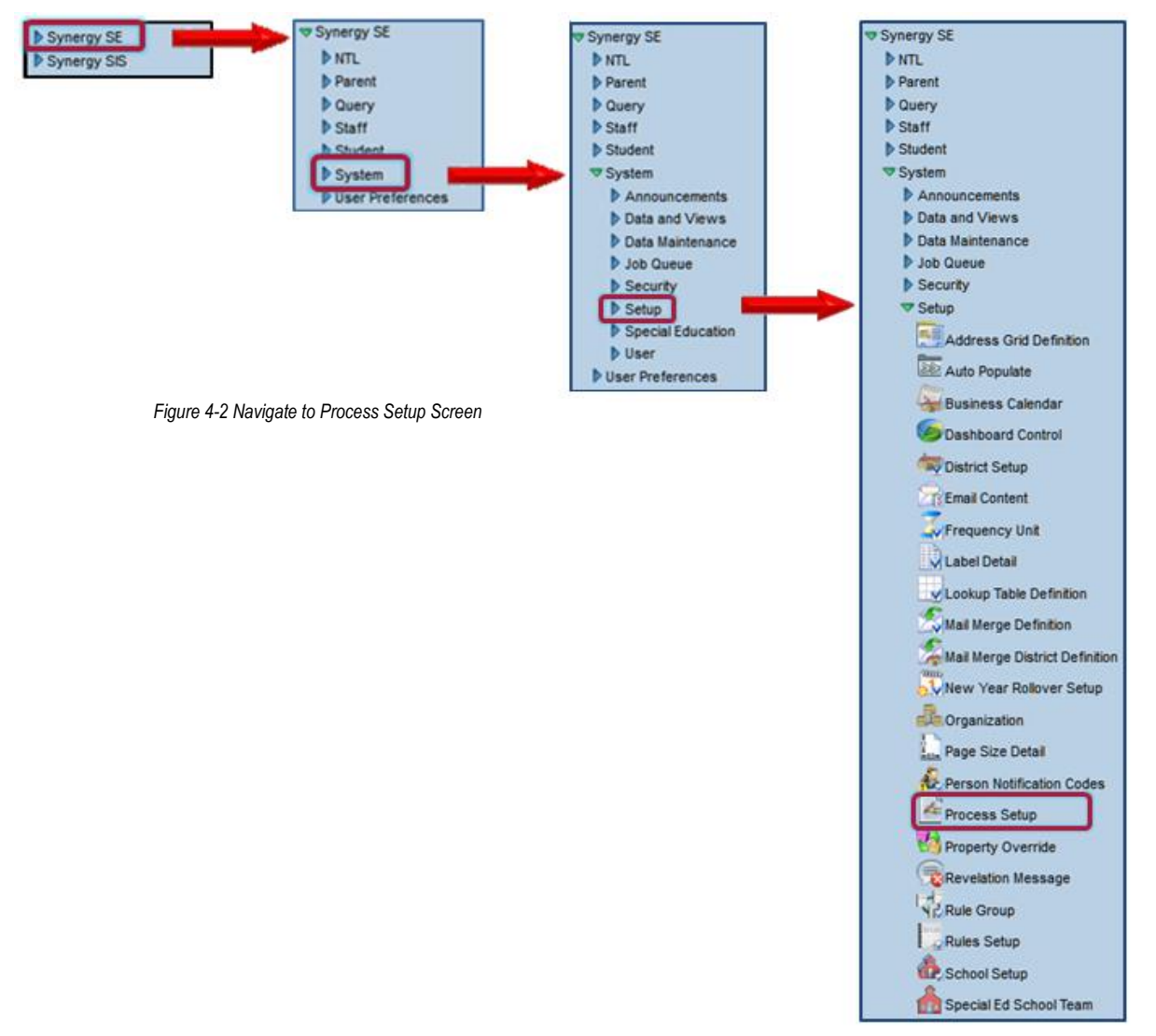

| ✓Process Setup                                | « |
|-----------------------------------------------|---|
| IEP Processes                                 |   |
| Processes and Associated Documents Action 🔻 🔇 |   |
| Initial Evaluation                            |   |
| Annual Review                                 |   |
| Reevaluation                                  |   |
| ▶ Transfer                                    |   |
| Preschool                                     |   |
| 504 Process                                   |   |
| 504 Annual Process                            |   |
| 504 Reevaluation Process                      |   |
|                                               |   |
|                                               |   |
|                                               |   |
|                                               |   |

Figure 4-3 Process Setup Screen

### **EDIT A PROCESS**

1. To open an existing process for editing, click on the blue triangle next to the specific process. Once clicked, the triangle will turn green and point downward. All documents that are displayed in that process will appear.

| Processes and Associated Documents                   |
|------------------------------------------------------|
| Initial Evaluation                                   |
| GENAZ 01 - Referral                                  |
| GENAZ 02 - Notice of Referral                        |
| GENAZ 03 - Parent Input                              |
| GENAZ 04 - Notice of Evaluation Decision             |
| GENAZ 05 - Parent Permission                         |
| <ul> <li>Eligibility Docs (Document List)</li> </ul> |
| GENAZ 06 - Multidisciplinary Evaluation Team (MET)   |
| GENAZ 07 - MET Meeting Request                       |
| GENAZ 08 - Notice of Eligibility                     |
| GENAZ 09 - IEP Meeting Request                       |
| GENAZ 10 - Notice of Placement                       |
| GENAZ 11 - Notice of IEP                             |
| IEP                                                  |

Figure 4-4 Processes and Associated Documents

2. To edit components within a process, click on the name of the process. The process name highlights and the detail screen displays on right.

Each process allows for configuration by individual districts.

- 1. Current Process highlighted.
- 2. The **Action** drop-down provides an option to hide the process from user view or add a new document to the process.
- 3. The **Process Name** and **View Order** area allows districts to change the name of the process and move the view order the process appears in the Portfolio screen.

- 4. The **Next Process Options** provides an option to either have the system prompt the user for the next process when an IEP is finalized. The **Suggested Next Process** will move the student to that process when the IEP is finalized.
- 5. The IEP Options will display details regarding the IEP screen in the Portfolio.
- 6. **Process Documents** list all documents that display under that process and provide the district the ability to hide documents, add new documents and label the documents. View order can also be changed on this screen.

| Initial Evaluation                                                                                  | Process Name: Initial Evaluation                                                                                                    |                                                                                                    |
|----------------------------------------------------------------------------------------------------|----------------------------------------------------------------------------------------------------|----------------------------------------------------------------------------------------------------|
| GENAZ 02 - Notice of Referral                                                                       | Portfolio Process Process Timeline                                                                                                    |                                                                                                    |
| GENAZ 03 - Parent Input                                                                             | Process Name                                                                                                    | View Order                                                                                                    |
| GENAZ 04 - Notice of Evaluation Decision                                                            | 3 Initial Evaluation                                                                                                    | 1                                                                                                    |
| GENAZ 05 - Parent Permission     Eligibility Docs (Document List)                                   | Is Initial Process                                                                                                    | 04 Process                                                                                                    |
| GENAZ 06 - Mutidisciplinary Evaluation Tex                                                          | (MET) Next Process Options                                                                                                    |                                                                                                    |
| GENAZ 08 - Notice of Eligibility                                                                    | Ask for next process once this one has been compl                                                                                                    | leted                                                                                                    |
| GENAZ 09 - EP Meeting Request                                                                       | Suggested Next Process                                                                                                    |                                                                                                    |
| GENAZ 10 - Notice of Placement     GENAZ 11 Notice of E9                                            | Annual Review                                                                                                    |                                                                                                    |
| C EP                                                                                                | IEP Options                                                                                                    |                                                                                                    |
| Annual Review                                                                                       | Show Current BID Show Current IED                                                                                                    | Show Propriese Danor                                                                                                    |
| Reevaluation                                                                                        | 5                                                                                                    | Contra riogress riepon                                                                                                    |
| D Transfer                                                                                          | Show Next IEP Date Show Next Evaluation D                                                                                                    | ate Show ESY Progress F                                                                                                    |
| Preschool                                                                                           | Chau 604 Daview Data Chau 604 Davaduation                                                                                                    | Data                                                                                                    |
| EAI Desease                                                                                         | Show Son Keview Date Show Son Reevaluation                                                                                                    | Date                                                                                                    |
| <ul> <li>504 Process</li> <li>504 Annual Process</li> </ul>                                         | Show Sor Review Date Show Sor Retraidation                                                                                                    | Date                                                                                                    |
| <ul> <li>504 Process</li> <li>504 Annual Process</li> <li>504 Reevaluation Process</li> </ul>       | Process Documents                                                                                                    | Add                                                                                                    |
| 504 Process     504 Annual Process     504 Reevaluation Process                                     | Process Documents                                                                                                    | Add Short T                                                                                                    |
| <ul> <li>504 Process</li> <li>504 Annual Process</li> <li>504 Reevaluation Process</li> </ul>       | Process Documents                                                                                                    | Add<br>Short T<br>R                                                                                                    |
| <ul> <li>504 Process</li> <li>504 Annual Process</li> <li>504 Reevaluation Process</li> </ul>       | Process Documents      View Order     Trie      1     REF - Referral      2     2     GENAZ 02 - Notice of Referral                                                                                                    | Add<br>Short Tr<br>R                                                                                                    |
| 504 Process     504 Annual Process     504 Reevaluation Process                                     | Process Documents                                                                                                    | Add<br>Short Ti<br>R                                                                                                    |
| <ul> <li>504 Process</li> <li>504 Annual Process</li> <li>504 Reevaluation Process</li> </ul>       | Process Documents      View Order     Trie      1     REF - Referral      2     GENAZ 02 - Notice of Referral      3     3     GENAZ 03 - Parent Input      4     GENAZ 04 - Notice of Evaluation                                                                                                    | Add Short Tr<br>R                                                                                                    |
| <ul> <li>504 Process</li> <li>504 Annual Process</li> <li>504 Reevaluation Process</li> </ul>       | Process Documents      Clinic View Order     Trate      1     1     REF - Referral      2     2     GENAZ 02 - Notice of Referral      3     3     GENAZ 03 - Parent Input      4     4     GENAZ 04 - Notice of Evaluation      5     5     GENAZ 05 - Parent Permission                                                                                                    | Add Short Tr<br>R<br>on Decision                                                                                                    |
| <ul> <li>504 Process</li> <li>504 Annual Process</li> <li>504 Reevaluation Process</li> </ul>       | Process Documents      View Order Draw     Traw     1     REF - Referral     2     2     GENAZ 02 - Notice of Referral     3     3     GENAZ 03 - Parent Input     4     4     GENAZ 04 - Notice of Evaluation     5     5     GENAZ 05 - Parent Permission     6     6     Eligibility Docs (Document List                                                                                                    | Add Short Tr<br>R<br>on Decision<br>n<br>L) E                                                                                                    |
| <ul> <li>504 Process</li> <li>504 Reevaluation Process</li> <li>504 Reevaluation Process</li> </ul> | Concerning Source and a second second s | Add Short T R on Decision n L) Evaluation Team (MET) M                                                                                                    |
| <ul> <li>504 Process</li> <li>504 Annual Process</li> <li>504 Reevaluation Process</li> </ul>       | Concerns December 2 Concerns     Process Documents     View Order     Trie     1     REF - Referral     2     2     GENAZ 02 - Notice of Referral     3     3     GENAZ 03 - Parent Input     4     4     GENAZ 04 - Notice of Evaluatio     5     5     GENAZ 05 - Parent Permission     6     6     Eligibility Docs (Document List     7     7     GENAZ 06 - Multidisciplinary E     8     8     GENAZ 07 - MET Meeting Rep                                                                                                    | Add Short T R on Decision n () E Evaluation Team (MET) M puest                                                                                                    |
| <ul> <li>504 Process</li> <li>504 Annual Process</li> <li>504 Reevaluation Process</li> </ul>       | Concernents     Concernents     Concernen | Add Short Tr R on Decision n System (MET) M upest y                                                                                                    |
| <ul> <li>504 Process</li> <li>504 Annual Process</li> <li>504 Reevaluation Process</li> </ul>       | Concernents                                                                                                    | Add Short Tr R R I On Decision N E Valuation Team (MET) M I Uest V V Lest I I I I I I I I I I I I I I I I I I I                                                                                                    |
| <ul> <li>504 Process</li> <li>504 Reevaluation Process</li> </ul>                                   | Concerning Source Party Source Party So | Add Short Tr R Short Tr R Short T |
| <ul> <li>504 Annual Process</li> <li>504 Reevaluation Process</li> </ul>                            | Construction of the second second secon | Add Short Tr R Short Tr R Short T |

Figure 4-5 Process Setup Screen Detailed View

### DELETE PROCESS FROM PORTFOLIO SCREEN

1. Click Action ... Y.

| Actio | on                               | • |
|-------|----------------------------------|---|
| Actio | in                               |   |
| Add   | Document to Initial Evaluation   |   |
| Delet | e Initial Evaluation             |   |
|       | Figure 4-6 Process Delete Option |   |

2. Select Delete "Process" Evaluation.

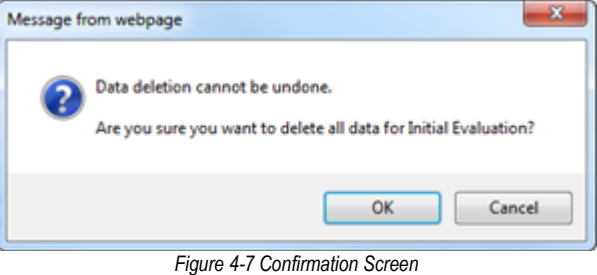

3. Click OK.

### ADD DOCUMENT TO PROCESS

1. Click on the Action.... .

| Action                             | • |
|------------------------------------|---|
| Action                             |   |
| Add Document to Initial Evaluation |   |
| Delete Initial Evaluation          |   |
| Figure 4-8 Add Document to Process |   |

- 2. Select Add Document to "Process" Evaluation. The Process Document window opens.
- 3. Click **Document Definition** to select the desired document. The name of the elected document displays in the **Document Definition** field.
- 4. Enter the View Order number to have the document placed in the desired order.

| Process Document    |                                                            | 8 |
|---------------------|------------------------------------------------------------|---|
| Document Details    |                                                            |   |
| Document Definition | View Order Short Title (To appear above icon in Portfolio) |   |
| Special Options     |                                                            | ۵ |
| IEP Options         |                                                            |   |

Figure 4-9 Process Document Add Screen

5. Enter a Short Title (optional) to have a title appear directly above the documents icon.

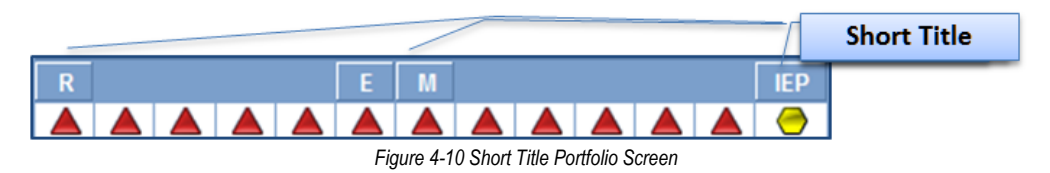

6. Selecting specific checkboxes in the IEP Options checkbox will add additional information or icons to the Portfolio screen.

| Show Current IEP Show Next IEP |                                                |  |  |  |  |  |  |   |            | lext IEP |     |            |          |   |  |            |            |            |
|--------------------------------|------------------------------------------------|--|--|--|--|--|--|---|------------|----------|-----|------------|----------|---|--|------------|------------|------------|
| IEP                            | IEP Prg R W E M IEF                            |  |  |  |  |  |  |   |            |          | IEP | A-R Date   | R-E Date |   |  |            |            |            |
|                                |                                                |  |  |  |  |  |  |   | $\bigcirc$ |          | Θ   | $\bigcirc$ | Θ        |   |  | $\bigcirc$ |            | 11/29/2014 |
| IEP                            | PRG                                            |  |  |  |  |  |  |   |            |          |     |            |          |   |  | $\bigcirc$ | 01/30/2012 | 03/07/2012 |
| IEP                            | PRG                                            |  |  |  |  |  |  |   |            |          | 0   |            |          |   |  | $\bigcirc$ | 02/10/2012 | 02/10/2012 |
| _                              |                                                |  |  |  |  |  |  | _ |            |          |     |            |          | _ |  |            |            |            |
| S                              | Show Progress Report Show Next Evaluation Date |  |  |  |  |  |  |   |            |          |     |            |          |   |  |            |            |            |

Figure 4-11 Portfolio Display Options

7. Click <u>Save</u> when finished. The screen closes and the new document displays in the list.

### **EDIT PROCESS DOCUMENTS FROM PROCESS DOCUMENTS GRID**

| Pro | cess [ | Documents  |                                                    | Add 🔇       |
|-----|--------|------------|----------------------------------------------------|-------------|
| ×   | Line   | View Order | Title                                              | Short Title |
|     | 1      | 1          | GENAZ 01 - Referral                                | R           |
|     | 2      | 2          | GENAZ 02 - Notice of Referral                      |             |
|     | 3      | 3          | GENAZ 03 - Parent Input                            |             |
|     | 4      | 4          | GENAZ 04 - Notice of Evaluation Decision           |             |
|     | 5      | 5          | GENAZ 05 - Parent Permission                       |             |
|     | 6      | 6          | GENAZ 06 - Multidisciplinary Evaluation Team (MET) | Μ           |
|     | 7      | 7          | Eligibility Docs (Document List)                   | E           |
|     | 8      | 8          | GENAZ 07 - MET Meeting Request                     |             |
|     | 9      | 9          | GENAZ 08 - Notice of Eligibility                   |             |
|     | 10     | 10         | GENAZ 09 - IEP Meeting Request                     |             |
|     | 11     | 11         | GENAZ 10 - Notice of Placement                     |             |
|     | 12     | 12         | GENAZ 11 - Notice of IEP                           |             |
|     | 13     | 13         | IEP                                                | IEP         |

Figure 4-12 Process Setup Screen Process Documents Grid

- 1. Check on line of the document to remove it from the Process Screen.
- 2. Click Save
- 3. Change the View Order, if desired.
- 4. Click Save .
- 5. Add or edit a Short Title
- 6. Click Save .
- 7. Click and on the Process Documents bar to add a new document. See <u>Add a Document</u> to a Process above.

### **DOCUMENT DETAILS**

Document Details can be accessed by clicking on an individual document under the process folder.

| Initial Evaluation                                   |
|------------------------------------------------------|
| REF - Referral                                       |
| GENAZ 02 - Notice of Referral                        |
| GENAZ 03 - Parent Input                              |
| GENAZ 04 - Notice of Evaluation Decision             |
| GENAZ 05 - Parent Permission                         |
| <ul> <li>Eligibility Docs (Document List)</li> </ul> |
| GENAZ 06 - Multidisciplinary Evaluation Team (MET)   |
| GENAZ 07 - MET Meeting Request                       |
| GENAZ 08 - Notice of Eligibility                     |
| GENAZ 09 - IEP Meeting Request                       |
| GENAZ 10 - Notice of Placement                       |
| GENAZ 11 - Notice of IEP                             |
| () ED                                                |

Figure 4-13 Process Setup Screen Process Folder

The same options are available for each individual document through Document Detail as through the Process Documents screen except for the IEP. The IEP Document Detail will need to be set for each instance of the IEP in each process.

| Title: IEP Process Name: Initial Evaluation |                                                        |
|---------------------------------------------|--------------------------------------------------------|
| Document Details                            |                                                        |
| Document Definition                         | View Order                                             |
| ×                                           | 13                                                     |
|                                             | Short Title (To appear above icon in Portfolio)<br>IEP |
| Special Options                             | Q                                                      |
| IEP Options                                 | Q                                                      |
| Clicking the icon in Portfolio launche      | s the IEP                                              |
| Include Parent Statement in the IEP         |                                                        |
| Special IEP Type                            |                                                        |
| IEP Report Title                            |                                                        |
|                                             |                                                        |
| Clicking the icon in Portfolio brings up    | o a list of child documents                            |
| Process Movement                            | ۵                                                      |
| Annual Process Reeval Process               | Reeval Look Ahead Months                               |
| Annual Review                               |                                                        |

Figure 4-14 Process Setup Screen Document Details

- 1. Click on **IEP** from one of the Process folders to view the Document Detail for the IEP. The Document Detail screen opens for the IEP.
- 2. Clicking the icon in Portfolio launches the IEP checkbox should be checked. This will make sure the IEP opens upon clicking the IEP icon.
- 3. If the Include Parent Statement in the IEP is checked, the Parent Statement signature area will be included in the IEP.

The Process Movement options allow districts to determine process movement of the student after the IEP is finalized. More detail on Process Movement is covered in the <u>Synergy SE User</u> <u>Guide.</u>

The IEP in Initial Process is set up so that the student will move to the Annual Review Process once the IEP is finalized.

| Process Movement |                |                          |  |
|------------------|----------------|--------------------------|--|
| Annual Process   | Reeval Process | Reeval Look Ahead Months |  |
| Annual Review    | ~              | ▼                        |  |

Figure 4-15 Process Setup ScreenDocument Details IEP Process Movement Initial

The IEP in Annual Review Process is set up so that the student will remain in Annual Review Process unless the Reevaluation is due within 6 months or less when the IEP is finalized.

| Process Movement |                                  |                               |  |
|------------------|----------------------------------|-------------------------------|--|
| Annual Process   | Reeval Process                   | Reeval Look Ahead Months      |  |
| Annual Review    | <ul> <li>Reevaluation</li> </ul> | <ul><li>✓</li><li>6</li></ul> |  |

Figure 4-16 Process Setup ScreenDocument Details IEP Process Movement Annual Review

The IEP in Reevaluation Process is set so that the student will always move to the Annual Review Process once the IEP is finalized.

| Process Movement  |                |                          |
|-------------------|----------------|--------------------------|
| Annual Process    | Reeval Process | Reeval Look Ahead Months |
| Annual Review 🛛 👻 |                | ✓                        |
|                   |                |                          |

Figure 4-17 Process Setup ScreenDocument Details IEP Process Movement Reevaluation

The IEP in Preschool Process is set so that the student will always move to the Annual Review Process once the IEP is finalized.

| Process Movement |                |                          |  |
|------------------|----------------|--------------------------|--|
| Annual Process   | Reeval Process | Reeval Look Ahead Months |  |
| Annual Review    | ¥              |                          |  |

Figure 4-18 Process Setup ScreenDocument Details IEP Process Movement Preschool

Individual documents can also be set up as a "trigger" document that, upon finalizing, will move the student to another process. An example of this is the Notice of Reevaluation Waiver (GENAZ 15) located in the Reevaluation Process.

|                                                                        | Document Details                                                               |
|------------------------------------------------------------------------|--------------------------------------------------------------------------------|
| GENAZ 01 - Referral                                                    |                                                                                |
| GENAZ 15 - Notice of Reeval Waiver                                     | Document Definition View Order Short Title (To appear above icon in Portfolio) |
| GENAZ 16 - Notice of Referral                                          | GENAZ 15 - Notice of Reeval Waiver 🔽 2                                         |
| GENAZ 03 - Parent Input                                                | Special Options                                                                |
| GENAZ 17 - Notice of Reevaluation Decision                             | E Clicking the icon in Portfolio Jaurehos the IED                              |
| GENAZ 18 - Notice of Triennial                                         |                                                                                |
| GENAZ 19 - Notice of Test Intent                                       | Include Parent Statement in the IEP                                            |
| GENAZ 05 - Parent Permission                                           | Clicking the icon in Portfolio brings up a list of child documents             |
| <ul> <li>GENAZ 06 - Multidisciplinary Evaluation Team (MET)</li> </ul> |                                                                                |
| <ul> <li>Eligibility Docs (Document List)</li> </ul>                   | Reeval Process Movement                                                        |
| GENAZ 07 - MET Meeting Request                                         | Next Process                                                                   |
| <ul> <li>GENAZ 08 - Notice of Eligibility</li> </ul>                   | Annual Review 🔽                                                                |
| GENAZ 20 - Notice of Termination                                       |                                                                                |
| GENAZ 09 - IEP Meeting Request                                         |                                                                                |

Figure 4-19 Process Setup ScreenDocument Details Document Process Movement

The Next Process drop-down has been set to Annual Review. Upon finalizing the Notice of Reevaluation Waiver, the student moves to the Annual Review Process. All finalized documents including the Waiver will be moved

# Chapter Five: DOCUMENT CONFIGURATION

In this chapter, the following topics are covered:

- ► Auto Populate and Document Definition
- ► Special Ed Service
- Student Document Unlock
- ► Look Up Table Definition
- Translation

# USE AND CONSTRUCTION OF AUTO POPULATE AND DOCUMENT DEFINITION

Many critical documents can be can be configured by individual districts using the Auto Populate and Document Definition screens.

### NAVIGATE TO THE AUTO POPULATE SCREEN

1. Open the Synergy SE Navigation Tree by clicking on the Tree button.

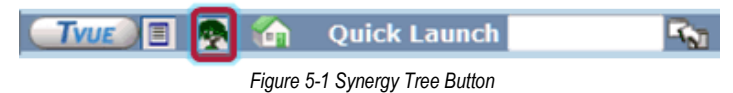

- 2. Expand the **Synergy SE** folder by clicking on the name Synergy SE or ▶ pointing next to the word. Once clicked, the triangle will turn green ▼ and point downward.
- 3. Under the Synergy SE folder, click on the name **System** or ▶ pointing right next to it. The triangle will turn green ♥ and point downward.
- 4. Click on the name **Setup** or ▶ pointing right next to it. The triangle will turn green ▼ and point downward.
- 5. Click on the name Auto Populate . The Auto Populate screen displays.

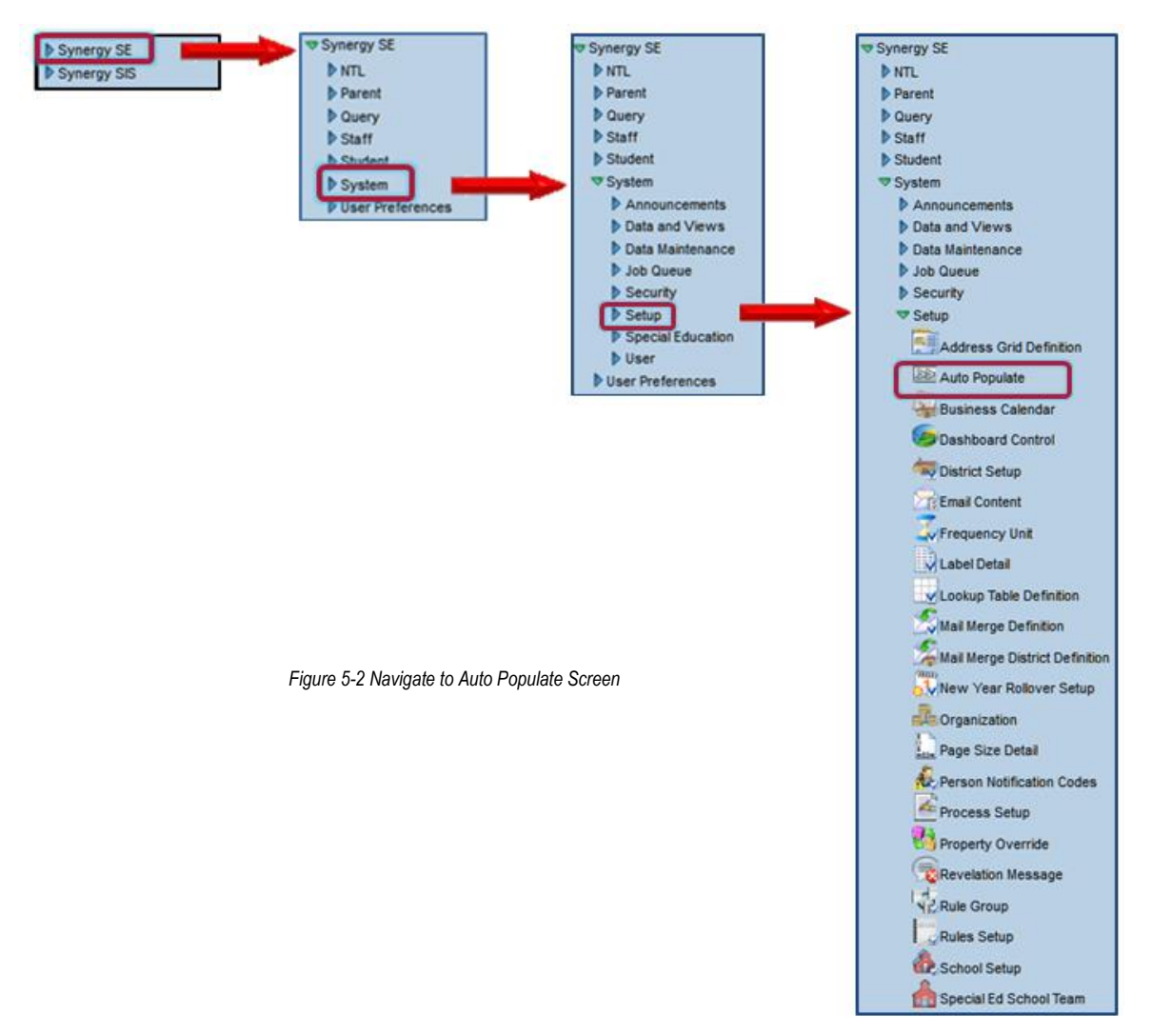

| VAuto Populate       | • |
|----------------------|---|
| Auto Populate Action | - |
| ▶ AZ                 |   |
| National             |   |
| NTL NTL              |   |
| ParentNotification   |   |
| StudentIEP           |   |
| VA 🔹                 |   |
|                      |   |
|                      |   |

Figure 5-3 Auto Populate Screen

### NAVIGATE TO THE DOCUMENT DEFINITION SCREEN

1. Open the Synergy SE Navigation Tree by clicking on the Tree button.

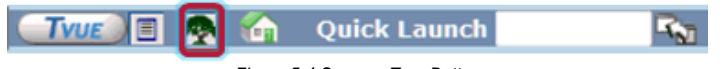

### Expand the Synergy SE folder by clicking on the name Synergy SE or ▶ pointing next to

- the word. Once clicked, the triangle will turn green  $oldsymbol{\mathbb{V}}$  and point downward.
- 3. Under the Synergy SE folder, click on the name **System** or ▶ pointing right next to it. The triangle will turn green ♥ and point downward.
- 4. Under the System folder, click on the name **Special Education** or ▶ pointing right next to it. The triangle will turn green ▼ and point downward
- 5. Click on the name **Document Definition.** The Document Definition screen opens.

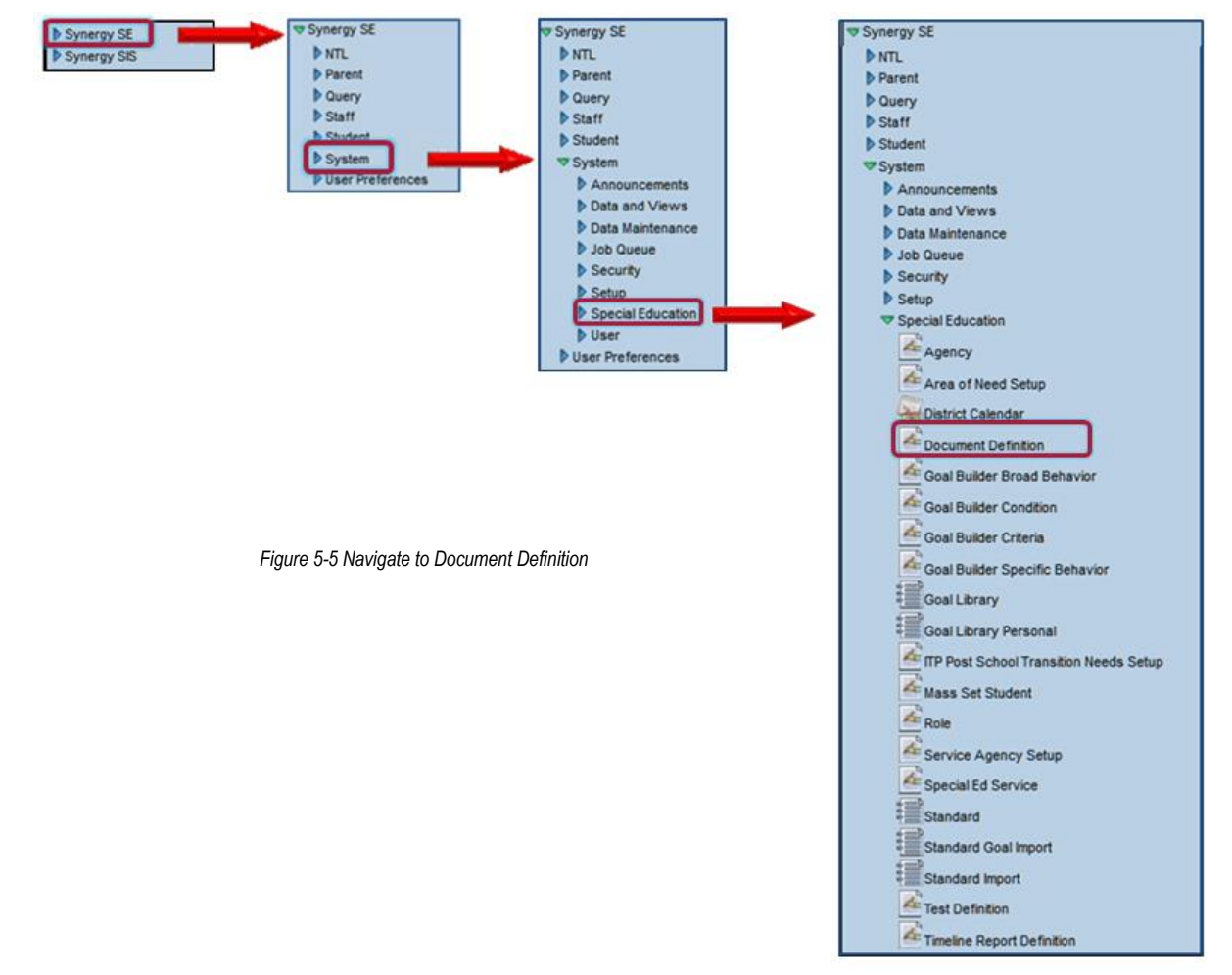
| ♥Document Definition                                                                                                    |                                                         |
|----------------------------------------------------------------------------------------------------|---------------------------------------------------------|
|                                                                                                    |                                                         |
| Customer Document Document Doc | verrides<br>cument ID Alias                             |
|                                                                                                    |                                                         |
| General                                                                                                    | Q                                                       |
| Description                                                                                                    | View Order                                              |
| Document Group Special Document Type                                                                                                    |                                                         |
|                                                                                                    |                                                         |
| Title to Appear on Printed Report                                                                                                    |                                                         |
|                                                                                                    |                                                         |
| Subtitle to Appear on Printed Report                                                                                                    |                                                         |
| Ad Hoc                                                                                                    | Outside Process                                         |
| Decument can be unleaked                                                                                                    |                                                         |
|                                                                                                    |                                                         |
| Copy data to new form                                                                                                    | Must Be Finalized To Exit Workflow                      |
| Show On Workflow Documents Tab                                                                                                    |                                                         |
| Document Paragraph 🕎 🛇                                                                                                    |                                                         |
|                                                                                                    |                                                         |
| Appeal Paragraph 🕎 🛇                                                                                                    |                                                         |
|                                                                                                    | ii.                                                     |
| Properties                                                                                                    | <b>Q</b>                                                |
| Allow Multiple                                                                                                    |                                                         |
| Default Workflow Association                                                                                                    |                                                         |
| Y                                                                                                    |                                                         |
| View to Edit Document                                                                                                    |                                                         |
|                                                                                                    |                                                         |
| Report Interface                                                                                                    | v                                                       |
| Doc In PDF Format                                                                                                    |                                                         |
|                                                                                                    |                                                         |
| Interface                                                                                                    | <b>Q</b>                                                |
| Create Namespace                                                                                                    | Create Class                                            |
|                                                                                                    |                                                         |
| Validation Extract Data                                                                                                    | Sutreet Date Centeiner                                  |
| Extract Data Namespace                                                                                                    |                                                         |
| Validation Roles                                                                                                    | 0                                                       |
| Role                                                                                                    |                                                         |
| Adapted PE Teacher                                                                                                    | Assistive Technology Specialist                         |
| Behavior Intervention Specialist Case Manager                                                                                                    | District Representative Early Interv. Trans. Specialist |
| General Ed Teacher My New Role                                                                                                    | Occupational Therapist Orient./Mobility Specialist      |
| Physical Therapist Psychologist                                                                                                    | School Nurse Special Ed Teacher                         |
|                                                                                                    |                                                         |
| Special Flags                                                                                                    |                                                         |
| Special Flags 🕎 🛇                                                                                                    |                                                         |
|                                                                                                    |                                                         |
|                                                                                                    |                                                         |
| Change Record                                                                                                    | O Date Time Sterre (D Sterre                            |
| Add Date Time Stamp Add ID Stamp Change                                                                                                    |                                                         |

Figure 5-6 Document Definition Screen

# FUNCTIONAL BEHAVIOR ASSESSMENT PLAN (FBA)

The FBA is located in the Ad Hoc Docs folder for each student. The FBA contains several dropdown libraries on the Specifics tab. The library statements can be maintained by individual districts. Statements can be edited, removed or added.

1. To locate the correct Auto Populate library, open an **FBA** document in Ad Hoc Docs. Navigate to the **Specifics** tab.

| Team Members Specifics                                   |
|----------------------------------------------------------|
| Document Name                                            |
| Functional Behavior Assessment Plan                      |
| A Functional Behavior Assessment is needed because:      |
| (K12-SpecialEd-AZ-Document-FuncBehAssessPlan-ReasonCode) |

- Figure 5-7 FBA Screen Specifics Tab
- 2. Hover the mouse over the drop-down list. A box pops up with the name of the table. This functionality is referred to as *show BO on mouseover*. See: <u>User Special Ed Settings</u>.
- 3. Navigate to the Auto Populate screen.

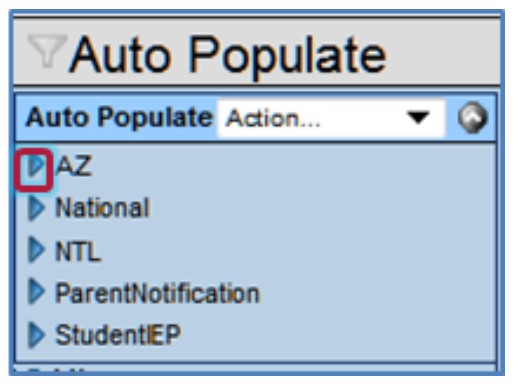

Figure 5-8 Auto Populate Screen

4. Click on hext to **AZ** to expand.

5. Click on hext to **FBA** to expand.

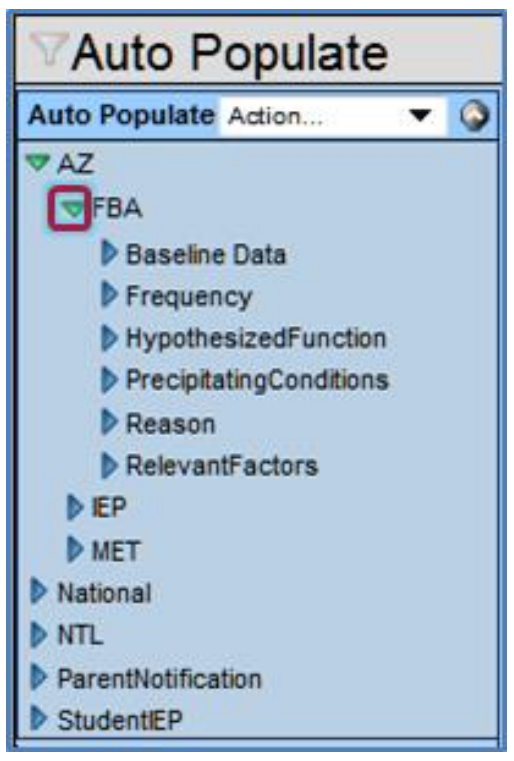

Figure 5-9 Auto Populate Screen

6. Click on the name **Reason**. It will highlight and open its Auto Populate library statements.

From this screen, the statements can be removed or edited. New statements can also be added.

| Auto Populate                                                 |     |       |           |                       |                                                                                                    |
|---------------------------------------------------------------|-----|-------|-----------|-----------------------|----------------------------------------------------------------------------------------------------|
| Auto Populate                                                 |     |       |           |                       | Action 🔻 🔾                                                                                                    |
| ▼ AZ                                                          | Nam | 10    |           | View C                | Irder                                                                                                    |
| ⇒FBA                                                          | Rea | son   |           | 5                     |                                                                                                    |
| P Baseline Data                                               | Que | stion | Ĕ.        |                       | Inactive                                                                                                    |
| HypothesizedFunction                                          | Rea | son   |           |                       |                                                                                                    |
| PrecipitatingConditions                                       | Nan | ne    |           |                       |                                                                                                    |
| PReason                                                       | and | Res   | ponse     |                       | Add Q                                                                                                    |
| ▶ EP                                                          | ×   | Line  | ViewOrder | Name                  | Response                                                                                                    |
| MET     National     NTL     ParentNotification     StudentEP |     |       | 1         | Risky Behavior        | Student> is engaging in behavior that places the student or others at risk of harm and/or results in substantial property damage and/or injury to self/others. |
|                                                               |     |       | 2         | Behavioral Concerns   | Behavioral concerns are resulting in exclusions<br>from participation in activities or<br>settings with peers.                                                 |
|                                                               |     | 3     | 3         | Current Interventions | Current interventions have not been effective in managing/changing inappropriate behavior.                                                                     |

Figure 5-10 Auto Populate Screen Reason Grid

## ADD NEW AUTO POPULATE STATEMENT

- 1. Click do n the and Response bar. A new row displays at the bottom of list.
- 2. Enter the View Order.

| Na  | me   |             |                       |                                                                                                    |                         |    |
|-----|------|-------------|-----------------------|----------------------------------------------------------------------------------------------------|-------------------------|----|
| and | Res  | ponse       |                       |                                                                                                    | Add                     | ٢  |
| ×   | Line | ViewOrder 鏱 | Name 🚔                | Response                                                                                                    |                         |    |
|     | 1    | 1           | Risky Behavior        | Student> is engaging in behavior th<br>student or others at risk of harm<br>and/or results in substantial property<br>and/or injury to self/others. | at places the<br>damage | •  |
|     | 2    | 2           | Behavioral Concerns   | Behavioral concerns are resulting in<br>from participation in activities or<br>settings with peers.                                                 | exclusions              |    |
|     | 3    | 3           | Current Interventions | Current interventions have not been<br>managing/changing inappropriate<br>behavior.                                                                 | effective in            | :: |
|     | 4    |             |                       | 1<br>1<br>1<br>1<br>1<br>1<br>1<br>1<br>1<br>1<br>1<br>1<br>1<br>1<br>1<br>1<br>1<br>1<br>1                                                         |                         |    |

Figure 5-11 Auto Populate FBA Response Grid

- 3. Enter the Name of the statement. This is what the user will see from the drop-down list.
- 4. Enter the **Response** statement. This is what will populate in the text box.
- 5. Click Save

#### EDIT EXISTING AUTO POPULATE STATEMENT

- 1. Edit the numbers in the ViewOrder column to reflect the desired order of the statements.
- 2. Check on the line of a statement to delete, if desired.
- 3. Edit the **Name** of the statement. These are the key words that the user sees in the dropdown. Once selected the entire statement (Response) displays in the textbox.
- 4. Edit the Response statement. If desired, the student name will populate in the textbox if <**Student>** is typed into the statement. For example: "<*Student>* is engaging in behavior..." will appear in the document as "Harry is engaging in behavior..." for a student named Harry.
- 5. Click Save when finished.

## INDIVIDUALIZED EDUCATION PLAN (IEP)

#### LIBRARY STATEMENTS

The IEP is located in the Process Documents for each student (depending on the current process the student is in). The IEP document contains several drop-down libraries. The library statements can be maintained by individual districts. Statements can be edited, removed or added.

- 1. To locate the correct Auto Populate library, open an **IEP** document in the student's Process Docs tab.
- 2. Locate the textbox in question.
- 3. Hover the mouse over the drop-down list. A box pops up with the name of the table. This functionality is referred to as *show BO on mouseover*. See: <u>User Special Ed Settings</u>.

| Cover   | Medical                             | PLAAFP      | Special Cons.    | Goals    | Services   | Supl. Aids & ESY  | Testing | LRE   | Parent St.   | Medicai |
|---------|-------------------------------------|-------------|------------------|----------|------------|-------------------|---------|-------|--------------|---------|
| Assisti | ve Techno                           | logy        |                  |          |            |                   |         |       |              |         |
| The tea | am conside                          | ered the st | udent's need for | Assistiv | e Technolo | gy and determined | d that  |       |              |         |
|         |                                     | ~           |                  |          |            |                   |         |       |              |         |
|         |                                     |             |                  |          |            |                   |         |       |              |         |
|         |                                     | ~           |                  |          |            |                   |         |       |              |         |
| 20      |                                     |             |                  |          |            |                   |         |       | Refresh From | n MET   |
|         |                                     |             |                  |          |            |                   |         | *     |              |         |
|         |                                     |             |                  |          |            |                   |         |       |              |         |
| Behavio | Behavioral Needs (K12-SpecialEd-AZ- |             |                  |          |            |                   |         | PInfo | AsstTech)    |         |

Figure 5-12 IEP Screen Special Cons.Tab

4. Navigate to the Auto Populate screen.

| VAuto Populate           |  |  |  |  |  |  |
|--------------------------|--|--|--|--|--|--|
| Auto Populate Action 🔻 🥥 |  |  |  |  |  |  |
| PAZ                      |  |  |  |  |  |  |
| National                 |  |  |  |  |  |  |
| NTL NTL                  |  |  |  |  |  |  |
| ParentNotification       |  |  |  |  |  |  |
| StudentIEP               |  |  |  |  |  |  |

Figure 5-13 Auto Populate Screen

- 5. Click on  $\triangleright$  next to **AZ** to expand.
- 6. Click on ▶ next to IEP to expand.

| VAuto Populate           |
|--------------------------|
| Auto Populate Action 🔻 🔇 |
| ▼ AZ                     |
| ▶ FBA                    |
| ▼IEP                     |
| Accommodations           |
| AffectActivityCode       |
| AsstTech                 |
| ClassInst                |
| Comm                     |
| CoordinateActivity       |
| DisAffAimsDesc           |
| EffectsOfPlcmnt          |
| EnvSupports              |
| Healthissues             |
| ImpactByDisab            |
| Medicaid                 |
| MedicaidService          |
| ParentConsentMedicaid    |
| ProgReportFreqCode       |
| ProgSupportDesc          |
| ServiceJustificationCode |
| ServTransportText        |
| TestAccomm               |
| ▶ MET                    |
| National                 |
| NTL                      |
| ParentNotification       |
| StudentIEP               |

Figure 5-14 Auto Populate Screen

- 7. Click on the name of the specific **Auto Populate Library** to highlight and open its Auto Populate library statements. In this example, the BO told us the library was AsstTech.
- 8. From this screen, the statements can be removed or edited. New statements can also be added.
- 9. Click Save when finished.

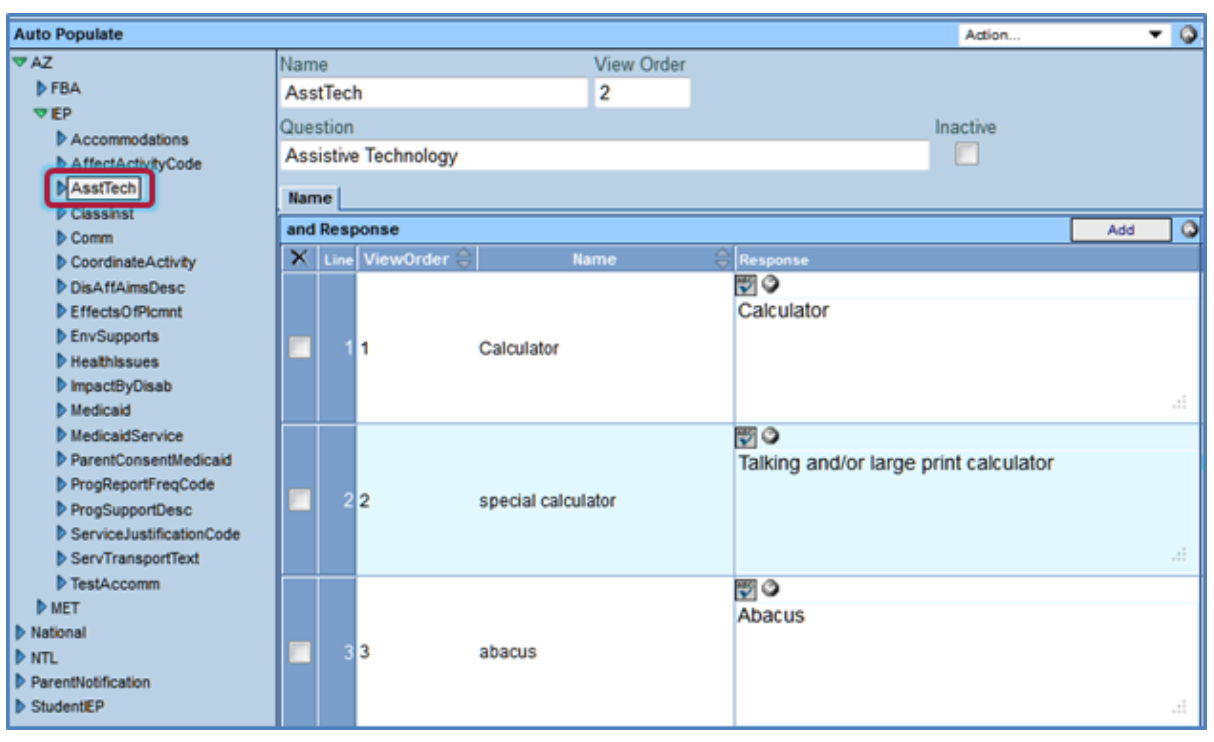

Figure 5-15 Auto Populate Screen AsstTech Response Grid

## ADD NEW AUTO POPULATE STATEMENT

1. Click do on the and Response bar. A new row displays at the bottom of list.

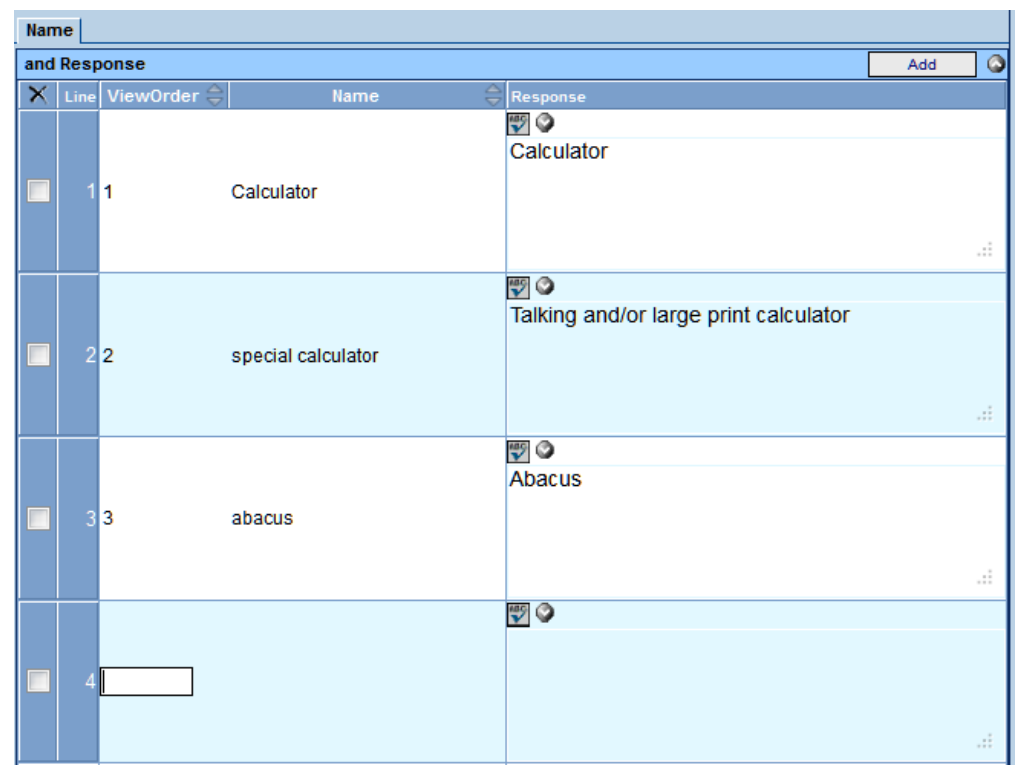

Figure 5-16 Auto Populate Screen AsstTech Response Grid New Line

- 2. Enter the View Order.
- 3. Enter the Name of the statement. This is what the user will see from the drop-down list.
- 4. Enter the Response statement. This is what will populate in the text box.

- 5. Click Save
- 6. Edit Existing Auto Populate Statement
- 7. Edit the numbers in the ViewOrder column to reflect the desired order of the statements.
- 8. Check 💆 on the line of a statement to delete, if desired.
- 9. Edit the Name of the statement. These are the key words that the user sees in the dropdown. Once selected the entire statement (Response) displays in the textbox.
- 10. Edit the Response statement. If desired, the student name will populate in the textbox if <Student> is typed into the statement. For example: "<Student> is engaging in behavior..." will appear in the document as "Harry is engaging in behavior..." for a student named Harry.
- 11. Click Save when finished.

#### LIBRARY STATEMENTS WITH SUB-CATEGORIES

Some Auto Populate Libraries in the IEP will have additional categories embedded within the libraries. For example, on this screen, Medicaid Services has seven subcategories. Subcategories are helpful when many library statements exist for a library. Sets of statements can be divided into subcategories which assist the user in locating the statements.

The sub-categories display in folders underneath the main library statement.

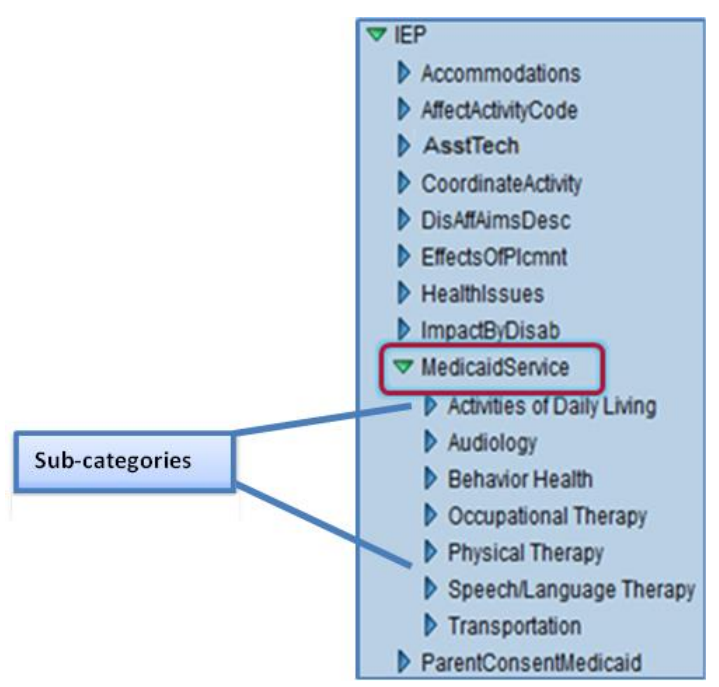

#### Figure 5-17 Auto Populate Screen

- 1. Click on P next to the **category** to expand the sub-categories.
- 2. Click on the sub-category to open the statements.
- 3. Edit the statements as instructed above.
- 4. Click Save when finished.

## IEP PARENT CONSENT STATEMENT

The ability to customize the Parent Consent Statement in the IEP is available.

| VAuto Populate     |                |            |        |                               |
|--------------------|----------------|------------|--------|-------------------------------|
| Auto Populate      |                |            |        | Action 💌 📀                    |
| ▼ AZ               | Name           | View Order |        | Action<br>Add Question to IEP |
| Accommodations     | IEP            | 1          |        | Delete IEP from AZ            |
| AffectActivityCode | Question       |            | Ina    | active                        |
| AsstTech           |                |            |        |                               |
| Comm               | Name           |            |        |                               |
| CoordinateActivity | and Response   |            |        | Add 🕥                         |
| CustomHeading      | Line ViewOrder | 1Þ         | Name 🗦 | Response                      |

Figure 5-18 Auto Populate Screen Action Drop-down

- 1. Navigate to the Auto Populate screen.
- 2. Click on hext to NTL or AZ to expand.
- 3. Click on IEP.
- 4. Click Action ... .
- 5. Select Add Question to node. The AutoPopulateGrid screen opens.
- 6. Name the new question ParentStatementCustomizations.
- Save . The screen closes and the information is displayed. 7. Click
- 8. Click Add
- 9. Enter the View Order.

| VAuto Populate                    |                                  |                     |                             |                |  |  |
|-----------------------------------|----------------------------------|---------------------|-----------------------------|----------------|--|--|
| Auto Populate                     |                                  |                     | Action                      | <b>~</b> 🔇     |  |  |
| ▼ AZ                              | Name                             | View Order          |                             |                |  |  |
| ▶ FBA                             | ParentStatementCustomizations    | 1                   |                             |                |  |  |
| ▼ IEP                             | Question                         |                     |                             |                |  |  |
| Accommodations                    |                                  |                     |                             |                |  |  |
| AffectActivityCode                |                                  |                     |                             |                |  |  |
| AsstTech                          | Name                             |                     |                             |                |  |  |
| CoordinateActivity                | and Response                     |                     |                             | Add 🔕          |  |  |
| CustomHeading     DisAffAimeDease | X Line ViewOrder ⇒               | Name                | <b>♦</b> Response           |                |  |  |
| EffectsOfPlcmnt                   |                                  |                     | 🕎 🔮 This is my new Parent ( | Consent Text 🔺 |  |  |
| Healthissues                      | ParentCons                       | entText             |                             |                |  |  |
| MactBvDisab                       |                                  |                     |                             | _              |  |  |
| MedicaidService                   |                                  |                     |                             |                |  |  |
| ParentStatementCustomizations     |                                  |                     |                             |                |  |  |
|                                   | Eigure 5-19 Auto Populate Screen | Parent Statement Cu | stomizations Grid           |                |  |  |

- 10. Type **ParentConsentText** in the **Name** column.
- 11. Enter the desired text in the **Response** column.
- 12. Click Save

| Menu Save Undo Validate This IEP Print Preview Finalize                                                                                                    | Status |
|----------------------------------------------------------------------------------------------------|--------|
| Student IEP                                                                                                    |        |
| Student Name: Doss, Amy E. Student ID: 117164 Gender: Female Birth Date: 12/22/2001 Grade: 05 IEP Status: Draft IEP                                                                                                    |        |
| Cover         Medical         PLAAFP         Special Cons.         Goals         Services         Supl. Aids & ESY         Testing         LRE         Parent St.         Medicaid         Attachments           This is my new Parent Consent Text         Image: Services         Supl. Aids & ESY         Testing         LRE         Parent St.         Medicaid         Attachments |        |
| ×                                                                                                    |        |
|                                                                                                    |        |

Figure 5-20 Student IEP Screen

#### Printable IEP from Auto Populate ParentStatementCustomizations

| L. PARENT (OR GUARDIAN) STATEMENT                  |
|----------------------------------------------------|
| This is my new Parent Consent Text                 |
| Signature below indicates permission for placement |
| Figure 5-21 Printable Student IEP                  |

## MEDICAID TAB ADL STATEMENTS

Detailed library statements can be added to Medicaid Assistance with Personal Care/Activities of Daily Living Services located on the IEP/Medicaid tab.

- 1. Navigate to the Auto Populate screen.
- 2. Click on  $\triangleright$  next to **AZ** to expand.

| VAuto Populate                                    |                                              |            |      |      |                               |     |
|---------------------------------------------------|----------------------------------------------|------------|------|------|-------------------------------|-----|
| Auto Populate                                     |                                              |            |      |      | Action                        | - 0 |
| ▼ AZ<br>▼EP                                       | Name                                         | View Order |      |      | Action<br>Add Question to IEP |     |
| Accommodations     AffectActivityCode     AssTech | Question<br>Individualized Education Program |            |      | Inac | tive                          |     |
| Classinst Comm Conditional Activity               | Name and Response                            |            |      |      | Add                           |     |
| CustomHeading                                     | X Line ViewOrder                             | 4          | Name | 🔶 Re | sponse                        |     |

- 3. Click on IEP.
- Figure 5-22 Auto Populate Screen IEP Response Grid
- 4. Select Add Question to IEP.
- 5. The AutoPopulateGrid screen opens.
- 6. Name the new question Medicaid.
- 7. Click Save. The screen closes and the information is displayed.

| ∀Auto Populate                    |              |           |           |                             |          | æ          |
|-----------------------------------|--------------|-----------|-----------|-----------------------------|----------|------------|
| Auto Populate                     |              |           |           | Action                      | -        | $\bigcirc$ |
| ▼AZ                               | Name         |           | View Orde | Action<br>Add Question to 1 | Medicaid |            |
| ▼ IEP                             | Medicaid     |           |           | Delete Medicaid             | from IEP |            |
| Accommodations AffectActivityCode | Question     |           |           |                             |          |            |
| AsstTech                          |              |           |           |                             |          |            |
| ClassInst                         | Inactive     |           |           |                             |          |            |
| Comm                              |              |           |           |                             |          |            |
| CoordinateActivity                | Name         |           |           |                             |          |            |
| CustomHeading                     |              |           |           |                             |          | =          |
| DisAttAimsDesc                    | and Response |           |           |                             | Add      |            |
|                                   | X Line       | ViewOrder | 🔤 Nan     | ne 🍦 Resj                   | ponse    |            |
| Healthissues                      |              |           |           |                             |          |            |
| ImpactByDisab                     |              |           |           |                             |          |            |
| Medicaid                          |              |           |           |                             |          |            |

Figure 5-23 Auto Populate Screen Medicaid Response Grid

- 8. Add the following Questions to the Medicaid node by using the same procedure:
  - Eating/Feeding
  - Grooming
  - Dressing
  - UseofAssistiveDevices
  - Mobility
  - Toileting
  - Transfers
  - Positioning

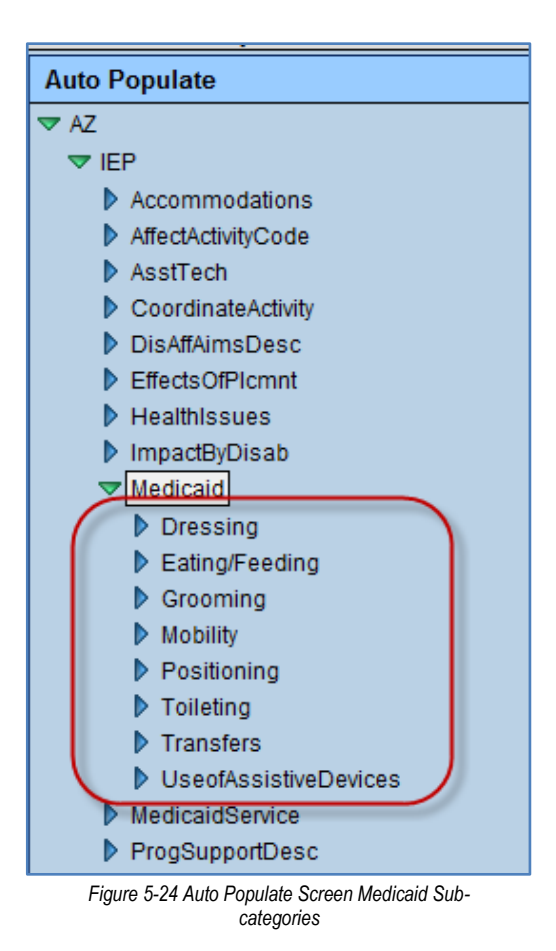

For each new question:

- 9. Add lines to Name and Response grid.
- 10. Text in the Name column will be seen in the drop-down.
- 11. Text in the **Response** column will feed into the text field when the name is selected.
- 12. Click Save when finished.

| VAuto Populate                                       |      |        |      |                     |          |          |                                           |     |     | ( |
|------------------------------------------------------|------|--------|------|---------------------|----------|----------|-------------------------------------------|-----|-----|---|
| Auto Populate                                        |      |        |      |                     |          |          | Action                                    |     | -   | 6 |
| ▼ AZ                                                 | Nam  | ıe     |      | View Order          | Question |          |                                           |     |     |   |
| ▼ IEP                                                | Dres | ssing  |      | 3                   |          |          |                                           |     |     |   |
| Accommodations                                       |      | ,      |      |                     |          |          |                                           |     |     |   |
| AffectActivityCode                                   | Na   | me     |      |                     |          |          |                                           |     |     |   |
| AsstTech                                             | and  | l Resp | onse |                     |          |          |                                           | Add | - ( | 2 |
| CoordinateActivity X Line ViewOrder C Name CResponse |      |        |      |                     |          |          |                                           |     |     |   |
| DisAffAimsDesc                                       |      |        |      |                     |          | P 🔇      | operation of buttons and zippers          | *   |     |   |
| EffectsOfPIcmnt                                      |      | 1      | 1    | buttons/zioners     |          | _        |                                           |     |     |   |
| Healthissues                                         |      | L 1    |      | button 3/21pper 3   |          |          |                                           |     |     |   |
| ImpactByDisab                                        |      |        |      |                     |          |          |                                           | *   |     | _ |
| Medicaid                                             |      |        |      |                     |          | <b>V</b> | selection of weather appropriate clothing | ^   |     |   |
| Dressing                                             |      | 2      | 2    | weather appropriate |          |          |                                           |     |     |   |
| Eating/Feeding                                       |      |        |      |                     |          |          |                                           | -   |     |   |
| Grooming                                             |      |        |      |                     |          | 15 C     | assistance to dress                       | *   |     |   |
| Mobility                                             |      |        |      |                     |          |          |                                           |     |     |   |
| Positioning                                          |      | 3      | 3    | assistance          |          |          |                                           |     |     |   |
| Toileting                                            |      |        |      |                     |          |          |                                           | -   |     |   |
| Transfers                                            |      |        |      |                     |          |          |                                           |     |     | ٦ |
| UseofAssistiveDevices                                |      |        |      |                     |          |          |                                           |     |     |   |

Figure 5-25 Auto Populate Screen Sub-catogory Response Grid

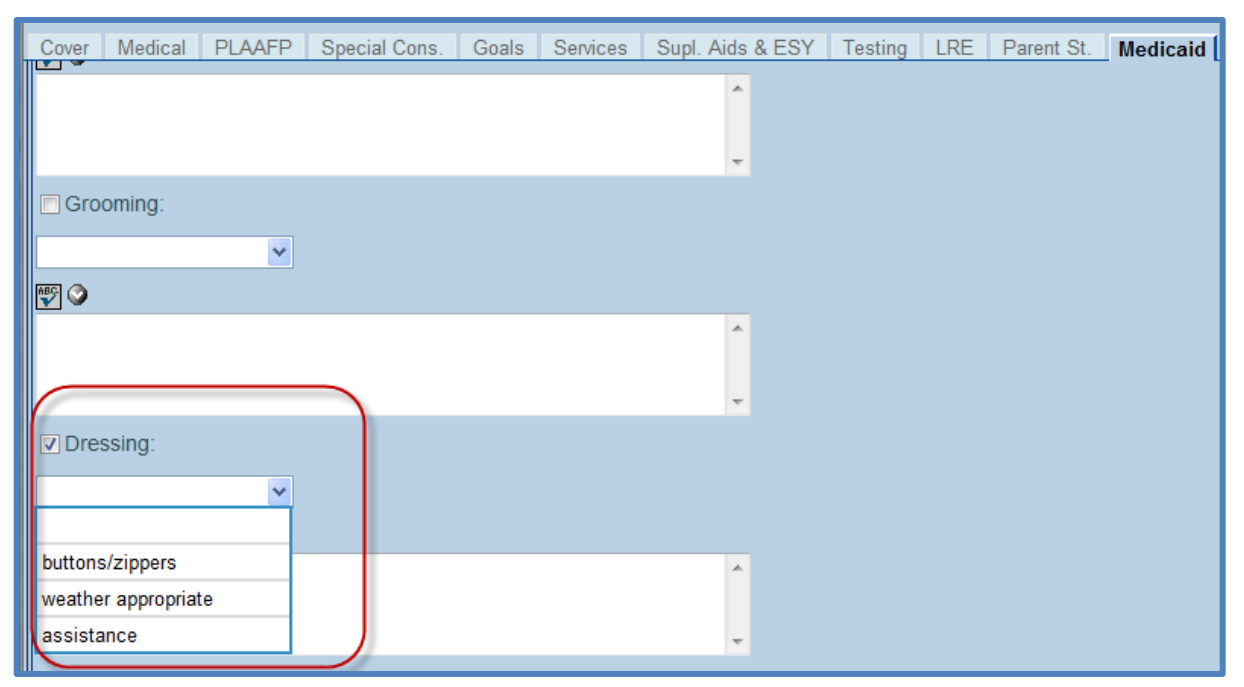

Figure 5-26 Student IEP Screen Medicaid Tab Drop-down

#### Suggested text for additional areas; others may be added at local option

## EATING/FEEDING

#### food preparation

cleaning up spoon feeding

food choices

setting up foods

assisting to eat

MOBILITY

moving between locations

assisting with wheelchair

TOILETING

use of toilet/sink

ensuring cleanliness following elimination

feminine hygiene

diapering

USEOFASSISTIVEDEVICES

communicative devices

standers

lifters

braces

Table 7 Suggested Medicaid Billing Statements

## GROOMING

personal hygiene

combing/brushing hair

insertion and removal of contact lenses

putting on and removing glasses

insertion and removal of hearing aids

#### POSITIONING

assisting and accompanying between locations

assisting with walker

TRANSFERS

assisting with moving between positions

two people transfers

Hoyer lift

sliding board

## IEP SECTION TITLES

Specific headings and subheadings in the AZ IEP, VA IEP, KS IEP, MET, SEC, and CET can be edited. The customization can be made using Auto Populate. The auto populate path for the IEP is NTL> IEP > CustomHeading.

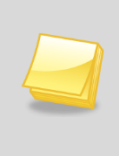

**Note:** To support existing AZ customers the Auto Populate path of AZ > IEP > CustomHeading and AZ > MET > CustomHeading can be used. All customers who have not used this custom heading/subheading feature should use the NTL path in Auto Populate.

- 1. Navigate to the Auto Populate screen.
- 2. Click on P next to **NTL** to expand.
- 3. Click on IEP.
- 4. Click Action ... .
- 5. Select Add Question to IEP. AutoPopulateGrid screen opens.
- 6. Enter CustomHeading in the Name field.
- 7. Click Save . AutoPopulateGrid screen closes and CustomHeading displays under the IEP.

Your Auto Populate tree should look similar to the picture below.

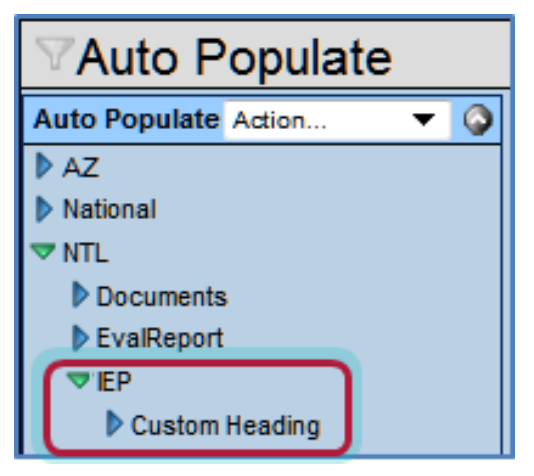

Figure 5-27 Auto Populate Screen Custom Heading

#### ADD CUSTOMIZED IEP SECTION HEADINGS AND SUBHEADINGS

The IEP section headings that are customizable include Sections B, D, F, G, H, I, J, K, and L.

- 1. Add lines to Name and Response Grid <u>only</u> for IEP section headings that will be modified.
- 2. Complete the **ViewOrder**, **Name**, and **Response fields**. View Order and Name <u>must</u> be as shown in the chart below (Table 8); the letter <u>cannot</u> be changed.
- 3. For subheadings, add **SH** to the end of the **Name** as shown in picture and chart below.
- 4. Click Save when finished.

| VAuto Populate                                                                                                    | •                 |           |                                                                                                    |
|----------------------------------------------------------------------------------------------------|-------------------|-----------|----------------------------------------------------------------------------------------------------|
| Auto Populate                                                                                                    |                   |           | Action 🔾                                                                                                    |
| AZ                                                                                                    | Name              | View Ord  | der                                                                                                    |
| <ul> <li>National</li> <li>NTL</li> <li>Documents</li> <li>EvalReport</li> <li>CustomHeading</li> <li>IEP</li> <li>CustomHeading</li> <li>ParentNotification</li> <li>StudentIEP</li> </ul> | Question          |           |                                                                                                    |
|                                                                                                    | Name and Response |           | Add                                                                                                    |
|                                                                                                    | Line ViewOrder    | Name 🖨 Re | esponse                                                                                                    |
|                                                                                                    |                   |           | 외 ⓒ Subheading - Long Paragraph Text will go                                                                                                    |
|                                                                                                    | <b>2</b> 2        | BSH       | here. It will be bold and left aligned. Long<br>Paragraph Text will go here. It will be bold and<br>left aligned. Long Paragraph Text will go here. |
|                                                                                                    | 3 4               | D         | SUMMARY OF PRESENT LEVELS OF<br>ACADEMIC ACHIEVEMENT                                                                                                |

Figure 5-28 Auto Populate Screen IEP Custom Heading

#### Printable IEP from Auto Populate CustomHeading

| Eligible:                                                                                                    | SPECIFIC LEARNING DI  | SABILITY, AUTISM                   |                                                                                                    | 1                                                                                                    |  |  |
|----------------------------------------------------------------------------------------------------|-----------------------|------------------------------------|----------------------------------------------------------------------------------------------------|----------------------------------------------------------------------------------------------------|--|--|
| Program Recommended                                                                                                    | : Self Contained Math |                                    |                                                                                                    |                                                                                                    |  |  |
| The student and parents have been informed of his/her rights under IDEA. These rights will transfer from the parents to the student at age 18. Parent InitialStudent Initial B. THIS IS MY NEW HEADING Heading              |                       |                                    |                                                                                                    |                                                                                                    |  |  |
| Subheading - Long Paragraph Text will go here. It will be bold and left aligned. Long Paragraph Text will go here.<br>It will be bold and left aligned. Long Paragraph Text will go here. It will be bold and left aligned. |                       |                                    |                                                                                                    |                                                                                                    |  |  |
|                                                                                                    | The                   | following were in attendance       | 9:                                                                                                    | Subheading                                                                                                    |  |  |
| Names                                                                                                    |                       | Position                           | Signature                                                                                                    | Date                                                                                                    |  |  |
| Aaron, lan                                                                                                    | Consulted             | Student                            |                                                                                                    |                                                                                                    |  |  |
| Aaron, Kathleen                                                                                                    | Present               | Mother                             |                                                                                                    |                                                                                                    |  |  |
| Aaron, Phillip                                                                                                    | Present               | Father                             |                                                                                                    |                                                                                                    |  |  |
| Reed, Cindy                                                                                                    | Present               | Case Manager                       |                                                                                                    |                                                                                                    |  |  |
| McGrew, Tom                                                                                                    | Present               | Physical Therapist                 |                                                                                                    |                                                                                                    |  |  |
| Annal and the second                                                                                                    | Marine and the second | South and the second states of the | and a second state of the second second second second second second second second second second second second s | and the second second s |  |  |

Figure 5-29 Printalble IEP Custom Heading

Titles (letters) as they should appear in the **Name** column are listed below. The letter must <u>match</u> <u>exactly</u> in order for the Response text to display in the printable IEP:

| IEP VIEWORDER AND NAME REFERENCE |             |  |  |  |
|----------------------------------|-------------|--|--|--|
| VIEWORDER                        | <u>Name</u> |  |  |  |
| 2                                | В           |  |  |  |
| 2                                | BSH         |  |  |  |
| 4                                | D           |  |  |  |
| 4                                | DSH         |  |  |  |
| 6                                | F           |  |  |  |
| 6                                | FSH         |  |  |  |
| 7                                | G           |  |  |  |
| 7                                | GSH         |  |  |  |
| 8                                | н           |  |  |  |
| 8                                | HSH         |  |  |  |
| 9                                | I           |  |  |  |
| 9                                | ISH         |  |  |  |
| 10                               | J           |  |  |  |
| 10                               | JSH         |  |  |  |
| 11                               | К           |  |  |  |
| 11                               | КЅН         |  |  |  |
| 12                               | L           |  |  |  |
| 12                               | LSH         |  |  |  |

Table 8 IEP View Order

## **MULTIDISCIPLINARY EDUCATION TEAM REPORT (MET)**

The MET Report is located in the Process Documents for each student (depending on the current process the student is in). The MET Report document contains several drop-down libraries. The library statements can be maintained by individual districts. Statements can be edited, removed or added.

#### LIBRARY STATEMENTS

- 1. To locate the correct Auto Populate library open a **MET** report document on the student's Process Docs tab.
- 2. Locate the textbox in question.
- 3. Hover the mouse over the textbox. A box pops up with the name of the table. This functionality is referred to as *show BO on mouseover*. See: <u>User Special Ed Settings</u>.

| Cover Referral Existing Data Eligibility Additional Informat  | ion Attachments                                                         |
|---------------------------------------------------------------|-------------------------------------------------------------------------|
| Document Alias                                                | Display 'DRAFT'                                                         |
| Multidisciplinary Evaluation Team (MET)                       |                                                                         |
| Referral                                                      |                                                                         |
| Referred By                                                   |                                                                         |
|                                                               |                                                                         |
| ×                                                             |                                                                         |
| Referral must be specific enough to guide the selection of ev | aluation instruments and address all areas of suspected disability. 🕅 🛇 |
|                                                               | Referral must be specific enough to guide the selection of              |
|                                                               | evaluation instruments and address all areas of suspected disability.   |
| Specific concerns identified include the following: 🕎 🔾       | :<br>(K12-SpecialEd-AZ-Document-MET-ReasonForReferral)                  |
|                                                               |                                                                         |

Figure 5-30 MET Screen BO Mouseover Example

4. Navigate to the Auto Populate screen.

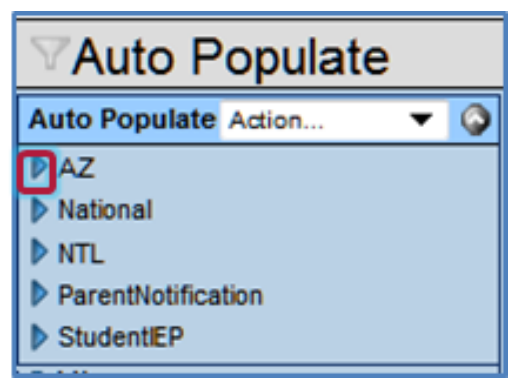

Figure 5-31 Auto Populate Screen Expand Library

- 5. Click on hext to AZ to expand.
- 6. Click on hext to **MET** to expand.

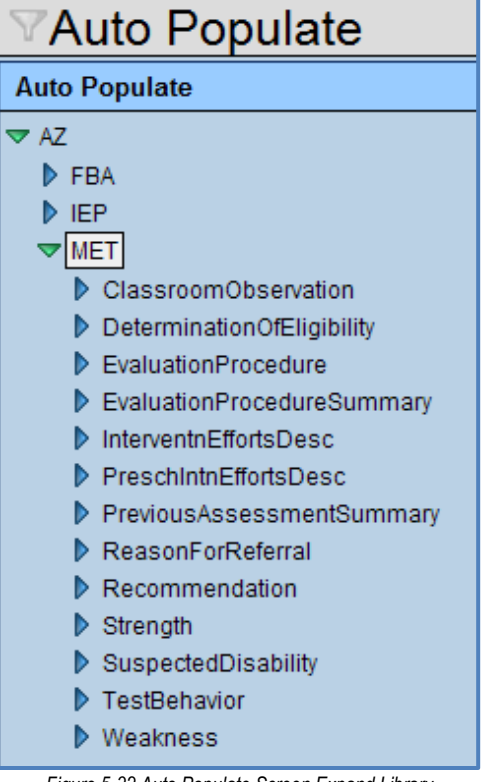

Figure 5-32 Auto Populate Screen Expand Library

7. Click on the name of the specific **Auto Populate Library** to highlight and open its Auto Populate library statements. In this example, the BO told us the library was ReasonForRefferal.

On this screen, the statements can be added, deleted or edited.

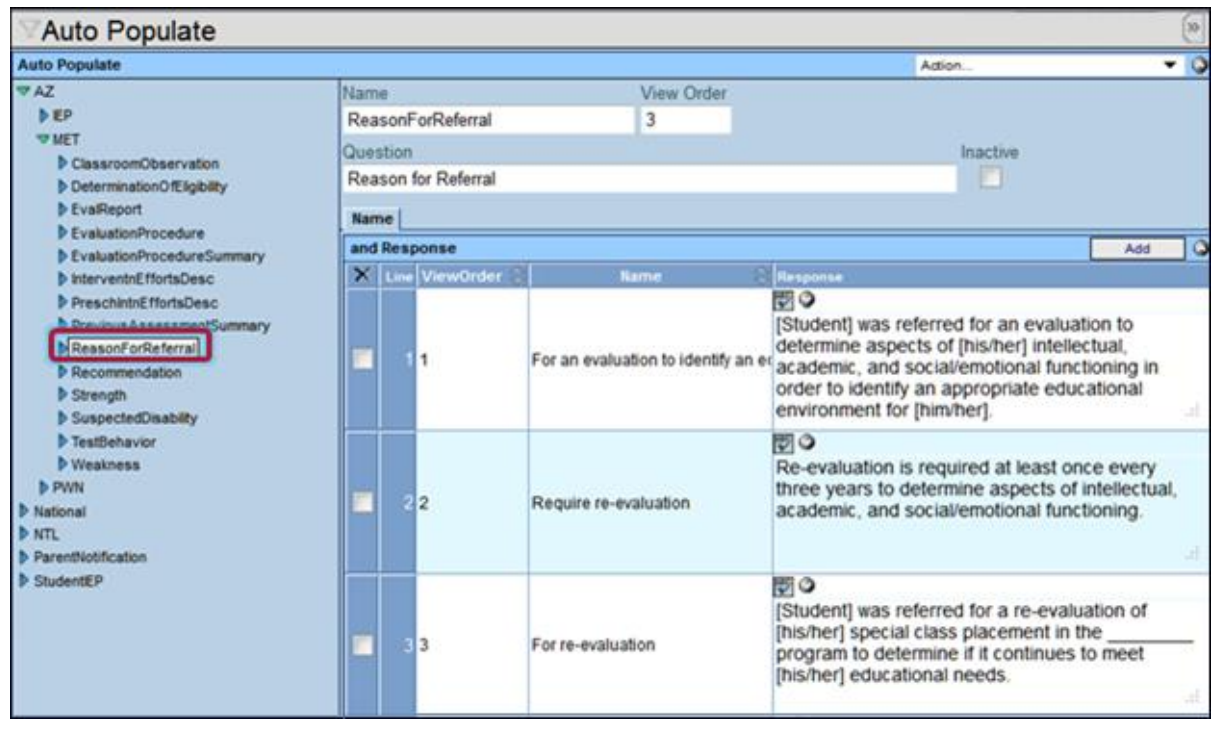

Figure 5-33 Auto Populate Screen Reason for Referral Library Statements

#### ADD NEW AUTO POPULATE STATEMENT

- 1. Click do n the and Response bar. A new row displays at the bottom of list.
- 2. Enter the View Order.
- 3. Enter the Name of the statement. This is what the user will see from the drop-down list.
- 4. Enter the Response statement. This is what will populate in the text box.
- 5. Click Save

#### EDIT EXISTING AUTO POPULATE STATEMENT

- 1. Edit the numbers in the ViewOrder column to reflect the desired order of the statements.
- 2. Check not the line of a statement to delete, if desired.
- 3. Edit the **Name** of the statement. These are the key words that the user sees in the dropdown. Once selected the entire statement (Response) displays in the textbox.
- 4. Edit the Response statement. If desired, the student name will populate in the textbox if <**Student>** is typed into the statement. For example: "<*Student>* is engaging in behavior..." will appear in the document as "Harry is engaging in behavior..." for a student named Harry.
- 5. Click Save when finished.

#### LIBRARY STATEMENTS WITH SUB-CATEGORIES

Some Auto Populate Libraries in the MET Report will have additional categories embedded within the libraries. For example, on this screen, Recommendation has eleven subcategories. Subcategories are helpful when many library statements exist for a library. Sets of statements can be divided into subcategories which assist the user in locating the statements.

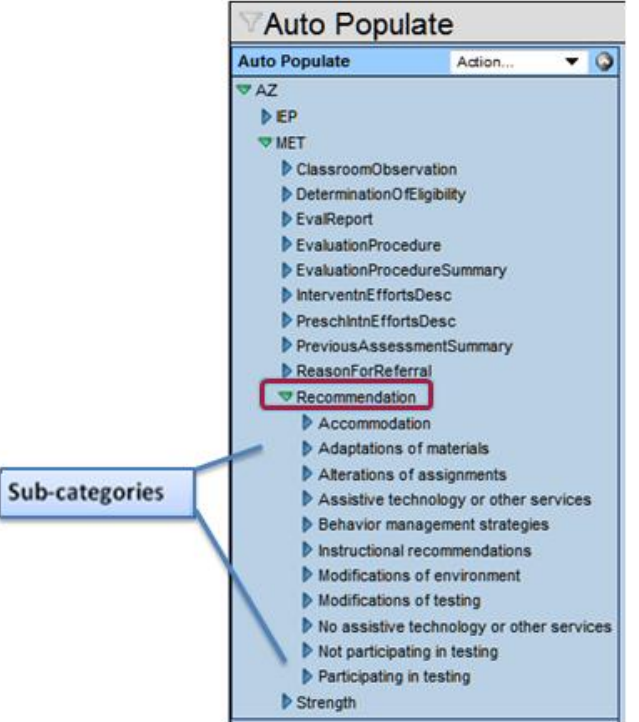

Figure 5-34 Auto Populate Screen Sub-categories

The sub-categories display in folders underneath the main library statement.

- 1. Click on here to the **category** to expand the sub-categories.
- 2. Click on the **sub-category** to open the statements.
- 3. Edit the statements as instructed above.

### MET SECTION TITLES

Specific headings and subheadings in the AZ IEP, VA IEP, KS IEP, MET, SEC, and CET can be edited. The customization can be made using Auto Populate. The auto populate path for the MET

NTL > EvalReport > CustomHeading (EvalReport pertains to the MET).

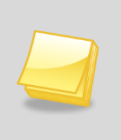

**Note:** To support existing AZ customers the Auto Populate path of AZ > IEP > CustomHeading and AZ > MET > CustomHeading can be used. All customers who have not used this custom heading/subheading feature should use the NTL path in Auto Populate.

- 1. Navigate to the Auto Populate screen.
- 2. Click on hext to **NTL** to expand.
- 3. Click Action ... .
- 4. Select Add Question to NTL. AutoPopulateGrid screen opens.

| ✓Auto Populate |          |            |            |
|----------------|----------|------------|------------|
| Auto Populate  |          |            | Action 👻   |
| ▶ AZ           | Name     | View Order | Action     |
| National       | NTL      |            | Belete NTL |
| ▼ NTL          | Question |            |            |

Figure 5-35 Auto Populate Screen NTL Library

- 5. Enter EvalReport in the Name field.
- 6. Click Save. AutoPopulateGrid screen closes and EvalReport displays under NTL.
- 7. Click on EvalReport.
- 8. Click Action ... .
- 9. Select Add Question to EvalReport. AutoPopulateGrid screen opens.
- 10. Enter CustomHeading in the Name field..
- 11. Click Save. AutoPopulateGrid screen closes and CustomHeading displays under EvalReport.

Your Auto Populate tree should look similar to the picture below.

| VAuto Populate       |     |  |  |  |
|----------------------|-----|--|--|--|
| Auto Populate Action | - 📀 |  |  |  |
| ▶ AZ                 |     |  |  |  |
| National             |     |  |  |  |
| ▼ NTL                |     |  |  |  |
| Documents            |     |  |  |  |
| ▼EvalReport          |     |  |  |  |
| CustomHeading        |     |  |  |  |
| ▶ EP                 |     |  |  |  |

Figure 5-36 Auto Populate Screen Expand Library

#### ADD CUSTOMIZED EVAL REPORT (MET) SECTION HEADINGS & SUBHEADINGS

 Add lines to Name and Response grid <u>only</u> for Eval Report (MET) section headings that will be modified. Complete the ViewOrder, Name, and Response fields. Name <u>must</u> be as shown in the chart below; the letter <u>cannot</u> be changed.

| VAuto Populate     | •                  |                           |                                                                                                    |     |
|--------------------|--------------------|---------------------------|----------------------------------------------------------------------------------------------------|-----|
| Auto Populate      |                    |                           | Action                                                                                                    |     |
| AZ                 | Name               | View Order                |                                                                                                    |     |
| National           | CustomHeading      |                           |                                                                                                    |     |
| ▼ NIL              | Question           |                           |                                                                                                    |     |
| V EvalReport       |                    |                           |                                                                                                    |     |
| CustomHeading      | Name               |                           |                                                                                                    |     |
| ▶ IEP              | and Response       |                           | Add                                                                                                    |     |
| ParentNotification | 🗙 Line ViewOrder 🔶 | Name 🔶 Res                | ponse                                                                                                    |     |
| StudentlEP         | 🔲 1 1 Multidiscip  | linary Evaluation Team    | This is my new heading!                                                                                                    | 4 1 |
|                    | 2 1 Multidiscip    | linary Evaluation Team SH | Subheading - Long Paragraph Text will go<br>here. It will be bold and left aligned. Long<br>Paragraph Text will go here. It will be bold an<br>left aligned. Long Paragraph Text will go here | d T |
|                    | 3 2 Referred E     | iv 🕅                      | SUMMARY OF PRESENT LEVELS OF<br>ACADEMIC ACHIEVEMENT                                                                                                    | 4 F |

2. For subheadings, add **SH** to the end of the **Name** as shown in picture and chart below.

Figure 5-37 Auto Populate Screen CustomHeading Grid

Each Name corresponds to a specific section title (see Table 9).

Titles as they should appear in the **Name** column are listed below (Table 9). The name must *match exactly* in order for the Response text to display in the printable MET report.

F

|                  | MET VIEWORDER AND NAME REFERENCE      |                  |                                         |  |  |  |  |
|------------------|---------------------------------------|------------------|-----------------------------------------|--|--|--|--|
| <u>ViewOrder</u> | NAME                                  | <u>ViewOrder</u> | NAME                                    |  |  |  |  |
| 1                | Multidisciplinary Evaluation Team     | 11               | Need for Additional Data                |  |  |  |  |
| 1                | Multidisciplinary Evaluation Team SH  | 11               | Need for Additional Data SH             |  |  |  |  |
| 2                | Referred By                           | 12               | Evaluation Procedures                   |  |  |  |  |
| 2                | Referred By SH                        | 12               | Evaluation Procedures SH                |  |  |  |  |
| 3                | Reason for Referral                   | 13               | Classroom Observations                  |  |  |  |  |
| 3                | Reason for Referral SH                | 13               | Classroom Observations SH               |  |  |  |  |
| 4                | Efforts to Educate                    | 14               | Test Behavior                           |  |  |  |  |
| 4                | Efforts to Educate SH                 | 14               | Test Behavior SH                        |  |  |  |  |
| 5                | Attendance and Educational History    | 15               | Assessment Results                      |  |  |  |  |
| 5                | Attendance and Educational History SH | 15               | Assessment Results SH                   |  |  |  |  |
| 6                | Summary of Previous Assessments       | 16               | Other Findings                          |  |  |  |  |
| 6                | Summary of Previous Assessments SH    | 16               | Other Findings SH                       |  |  |  |  |
| 7                | State and District Testing            | 17               | Summary of Additional Data              |  |  |  |  |
| 7                | State and District Testing SH         | 17               | Summary of Additional Data SH           |  |  |  |  |
| 8                | Background Information                | 18               | Summary of Student Performance          |  |  |  |  |
| 8                | Background Information SH             | 18               | Summary of Student Performance SH       |  |  |  |  |
| 9                | Classroom Based Assessment            | 19               | Educational Needs and Recommendations   |  |  |  |  |
| 9                | Classroom Based Assessment SH         | 19               | Educational Needs and Recommendation SH |  |  |  |  |
| 10               | Impact of Educational Disadvantage    | 20               | Determination of Eligibility            |  |  |  |  |
| 10               | Impact of Educational Disadvantage SH | 20               | Determination of Eligibility SH         |  |  |  |  |

Table 9 MET View Order and Name Reference

| This is my new heading!<br>Subheading - Long Paragraph Text will<br>left aligned. Long Paragraph Text will | Heading<br>vill go here. It will be bold and left aligned.<br>go here. It will be bold and left aligned. | Long Paragraph Text will go here. It w |
|----------------------------------------------------------------------------------------------------|----------------------------------------------------------------------------------------------------|----------------------------------------|
| Position                                                                                                   | Name 🛃                                                                                                   | Signature/Date                         |
| Case Manager                                                                                               | Reed, Cindy Subheading                                                                                   |                                        |
| Full Inclusion Specialist                                                                                  | Attend Office, Attend Off                                                                                |                                        |
| Physical Therapist                                                                                         | Addinaton Rebecc                                                                                         | - manager                              |
|                                                                                                    | Figure 5-38 Printable MET Report Example                                                                 |                                        |

Figure 5-38 Printable MET Report Example

## PARENT PERMISSION (GENAZ 05)

#### CUSTOM PARAGRAPHS

The Parent Permission GENAZ 05 contains 2 paragraphs below the salutation that may be customized using Auto Populate.

- 1. Navigate to the Auto Populate screen.
- 2. Click on the name AZ. The detailed view displays on right.
- 3. Click Action ... .
- 4. Select Add Question to AZ. The AutoPopulateGrid screen opens.

| ✓Auto Populate                |              |           |                                          |      |                   |              | »   |
|-------------------------------|--------------|-----------|------------------------------------------|------|-------------------|--------------|-----|
| Auto Populate                 |              |           |                                          |      | Action            |              | - 🔇 |
|                               | Name         |           | View Order                               |      | Action            | estion to A7 | -   |
| NTL                           | AZ           |           | 1                                        |      | Delete A          | Z            |     |
| ParentNotification StudentIEP | Question     |           |                                          |      | Inactiv           | е            |     |
| SudeniiLF                     |              |           |                                          |      |                   |              |     |
|                               | Name         |           |                                          |      |                   |              |     |
|                               | and Response |           |                                          |      |                   | Add          |     |
|                               | X Line       | ViewOrder | $\stackrel{\triangle}{\bigtriangledown}$ | Name | <b>⊖</b> Response |              |     |

Figure 5-39 Auto Populate Screen AZ Details

- 5. Name the new question ParentStatementCustomizations.
- 6. Click Save. The screen closes and the information is displayed.
- 7. Click on name ParentPermission. The detailed view displays on right.
- 8. Click Add on the **and Response** bar. A new line is added to the grid.
- 9. Enter Parent Permission Text 1 in the Name field.
- 10. Enter the text that will replace the current first paragraph of the Parent Permission document in the **Response** field.

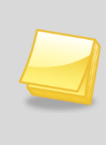

**Note:** The Response for Parent Permission Text 1 may contain a token that will be replaced with the defined Organization name. The Response must contain the embedded text "[!Organization]". It will be replaced by the defined Organization name.

| Name               | View Order           | Question                                                                                                    |      |                                                                        |
|--------------------|----------------------|----------------------------------------------------------------------------------------------------|------|------------------------------------------------------------------------|
| ParentPermission   | 3                    | ParentPermisson                                                                                                    |      |                                                                        |
| Name               |                      |                                                                                                    |      |                                                                        |
| and Response       |                      | Add                                                                                                    |      |                                                                        |
| 🗙 Line ViewOrder 🔶 | Name                 |                                                                                                    |      |                                                                        |
| 1                  | Parent Permission Te | 1 This is the text that will replace the first<br>paragraph of the Parent Permission Intro<br>Cover Letter. I can also add [!Organization]<br>display my district name. | ] to | [!Organization]<br>This will be replaced by<br>your Organization name. |

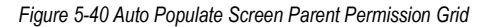

11. Click do the and Response bar, again. Another line is added to the grid.

- 12. Enter **Parent Permission Text 2** in the **Name** field.
- 13. Enter the text that will replace the current second paragraph of the Parent Permission document in the **Response** field.

| 14. | Click | Save |   |
|-----|-------|------|---|
|     |       |      | - |

| Student Name:                          | Document: GENAZ 05 Description: Parent Permission                    |                           |                                     |
|----------------------------------------|----------------------------------------------------------------------|---------------------------|-------------------------------------|
| Parent Permission Evaluation           |                                                                      |                           |                                     |
| Document Name                          |                                                                      | Document Date             |                                     |
| Parent Permission                      |                                                                      |                           |                                     |
| Parent Permission                      |                                                                      |                           |                                     |
| Dear Parent/Guardian/Adult Stude       | nt:                                                                  |                           |                                     |
| This is the text that will replace the | first paragraph of the Parent Permission intro cover letter. I can a | lso add Edupoint Public S | chools to display my district name. |
| This is the text that will replace the | second paragraph of the Parent Permission intro cover letter.        |                           |                                     |
| If you have any questions regardin     | g this material and/or the evaluation process, please contact        | at                        |                                     |
|                                        |                                                                      |                           |                                     |
| for assistance.                        |                                                                      |                           |                                     |
| Sincerely,                             |                                                                      |                           |                                     |
| Special Education Department           |                                                                      |                           |                                     |
| Edupoint Public Schools                |                                                                      |                           |                                     |
|                                        |                                                                      |                           |                                     |

Figure 5-41 Parent Permission Screen Example of Custom Text

## **CUSTOM EVALUATION COMPONENTS**

The Evaluation Components listed in the Evaluation tab of the Parent Permission document can be managed by individual districts.

- 1. Navigate to the Auto Populate screen.
- 2. Click on hext to **National** to expand.
- 3. Click on the name **Documents.** The detailed screen displays on right.
- 4. Click Action ... .

| VAuto Populate            |              |           |           |      |                  |               | «        |
|---------------------------|--------------|-----------|-----------|------|------------------|---------------|----------|
| Auto Populate             |              |           |           |      | Action           | -             |          |
| ▶ AZ                      | Name         |           | View Orde | er   | Action           |               |          |
| Documents                 | Documents    |           |           |      | Delete Documents | from National | <u>'</u> |
| <b>NIEP</b>               | Question     |           |           |      | I                | Inactive      |          |
| NIL<br>ParentNotification | Documents    |           |           |      |                  |               |          |
| ▶ StudentIEP              | Name         |           |           |      |                  |               |          |
|                           | and Response |           |           |      |                  | Add           |          |
|                           | X Line       | ViewOrder | Ş         | Name | ⇔Response        |               |          |

Figure 5-42 Auto Populate Screen Documents Grid

- 5. Select Add Question to Documents. AutoPopulateGrid screen opens.
- 6. Enter **GENAZ 05** in the **Name** field. AutoPopulateGrid screen closes and the information displays.
- 7. Use Add to create rows. Each row will represent an evaluation component.

Enter the Name(s) of the components as indicated in the screenshot below.

Enter the text that will display in the Response column.

8. Click Save

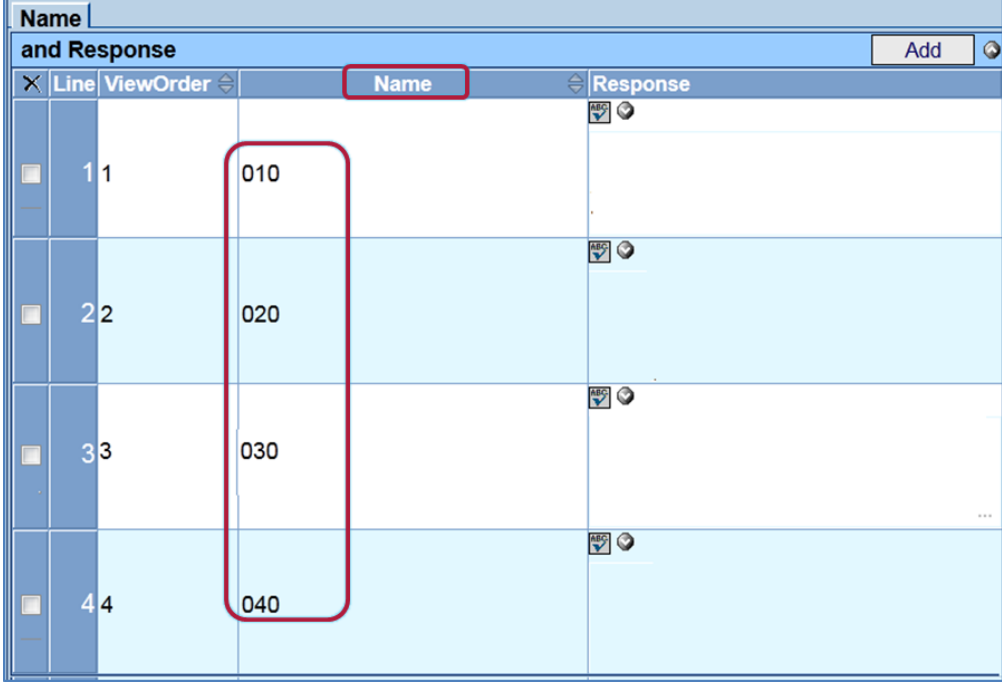

Figure 5-43 GENAZ05 Details Grid

- 9. Navigate to the **Document Definition** screen.
- 10. Open GENAZ 05.
- 11. On the Document Definition tab enter **EVALUATION\_LIST="New**" in the **Special Flags** textbox.

| ♥Document D             | efinition      |              |      |                      |    | » |
|-------------------------|----------------|--------------|------|----------------------|----|---|
|                         |                |              |      |                      |    |   |
| Document Definition     | Validation BO  | Validation I | Rule | Text Overrides       |    |   |
| Customer                | Document       |              | Docu | ument ID Alias       |    |   |
| USA.AZ                  | GENAZ 05       |              |      |                      |    |   |
| кероп іптепасе          |                |              |      |                      |    |   |
| ParentPermission (K12.S | pecialEd.AZ.Do | cument)      |      |                      | *  |   |
| Doc In PDF Format       |                |              |      |                      |    |   |
|                         |                |              |      |                      |    |   |
| Interface               |                |              |      |                      |    |   |
| Create Namespace        |                |              | 0    | Create Class         |    |   |
| K12.SpecialEd.AZ.Docum  | nent           |              |      | ParentPermission     |    |   |
| Validation Extract Data |                |              |      |                      |    |   |
| Extract Data Namespace  | e              |              | E    | Extract Data Contain | er |   |
| K12.SpecialEd.AZ.Docum  | nent           |              |      | ParentPermission     |    |   |
| Special Flags           |                |              |      |                      |    |   |
| Special Flags 🕎 🔇       |                |              |      |                      |    |   |
| EVALUATION_LIST="Nev    | v"             |              |      |                      |    | * |
|                         |                |              |      |                      |    |   |
|                         |                |              |      |                      |    | Ŧ |

Figure 5-44 Document Definition Screen Document Definition Tab

# 12. Click Save

| ♥Parent Permission                                                                                                    | (>>                                                                                  |
|----------------------------------------------------------------------------------------------------|--------------------------------------------------------------------------------------|
| Student Name: Document: GENAZ 05 Description: Parent R                                                                                       | Permission                                                                           |
| Parent Permission Evaluation                                                                                                    |                                                                                      |
| Document Name                                                                                                    | Document Date                                                                        |
| Parent Permission                                                                                                    |                                                                                      |
| Evaluation                                                                                                    |                                                                                      |
| In order to best meet the individual needs of the student, it is recommen                                                                    | nded that the student be individually evaluated by Edupoint Public Schools personnel |
| This evaluation is being proposed because:                                                                                                   | was referred by                                                                      |
| Due to: 🕎 🔇                                                                                                    | Refresh From Referral                                                                |
| A<br>•                                                                                                    |                                                                                      |
| To determine potential eligibility or continued eligibility for Special Educ                                                                 | ation services, an evaluation will be conducted by a multidisciplinary team.         |
| THIS EVALUATION WILL INCLUDE (see checked areas below):                                                                                      |                                                                                      |
| Comprehensive Test Number One<br>Comprehensive Test Number Two                                                                               |                                                                                      |
| reasoning, non-verbal problem-solving, memory, and perception.                                                                               |                                                                                      |
| Social/Emotional Assessment: Formal and informal tools, including of to evaluate a student's social skills and/or emotional characteristics. | checklists, observation, and/or rating scales, designed                              |
| Figure 5 45 Derent C                                                                                                    | Dermission Serson Fuckation Tab                                                      |

Figure 5-45 Parent Permission Screen Evaluation Tab

#### Printable Parent Permission from Auto Populate GENAZ 05

| Name                                                                                           | Date of Birth                      | Student Number                   | Document Date              |
|------------------------------------------------------------------------------------------------|------------------------------------|----------------------------------|----------------------------|
| Evaluation                                                                                     |                                    |                                  |                            |
| n order to best meet the individual needs of the student,<br>bersonnel.                        | it is recommended that the stud    | ent be individually evaluated b  | y Edupoint School District |
| This evaluation is being proposed because: Joyce w                                             | as referred by Sally Smith         |                                  |                            |
| Due to:                                                                                        |                                    |                                  |                            |
| To determine potential eligibility or continued eligibility for Spe<br>multidisciplinary team. | ecial Education services, an eva   | luation will be conducted by a   |                            |
| THIS EVALUATION WILL INCLUDE (see checked areas belo                                           | ow):                               |                                  |                            |
| Comprehensive Test Number One                                                                  |                                    |                                  |                            |
| Comprehensive Test Number Two                                                                  |                                    |                                  |                            |
| Psychoeducatoinal Assessment: Tests to measure problem-solving, memory, and perception.        | e intelligence and cognitive func  | tions and skills such as verbal  | reasoning, non-verbal      |
| Social/Emotional Assessment: Formal and information of characteris                             | al tools, including checklists, ob | servations, and/or rating scales | , designed to evaluate a   |

Figure 5-46 Parent Permission Printable Example

# **PRIOR WRITTEN NOTICE (PWN)**

#### CUSTOMIZE OPENING STATEMENT

The opening statement of a Prior Written Notice (PWN) may be customized through Document Definition.

- 1. Insert this value in the Special Flags textbox (statement goes between quotes): **PURPOSE\_STATEMENT=" ";**
- 2. Click Save

| V Document Definition                                                                                                    |                                                                                                    |
|----------------------------------------------------------------------------------------------------|----------------------------------------------------------------------------------------------------|
| Designed Definition I Validation Do                                                                                                    | Total Counciliant   Deter Mellion Medical                                                                                                    |
| Customer Document                                                                                                    | Document ID Alias                                                                                                    |
| USA.AZ GENAZ 21                                                                                                    |                                                                                                    |
| Create Namespace                                                                                                    | Create Class                                                                                                    |
| K12.SpecialEd.AZ.Document                                                                                                    | PriorWrittenNotice                                                                                                    |
| Validation Extract Data                                                                                                    |                                                                                                    |
| Extract Data Namespace                                                                                                    | Extract Data Container                                                                                                    |
| K12.SpecialEd.AZ.Document                                                                                                    | PriorWrittenNotice                                                                                                    |
| Validation Roles                                                                                                    |                                                                                                    |
| Adapted PE Teacher Administrato<br>Behavior Intervention Specialist Case Manag<br>General Ed Teacher My New Rol<br>Physical Therapist Psychologis<br>Speech/Language Therapist Teacher of D<br>Unassigned | or Assistive Technology Specialist Autism Specialist<br>ger District Representative Early Interv. Trans. Specialist<br>le Occupational Therapist Orient./Mobility Specialist<br>it School Nurse Special Ed Teacher<br>DHH Teacher of Visually Impaired Teacher Specialist |
| Special Flags                                                                                                    |                                                                                                    |
| Special Flags 🖾 🍳                                                                                                    |                                                                                                    |
| PURPOSE_STATEMENT="This is my customize                                                                                                    | d purpose statement for this PWN ";                                                                                                    |

Figure 5-48 Document Definition Screen Document Definition Tab

#### Printable PWN from Document Definition

| Student Name:                      | Aaron                            | , lan          |                                                  | Home Phone:                            | 480-555-12       | 34<br>Viete Br                          | Date:            | 09/24/2               |
|------------------------------------|----------------------------------|----------------|--------------------------------------------------|----------------------------------------|------------------|-----------------------------------------|------------------|-----------------------|
| Student No :                       | 129442                           | State St       | udent ID: 001                                    | Home Address.                          | Mesa, AZ 8       | VISTA Dr<br>5234                        |                  |                       |
| student No                         | 120442                           | otate of       |                                                  |                                        | mesu, AL C       | 0204                                    |                  |                       |
| ge<br>10                           | Gender<br>Male                   | Grade<br>04    | Home School<br>Adams Elem                        | entary                                 | Attendir<br>Adar | ng School<br><b>ms Elementary</b>       |                  |                       |
| thnicity<br>Hispanic               |                                  |                | Primary Language<br>English                      | - Date Determined                      | ,                | Home Language - Da<br>English           | ate Determ       | ined                  |
| arent/Guardian                     |                                  |                |                                                  |                                        |                  |                                         |                  |                       |
| lame<br>Kathleen Aar               | on                               |                | Home Phone ####-################################ | Name<br>Phillip Aar                    | on               |                                         | Home Pt<br>480-5 | hone<br>555-1234      |
| <sup>ddress</sup><br>1959 S Val Vi | ista Dr                          |                | Work Phone                                       | Address<br>1959 S Val                  | Vista Dr         |                                         | Work Ph<br>602-5 | one<br>555-1234       |
| Mesa, AZ 852                       | 234                              |                | Emergency Phone                                  | Mesa, AZ                               | 35234            |                                         | Emerger<br>480-5 | ncy Phone<br>555-1234 |
| This is my cus                     | tomized purpos                   | se statement f | for this PWN                                     |                                        |                  |                                         |                  |                       |
|                                    |                                  |                |                                                  |                                        |                  |                                         |                  |                       |
|                                    |                                  |                |                                                  |                                        |                  |                                         |                  |                       |
| DESCRIPTING<br>The IEP team h      | ON OF ACTION<br>has decided to ( | CONS PROP      | OSED OR REFU:<br>child's placement in            | SED BY THE DISTR<br>Special Education. | ICT: Educat      | ional Placeme                           | nt               |                       |
|                                    |                                  |                |                                                  |                                        |                  | and and and and and and and and and and |                  | امر کر                |

Figure 5-49 Cusomized Printable PWN Example

#### CUSTOMIZE SOURCES OF ASSISTANCE

To customize Sources of Assistance it needs to be selected from the Document Options tab of the NTL Setup screen.

- 1. Navigate to NTL>Setup screen.
- 2. Select the **Document Options** tab.
- 3. Make sure Use Auto Populate for 'Sources of Assistance' in Prior Written Notice is checked.
- 4. Click Save

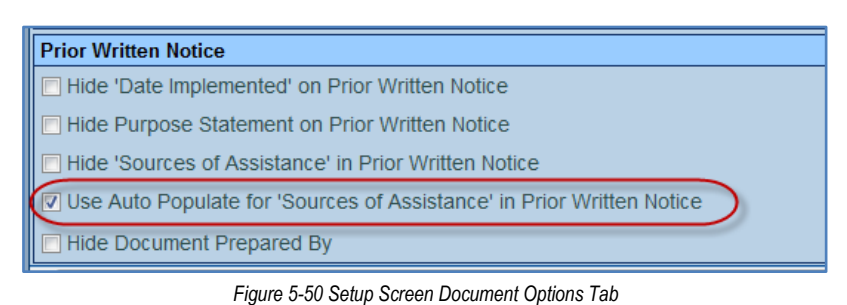

- 5. Navigate to the **Auto Populate** screen.
- 6. Click on  $\triangleright$  next to **AZ** to expand.

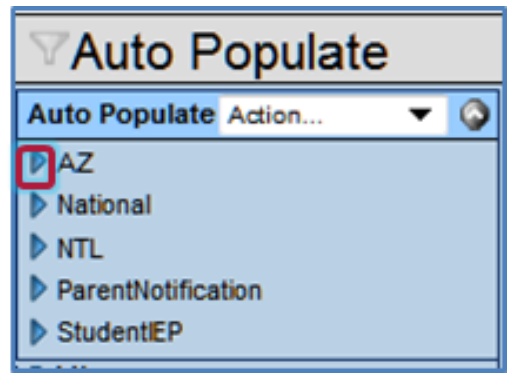

Figure 5-51 Auto Populate Screen

- 7. Click on name Document. The detailed screen displays on right..
- 8. Click Action ...
- 9. Select Add Question to Document. The AutoPopulateGrid screen opens.
- 10. Name the new question PWN.
- 11. Click Save. The screen closes and the information is displayed.
- 12. Click do on the **and Response** bar.
- 13. Enter the View Order.
- 14. Enter SOURCE\_OF\_ASSISTANCE\_1 in the Name field.
- 15. Enter the text to display in the Response field..
- 16. Repeat the above instructions for additional sources. Up to four Sources of Assistance can be added.
- 17. Click Save when finished.

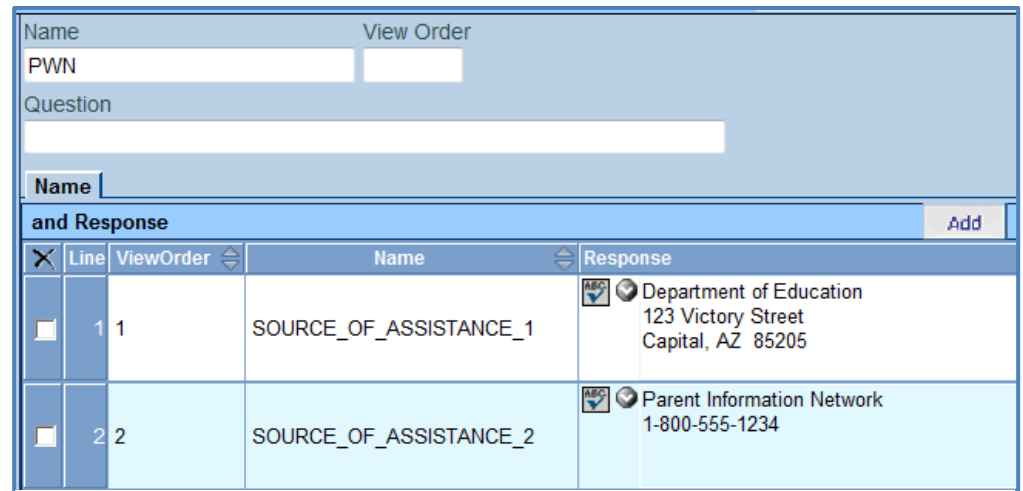

Figure 5-52 Auto Populate Screen PWN Detai Grid

#### Printable Prior Written Notice from Auto Populate PWN.

| cedural Safeguards provided t | to parent(s)                              |       |
|-------------------------------|-------------------------------------------|-------|
|                               |                                           |       |
| ources of assistance in under | standing Procedural Safeguards are listed | below |
|                               | standing i rocculari Sureguardo are noteu |       |
| Department of Education       | Parent Information Network                |       |
| Doparation of Education       | 4 000 555 4004                            |       |
| 123 Victory Street            | 1-800-555-1234                            |       |

Figure 5-53 Prior Written Notice Printable Example

# PRINT ONLY AD HOC DOCUMENTS

The font and style for Print Only Ad Hoc Documents can be modified.

#### MODIFY EXISTING PRINT ONLY AD HOC DOCUMENT

- 1. Navigate to **Document Definition.**
- 2. Navigate to the **Print Only document** you wish to modify. (If desired, select and copy the current text of the Print Only document from the Print Only tab. This text will be pasted into a new textbox for formatting.)

| ♥Document Definiti                                                                                                    | on                                                                                                    |                                                                                                    |                                               | ~                              |           |
|----------------------------------------------------------------------------------------------------|----------------------------------------------------------------------------------------------------|----------------------------------------------------------------------------------------------------|-----------------------------------------------|--------------------------------|-----------|
| Document Definition Vali<br>Customer<br>USA,AZ                                                                                                    | idation BO Validation Rule<br>Document<br>GENAZ 70                                                                                                    | Text Overrides Print<br>Document ID Alias                                                                                                    | t Only                                        |                                |           |
| Document Body 🖾 🍳                                                                                                    |                                                                                                    |                                                                                                    |                                               |                                |           |
| Initial Evaluations and Re                                                                                                    | evaluations with Standardize                                                                                                    | ed Assessment:                                                                                                    |                                               | <b>^</b>                       |           |
| Primary Language of St<br>MET Report less than 3<br>MET included required<br>Parent Input including<br>Current classroom-base<br>Teachers and related<br>Formal assessments (in<br>Results of previous ev<br>Student assessed in al<br>behavior current vision an<br>Educational needs to a<br>The impact of any educ<br>or math | udent/Home<br>years old Date:<br>participants<br>developmental, medical and<br>d assessments and performand<br>service providers observation<br>coluding state or district as<br>aluations<br>l areas related to the suspend<br>d hearing status)<br>ccess the general curriculur<br>ational disadvantage including | functional information<br>re in general ed.<br>ons, and pre-referral<br>sessments)<br>ected disability, (inclu-<br>a<br>ing lack of instruction : | interventions<br>ding academic,<br>in reading | Copy and<br>paste<br>desired t | d<br>ext. |
| The impact of Emerging<br>For a student who is E<br>or tests that did not stre<br>Eligibility determinat<br>Team determined if the                                                                                                    | Language (EL) on progress in<br>L, an evaluator fluent in the<br>ss language were used<br>ion made by the team<br>e student needs special educe                                                                                                    | in general curriculum<br>he student?s language, a<br>ation and related servic                                                                     | n interpreter                                 | -                              |           |
| n                                                                                                    | e                                                                                                    |                                                                                                    |                                               | .11                            |           |

Figure 5-54 Document Definition Screen Print Only Tab

3. Return to the **Document Definition** tab.

| ♥Document Definit                                     | tion                                                 |                                   |                    |
|-------------------------------------------------------|------------------------------------------------------|-----------------------------------|--------------------|
| Document Definition                                   | /alidation BO Validation Rul<br>Document<br>GENAZ 54 | e Text Overrides<br>Document ID A | Print Only<br>lias |
| General<br>Description                                |                                                      |                                   | View Order         |
| Print Only - Photo Rele                               | ease                                                 |                                   | 1054               |
| Document Group Sp<br>SpEd Pr<br>Title to Appear on Pr | pecial Document Type<br>rint Only                    |                                   |                    |
| Photo Release Form                                    | ligibility Determination<br>rior Written Notice      |                                   |                    |
| ✓ Ad Hoc<br>□ Document can be                         | rint Only<br>rint Only Formatted                     |                                   |                    |
| Copy data to new fo                                   | rm                                                   |                                   |                    |
| Show On Workflow I Document Paragraph                 | Documents Tab<br>🕎 🧿                                 |                                   |                    |

Figure 5-55 Doucment Definition Screen Document Definition Tab

- 4. Click Special Document Type and select Print Only Formatted.
- 5. Click Save. A new tab labeled Print Only Formatted is displayed.
- 6. Click on the **Print Only Formatted** tab.

| ☑Document Definition |                              |                           |           |  |  |  |
|----------------------|------------------------------|---------------------------|-----------|--|--|--|
|                      |                              |                           |           |  |  |  |
| Document Definition  | Alidation BO Validation Rule | Text Overrides Print Only | Formatted |  |  |  |
| Customer             | Document                     | Document ID Allas         |           |  |  |  |
| USA,AZ               | GENAZ 70                     |                           |           |  |  |  |
| Font                 |                              |                           |           |  |  |  |
| ~                    |                              |                           |           |  |  |  |
|                      |                              |                           |           |  |  |  |
| Arial                |                              |                           |           |  |  |  |
| Comic Sans MS        |                              |                           |           |  |  |  |
| Courier New          |                              |                           |           |  |  |  |
| Georgia              |                              |                           |           |  |  |  |
| Lucida San           |                              |                           |           |  |  |  |
| Tahoma               |                              |                           |           |  |  |  |
| Times New Roman      |                              |                           |           |  |  |  |
| Trebuchet MS         |                              |                           |           |  |  |  |
| Verdana              |                              |                           |           |  |  |  |
|                      |                              |                           |           |  |  |  |
|                      |                              |                           |           |  |  |  |
|                      |                              |                           |           |  |  |  |
|                      |                              |                           |           |  |  |  |
| Edit HTML Clear HTML |                              |                           |           |  |  |  |

Figure 5-56 Document Definition Screen Print Only Formatted Tab

- 7. Click Font and select desired font.
- 8. Click Save
- 9. Click Edit HTML. The Edit HTML Report Body screen opens.

| Edit HTML Report Body                                                                                                    |       |
|----------------------------------------------------------------------------------------------------|-------|
| Save Cancel                                                                                                    |       |
| 🗏 Source 🖸 http://www.analysia.com/analysia.com/analysia |       |
| B / U Si 💌                                                                                                    |       |
| Cut<br>Copy<br>Paste                                                                                                    | • III |
|                                                                                                    | -     |
| body p                                                                                                    | li.   |

Figure 5-57 Edit HTML Report Body Screen

- 10. Paste your previously copied Print Only text by placing your cursor in the box, right clicking and selecting **Paste.**
- 11. Using the Style buttons, format text as desired.

12. Click Save . The new formatted text displays when the Print Only document in Ad Hoc Documents is accessed.

Example of new print only document from Document Definition

| Edupoint Scho<br>123 Avenue A<br>Anytown, USA<br>Phone:<br>Fax:                           | oint School District<br>Avenue A MET Re<br>own, USA<br>e:                                                                               |                                                                                                    |                                                                                                    | MET Revie                                                | Review                 |                                        | No Logo<br>Edupoint<br>On file                                                              |
|-------------------------------------------------------------------------------------------|----------------------------------------------------------------------------------------------------|----------------------------------------------------------------------------------------------------|----------------------------------------------------------------------------------------------------|----------------------------------------------------------|------------------------|----------------------------------------|---------------------------------------------------------------------------------------------|
| Student Name:<br>Date Of Birth:<br>Student No.:                                           | Sample,<br>03/22/199<br>121883                                                                                                    | Cody<br>94<br>State Stude                                                                                                    | nt ID: <b>123456</b>                                                                                                    | Home Phone:<br>Home Address:                             | 913-<br>9548<br>Any    | 555-1234<br>8 W 116th Ter<br>town, USA | Date: 06/27/2012                                                                            |
| Age<br>18                                                                                 | Gender<br>Male                                                                                                    | Grade<br>11                                                                                                    | Home School                                                                                                    |                                                          |                        | Attending School<br>Hope High School   |                                                                                             |
| Parent/Guardian<br>Name<br>Sample, Paul<br>Address<br>9548 W 116th<br>Any town, USA       | ı Ter                                                                                                    |                                                                                                    | Home Phone<br>Work Phone<br>Emergency Phone                                                                                | Name<br>Sample, Gi<br>Address<br>9548 W 11<br>Anytown, U | enda<br>6th Tei<br>JSA |                                        | Home Phone<br>913-555-1234<br>Work Phone<br>913-555-1234<br>Emergency Phone<br>913-555-1234 |
| Initial Ev<br>Primar<br>MET R<br>MET R<br>Parent<br>Curren<br>Teache<br>Formal<br>Results | aluations<br>y Language<br>eport less th<br>icluded requ<br>Input include<br>t classroom-<br>ers and relat<br>assessment<br>of previous | s and Reev<br>of Student/Ho<br>ian 3 years old<br>irred participar<br>ling developme<br>-based assessm<br>ed service prov<br>is (including st<br>evaluations | aluations wit<br>me<br>Date:<br>its<br>ental, medical and<br>ents and perform<br>iders observation<br>ate or district asse | th Standardiz                                            | ation<br>interv        | ssessment:<br>entions                  |                                                                                             |

Figure 5-58 Example of Customized Print Only Document

#### CREATE NEW FORMATTED PRINT ONLY AD HOC DOCUMENT

- 1. Navigate to the **Document Definition** screen.
- 2. Click do create a new document.
- 3. Enter the following values in the appropriate fields:

| Field Name                        | Value                                      |  |  |
|-----------------------------------|--------------------------------------------|--|--|
| Customer                          | USA.AZ                                     |  |  |
| Document                          | (user defined)                             |  |  |
| Description                       | (user defined)                             |  |  |
| View Order                        | (user defined)                             |  |  |
| Document Group                    | SpEd                                       |  |  |
| Special Document Type             | Print Only Formatted                       |  |  |
| Title to Appear on Printed Report | (user defined)                             |  |  |
| Ad Hoc                            | Checked                                    |  |  |
| Report Interface                  | GENAZPrintOnly (K12.SpecialEd.AZ.Document) |  |  |

| Create Namespace       | K12.SpecialEd.AZ.Document |  |  |
|------------------------|---------------------------|--|--|
| Create Class           | GENAZPrintOnly            |  |  |
| Extract Data Namespace | K12.SpecialEd.AZ.Document |  |  |
| Extract Data Container | GENAZPrintOnly            |  |  |

Table 10 New Print Only Document Values

4. Click Save

| VDocument Definition  |                              |                         |              |  |  |  |
|-----------------------|------------------------------|-------------------------|--------------|--|--|--|
|                       |                              |                         |              |  |  |  |
| Document Definition V | alidation BO Validation Rule | Text Overrides Print Or | ly Formatted |  |  |  |
| Customer              | Document                     | Document ID Allas       |              |  |  |  |
| USA,AZ                | GENAZ 70                     |                         |              |  |  |  |
| Font                  |                              |                         |              |  |  |  |
| ~                     |                              |                         |              |  |  |  |
|                       |                              |                         |              |  |  |  |
|                       |                              |                         |              |  |  |  |
|                       |                              |                         |              |  |  |  |
|                       |                              |                         |              |  |  |  |
|                       |                              |                         |              |  |  |  |
|                       |                              |                         |              |  |  |  |
|                       |                              |                         |              |  |  |  |
|                       |                              |                         |              |  |  |  |
|                       |                              |                         |              |  |  |  |
|                       |                              |                         |              |  |  |  |
|                       |                              |                         |              |  |  |  |
|                       |                              |                         | .::          |  |  |  |
| Edit HTML Clear HTML  |                              |                         |              |  |  |  |
|                       |                              |                         |              |  |  |  |

Figure 5-59 Document Definition Screen Print Only Formatted Tab

5. Click the Print Only Formatted tab.

| Save Cancel                                      |     |
|--------------------------------------------------|-----|
| E Source 💁 ਨ → 🏘 🏥 🖉                             |     |
| B I U Size 🔽                                     | اد  |
| Print Only Document text can be formatted !!! :) | • • |
| body p u strong                                  | li  |

Figure 5-60 Edit HTML Report Body Screen Formatting Features

- 6. Click Edit HTML The Edit HTML Report Body screen opens.
- 7. Add text and format using the Style buttons.
- 8. Click Save. The new formatted, Print Only document is available in Ad Hoc Documents

# SPECIAL ED SERVICE

The Special Ed Service screen contains the following components:

Description

The name or label given to the service.

• Type

The type or category of the service.

Inactive Date

To remove a service, it is recommended that the service be Inactivated. This will cause the service to not appear on new IEP's.

• Medicaid Eligible

This checkbox designates the service to be Medicaid Billable. The hours will be calculated in the services section of the IEP. The services and hours will be displayed on the Consent to Claim Medicaid Reimbursement that will print with the IEP document.

## NAVIGATE TO THE SPECIAL ED SERVICE SCREEN

1. Open the Synergy SE Navigation Tree by clicking on the **Tree** button.

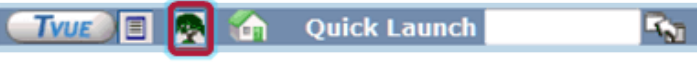

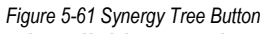

- 2. Expand the **Synergy SE** folder by clicking on the name Synergy SE or ▶ pointing next to the word. Once clicked, the triangle will turn green ▼ and point downward.
- 3. Under the Synergy SE folder, click on the name **System** or ▶ pointing right next to it. The triangle will turn green ♥ and point downward.
- 4. Under the System folder, click on the name **Special Education** or ▶ pointing right next to it. The triangle will turn green ▼ and point downward

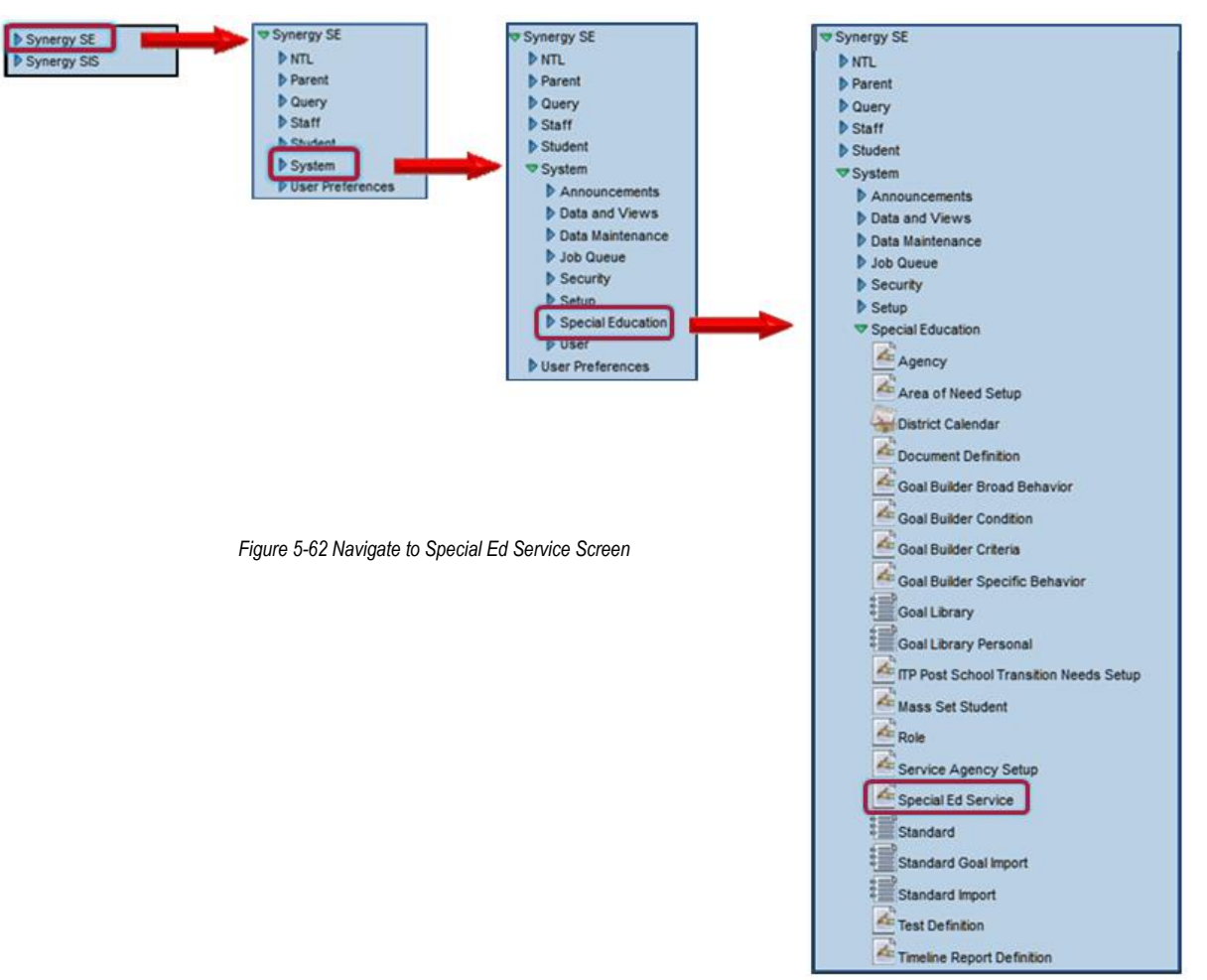

5. Click on the name **Special Ed Service.** The Special Ed Service screen opens.

| Special Ed Service        |                                     |             |                |               | («                |
|---------------------------|-------------------------------------|-------------|----------------|---------------|-------------------|
| Special Education Service |                                     |             |                |               |                   |
| Description               |                                     | Туре        |                |               |                   |
|                           |                                     |             |                | <b>*</b>      |                   |
| Service Details           |                                     |             |                |               | ()<br>()          |
| Sub Type                  | Use Type                            |             |                |               |                   |
|                           |                                     |             | *              |               |                   |
| State Reporting Code      |                                     | Is DIS Only | Secondary Only | Inactive Date | Medicaid Eligible |
|                           | ~                                   |             |                |               |                   |
| Remarks 🕎 🛇               |                                     |             |                |               |                   |
|                           |                                     |             |                | _             |                   |
|                           |                                     |             |                |               |                   |
|                           |                                     |             |                |               |                   |
|                           |                                     |             |                |               |                   |
| Service Descriptions      |                                     |             |                |               | Add 🔇             |
| X Line View Order         | $\stackrel{\triangle}{\Rightarrow}$ | Short De    | scription      | 🔶 Long Des    | cription          |

Figure 5-63 Special Ed Service Screen
#### ACCESS SPECIAL ED SERVICES

- 1. To view the current list of Special Ed Services, click Find. The list displays in a new window.
- 2. Click on the row of the desired service to view. The row highlights

| Spec | SpecialEdServices                                  |                      |                                                              |          |  |  |  |  |  |
|------|----------------------------------------------------|----------------------|--------------------------------------------------------------|----------|--|--|--|--|--|
| Line | Description                                        | State Reporting Code | Туре                                                         | Sub Type |  |  |  |  |  |
| 1    | Adapted Physical Education                         |                      | Non<br>-Medicaid Services                                    |          |  |  |  |  |  |
| 2    | Adaptive Skills                                    |                      | Non<br>- Medicaid Services                                   |          |  |  |  |  |  |
| 3    | Adult Living Preparation                           |                      | Non<br>- Medicaid Services                                   |          |  |  |  |  |  |
| 4    | Advocacy Skills                                    |                      | Non<br>- Medicaid Services                                   |          |  |  |  |  |  |
| 5    | Aide Svcs - Personal Care/ADL                      |                      | Alde Assistance<br>(Specific activities<br>as stated on IEP) | 010      |  |  |  |  |  |
| 6    | Aide Svcs - Reinforcement of Behav/Psych-Soc Goals |                      | Alde Assistance<br>(Specific activities<br>as stated on IEP) | 020      |  |  |  |  |  |

Figure 5-64 Special Ed Services: Find Screen

- 3. Close the window. The service displays in the Special Ed Service screen.
- 4. Changes can be made to the **Description** or **Type**.
- 5. Click Save to save any changes.

#### ADD NEW SERVICE

- 1. Click Add . The Special Ed Service Add screen displays.
- 2. Enter the name of the service in **Description.**.

| Туре                                                   |
|--------------------------------------------------------|
| ▼                                                      |
|                                                        |
| Speech Therapy                                         |
| Occupational Therapy                                   |
| Physical Therapy                                       |
| Counseling                                             |
| Aide Assistance (Specific activities as stated on IEP) |
| Audiological Service                                   |
| Non-Medicaid Services                                  |
| Nursing Services                                       |
| Non-Medicaid Service and Related Service               |
| Non-Medicaid Related Service                           |

Figure 5-65 Special Ed Service Add Screen Type Drop-down

- 3. Click **Type** and select.
- 4. Click the <u>Save</u>. The screen closes and the new service displays.

- 5. Check Medicaid Eligible if the service will be Medicaid billable.
- 6. Click <u>Save</u>. The new service is available in the IEP document.

#### **DELETE A SERVICE**

It is <u>not</u> recommended to delete a service. Use the Inactive Date feature. This will ensure that current documents are not affected and that the inactive service is not available on new IEP documents created after the entered date.

- 7. Enter Inactive Date (MMDDYY) or click IP and select date.
- 8. Click Save

| Service Details      |             |                |               |                    |
|----------------------|-------------|----------------|---------------|--------------------|
| Sub Type             |             |                |               |                    |
| 010                  |             |                |               |                    |
| State Reporting Code | Is DIS Only | Secondary Only | Inactive Date | Medicaid Eligible: |
| ×                    |             | <b>–</b>       | 09/21/2010    |                    |
| Remarks 🕎 🥥          |             |                |               |                    |
|                      |             |                | <u>×</u>      |                    |
|                      |             |                |               |                    |
|                      |             |                | <u>×</u>      |                    |

Figure 5-66 Special Ed Services Screen Service Details Grid

# LOOKUP TABLE DEFINITION

Many views in Synergy SE have drop-down lists where the user can select a standard value for the field instead of typing the value. This produces more consistent and accurate data entry, as well at the ability to query consistent data for reports. Each drop-down list has its own lookup table. While some tables are "Product-Owned" and cannot be changed, many tables can be edited to match the individual district's specifications.

### NAVIGATE TO LOOKUP TABLE DEFINITION SCREEN

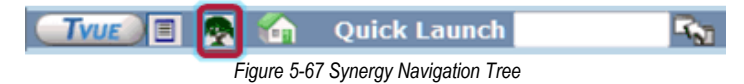

- 2. Expand the **Synergy SE** folder by clicking on the name Synergy SE or ▶ pointing next to the word. Once clicked, the triangle will turn green **▼** and point downward.
- 3. Under the Synergy SE folder, click on the name **System** or ▶ pointing right next to it. The triangle will turn green ♥ and point downward.
- 4. Click on the name **Setup** or ▶ pointing right next to it. The triangle will turn green ▼ and point downward.

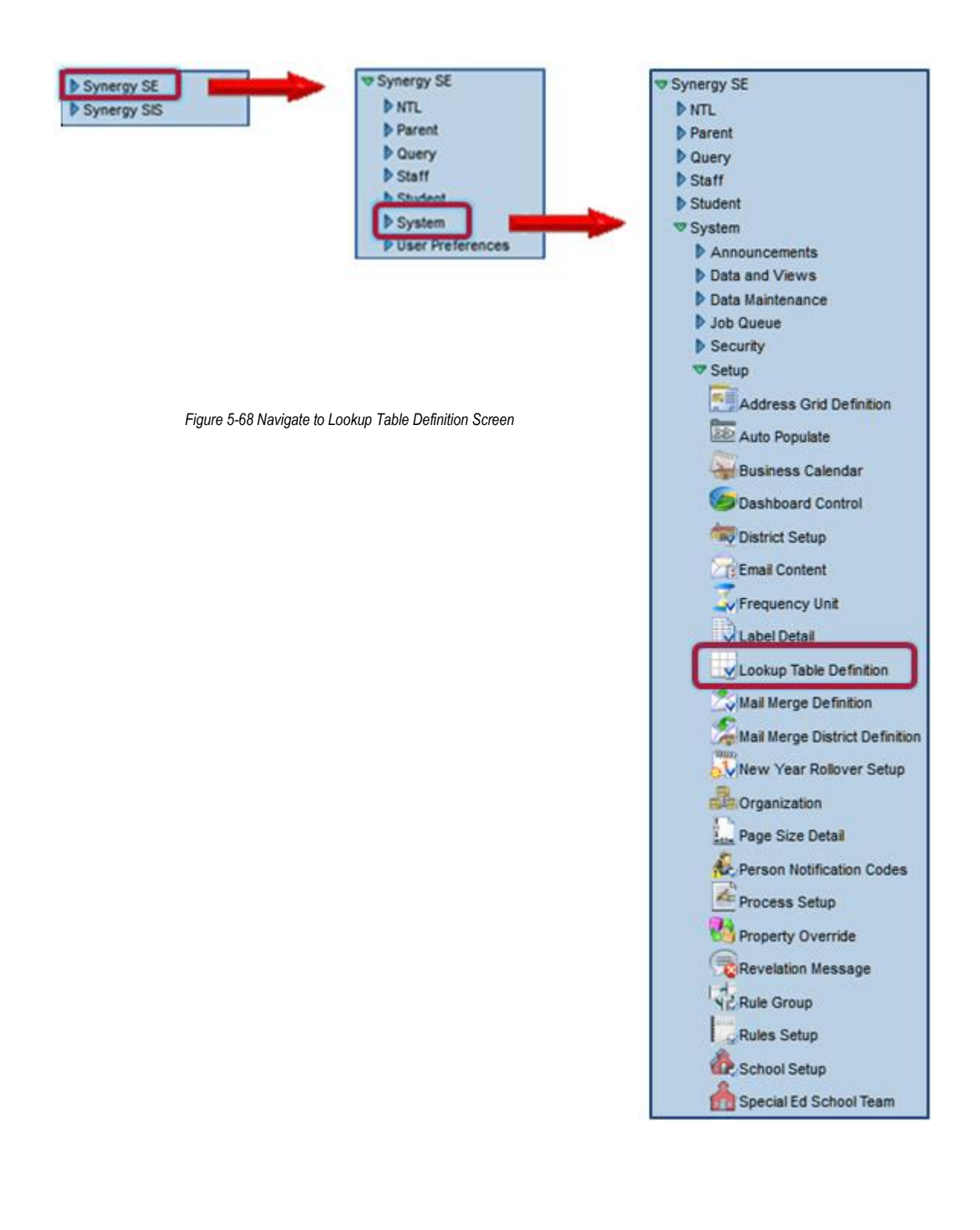

5. Click on the name **Lookup Table Definition.** The Lookup Table Definition screen displays

| √Lookup Table D          | efini |
|--------------------------|-------|
| Lookup Table Maintenance | ٢     |
| ▶ K12                    |       |
| K12.Accommodation        |       |
| K12.Accommodation.Setup  |       |
| K12.AddressInfo          |       |
| K12.Attendanceinfo       |       |
| K12.AZ.SAIS              |       |
| K12.CA                   |       |
| K12.CA.CALPADS           |       |
| K12.CA.CBEDS             |       |
| K12.CareerPlan           |       |

Figure 5-69 Lookup Table Definition Screen

1. Find the table by clicking on the triangles next to each node.

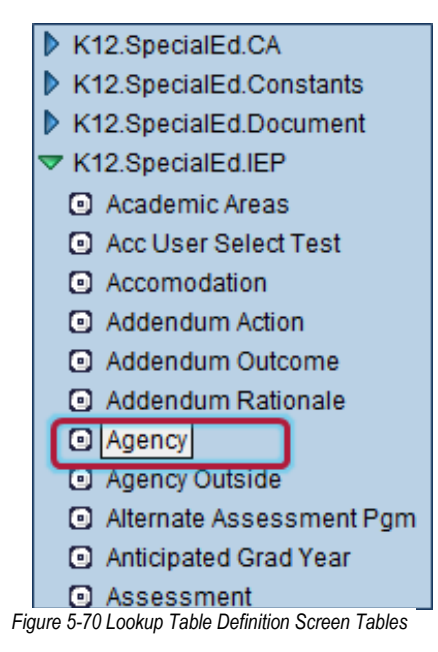

2. Once the triangle of a node has been clicked, a list of the lookup tables associated with that node (or business object) appears underneath the node. To see the values in the lookup table, click on the table name. If necessary, scroll back up the screen to view the table.

| Na | ime                                                                                    | e: Ac | nency Name  | space: K12.Spe | cialEd.IEP   ocked: N    |                |               |  |  |  |  |
|----|----------------------------------------------------------------------------------------|-------|-------------|----------------|--------------------------|----------------|---------------|--|--|--|--|
|    | Use Code as the State Code - all values reported to state will be used from the lookup |       |             |                |                          |                |               |  |  |  |  |
| L  | oo                                                                                     | kup   | Values      |                |                          |                |               |  |  |  |  |
| ×  | <                                                                                      | Line  | ListOrder 🔶 | Code 🔶         | Description 🔶            | Other<br>SIS ⊜ | State<br>Code |  |  |  |  |
| Г  | 1                                                                                      |       | 0           | 01             | Dept. of Rehabilitation  |                | ĺ             |  |  |  |  |
| Г  | 1                                                                                      | 2     | 0           | 02             | County Mental Health     |                |               |  |  |  |  |
| Г  | 1                                                                                      | 3     | 0           | 03             | Regional Center          |                |               |  |  |  |  |
| Г  | 1                                                                                      | 4     | 0           | 04             | CA Children's Services   |                |               |  |  |  |  |
| Г  | 1                                                                                      | 5     | 0           | 05             | Dept. of Social Services |                |               |  |  |  |  |
| Г  | 1                                                                                      | 6     | 0           | 06             | Probation                |                |               |  |  |  |  |
| Г  | 1                                                                                      | 7     | 0           | 07             | None                     |                |               |  |  |  |  |
| Г  | 1                                                                                      | 8     | 0           | 08             | LEUSD                    |                |               |  |  |  |  |

Figure 5-71 LookupTable Definition Screen Table Value

#### LOCATING A LOOKUP TABLE

 To discover the name of a lookup table on a screen, navigate to the document screen and hover the mouse over the drop-down list. A box pops up with the name of the table. This functionality is referred to as *show BO on mouseover*. See: <u>User Special Ed</u> <u>Settings.</u>

| Services | Supl.   | Aids & ESY Testing | LRE Pa | rent St. Medicai | d |                    |                     |  |  |  |  |
|----------|---------|--------------------|--------|------------------|---|--------------------|---------------------|--|--|--|--|
|          |         |                    |        |                  |   |                    |                     |  |  |  |  |
|          | Drimanu | Location I         | Ame    | mount of Time    |   | Date of Initiation | Duration of Convio  |  |  |  |  |
|          | Primary |                    | Hours  | Frequency Unit   |   | On/About           | Duration of Service |  |  |  |  |
| *        |         | Special Ed Class   | Z.UU   | per week         | ~ | 09/15/2010         | 09/16/2011          |  |  |  |  |
| *        |         | Classroom/Camp 💌   | 3.00   | per day          | ~ | 09/15/2010         | 09/16/2011          |  |  |  |  |
| *        |         | General Ed Class 💌 | 5.00   | per week         | * | 09/15/2010         | 09/16/2011          |  |  |  |  |

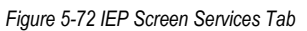

The Business Object (BO) in this example indicates that the Lookup table name is *K12-SpecialEd-IEP-Service-Location*.

- 2. Navigate to the Lookup Table screen.
- 3. Locate the Lookup Table from the list.

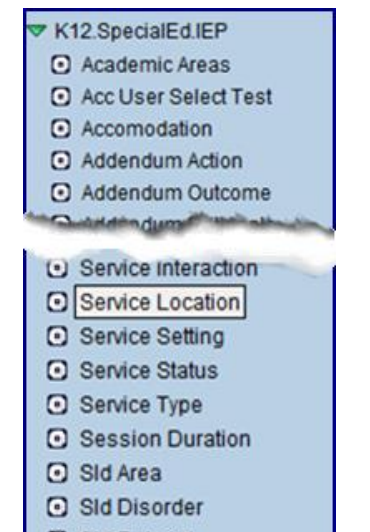

Figure 5-73 LookupTable Definition Screen List of Values

- 4. Click on the **Lookup Table Name**.
- 5. Scroll back up to the top of the screen, if necessary to see the Lookup Values grid. The **Service Location Descriptions** can be added to, edited, deleted or inactivated.
- 6. The **Status** column allows the inactivation for specific school years. By selecting a school year in the **Year End** drop-down, the specific Lookup Description will not be available after that year.

| Nan | ne: So<br>Jse C | ervice Loca<br>ode as the S | tion Namesp | ace: K12.SpecialEd.IEP Locked: N<br>all values reported to state will be | use | d fron      | n t | he lookup       | code and        | not evalua           | te to the S            | State Cod             |
|-----|-----------------|-----------------------------|-------------|--------------------------------------------------------------------------|-----|-------------|-----|-----------------|-----------------|----------------------|------------------------|-----------------------|
| Loc | okup            | Values                      |             |                                                                          |     |             |     |                 |                 |                      | Ac                     | ld 🔇                  |
| ×   | Line            | ListOrder 🔶                 | Code 😂      | Description 🗧                                                            | •   | ther<br>SIS | ₽   | State<br>Code € | Alt<br>Code 3 🖨 | Alt<br>Code ⊜<br>SIF | Sta<br>Year<br>Start ≑ | itus<br>Year<br>End ≑ |
|     | 1               | 1                           | 01          | Special Ed Classroom                                                     |     |             |     |                 |                 |                      | ~                      | ~                     |
|     | 2               | 2                           | 02          | General Ed Classroom                                                     |     |             |     |                 |                 |                      | ~                      | ~                     |
|     | 3               | 3                           | 03          | General/Special Ed Classroom                                             |     |             |     |                 |                 |                      | ~                      | ~                     |
|     | 4               | 4                           | 07          | Special School                                                           |     |             |     |                 |                 |                      | ~                      | ~                     |
|     | 5               | 5                           | 09          | Classroom/Campus                                                         |     |             |     |                 |                 |                      | ~                      | ~                     |
|     | 6               | 6                           | 04          | Playground                                                               |     |             |     |                 |                 |                      | ~                      | ~                     |
|     | 7               | 7                           | 05          | Resource Room                                                            |     |             |     |                 |                 |                      | ~                      | ~                     |
|     | 8               | 8                           | 06          | Speech Room                                                              |     |             |     |                 |                 |                      | ~                      | ~                     |
|     | 9               | 9                           | 08          | Community                                                                |     |             |     |                 |                 |                      | ~                      | ~                     |
|     | 10              | 10                          | 10          | Therapy Regional Center                                                  |     |             |     |                 |                 |                      | ~                      | ~                     |
|     | 11              | 11                          | 11          | Audiology Offices                                                        |     |             |     |                 |                 |                      | ~                      | ~                     |
|     | 12              | 12                          | 12          | Campus/Community                                                         |     |             |     |                 |                 |                      | ~                      | ~                     |
|     | 13              | 13                          | 13          | Regional Center/Campus                                                   |     |             |     |                 |                 |                      | ~                      | ~                     |
|     | 14              | 14                          | 14          | Homebound                                                                |     |             |     |                 |                 |                      | ~                      | ~                     |
|     | 15              | 15                          | 15          | Health Office                                                            |     |             |     |                 |                 |                      | ~                      | ~                     |

Figure 5-74 Lookup Table Definition Screen Service Location Grid

# STUDENT DOCUMENT UNLOCK

The ability to unlock and edit any non-Print Only document listed in Document Definition such as a finalized IEP or a finalized MET is available. This allows users with the appropriate security to make corrections to the most recent Historical document and resave it. This function should be limited to a small number of key individuals within the district.

#### NAVIGATE TO STUDENT DOCUMENT UNLOCK

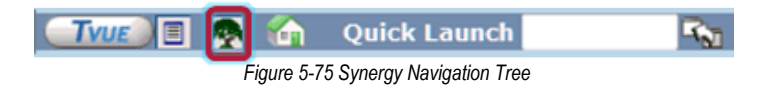

- 2. Expand the Synergy SE folder by clicking on the name Synergy SE or ▶ pointing next to the word. Once clicked, the triangle will turn green ♥ and point downward.
- 3. Under the Synergy SE folder, click on the name NTL or ▶ pointing right next to it. The triangle will turn green ♥ and point downward.
- 4. Under the NTL folder, click on the name **Student Document Unlock**. The Student Document Unlock screen opens.

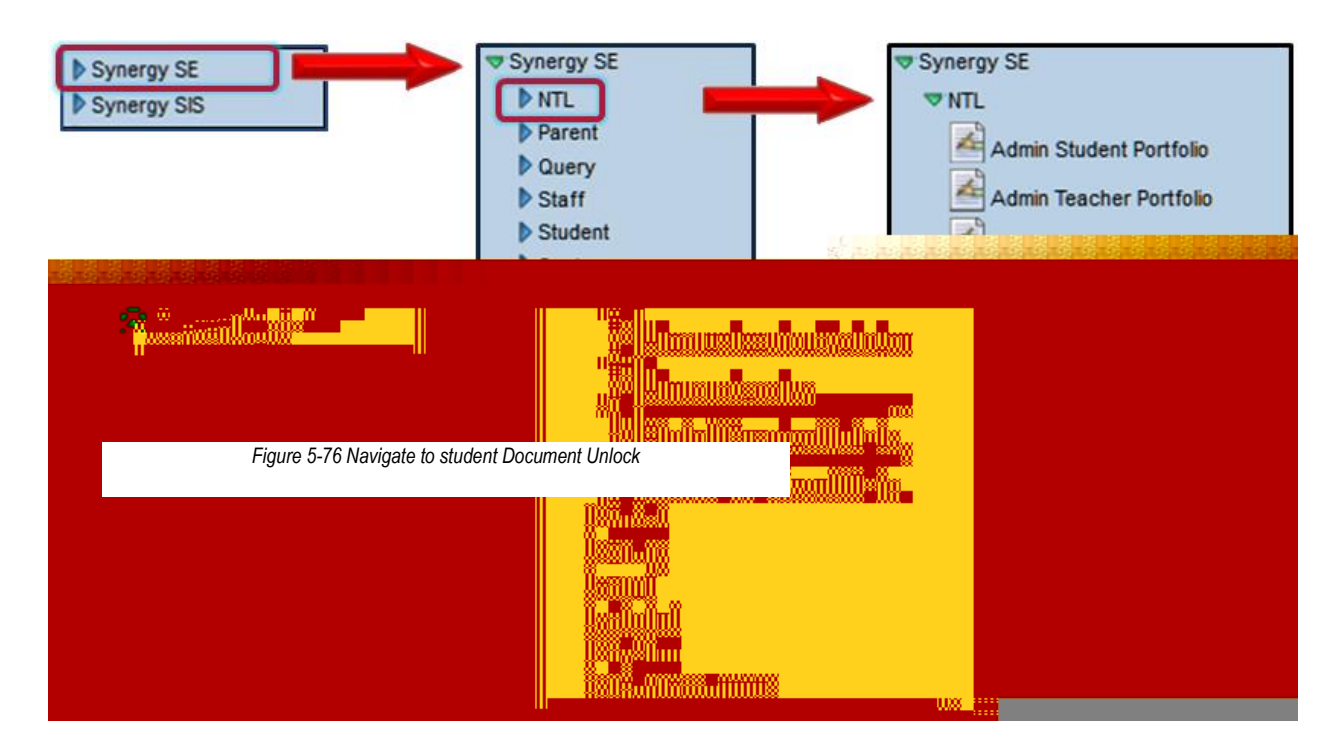

### **ENABLE STUDENT DOCUMENT UNLOCK FUNCTION**

1. Navigate to the Document Definition screen by clicking on the Tree button.

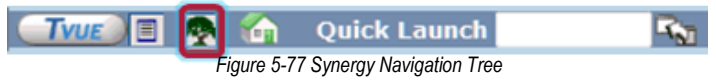

- 2. Expand the **Synergy SE** folder by clicking on the name Synergy SE or ▶ pointing next to the word. Once clicked, the triangle will turn green ♥ and point downward.
- 3. Under the Synergy SE folder, click on the name **System** or ▶ pointing right next to it. The triangle will turn green ▼ and point downward.
- 4. Under the System folder, click on the name **Special Education** or ▶ pointing right next to it. The triangle will turn green ▼ and point downward
- 5. Click on the name **Document Definition.** The Document Definition screen opens.

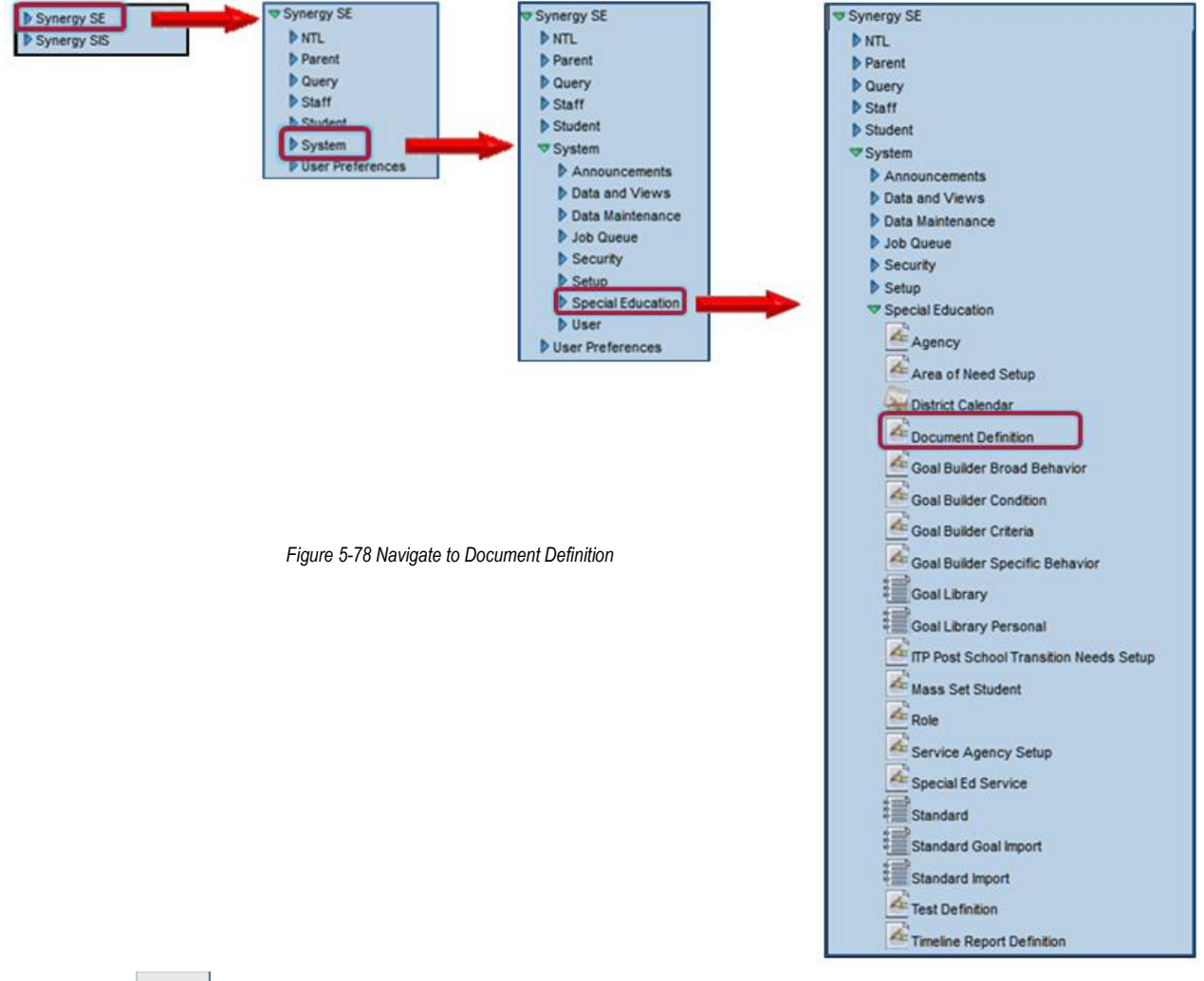

- 6. Click Find. Document Definition: Find Result screen opens.
- 7. Double-click the line of the desired **Document**. The screen closes and selected document displays on the Document Definition screen.
- 8. On the Document Definition tab, check Document can be unlocked.
- 9. Click Save

| Student Docu          | iment Unlock       | (                |               | («            |
|-----------------------|--------------------|------------------|---------------|---------------|
| Student Name: Gender: | Grade: Student ID: |                  |               |               |
| Documents             |                    |                  |               |               |
| Last Name             | First Name         | Middle Name      | Student ID    |               |
|                       |                    |                  |               |               |
| Unlock Documents      |                    |                  |               | Show Detail 🔇 |
| Line Process Name     | ⇒ Document         | 😂 Document Alias | Document Date | PDF Action    |
| Unlock IEP            |                    |                  |               | Show Detail 🔕 |
| Line Proc             | cess Name          | 🖨 🛛 IEP Dat      | e 🔶 PDF       | Action        |

Figure 5-79 Student Document Unlock Screen

### **UNLOCK DOCUMENT**

- 1. Enter student Name and Student ID number.
- 2. Click Find .

| Documents         |             |                    |               |               |
|-------------------|-------------|--------------------|---------------|---------------|
| Last Name         | First Name  | Middle Name        | Student ID    |               |
| Labianca          | Douglas     | S                  | 888763        |               |
| Unlock Documents  |             |                    |               | Show Detail   |
| Line Process Name |             | Document Alias 🛛 🍦 | Document Date | PDF Action    |
| Unlock IEP        |             |                    |               | Show Detail 🔇 |
| Line Proces       | ss Name 🗦 🖨 | IEP Date           | 🔶 PDF         | Action        |
| 1 Annual Review   |             | 04/16/2012         |               | Unlock        |

Figure 5-80 Student Document Unlock Screen Available Documentt Unlock

3. If student has a finalized document available for editing, it displays in the Unlock Documents or Unlock IEP grids. It displays, initially, with a green dot in the PDF column

| Documents                    |                     |                |            |          |            |  |  |  |
|------------------------------|---------------------|----------------|------------|----------|------------|--|--|--|
| Last Name                    | First Name          | Middle Name    | Student ID |          |            |  |  |  |
| Labianca                     | Douglas             | S              | 888763     |          |            |  |  |  |
| Unlock Documents Show Detail |                     |                |            |          |            |  |  |  |
| Line Process Name            |                     | Document Alias | Docume     | ent Date | PDF Action |  |  |  |
| Unlock IEP S                 |                     |                |            |          |            |  |  |  |
| Line Proce                   | 😂 🛛 🗧 EP Date 🔶 PDF |                |            | Action   |            |  |  |  |
| Annual Review                |                     | 04/16/2012     | . 😑        | Edit     |            |  |  |  |

Figure 5-81 Student Document Unlock Screen Available Document Edit

- 4. Click Unlock in the Action column, the dot will turn yellow and the Action becomes Edit.
- 5. Click on Edit. A confirmation message displays.

| This IEP is currently unlocked. |    |  |  |  |
|---------------------------------|----|--|--|--|
|                                 | ОК |  |  |  |

Figure 5-82 Confirmation Message

6. Click **OK.** The document is now available for editing in the student's Historical documents.

| His | Historical Documents            |            |              |               |                 |  |                 |             |  |  |
|-----|---------------------------------|------------|--------------|---------------|-----------------|--|-----------------|-------------|--|--|
| Pro | Process Start Date Process Name |            |              |               |                 |  |                 |             |  |  |
| 11/ | 29/20                           | 12 📴       | Annual Revie | w             |                 |  |                 |             |  |  |
| His | torica                          | Document   | 5            |               |                 |  |                 | ٩           |  |  |
| X   | Line                            | Document D | late         | Process       | Document ID     |  | Document Name   | Action      |  |  |
|     | 1                               | 09/14/2012 | 2            | Annual Review | Progress Report |  | Progress Report | <u>View</u> |  |  |
|     | 2                               | 04/16/2012 | 2            | Annual Review | IEP             |  | IEP             | Edit        |  |  |

Figure 5-83 SE Student Historical Documents Tab

- 8. When finished, click Finalize. A confirmation message displays.
- 9. Click **OK.** The document will process and display the completed PDF.

| This IEP is locked | - |
|--------------------|---|
| ОК                 |   |

Figure 5-84 Confirmation Message

The newly edited version will now be accessible in Historical Documents tab and via the Current IEP Button, as well as IEPs in Student Document Unlock.

#### **SECURITY CONSIDERATIONS**

This functionality can be secured from End Users, if desired. See: <u>Security for Student Document</u> <u>Unlock.</u>

# TRANSLATION

The Translation screen enables document translation into various supported languages. Use this screen to perform the initial translation of labels, data fields, screens, reports and/or processes.

#### NAVIGATE TO THE TRANSLATION SCREEN

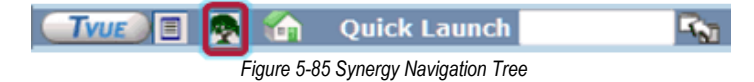

- 2. Expand the **Synergy SE** folder by clicking on the name Synergy SE or ▶ pointing next to the word. Once clicked, the triangle will turn green **v** and point downward.
- 3. Under the Synergy SE folder, click on the name **System** or ▶ pointing right next to it. The triangle will turn green ♥ and point downward.
- 4. Under the System folder, click on the name **Setup** or ▶ pointing right next to it. The triangle will turn green ♥ and point downward.

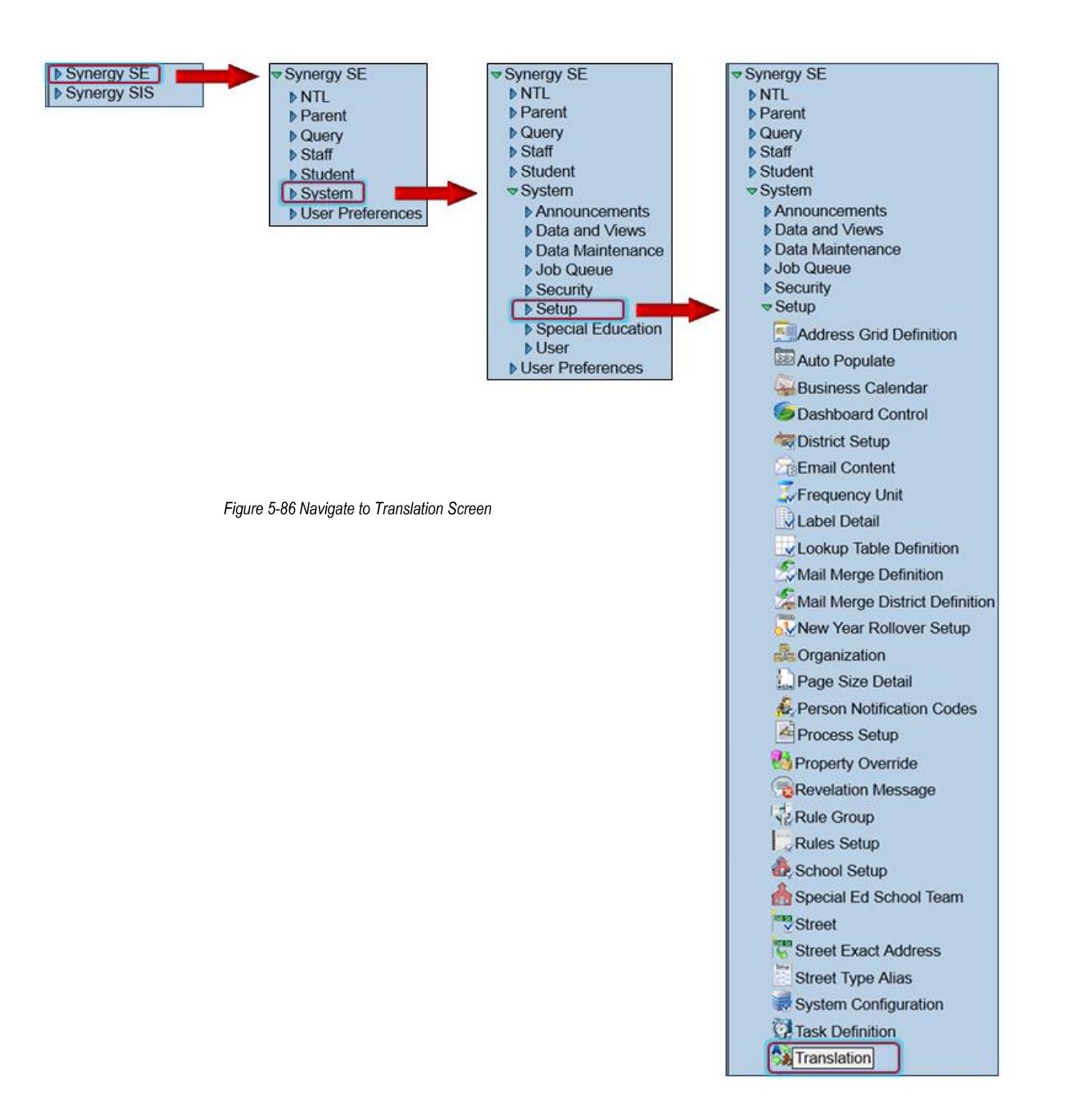

5. Click on the name **Translation.** The Translation screen opens

| ✓Translation                                                                                                    |
|----------------------------------------------------------------------------------------------------|
| Reports Business Objects Lookup Views Master Data                                                                                                    |
| Set the following dropdown and click the Create Default Translation button to create a default translation<br>in the language you have specified. This translation is accomplished with a computerized engine and wil<br>not have the accuracy of a human translator. The translation will be applied to all tabs that have filter<br>criteria set. |
| Translator Engine Language Create Default Translation                                                                                                    |
| Translation Conditions Summary                                                                                                    |
| Refresh Condition Status Reports BO Lookup View                                                                                                    |
| Master Data                                                                                                    |
| Filter Options                                                                                                    |
| Namespace Vame                                                                                                    |
| Apply Report Filters to Business Objects      Apply Report Filters To Lookups                                                                                                    |
| Reports                                                                                                    |
| Line Sub-Report Name Section Control Name Text Translation Lock Translate                                                                                                    |
| Figure 5-87 Translation Screen                                                                                                    |

#### **REPORTS TAB SETUP**

- 1. Select the **Reports** tab.
- 2. Click **Translation Language** and specify the desired translation language. The Translator Engine Language will match it by default.
- 3. Click **Namespace** and **Name** s and select.
- 4. Click Filter.
- 5. Click Create Default Translation to translate all lines simultaneously

OR

Click Translate at the far right on an individual line to translate that line, only.

6. The translations may take several seconds to load. Click eligible if necessary, to display the new translations.

| 1111 | Sub-Report Name | Section | Control Name        | 100                                                                                                    | Transferring                                                                                                    | (III) | 1 |
|------|-----------------|---------|---------------------|----------------------------------------------------------------------------------------------------|----------------------------------------------------------------------------------------------------|-------|---|
|      |                 | Detail  | ibiPurposeStatement | To be given to parents prior to an action to change or to refuse to initiate the<br>identification, evaluation, educational placement of a child with a disability or<br>provision of FAPE. Notce will be given at the same time the district requests parent<br>consent on such actions requiring consent. | Para dar a los padres antes de una acción para cambiar o para negarse<br>a iniciar la identificación, evaluación, colocación educacional de un niño<br>con una discapacidad o provisión de FAPE. Se dará aviso al mismo |       | - |
|      |                 | Detail  | biDateImplemented   | This decision is proposed to be implemented on:                                                                                                    | Esta decisión se propone implementar en:                                                                                                    | 10    | - |
|      |                 | Detail  | Label8              | Procedural Salleguards provided to parent(s)                                                                                                    | o<br>Garantias procesales para los padres                                                                                                    | 10    |   |

Figure 5-88 Translation Screen Reports Grid

- 7. Review for appropriate translation, considering local usage. Click I to expand the Translation text field to expose the full entry.
- 8. Edit as necessary.
- 9. When satisfied with all translation, check Lock on each line.

10. Click <u>Save</u>. The text entered reverts to a read-only format. Should additional changes be necessary, uncheck **Lock** and it will again become editable.

#### **MASTER DATA SETUP**

- 1. Select the Master Data tab.
- 2. Click **Filter Group, Namespace** and **Name** s and select. The **Document Definition** becomes available.

| ♥Translation                                                                                                    |
|----------------------------------------------------------------------------------------------------|
| Reports         Business Objects         Lookup         Views         Master Data           Translation Language         Spanish                                                                                                    |
| Set the following dropdown and click the Create Default Translation button to create a default translation in the language you have specified. This translation is accomplished with a computerized engine and will not have the accuracy of a human translator. The translation will be applied to all tabs that have filter criteria set. |
| Translator Engine Language Spanish 🗸 Create Default Translation                                                                                                    |
| Translation Conditions Summary                                                                                                    |
| Refresh Condition Status Reports BO Lookup View                                                                                                    |
| Master Data                                                                                                    |
| Filter Options                                                                                                    |
| Filter Group Prior Written Notic 🗸 Namespace K12.SpecialEd.Document 🗸 Name DocumentDefPWNStateme 🗸                                                                                                    |
| Document Definition GENAZ 02 - Notice of Refe 🐱                                                                                                    |
| Property 1 Property 2 Property 3 Property 4 Property 5                                                                                                    |
| Statemer V V V                                                                                                    |
| Filter                                                                                                    |
| Data                                                                                                    |
| Line Row Property DataValue Translation Lock Translate                                                                                                    |

Figure 5-89 Translation Screen Master Data Tab

- 3. Click **Document Definition** and select desired **Notice** to be translated.
- 4. In the Property 1 field, select **StatementText.**
- 5. Click Create Default Translation
- 6. Click Filter
- 7. Edit as necessary.
- 8. When satisfied with all translation, check Lock on each line.
- 9. Click Save. The text entered reverts to a read-only format. Should additional changes be necessary, uncheck Lock and it will again become editable.

#### **TRANSLATE STUDENT DOCUMENTS**

- 1. Navigate to Synergy SE>Student >Student Translation Documents.
- 2. Locate the student whose document is to be translated. Original Document Groups will display Processes for the Student. Finalized Documents will be within the Folder icon.

| Student Translation Documents                                                                   |            |                     |            |           |  |  |
|-------------------------------------------------------------------------------------------------|------------|---------------------|------------|-----------|--|--|
| Student Name: Abbott, Billy C. Student ID: 905483 Gender: Male Birth Date: 07/31/2002 Grade: 12 |            |                     |            |           |  |  |
| Documents                                                                                       |            |                     |            |           |  |  |
| Last Name                                                                                       | First Name | Middle Name         | Student ID |           |  |  |
| Abbott                                                                                          | Billy      | С                   | 905483     |           |  |  |
| Gender Birth Date Grade<br>Male V 07/31/2002 P 12                                               |            |                     |            |           |  |  |
| Primary Language Home Language Spanish Spanish Spanish                                          |            |                     |            |           |  |  |
| Original Document Groups                                                                        |            |                     |            |           |  |  |
| Line Start Date                                                                                 | Туре       | /orkflow/Process Na | ame        | Documents |  |  |
| 109/10/2012                                                                                     | Process In | itial Evaluation    |            |           |  |  |

Figure 5-90 Student Translation Documents Screen

3. Click the **Folder** icon. The Translation Documents screen opens displaying all included documents in the folder.

| Translation D      | ocuments                  |                             |                 |                  |        |      |
|--------------------|---------------------------|-----------------------------|-----------------|------------------|--------|------|
| Student Name: Ab   | bott, Billy C. Student ID | ): 905483 Gender: Male G    | Frade: 12 Birth | Date: 07/31/2002 |        |      |
| Documents          |                           |                             |                 |                  |        |      |
| Workflow/Process   | Name                      |                             | Group           | Start Date       | 000    |      |
| Initial Evaluation |                           |                             | Process         | 09/10/2012       | L7     |      |
| Translated Docum   | ents                      |                             |                 |                  | Add    | 0    |
| X Line Document D  | ate Document ID           | Document Name Tra           | nslation Langu  | age Action       | 1993   |      |
| Primary Language   | Home Language             | Translation Langua          | ge              |                  |        |      |
| Spanish            | Spanish                   | <ul> <li>Spanish</li> </ul> | ~               |                  |        |      |
| Original Document  | b                         |                             |                 |                  |        | G    |
| Line Document Date | Document ID               | Document Name               |                 |                  | Create |      |
| 101/28/2013        | GENAZ 02                  | Notice of Referral          |                 |                  | Create | 1.00 |
| 201/28/2013        | GENAZ 04                  | Notice of Evaluation        | Decision        |                  | Create |      |
| 3                  | GENAZ 06                  | Multidisciplinary Eva       | luation Tean    | n (MET)          | Create |      |
| 4 10/24/2012       | GENAZ 08                  | Notice of Eligibility       |                 |                  | Create |      |
| 5                  | GENAZ 10                  | Notice of Placement         | ť               |                  | Create |      |
| 6                  | GENAZ 11                  | Notice of IEP               |                 |                  | Create |      |
| 701/28/2013        | GENAZ 41F                 | Notice of Refusal of        | FAPE            |                  | Create |      |
| 809/10/2012        | Draft IEP                 | IEP                         |                 |                  | Create |      |

Figure 5-91 Translation Documents Screen

4. Select from the **Translation Language** The documents available for translation in that language display on the Original Documents grid

5. Click <u>Create</u> on the line of the desired document. It will display in the Translated Documents Grid.

| Translation Do                        | ocuments                  | Translation Documents                               |        |  |  |  |  |
|---------------------------------------|---------------------------|-----------------------------------------------------|--------|--|--|--|--|
| Student Name: Abb                     | ott, Billy C. Student ID: | 905483 Gender: Male Grade: 12 BirthDate: 07/31/2002 |        |  |  |  |  |
| Documents                             |                           |                                                     |        |  |  |  |  |
| Workflow/Process N                    | Name                      | Group Start Date                                    |        |  |  |  |  |
| Initial Evaluation Process 09/10/2012 |                           |                                                     |        |  |  |  |  |
| Translated Docume                     | nts                       |                                                     | Add 🥥  |  |  |  |  |
| X Line Document Da                    | te Document ID De         | ocument Name Translation Language Action            |        |  |  |  |  |
| <u>101/28/2013</u>                    | GENAZ 02 No               | otice of Referral Spanish 58                        |        |  |  |  |  |
| Primary Language                      | Home Language             | Translation Language                                |        |  |  |  |  |
| Spanish                               | Spanish Spanish           | Spanish 🗸                                           |        |  |  |  |  |
| Original Documents                    | I                         |                                                     | 0      |  |  |  |  |
| Line Document Date                    | Document ID               | Document Name                                       | Create |  |  |  |  |
| 1 <mark>01/28/2013</mark>             | GENAZ 02                  | Notice of Referral                                  | Create |  |  |  |  |
| 201/28/2013                           | GENAZ 04                  | Notice of Evaluation Decision                       | Create |  |  |  |  |
| 3                                     | GENAZ 06                  | Multidisciplinary Evaluation Team (MET)             | Create |  |  |  |  |
| 4 10/24/2012                          | GENAZ 08                  | Notice of Eligibility                               | Create |  |  |  |  |
| 5                                     | GENAZ 10                  | Notice of Placement                                 | Create |  |  |  |  |
| 6                                     | GENAZ 11                  | Notice of IEP                                       | Create |  |  |  |  |
| 701/28/2013                           | GENAZ 41F                 | Notice of Refusal of FAPE                           | Create |  |  |  |  |
| 809/10/2012                           | Draft IEP                 | IEP                                                 | Create |  |  |  |  |

Figure 5-92 Translation documents screen Translated Documents Grid

6. Click Edit in the Action column.

The document screen opens in its original (English) version with the translated language name in parenthesis behind the title.

## Prior Written Notice (Spanish)

Figure 5-93 Prior Written Notice Screen Title (Spanish)

- 7. Edit as appropriate.
- 8. Click Save when finished.
- 9. Click Print Preview to view the translated document.

#### Translated Text Displayed In Print Preview – English/Spanish Versions

To be given to parents prior to an action to change or to refuse to initiate the identification, evaluation, educational placement of a child with a disability or provision of FAPE. Notice will be given at the same time the district requests parent consent on such actions requiring consent.

DESCRIPTION OF ACTIONS PROPOSED OR REFUSED BY THE DISTRICT: Identification The evaluation team has received a referral for a possible comprehensive evaluation of your child.

Para dar a los padres antes de una acción para cambiar o para negarse a iniciar la identificación, evaluación, colocación educacional de un niño con una discapacidad o provisión de FAPE. Se dará aviso al mismo tiempo el distrito pide consentimiento en tales acciones, requiere el consentimiento de los padres.

DESCRIPCIÓN DE LAS ACCIONES PROPUESTAS O RECHAZADA POR EL DISTRITO: Identificación El equipo de evaluación ha recibido una remisión para una posible evaluación integral de su hijo.

Figure 5-94 Printed Example Prior Written Notice English/Spanish Versions

# **TRANSLATION IMPORT EXPORT**

Use the Translation Import Export screen to import a language pack or export current translations to share with a partnered district. This screen lists all the defined languages in Synergy.

### NAVIGATE TO TRANSLATION IMPORT EXPORT SCREEN

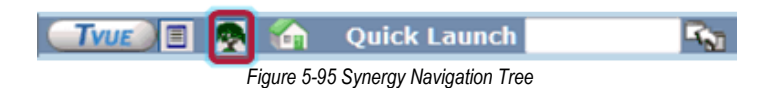

- 2. Expand the **Synergy SE** folder by clicking on the name Synergy SE or ▶ pointing next to the word. Once clicked, the triangle will turn green **v** and point downward.
- 3. Under the Synergy SE folder, click on the name **System** or ▶ pointing right next to it. The triangle will turn green ♥ and point downward.

4. Under the System folder click on the name **Setup** or ▶ pointing right next to it. The triangle will turn green and point downward.

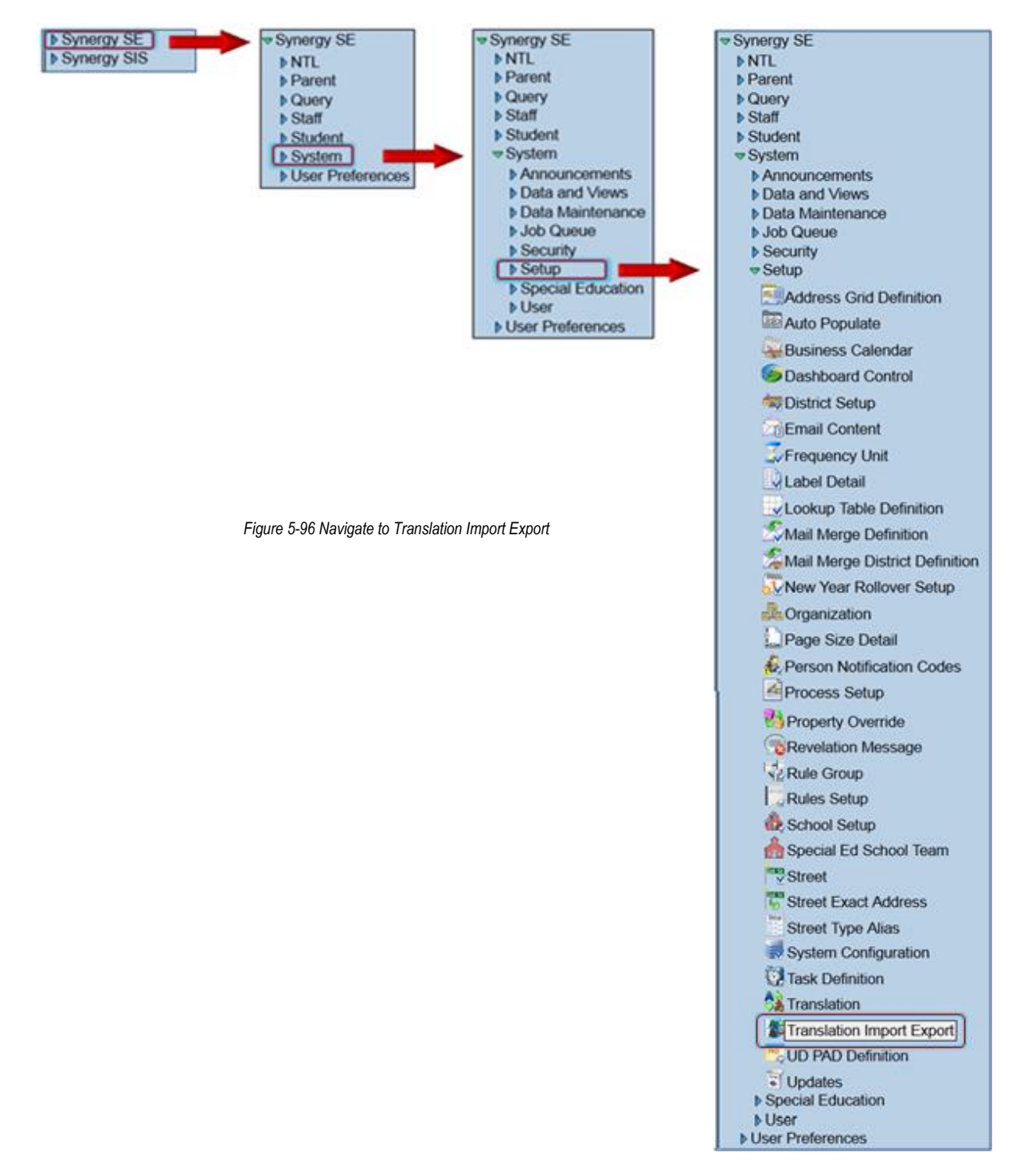

5. Click on the name **Translation Import Export.** The Translation Import Export screen opens

| ΥT   | ∀Translation Import Export |                   |                |                |                              |                   |                        |                |                 |                  |                  |                       |                |                                       |
|------|----------------------------|-------------------|----------------|----------------|------------------------------|-------------------|------------------------|----------------|-----------------|------------------|------------------|-----------------------|----------------|---------------------------------------|
|      |                            |                   |                |                |                              |                   |                        |                |                 |                  |                  |                       |                |                                       |
| Exp  | Export/Import              |                   |                |                |                              |                   |                        |                |                 |                  |                  |                       |                |                                       |
| Lan  | Languages 📀                |                   |                |                |                              |                   |                        |                |                 |                  |                  |                       |                |                                       |
|      | Cle                        | ar Data           |                |                | mport                        |                   |                        | BO             |                 | Penort           | View             | Master                |                |                                       |
| Line | Clear<br>All               | Clear<br>Defaults | Upload<br>File | Delete<br>File | Imported<br>File<br>Language | Process<br>Import | Language               | Label<br>Count | Lookup<br>Count | Control<br>Count | Control<br>Count | Data<br>Rows<br>Count | Total<br>Count | Expor<br>File                         |
| 1    | Clear All                  | Clear Defaults    | •              |                |                              |                   | Cantonese              | 2205           | 55              | 63               | 5                | 62                    | 2390           | <b>H</b>                              |
| 2    | Clear All                  | Clear Defaults    | ÷              |                |                              |                   | French                 | 1690           | 46              | 296              | 5                | 8                     | 2045           | <b>J</b>                              |
| 3    | Clear All                  | Clear Defaults    | +              |                |                              |                   | Spanish                | 7731           | 409             | 516              | 71               | 66                    | 8793           | ₩ <sup>1</sup> tr,                    |
| 4    | Clear All                  | Clear Defaults    | ÷              |                |                              |                   | Vietnamese             | 63             | 51              | 33               | 0                | 0                     | 147            | a a a a a a a a a a a a a a a a a a a |
| 5    | Clear All                  | Clear Defaults    | 4              |                |                              |                   | Apache (San<br>Carlos) | 0              | 0               | 0                | 0                | 0                     | 0              | Jan 1.                                |
| 6    | Clear All                  | Clear Defaults    | ÷              |                |                              |                   | Apache<br>(Whiteriver) | 0              | 0               | 0                | 0                | 0                     | 0              | <b>J</b>                              |
| 7    | Clear All                  | Clear Defaults    | •              |                |                              |                   | Arabic                 | 0              | 0               | 0                | 0                | 0                     | 0              | July 1                                |

Figure 5-97 Translation Import Export Screen

#### IMPORT A LANGUAGE PACK

1. Click 🚽 on line of desired language pack to import. Import Translation screen opens.

| Import Translation                                                                                  |  |  |  |  |  |  |
|----------------------------------------------------------------------------------------------------|--|--|--|--|--|--|
| Steps To Upload Image:<br>1) Click Browse and select the file you wish to upload<br>2) Click Upload |  |  |  |  |  |  |
| Browse                                                                                              |  |  |  |  |  |  |
| Upload                                                                                              |  |  |  |  |  |  |

Figure 5-98 Import Translation Screen

- 2. Click Browse... to locate language file.
- 3. Select file. The file name displays in the window.
- 4. Click Upload. A message displays that the upload was successful. The Delete File, Imported File Language, and Process Import fields display.
- 5. Click  $\times$  to delete file that was uploaded, if desired.

OR

Click The process translations from file that was uploaded.

The Job Status screen displays while the file is processing. The language displays in bolded text toward top of grid. The number and category of translations for the imported language displays.

#### **EXPORT CURRENT TRANSLATIONS**

- 1. Click 🖆 on the line of the language translation file to export. An XML document opens in the browser.
- 2. Save as desired.

# Chapter Six: ANNUAL GOALS CONFIGURATION

In this chapter, the following topics are covered:

- Area of Need
- ► Goal Library
- ► State Standard Goal Import

# AREA OF NEED

The Area of Need Setup screen contains the Goal Categories and Sub-Categories that hold the individual Goal statements.

### NAVIGATE TO THE AREA OF NEED SCREEN

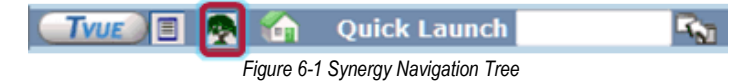

- 4. Expand the **Synergy SE** folder by clicking on the name Synergy SE or ▶ pointing next to the word. Once clicked, the triangle will turn green ▼ and point downward.
- 5. Under the Synergy SE folder, click on the name **System** or ▶ pointing right next to it. The triangle will turn green ♥ and point downward.
- 6. Under the System folder, click on the name **Special Education** or ▶ pointing right next to it. The triangle will turn green ▼ and point downward
- 7. Click on the name Area of Need. The Area of Need screen opens.

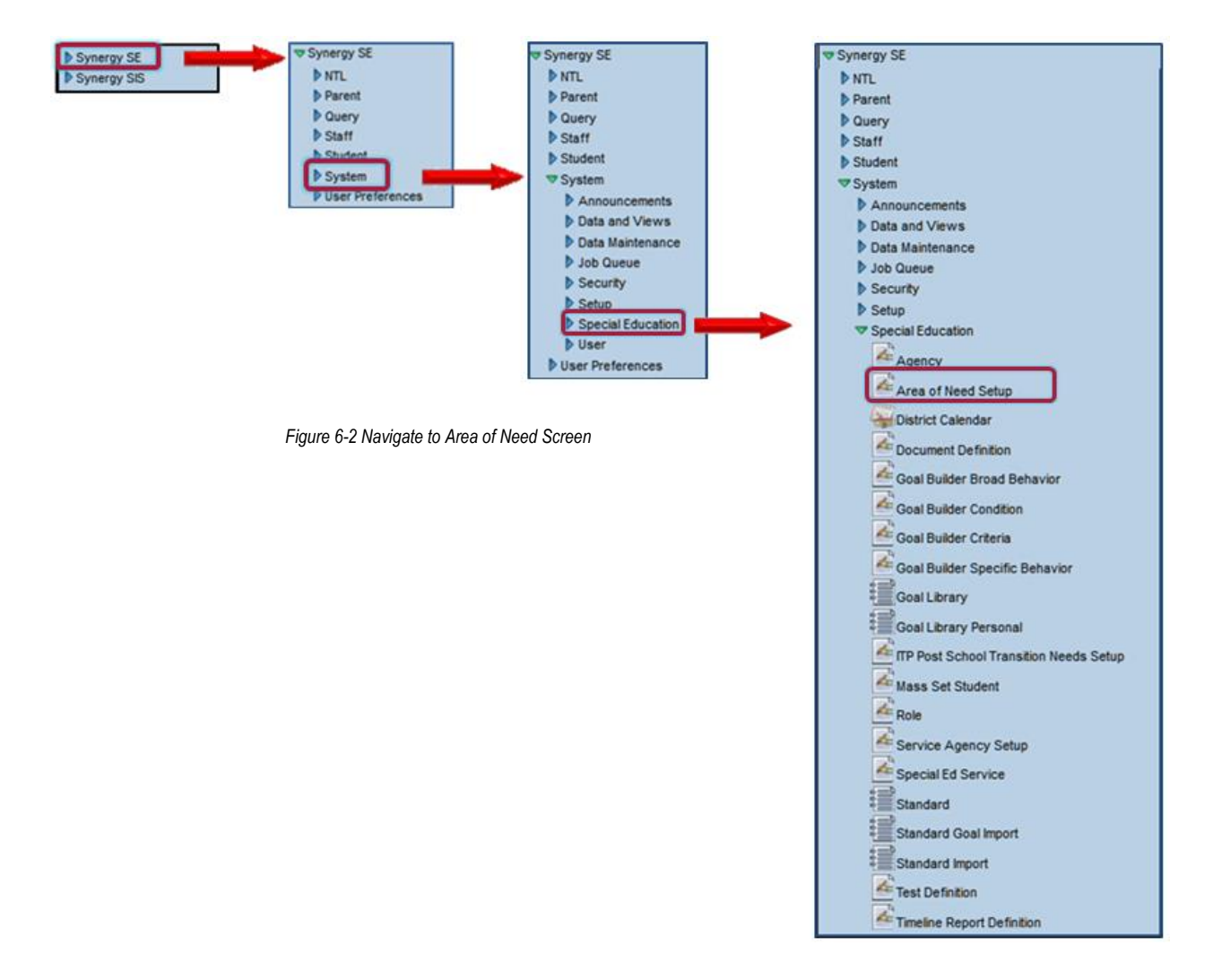

|                 | Need Setup     |                  |                |               |                  | (KK |
|-----------------|----------------|------------------|----------------|---------------|------------------|-----|
| Area of Nood    |                |                  |                |               |                  |     |
| Area or Need    |                |                  |                |               |                  |     |
| View Order      | Area of Need   |                  | Inactive Date  | IEP Titles IE | )                |     |
|                 |                |                  |                | P             |                  |     |
| Signature Title |                |                  |                |               |                  |     |
|                 |                |                  |                |               |                  |     |
| Required if     | ELL Specified  |                  |                |               |                  |     |
| Sub-Area of Ne  | ed             |                  |                |               | Add              |     |
| X Line V        | /iew Order 🛛 🄤 | Sub-Area of Need | 🔶 🛛 Inactive D | ate 🍦         | IEP Subtitles ID | ♦   |

Figure 6-3 Area of Need Setup Screen

### VIEW CURRENT AREA OF NEED CATEGORIES

- 1. Click Find .
- 2. The list of Area of Need Categories displays in a new screen.

| Query           | <b>Q</b>                          | Filter         | ٥             |
|-----------------|-----------------------------------|----------------|---------------|
| Open In Query   | Print                             | Save As Filter |               |
| Output Type PDF | <b>▼</b>                          | Filter Name    |               |
|                 |                                   | Make Active    |               |
| NeedAreas       |                                   |                | 0             |
| Line View Order | Area of Need                      |                | Inactive Date |
| 1               | Academic Goals                    |                | 12/14/2007    |
| 2               | Adaptive PE                       |                |               |
| 3               | Alternate Academic Stds - Math    |                |               |
| 4               | Alternate Academic Stds - Reading |                |               |
| 5               | Alternate Academic Stds - Science |                |               |
| 6               | Alternate Academic Stds - Writing |                |               |
| 7               | Alternate Standards               |                |               |
| 8               | APE                               |                | 09/03/2008    |
| 9               | Behavioral                        |                |               |
| 10              | Functional                        |                | 09/19/2008    |
| 1 <u>2</u> (>>) |                                   |                |               |

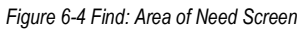

3. Double-click the line of an **Area of Need** to display. The screen closes and Area of Need along with the Sub-Area of Need display on the Area of Need Setup screen.

#### ADD NEW AREA OF NEED CATEGORY

- 1. Click at the top of the screen. The **Area of Need Setup Add** screen opens.
- 2. Enter View Order (optional)
- 3. Enter a title in Area of Need.
- 4. Enter IEP Titles ID (optional)
- 5. Enter Signature Title (optional)
- 6. Check Required if ELL Specified, if appropriate.
- 7. Click <u>Save</u> at the top of the screen.

- 8. Click and on the Sub Area of Need bar to add a Sub-Area of Need
- 9. Enter View Order (optional)
- 10. Enter Sub Area of Need title.
- 11. Enter IEP Subtitles ID (optional)
- 12. Click Save when done or click Close to close the window without saving.

### **REMOVE AN AREA OF NEED CATEGORY**

It is recommended to never delete an existing Area of Need Category or Sub-Area of Need Category. Use the **Inactive Date** field instead. By Inactivating the Area of Need it will no longer be available to in any future IEP document.

#### INACTIVATE AN AREA OF NEED CATEGORY

- 1. Click Find .
- 2. The list of Area of Need Categories displays in a new screen.
- 3. Double-click the line of the desired **Area of Need**. The screen closes and Area of Need along with the Sub-Area of Need(s) display on the Area of Need Setup screen.
- 4. Enter the **Inactive Date (**MMDDYY) or click and select date that the inactivity of the category will take effect.
- 5. Click Save .
- 7. Click Save .

# **GOAL LIBRARY**

The Goal Library contains goal statements that have been created in each of the Area of Need categories. Each goal contains state standards. The existing goal statements can be edited or removed and new goal statements can be added to the Goal Library.

### NAVIGATE TO THE GOAL LIBRARY SCREEN

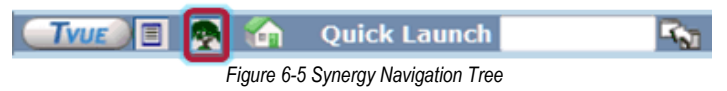

- 2. Expand the **Synergy SE** folder by clicking on the name Synergy SE or ▶ pointing next to the word. Once clicked, the triangle will turn green ▼ and point downward.
- 3. Under the Synergy SE folder, click on the name **System** or ▶ pointing right next to it. The triangle will turn green ♥ and point downward.
- 4. Under the System folder, click on the name **Special Education** or ▶ pointing right next to it. The triangle will turn green ▼ and point downward
- 5. Click on the name Goal Library. The Goal Library screen opens.

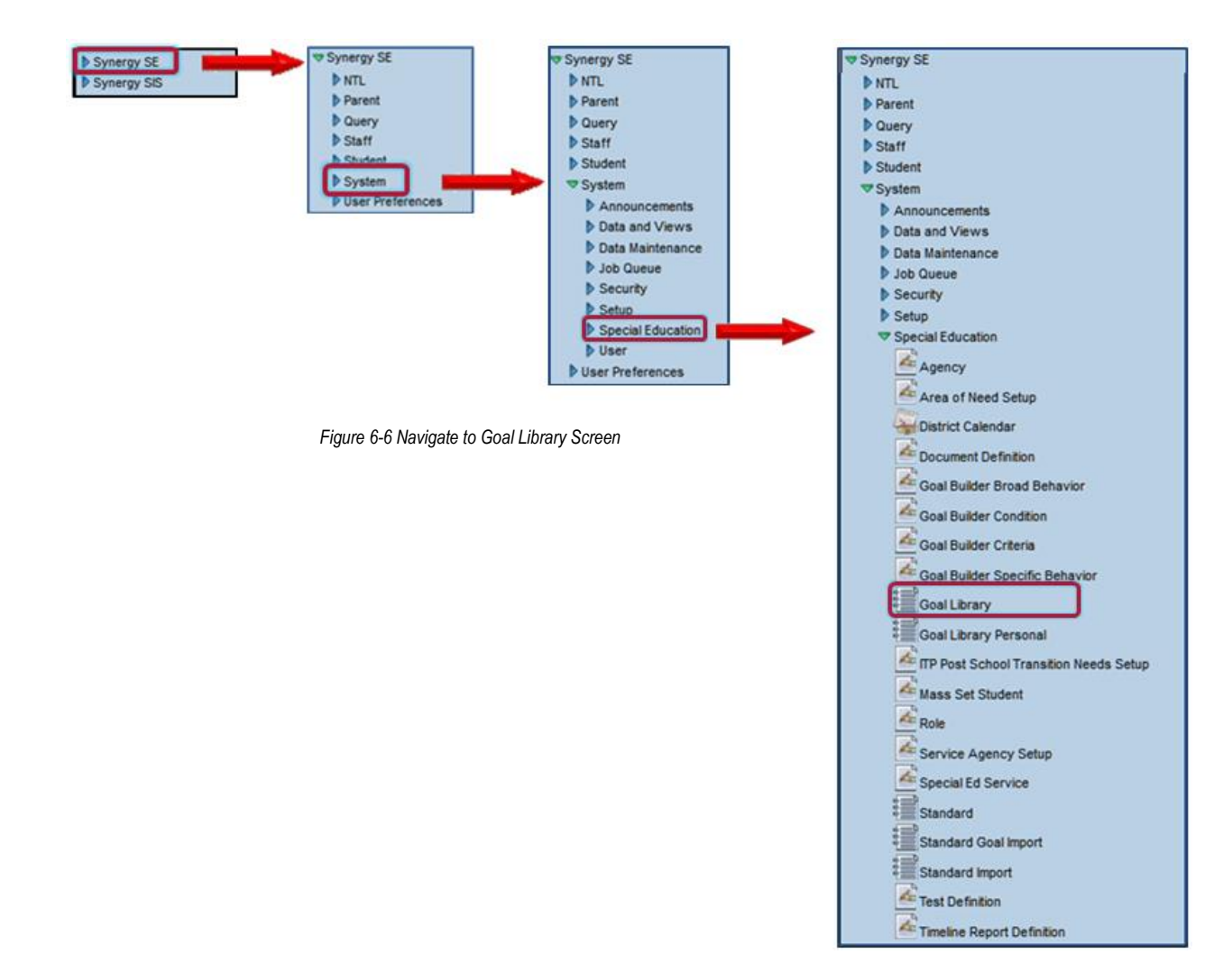

| ∀Goal Library                             |   |
|-------------------------------------------|---|
| General                                   |   |
| Description                               | 2 |
| Goal Number Need Area Need Sub Area       |   |
|                                           |   |
| Key word                                  |   |
| Description 🕎 👁                           |   |
|                                           |   |
|                                           |   |
|                                           |   |
|                                           | 1 |
| Standards                                 | 2 |
|                                           |   |
|                                           |   |
|                                           |   |
| Ba.                                       |   |
| District Standard 🕎 🥥                     |   |
|                                           |   |
|                                           |   |
|                                           |   |
|                                           | _ |
| Applicable To Disabilities                |   |
|                                           |   |
|                                           |   |
|                                           |   |
| Applicable To Grades                      |   |
|                                           |   |
|                                           |   |
| 12+                                       |   |
| Other                                     | 2 |
| Functional Curricular Behavior Linguistic |   |
|                                           |   |
| Low Incidence Disability                  |   |
| Benchmarks                                | 2 |
| Benchmarks                                | 3 |
| X Line Description                        |   |

Figure 6-7 Goal Library Screen

#### The fields that are applicable for Synergy SE are

#### • Need Area

The Area of Need Category that holds the current goal statement.

#### • Need Sub Area

The Sub Area Category that holds the current goal statement.

#### • Description

The goal statement that displays on the IEP document.

# STATE STANDARD GOAL IMPORT

A district option is available that allows state standards to be imported from Grade Book into Synergy SE. Standards can be aligned with goals. The goal structure in the IEP has been modified to allow locating goals by selecting Grade and Need Area and then searching by Strand/Concept/Performance Objective.

- 1. Begin by navigating to the Setup screen under NTL. screen.
- 2. Open the Synergy SE Navigation Tree by clicking on the **Tree** button.

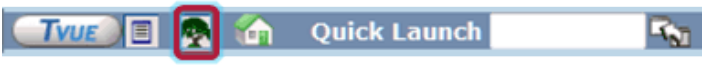

Figure 6-8 Synergy Navigation Tree

- 3. Expand the Synergy SE folder by clicking on the name **Synergy SE** or ▶ pointing next to the word. Once clicked, the triangle will turn green ▼ and point downward.
- 4. Under the Synergy SE folder, click on the name **NTL** or ▶ pointing right next to it. The triangle will turn green ♥ and point downward.
- 5. Under the NTL folder, click on the name **Setup**. The Setup screen opens.

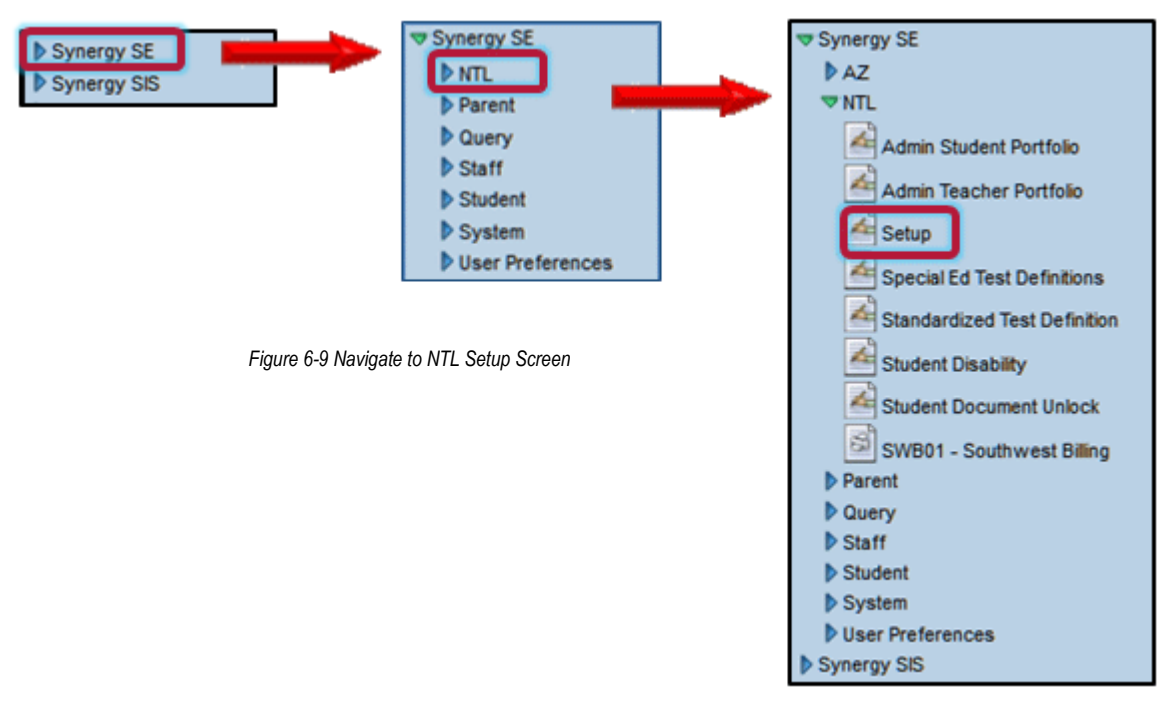

- 6. Enter **Standard Effective Date**. (MMDDYY) or click P and select date. This date will determine when the new Goal Structure displays in the IEPs. IEPs currently being drafted will not be affected.
- 7. Click Append Standard code to Goal Description and select Suffix, Prefix, or None.

#### Standard Description Suffix Example:

Dayton will demonstrate improved oral expression by showing greater proficiency and functional use of the targeted communication skill (summarize or paraphrase something heard or read) at grade level, given group/classroom activities with the necessary levels of support, scoring 15 out of 18 on a district Integrated language rubric, measured quarterly.

Grade 01, Strand 1: American History, Concept 01: Research Skills for History, 01 Place important life events in chronological order on a timeline.

8. Click Save .

### IMPORT STATE STANDARDS FROM GRADE BOOK INTO SYNERGY SE

1. Open the Synergy SE Navigation Tree by clicking on the **Tree** button.

|  |  | TVUE |  | <b>a</b> | Quick Launch | R. 11 |
|--|--|------|--|----------|--------------|-------|
|--|--|------|--|----------|--------------|-------|

Figure 6-10 Synergy Navigation Tree

- 2. Expand the Synergy SE folder by clicking on the name **Synergy SE** or ▶ pointing next to the word. Once clicked, the triangle will turn green ▼ and point downward.
- 3. Under the Synergy SE folder, click on the name **System** or ▶ pointing right next to it. The triangle will turn green ♥ and point downward.
- 4. Under the System folder, click on the name **Special Education** or ▶ pointing right next to it. The triangle will turn green ▼ and point downward.
- 5. Click on the name Standard Import. The Standard Import screen opens.

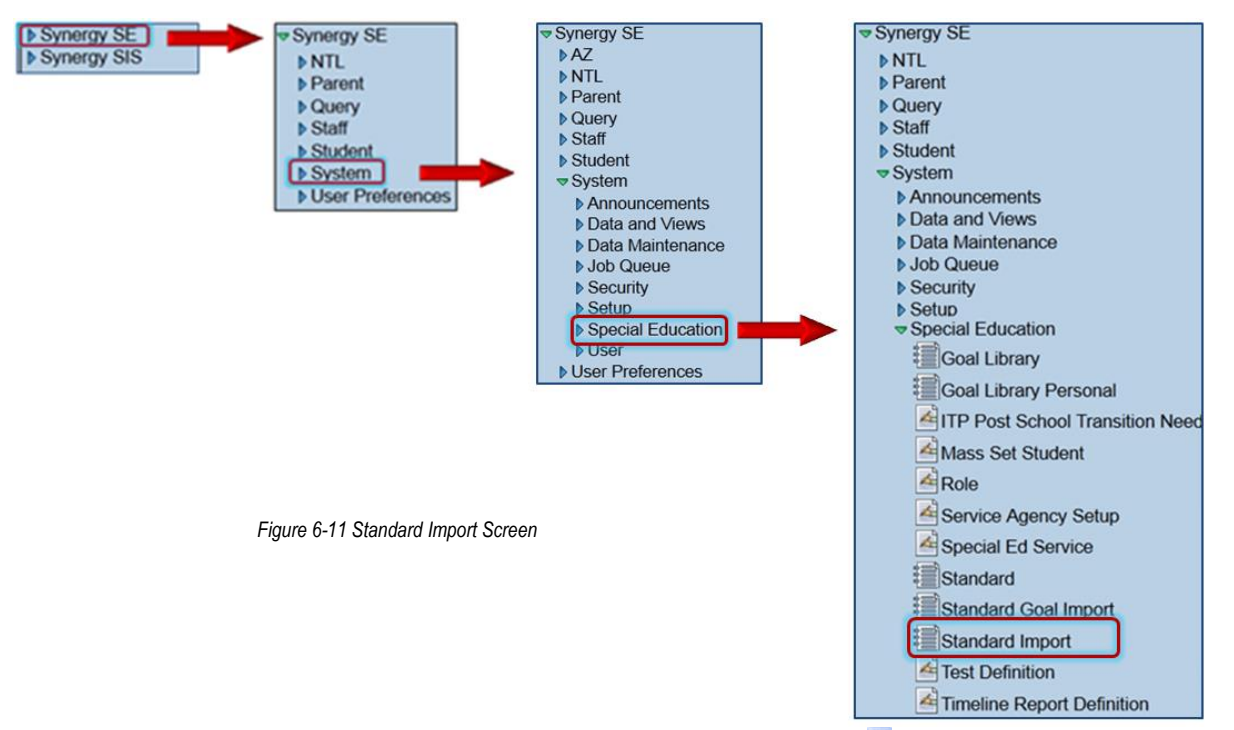

6. Select Grade Book Standards from Standard Type Source ☑. The Standard Type Destination can be left blank. A destination will be created when standards are imported.

| Menu                 | I▼ \iint Save Undo |   |                           |   |  |                  |  |  |
|----------------------|--------------------|---|---------------------------|---|--|------------------|--|--|
| 75                   | Standard Import    |   |                           |   |  |                  |  |  |
| Stan                 | dard Type Source   | 5 | Standard Type Destination |   |  | Import Standards |  |  |
| Gra                  | de Book Standards  |   | v                         |   |  |                  |  |  |
| Area of Need Mapping |                    |   |                           |   |  |                  |  |  |
| Line                 | Subject            | ¢ |                           |   |  | Need Area        |  |  |
| 1                    | Math               |   | Math                      | * |  |                  |  |  |
| 2                    | Reading            |   | Reading                   | * |  |                  |  |  |
| 3                    | Science            |   | Science                   | * |  |                  |  |  |

- Select Need Area. This drop-down list is generated from System>Special Education>Area of Need Setup. Your current Need Area list will most likely need to be modified to align appropriately with the standard subjects. Only one Need Area can be selected for each Subject.
- 8. Click Save

#### ATTACH GOALS TO IMPORTED STANDARDS Figure 6-12 Standard Import Screen

9. Navigate to Synergy SE>System>Special Education>Standard.

| Menu 🔻 🤿                    |                 |                |  |  |  |  |  |
|-----------------------------|-----------------|----------------|--|--|--|--|--|
| Standard                    |                 |                |  |  |  |  |  |
| Standard Type               | Grade Need Area | Show Standards |  |  |  |  |  |
| State Standards             | ✓ 05 ✓ Math     | ×              |  |  |  |  |  |
|                             |                 |                |  |  |  |  |  |
|                             |                 |                |  |  |  |  |  |
| Figure 6-13 Standard Screen |                 |                |  |  |  |  |  |

- 10. Click Standard Type Y, Grade Y and Need Area Y and select.
- 11. Click Show Standards
- 12. Navigate to the specific standard by expanding the appropriate **Strand**, **Concept** and **Performance Objective** node.

| Standard Type Grade Need Area                   |            |         | rea                                          |
|-------------------------------------------------|------------|---------|----------------------------------------------|
| State Standards 🛛 🗸 Math                        |            |         | ▼                                            |
| Standard                                        | St         | rand    | Action 👻 🔇                                   |
| 1776 - Strand 1: Number and Operations          |            | Concept | View Order                                   |
| 🗢 1777 - Concept 1: Number Sense 🔶              |            | Concept |                                              |
| 1778 - Compare and order positive fraction      | tions, de  | 🔶 Perf  | ormance Objective Standard Description PRI @ |
| 1779 - Determine equivalence by conve           | rting betw | /       |                                              |
| 1780 - Differentiate between prime and          | composi    | t       | Compare and order positive fractions, A      |
| 1781 - Express or interpret positive and        | negati     |         | decimals, and percents.                      |
| 1782 - Locate integers on a number line         | ə.         |         | · · · · · · · · · · · · · · · · · · ·        |
| 1791 - Strand 2: Data Analysis, Probability, an | desc       |         | Add Costs                                    |
| 1805 - Strand 3: Patterns, Algebra, and Functi  | 0          |         |                                              |

Figure 6-14 Standard Screen Show Standards

- 13. Click Anew line displays on grid.
- 14. Enter **Description.** Click 🖾 to spell check. Click 🛇 for more space.
- 15. Goals can be uploaded via spreadsheet, also.
- 16. Click Save

#### UPLOADING GOALS FROM SPREADSHEET

1. Navigate to System>Special Education>Standard Goal Import screen.

|       | D14 🔻           |      | fx                                                                                                    |                                                |                                                |   |   |   |   |  |
|-------|-----------------|------|----------------------------------------------------------------------------------------------------|------------------------------------------------|------------------------------------------------|---|---|---|---|--|
|       | A               | В    | С                                                                                                    | D                                              | E                                              | F | G | Н | 1 |  |
| 1     | Standard Type   | Code | Goal Text                                                                                                    | Benchmark Text 1                               | Benchmark Text 2                               |   |   |   |   |  |
| 2     | State Standards | 1778 | [Student] will demonstrate improved math<br>skills by counting mixed groups of coins<br>and bills independently when given<br>groups of (pennies and nickels, pennies,<br>nickels | A Benchmark may be added for<br>this goal here | A Benchmark may be added for<br>this goal here |   |   |   |   |  |
| 3 4 5 | State Standards | 1779 | [Student] will demonstrate improved math<br>skills by solving single digit subtraction<br>problems with manipulatives when given<br>up to (#) math problems in various            |                                                |                                                |   |   |   |   |  |

Figure 6-15 Spreadsheet Format for Importing Goals

- 2. Use the above format (Standard Type, Code, Goal Text, Benchmark Text 1, Benchmark Text 2) to create a list of desired goals to upload. The Code column represents the Performance Objective of the Standard.
- 3. Click Add to browse, locate and upload the spreadsheet.
- 4. Check Process.
- 5. Click Save .
- 6. Click Process Files. The goals listed in the spreadsheet should now be attached to the appropriate standard.

### ADD GOALS TO IEP

If the **Standard Goal Effective Date** has been set all new IEPs will display the standard goal format.

| Student Name: Abernathy, Justin M. Student ID: 932364 Gender: Male Birth Date: 02/07/1999 Grade: 07 IEP Status: Draft IEP |                                           |  |  |  |  |  |  |  |  |  |  |  |
|----------------------------------------------------------------------------------------------------|-------------------------------------------|--|--|--|--|--|--|--|--|--|--|--|
| Cover Medical PLAAFP Special Cons. Goals Services Supl. Aids & ESY Testing LRE Medi                                       | caid Attachments                          |  |  |  |  |  |  |  |  |  |  |  |
| Progress reports on goals will be sent home in accordance with the grading periods                                        |                                           |  |  |  |  |  |  |  |  |  |  |  |
| X Line Grading Period Label                                                                                               | \ominus Grading Period 🔶                  |  |  |  |  |  |  |  |  |  |  |  |
| T Progress Period 4                                                                                                    |                                           |  |  |  |  |  |  |  |  |  |  |  |
| 2 Progress Period 3                                                                                                    |                                           |  |  |  |  |  |  |  |  |  |  |  |
| 3 Progress Period 1                                                                                                    |                                           |  |  |  |  |  |  |  |  |  |  |  |
| Progress Period 2                                                                                                    |                                           |  |  |  |  |  |  |  |  |  |  |  |
|                                                                                                    |                                           |  |  |  |  |  |  |  |  |  |  |  |
| Add a blank goal: Select Need Area and click the Add New Blank Goal button.                                               | <br>©                                     |  |  |  |  |  |  |  |  |  |  |  |
| Add a goal from Personal Goal Library: Select Need Area and click the Add From Personal Goal Library button               | ٢                                         |  |  |  |  |  |  |  |  |  |  |  |
| Add a goal from the Standard Goal Library: Select Standard Type, Grade, and Need Area and click the A                     | dd Standard Goal Button                   |  |  |  |  |  |  |  |  |  |  |  |
| Standard Type Grade Need Area Add                                                                                         | Standard Goal                             |  |  |  |  |  |  |  |  |  |  |  |
| v v v                                                                                                    |                                           |  |  |  |  |  |  |  |  |  |  |  |
| Goals                                                                                                    | Show Detail 🚯                             |  |  |  |  |  |  |  |  |  |  |  |
| 🗙 Line Category \ominus State Standard Number 😂 Description 🛛 Pres                                                        | score date 😂 Pre score 😂 Applies To Esy 🚔 |  |  |  |  |  |  |  |  |  |  |  |
| Move Category Up Move Category Down                                                                                       |                                           |  |  |  |  |  |  |  |  |  |  |  |
|                                                                                                    |                                           |  |  |  |  |  |  |  |  |  |  |  |

Figure 6-16 IEP Screen Goals Tab

### SEARCH STANDARD GOAL LIBRARY- ADD GOALS

- 1. Click Standard Type , Grade , and Need Area and select.
- 2. Click Add Standard Goal
- 3. The standards that have been aligned with the selected Need Area will display.
- 4. Select the goal by clicking ▶ to expand the **Strand**, then **Concept**, then **Performance Objective.** If a goal is aligned with the selected Performance Objective in the Standard Goal Import, it will display.

| Standard Type Grade                                  | eed Area              |                                       |
|------------------------------------------------------|-----------------------|---------------------------------------|
| State Standards 🔽 05 🔽                               | Aath 🔽                |                                       |
| Standard Stran                                       |                       | Action 👻 🔕                            |
| ▼ 1776 - Strand 1: Number and Operations             | View Order            |                                       |
| 🗢 1777 - Concept 1: Number Sense 🚽                   |                       |                                       |
| 1778 - Compare and order positive fractions, de      | Performance Objective | Standard Description 🞯 🙆              |
| 1779 - Determine equivalence by converting betw      | 1778                  |                                       |
| 1780 - Differentiate between prime and composit      |                       | Compare and order positive fractions, |
| 1781 - Express or interpret positive and negati      |                       | decimals, and percents.               |
| 1782 - Locate integers on a number line.             |                       |                                       |
| 1791 - Strand 2: Data Analysis, Probability, an desc | Add Coole             |                                       |
| 1805 - Strand 3: Patterns, Algebra, and Functio      |                       |                                       |

Figure 6-17 Goal Statements Aligned With Standard

- 5. Check Add on the line of the desired goals.
- 6. Click Add Goals. A message confirming the selected goal has been assigned to the IEP appears.
- 7. Click Save when finished adding goals.
- 8. Close the Goal screen. The selected goals display in the IEP.

| Ado        | Add a goal from the Standard Goal Library: Select Standard Type, Grade, and Need Area and click the Add Standard Goal Button 🧔 |            |                          |                           |                                                                                                    |                                                                            |                  |           |            |                     |  |
|------------|----------------------------------------------------------------------------------------------------|------------|--------------------------|---------------------------|----------------------------------------------------------------------------------------------------|----------------------------------------------------------------------------|------------------|-----------|------------|---------------------|--|
| Star       | Standard Type Grade Need Area Add Standard Goal                                                                                |            |                          |                           |                                                                                                    |                                                                            |                  |           |            |                     |  |
|            | ▼ 07 ▼ ▼                                                                                                    |            |                          |                           |                                                                                                    |                                                                            |                  |           |            |                     |  |
| Goals Show |                                                                                                    |            |                          |                           |                                                                                                    |                                                                            |                  |           | v Detail 🔕 |                     |  |
| ×          | Line                                                                                                    | Category 🔶 | State Standard<br>Number | Description               |                                                                                                    |                                                                            | Pre score date 🔶 | Pre score | Ş          | Applies<br>To Esy 🚔 |  |
|            | 1                                                                                                    | Math       | 1778                     | Justir<br>on tin<br>class | n will demonstrate team work skills, by completin,<br>me, with integrity, while displaying conduct befittin<br>s, given a teacher directed activity, scoring p<br>school weeks, as measured by teacher observatio | g school projects<br>g a citizen of the<br>ass marks for<br>m and a Justin |                  |           |            |                     |  |

Figure 6-18 IEP Screen Goal Added From Standard Search

# Chapter Seven: SPECIAL ED TESTS

In this chapter, the following topics are covered:

- Special Ed Test Definitions
- Standardized Test Definitions

# **OVERVIEW**

Special Ed Tests exist in two categories:

• Special Ed Test Definitions

Special Ed Test Definitions are templates based on evaluation assessments. Individual school districts have the ability to edit existing test definitions as well as create new templates. The templates are accessed through the MET Report (GENAZ 06).

#### • Standardized Test Definitions

Standardized Test Definitions are templates based on district tests. Individual school districts have the ability to edit existing standardized tests as well as create new templates. The Standardized Test Definitions are accessed through the Referral document (GENAZ 01), MET Report (GENAZ 06) and the IEP (GENAZ 12).

# **SPECIAL ED TEST DEFINITIONS**

### NAVIGATE TO THE SPECIAL ED TEST DEFINITIONS SCREEN

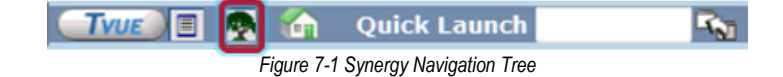

- 2. Expand the Synergy SE folder by clicking on the name **Synergy SE** or ▶ pointing next to the word. Once clicked, the triangle will turn green ▼ and point downward.
- 3. Under the Synergy SE folder, click on the name **NTL** or ▶ pointing right next to it. The triangle will turn green ♥ and point downward.
- 4. Under the NTL folder, click on the name **Special Ed Test Definitions**. The Special Ed Test Definitions screen opens.

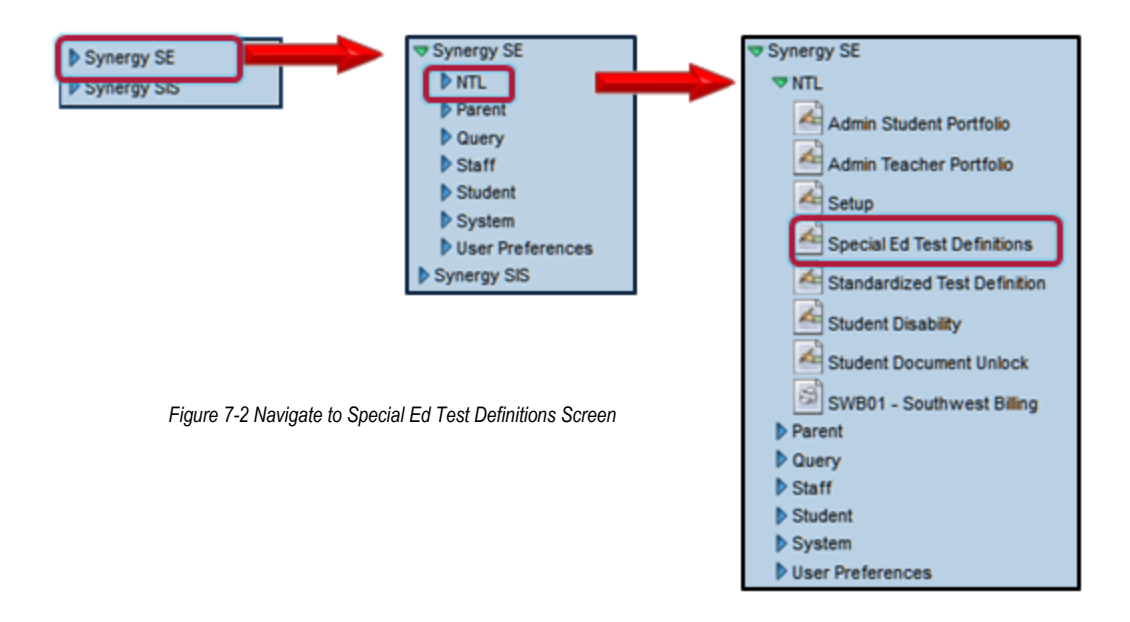

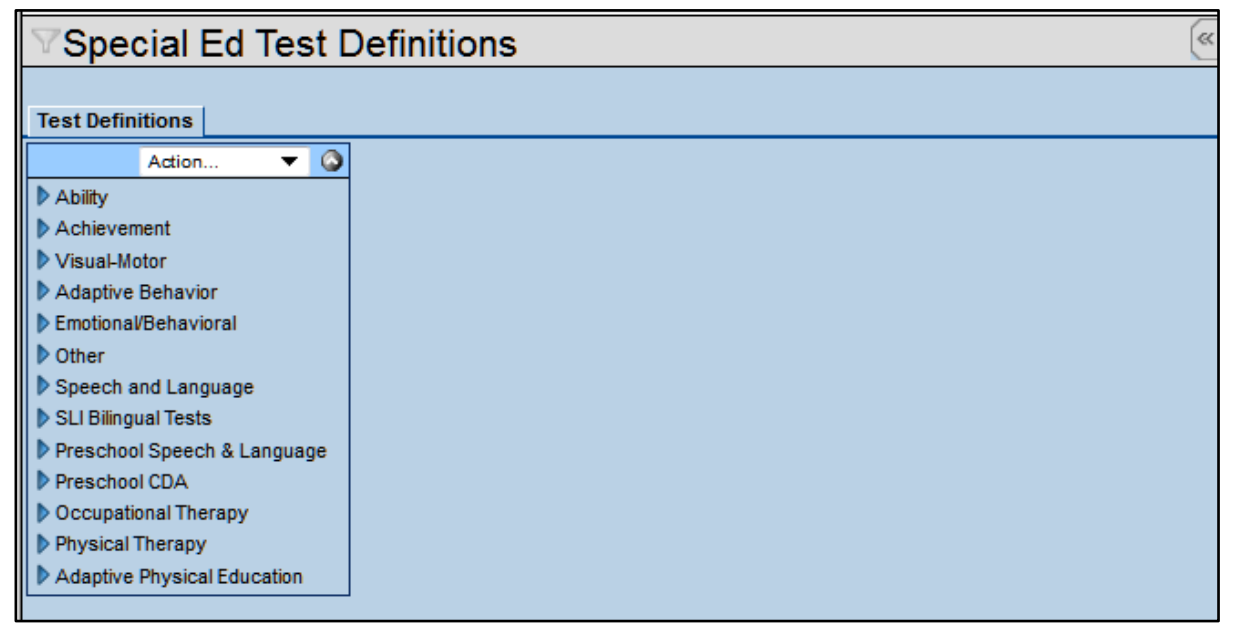

Figure 7-3 Special Ed Test Definitions Screen

## ADD A NEW CATEGORY

1. Click on Action...  $\checkmark$  on the Test Definitions tab.

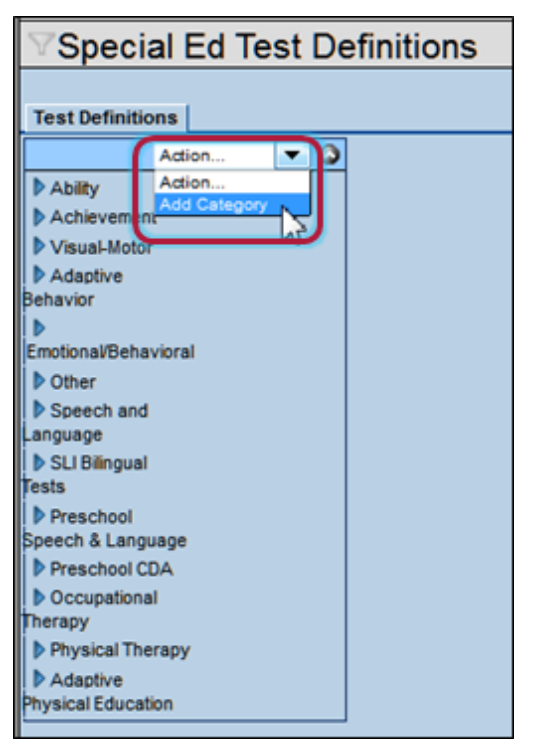

Figure 7-4 Special Ed Test Definitions Screen Action Drop-down

2. Select Add Category. The SpedTestDefinitionCategory screen displays.
- 3. Enter the Long Name of the new category.
- 4. Enter a **Short Name** for the category. (15 characters).

| SpedTestDefinitionCategory |            |            | 8          |
|----------------------------|------------|------------|------------|
|                            |            |            |            |
| Long Name                  | Short Name | View Order | Inactivate |
| My New Test                | My Test    | 1          |            |

Figure 7-5 SpedTestDefinitionCategory Screen

- 5. Enter the View Order for the category to display in the Category list.
- 6. Click Save. The new category will appear in the Category list.

| ♥Special Ed Test Definitions |
|------------------------------|
|                              |
| Test Definitions             |
| Action 🔻 🔕                   |
| My New Test                  |
| Ability                      |
| Achievement                  |
| Visual-Motor                 |
| Adaptive Behavior            |
| Emotional/Behavioral         |
| Dother                       |
| Speech and Language          |
| SLI Bilingual Tests          |
| Preschool Speech & Language  |
| Preschool CDA                |
| Occupational Therapy         |
| Physical Therapy             |
| Adaptive Physical Education  |

Figure 7-6 Special Ed Test Definitions Screen New Category Displayed

# ADD NEW TEST GROUP TO AN EXISTING CATEGORY

- 1. Click on the **Category** name. The Category Definition displays on the right..
- 2. Click on Action... .

| VSpecial Ed Test Definitions                                                                                                    |                                                               |            |        |            |   |  |
|----------------------------------------------------------------------------------------------------|---------------------------------------------------------------|------------|--------|------------|---|--|
| Test Definitions                                                                                                    |                                                               |            |        |            |   |  |
|                                                                                                    | -                                                             |            | Action | •          | ۵ |  |
| My New Test     Ability     Achievement     Visual-Motor     Adaptive Behavior     Emotional/Behavioral                                                                                                    | Category Definition<br>Long Name<br>My New Test<br>Short Name | View Order |        | Inactivate |   |  |
| <ul> <li>Other</li> <li>Speech and Language</li> <li>SLI Bilingual Tests</li> <li>Preschool Speech &amp; Language</li> <li>Preschool CDA</li> <li>Occupational Therapy</li> <li>Physical Therapy</li> <li>Adaptive Physical Education</li> </ul> | My lest                                                       | <u></u>    |        |            |   |  |

Figure 7-7 Special Ed Test Definitions Screen Detailed View

3. Select Add Group to \*selected category\*. The SpedTestDefinitionGroup screen will open in a new window.

| Test Definitions                                        |                     |            |                    |    |  |
|---------------------------------------------------------|---------------------|------------|--------------------|----|--|
| My New Test                                             |                     | (          | Action             | 19 |  |
| Ability Achievement                                     | Category Definition |            | Delete My New Test | Н  |  |
| Adaptive Behavior                                       | My New Test         | View Order | Innetivete         |    |  |
| <ul> <li>Emotional/Behavioral</li> <li>Other</li> </ul> | My Test             | 1          | Inactivate         |    |  |

Figure 7-8 Special Ed Test Definitions Screen Action Drop-down

- 4. Enter the Long Name of the new test group
- 5. Enter the **Short Name** of the new test group (15 characters).

| SpedTestDefinitionGroup |            |            |  |  |
|-------------------------|------------|------------|--|--|
|                         |            |            |  |  |
| Long Name               | Short Name | View Order |  |  |
| Group A                 | А          | 1          |  |  |
| Inactivate              |            |            |  |  |
| Report In Met Summary   |            |            |  |  |

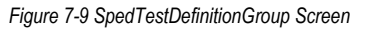

- 6. Enter the View Order for the test group to display in the Category list.
- 7. Click Save. The new test group will appear under the Category.

# ADD A NEW TEST TO A TEST GROUP

- 1. Click on the hext to **Category** name.
- 2. Click on the Test Group name. The Group Definition details display on right.
- 3. Click on Action.....

| Test Definitions                                                                 |                                      |                                                                  |
|----------------------------------------------------------------------------------|--------------------------------------|------------------------------------------------------------------|
|                                                                                  |                                      | Action                                                           |
| ▼ My New Test<br>▼Group A                                                        | Group Definition                     | Action<br>Add Test to Group A<br>Delete Group A from My Arw Test |
| Ability                                                                          | Long Name                            | Short Name                                                       |
| Achievement                                                                      | Group A                              | A                                                                |
| Visual-Motor                                                                     | View Order                           |                                                                  |
| Adaptive Behavior     Emotional/Rehavior                                         | 1                                    |                                                                  |
| Childrand Denavior an     Other     Speech and Language     SI I Riferenal Tests | Inactivate     Report In Met Summary |                                                                  |

Figure 7-10 Special Ed Test Definitions Screen Action Drop-down

4. Select Add Test to \*selected group\*. The SpedTestDefinitionTest screen opens.

| SpedTestDefi       | nitionTest 🥢 |
|--------------------|--------------|
|                    |              |
| Long Name          |              |
| Literacy Test      |              |
| Short Name         | View Order   |
| Literacy           | 1            |
| Inactivate         |              |
| Allow Not Applicat | ble          |

Figure 7-11 SpedTestDefinitionTest Screen

- 5. Enter the Long Name of the new test.
- 6. Enter the **Short Name** of the new test (15 characters).
- 7. Enter the View Order for the test to display in the group.
- 8. Click <u>Save</u>. The new test will appear under the group.

### **EDIT EXISTING SPECIAL ED TEST DEFINITIONS**

1. Click on the ▶ next to **Category** name. The name highlights and the details display on the right.

| Ability                                                                                              |                                                                                                    |            |                   |
|----------------------------------------------------------------------------------------------------|----------------------------------------------------------------------------------------------------|------------|-------------------|
| Achievement                                                                                          | Test Definition                                                                                                    |            |                   |
| Bateria III Pruebas de aprovechamiento                                                               | Long Name                                                                                                    | Short Name | View Order        |
| Vechsler Individual Achievement Test 2nd Edition                                                     | Wechsler Individual Achievement Test - 2nd Edition                                                                                                    | WIAT - II  | 1                 |
| Wechsler Individual Achievement Test - 2nd Edition Woodcock-Johnson Tests of Achievement-3rd Edition | □ Inactivate                                                                                                    | ,          |                   |
| Visual-Motor                                                                                         | C Allow Not Applicable                                                                                                    |            |                   |
| Adaptive Behavior                                                                                    | Pre-Comment                                                                                                    |            | Q                 |
| Chter                                                                                                | Visible Visible Read Only                                                                                                    |            |                   |
| Speech and Language                                                                                  | Pre Comment 🕎 📀                                                                                                    |            |                   |
| SLI Bilingual Tests                                                                                  | Wechsler Individual Achievement Test - 2nd Edition                                                                                                    |            |                   |
| Preschool Speech & Language                                                                          |                                                                                                    |            |                   |
| Preschool CDA                                                                                        |                                                                                                    |            |                   |
| Occupational Therapy                                                                                 |                                                                                                    |            |                   |
| Physical Therapy                                                                                     | Grid Definitions                                                                                                    |            | Add Show Detail 🔇 |
| Adaptive Physical Education                                                                          | X Line Title                                                                                                    |            | View Order        |
|                                                                                                    | COMPOSITES/Subtests                                                                                                    |            | 1                 |
|                                                                                                    | Post-Comment                                                                                                    |            | Q                 |
|                                                                                                    | Visible Read Only                                                                                                    |            |                   |
|                                                                                                    | Post Comment 🕎 🥥                                                                                                    |            |                   |
|                                                                                                    | The Wechsler Individual Achievement Test - Second Edition<br>(WIAT-II) is an individually administered battery which<br>provides a measure of a student's academic functioning and<br>problem-solving skills across a variety of areas. |            |                   |

Figure 7-12 Special Ed Test Definitions ScreenTest Detail View

2. Select the Test (group).

3. Select the **Test** name from the Test (group). The Test Definition tab displays on right.

The Test Definitions for each test are divided into 5 areas:

- Test Definition
- Pre-Comment
- Grid Definitions
- Post-Comment
- Library Statements

#### TEST DEFINITION

| Test Definition                                    |            |            |
|----------------------------------------------------|------------|------------|
| Long Name                                          | Short Name | View Order |
| Wechsler Individual Achievement Test - 2nd Edition | WIAT - II  | 1          |
| ☐ Inactivate                                       |            |            |

Figure 7-13 Special Ed Test Definitions ScreenTest Detail View Test Definition

1. Long Name, Short Name and View Order can be changed in this area. The Inactivate checkbox will remove the test from MET Report Assessment List.

#### PRE-COMMENT

| Pre-Comment                                        |          |  |
|----------------------------------------------------|----------|--|
| Visible 🔽 Read Only                                |          |  |
| Pre Comment 🕎 📀                                    |          |  |
| Wechsler Individual Achievement Test - 2nd Edition | <b>A</b> |  |
|                                                    |          |  |
|                                                    |          |  |

Figure 7-14 Special Ed Test Definitions ScreenTest Detail View Pre Comment

- 2. The Visible checkbox ensures that the user can see the textbox from document screen.
- 3. If Read Only is selected, this textbox cannot be edited from the document.
- 4. The **Pre-Comment** textbox will display any information on this test prior to the Grid Definitions.

| Grid Definitions    | Add | Show Detail |
|---------------------|-----|-------------|
| X Line Title        | V   | liew Order  |
| COMPOSITES/Subtests | 1   |             |

Figure 7-15 Special Ed Test Definitions ScreenTest Detail View Grid Definitions

### GRID DEFINITIONS

Grid Definitions contains the test scoring tables.

- 5. Click dt to add a new table (grid).
- 6. Enter the **Title** of the table and list the **View Order**.

Define Column and Row Definitions

| Grid Definitions      |                                       | Add          | Hide Detail 🔕 |
|-----------------------|---------------------------------------|--------------|---------------|
| Line Title            | View Order                            |              |               |
| 1 COMPOSITE/Subtests. | 1                                     |              |               |
|                       | Column Definition                     |              | Add 🔇         |
|                       | X Line Column Name Column Type D      | efault Value | View Order    |
|                       | Pre Population Type Number Of Rows    |              |               |
|                       | None 👻                                |              |               |
|                       | Subject Column Name                   |              |               |
|                       |                                       |              |               |
|                       | Pre-Defined Column Type               |              |               |
|                       | ×                                     |              |               |
|                       | Row Definition                        |              | Add 🔕         |
|                       | X Line Single Line Text Multi Line Te | ext V        | iew Order     |

Figure 7-16 Special Ed Test Definitions ScreenTest Detail View Grid Definitions

- Double click the row of the **Title** to highlight or click the row once to highlight and then click Show Detail. A detailed screen opens to the right.
- 8. Click do n the Column Definition bar. A new line is added to the grid.
- 9. Enter a Column Name.
- 10. Click **Column Type** and select the type of data that will be entered. The choices are: **Text, Date, Yes/No Drop Down Or Multi-Line Text**..

| Column Definition |      |             |             |               | Add 🔇      |
|-------------------|------|-------------|-------------|---------------|------------|
| $\times$          | Line | Column Name | Column Type | Default Value | View Order |
|                   | 1    |             | *           | *             |            |

Figure 7-17 Special Ed Test Definitions ScreenTest Detail View Grid Definitions Column Definitions

- 11. A Default Value can be added (optional).
- 12. Enter the View Order to define the column order.
- Click Pre Population Type and select. The choices are: None, Number of Rows, or Define Rows. Usually Define Rows is selected. If Number of Rows is selected, the Number of Rows textbox will need to be addressed.
- 14. Enter the title of the first column of the table in Subject Column Name.
- 15. Select the type of data that to be entered in the first column in **Pre-Defined Column Type** ✓. The choices are: **Text or Multi-Line Text**.

16. Click dot on the Row Definition bar.to define the data that will appear on the first row of this table (Row Titles). A new line is added to grid.

| Ro | w Defi | nition                |                 | Add 🔇      |
|----|--------|-----------------------|-----------------|------------|
| ×  | Line   | Single Line Text      | Multi Line Text | View Order |
|    | 1      | Word Reading          | V 🔇             | 1          |
|    | 2      | Reading Comprehension | 🕎 📀 🔛           | 2          |

Figure 7-18 Special Ed Test Definitions ScreenTest Detail View Grid Definitions Row Definitions

- 17. Select whether the data will be **Text** or **Multi-Line Text**.
- 18. Enter the View Order for each row.
- 19. Click Save

#### POST COMMENT

20. The Visible checkbox ensures that the user can see the textbox from document screen.

| bat-comment                                                                                                    |   |
|----------------------------------------------------------------------------------------------------|---|
| Visible 🗖 Read Only                                                                                                    |   |
| ost Comment 🕎 🥥                                                                                                    |   |
| e Wechsler Individual Achievement Test - Second Edition<br>VIAT-II) is an individually administered battery which<br>rovides a measure of a student's academic functioning and<br>roblem-solving skills across a variety of areas. | × |

Figure 7-19 Special Ed Test Definitions ScreenTest Detail View Post Comment

- 21. If Read Only is selected, this textbox cannot be edited from the document.
- 22. The **Post-Comment textbox** displays any information on this test prior to the Grid Definitions.

#### LIBRARY STATEMENTS

- 23. Click Add on the Library Statements bar to add Library Statements to the document. These are available to the user as editable drop-down statements that display in a textbox. Check Library Statements Visible or they will be hidden from view.
- 24. Click Save

| Lit | Library Statements           |                                                                                                    |               |  |  |
|-----|------------------------------|----------------------------------------------------------------------------------------------------|---------------|--|--|
| ×   | Line Title                   | Statement                                                                                            | View<br>Order |  |  |
|     | 1 Abilities and Difficulties | On the WIAT-II, [Student] was noted to In reading,<br>[Student] was able to, but had difficulty with | 1             |  |  |

Figure 7-20 Special Ed Test Definitions ScreenTest Detail View Library Statements

Test Definition as it will appear to Users in the MET Report

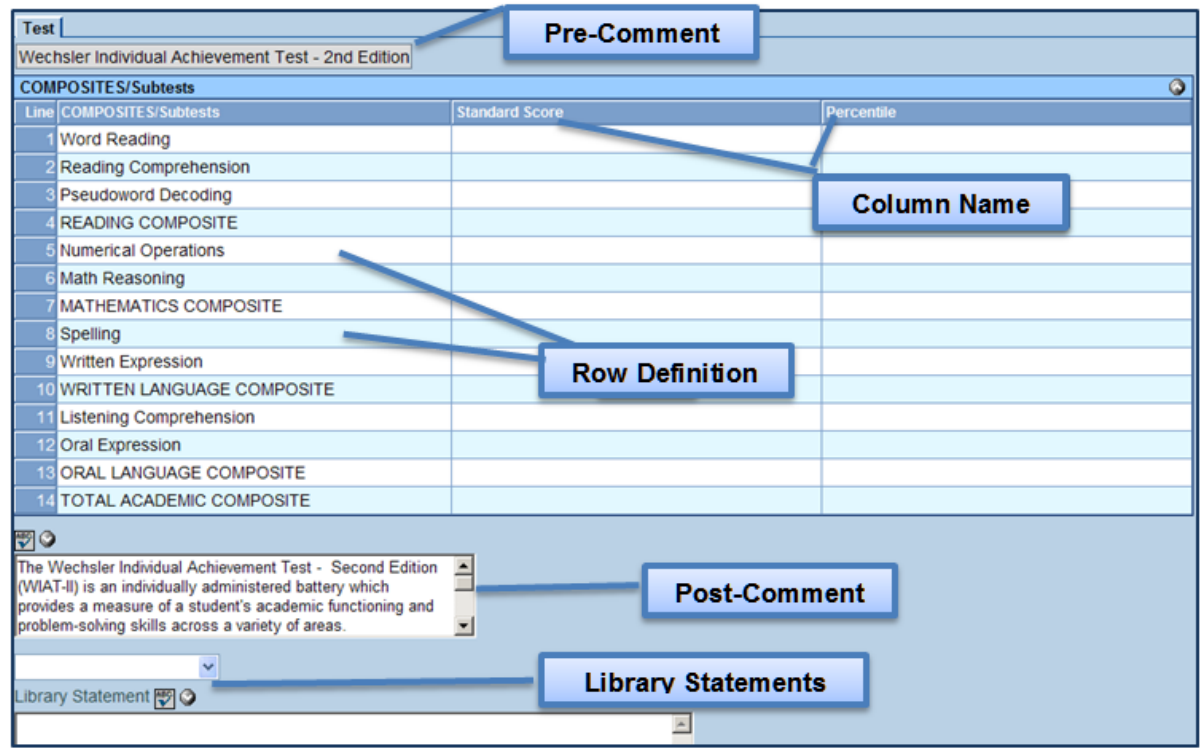

Figure 7-21 MET Test Definition Example

# DELETE A SPECIAL ED TEST DEFINITION

It is not recommended that Special Ed Test Definitions Categories or Groups (Tests) be deleted. Rather, they should be *Inactivated*.

- 1. From the Special Ed Test Definitions screen, click on the **Category** to be inactivated.
- 2. Check Inactivate.
- 3. Click <u>Save</u>. The Special Ed Groups and Sub-groups which exist under the selected Category will no longer be accessible in the MET Report.
- 4. If desired, Special Ed Groups and Sub-groups may be inactivated by themselves, by checking Inactivate on their respective screens.

| VSpecial Ed Test Definitions                                                                                      |                                                                          |            |            |  |  |  |
|----------------------------------------------------------------------------------------------------|--------------------------------------------------------------------------|------------|------------|--|--|--|
| Test Definitions                                                                                                  |                                                                          |            |            |  |  |  |
|                                                                                                    |                                                                          | Action     | ▼ 🙆        |  |  |  |
| My New Test     Ability     Achievement     Visual-Motor     Adaptive Behavior     Emotional/Behavioral     Other | Category Definition<br>Long Name<br>My New Test<br>Short Name<br>My Test | View Order | Inactivate |  |  |  |
| <ul> <li>Speech and Language</li> <li>SLI Bilingual Tests</li> <li>Preschool Speech &amp; Language</li> </ul>     |                                                                          |            |            |  |  |  |

Figure 7-22 Special Ed Test Definitions ScreenTest Detail View Library Statements

# **STANDARDIZED TEST DEFINITIONS**

# NAVIGATE TO THE STANDARDIZED TEST DEFINITIONS SCREEN

1. Open the Synergy SE Navigation Tree by clicking on the Tree button.

| TVUE 🗉 👰 | í۵        | Quick Launch               | S. 1 |
|----------|-----------|----------------------------|------|
| Fi       | igure 7-1 | 23 Synergy Navigation Tree |      |

- 2. Expand the Synergy SE folder by clicking on the name **Synergy SE** or ▶ pointing next to the word. Once clicked, the triangle will turn green ▼ and point downward.
- 3. Under the Synergy SE folder, click on the name **NTL** or ▶ pointing right next to it. The triangle will turn green ♥ and point downward.
- 4. Under the NTL folder, click on the name **Standardized Test Definitions**. The Standardized Test Definitions screen opens.

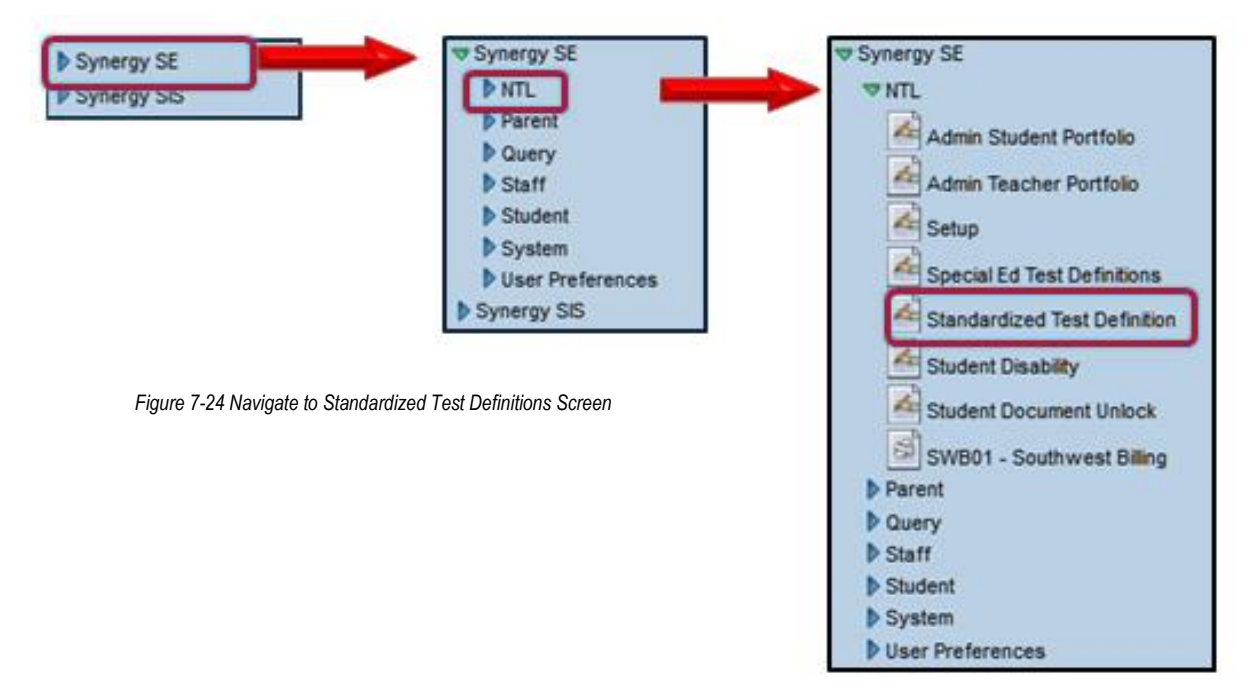

| ♥Standardized           | Test Definition |                   |      |         |             | ~   |
|-------------------------|-----------------|-------------------|------|---------|-------------|-----|
| Test Name:              |                 |                   |      |         |             |     |
| Test Definition         |                 |                   |      |         |             |     |
| Test Name               | View Order      | r<br>I            |      |         |             |     |
| Inactive                |                 |                   |      |         |             |     |
| User Defined Subject    | s               |                   |      |         |             |     |
| Graduation Only         |                 |                   |      |         |             |     |
| User Defined Score Labe | I               |                   |      |         |             |     |
|                         |                 |                   |      |         |             |     |
| Subjects                |                 |                   |      |         | Add         |     |
| X Line                  | Subject Name    | <b>⊖</b>          | Viev | v Order |             | ⇒   |
| Score Column Names      |                 |                   |      | Add     | Show Detail | I 🔕 |
| X Line Score I          | lame 🔤          | Predefined Values | ₽    | View    | / Order     | ⇒   |
| Comments 🕎 📀            |                 |                   |      |         |             |     |
|                         |                 |                   |      |         |             |     |
|                         |                 |                   |      |         |             |     |
|                         |                 |                   |      |         |             |     |
|                         |                 |                   |      |         |             |     |

Figure 7-25 Standardized Test Definition Screen

The Standardized Test Definition screen contains the following components:

• Test Name

The Test Name is entered in this textbox.

• View Order

Controls the view order of the test as it appears in the Synergy SE documents.

Inactive

Rather than deleting the Standardized Tests, it is recommended that they be Inactivated. Once checked, they will no longer appear in the Synergy SE documents.

• User Defined Subjects

Allows the user to add the subject data to the test.

• User Defined Score Label

Allows the user to add the Score Label data to the test.

Subject and Score Column Names grid

If User Defined is *not* selected, the Subject and Score information are entered in this grid.

### **VIEW EXISTING STANDARDIZED TEST DEFINITIONS**

1. From the Standardized Test Definition screen, click Find. The Standardized Test Definition: Find Result screen opens.

2. Double click the row of the desired **Test Definition**. The Standardized Test Definition: Find Result screen closes and the selected Test Definition displays on the Standardized Test Definition screen.

## ADD NEW STANDARDIZED TEST

1. Click Add the Standardized Test Definition screen. A new **Standardized Test Definition** screen displays.

| ∀Standar               | dized Test Definition | » |
|------------------------|-----------------------|---|
| Test Name: <b>My N</b> | lew Test              |   |
| Test Definition        |                       |   |
| Test Name              | View Order            |   |
|                        |                       |   |

Figure 7-26 Standardized Test Definition Add Screen

- 2. Enter the Test Name and View Order.
- 3. Click <u>Save</u>. The screen closes and the new definition displays.

### USER DEFINED TEST

| Standardized Test Definition | » |
|------------------------------|---|
| Test Name: My New Test       |   |
| Test Definition              |   |
| Test Name View Order         |   |
| My New Test 6                |   |
| Inactive                     |   |
| ☑ User Defined Subjects      | ) |
| User Defined Score Label     |   |
| Test Level                   | J |

Figure 7-27 Standardized Test Definition Screen User Defined Test

- 1. If the test will be User Defined, check User Defined Subjects.
- 2. Enter a User Defined Score Label.
- 3. Click save when complete.

The new test will display to the user in the Standardized Test section of the Synergy SE documents. Since it has been set up as User Defined, the score label area is set up by the user.

| Stan | Standardized Test Hid |                         |     |  |
|------|-----------------------|-------------------------|-----|--|
| Line | Test Name             | Test Grade Test Date    |     |  |
| 1    | District Assessment   |                         |     |  |
| 2    | Terra Nova            | Test Course             | Add |  |
| 3    | AIMS                  |                         | Add |  |
| 4    | AIMS-A                | Line Subject Test Level |     |  |
| 5    | DIBELS                |                         |     |  |
| 6    | My New Test           |                         |     |  |

Figure 7-28 SE Documents User Defined Test Example

### NON-USER DEFINED TEST

If the test is <u>not</u>set up as User Defined, The User Defined Subjects checkbox and Score Label textbox will be left blank. The Subjects included in this test will be added to the Subject grid.

- 1. Click do on the **Subjects** bar. A new line is added.
- 2. Enter the **Subject** name.
- 3. Enter the View Order.

| Sub | jects           |              |   |      | Add   | ۵ |
|-----|-----------------|--------------|---|------|-------|---|
| ×   | Line            | Subject Name | ¢ | View | Order | ₽ |
|     | 1 Reading Total |              |   | 1    |       |   |

Figure 7-29 Standardized Test Definition Screen Non-User Defined Test Subjects Grid

- 4. Repeat until all subjects have been added.
- 5. Click do on the Score Column Names bar to add columns.
- 6. Enter Score Name.
- 7. Check to use Predefined Values, if appropriate.
- 8. Enter View Order.
- 9. Click Save
- 10. Click Show Detail to add the Predefined Values, for the Score drop-down selection.

| Score Column Names A |                              |                           |  |     |  |  |  |
|----------------------|------------------------------|---------------------------|--|-----|--|--|--|
| Line Score Name      | Predefined Values View Order | Jefined Values View Order |  |     |  |  |  |
| 1 Proficiency        | I                            | ₩ 1                       |  |     |  |  |  |
|                      | Predefined Values            |                           |  | Add |  |  |  |
|                      | X Line Code                  | Description               |  |     |  |  |  |
|                      | 1 01                         | Falls Far Below Standards |  |     |  |  |  |
|                      | 2 02                         | Approaches Standards      |  |     |  |  |  |
|                      | 3 03                         | Meets Standards           |  |     |  |  |  |
|                      | 4 04                         | Exceeds Standards         |  |     |  |  |  |

Figure 7-30 StandardizedTest Definition Screen Non-User Defined Test Score Column Names Grid

- 11. Click do n the **Predefined Values** bar.
- 12. For each value, enter the Code.
- 13. Enter a **Description.**
- 14. Click save when complete.

The new test will display to the user in the Standardized Test section of the Synergy SE documents. Since it has been set up as User Defined, the score label area is set up by the user.

| Standardized Test     |                      | Hide Detail               |
|-----------------------|----------------------|---------------------------|
| Line Test Name        | Test Grade Test Date |                           |
| 1 District Assessment |                      |                           |
| 2 Terra Nova          | Test Scores          | 0                         |
| 3 AIMS                |                      | Droficiency               |
| 4 AIMS-A              |                      | Fronciency                |
| 5 DIBELS              | 1 Reading            |                           |
|                       | 2 Math               | Falls Far Below Standards |
|                       | 3 Written Language   | Approaches Standards      |
|                       | 4 Science            | Meets Standards           |
|                       |                      | Exceeds Standards         |

Figure 7-31 SE Documents Standardized Test Definition Example

# **DELETE STANDARDIZED TESTS**

It is not recommended that Standardized Tests be deleted. Rather, they should be Inactivated.

- 1. To inactivate, check Inactivate.
- 2. Click Save

| VStandardized Test                 | t Definition |
|------------------------------------|--------------|
| Test Name: My New Test             |              |
| Test Definition                    | View Order   |
| My New Test                        | 6            |
| ✓ Inactive ✓ User Defined Subjects |              |
| User Defined Score Label           |              |
| Test Level                         |              |

Figure 7-32 Standardized Test Definition

The test will no longer be visible in the Synergy SE documents Standardized Test grid.

# Chapter Eight: COMMON TABLE LOCATIONS

In this chapter, the following topics are covered:

Commonly Used Table Locations

| DOCUMENT<br>ID                  | TABLE CONTENT                                                  | LOCATION                                                                                                    |
|---------------------------------|----------------------------------------------------------------|----------------------------------------------------------------------------------------------------|
| GENAZ 01<br>Referral            | Areas of Concern                                               | Synergy SE*>System>Setup>Lookup Table<br>Definition>K12.SpecialEd.AZ.Document>Ref (Area) List                         |
|                                 | Student Evaluation<br>Report>Details                           | Synergy SE*>System>Setup>Lookup Table<br>Definition>K12.SpecialEd.AZ.Document>Ref Student Eval<br>List                |
| All Prior<br>Written<br>Notices | Statement Drop-downs                                           | Synergy SE>System>Special Education>Document<br>Definition                                                            |
| GENAZ 06<br>MET                 | Additional Data<br>Tab>Evaluation Procedures                   | Synergy SE*>System>Setup>Auto Populate,<br>AZ>MET>Evaluation Procedure                                                |
|                                 | Additional Data<br>Tab>Evaluation Procedure<br>Summary         | Synergy SE*>System>Setup>Auto Populate,<br>AZ>MET>EvaluationProcedureSummary                                          |
|                                 | Additional Data<br>Tab>Classroom<br>Observations               | Synergy SE*>System>Setup>Auto Populate,<br>AZ>MET>ClassroomObservation                                                |
|                                 | Additional Data Tab>Test<br>Behavior                           | Synergy SE*>System>Setup>Auto Populate,<br>AZ>MET>TestBehavior                                                        |
|                                 | Additional Data<br>Tab>Assessment Results<br>Category and Test | Synergy SE>AZ>Special Ed Test Definitions                                                                             |
|                                 | Eligibility Tab>Educational<br>Needs and<br>Recommendations    | Synergy SE*>System>Setup>Auto Populate,<br>AZ>MET>Suspected Disability                                                |
|                                 | Eligibility<br>Tab>Accommodation<br>Category                   | Synergy SE*>System>Setup>Auto Populate,<br>AZ>IEP>Accommodations                                                      |
|                                 | Eligibility<br>Tab>Accommodation<br>Category Detail            | Same as above, but click specific Accommodation                                                                       |
|                                 | Eligibility Tab>Assistive<br>Technology                        | Synergy SE*>System>Setup>Auto Populate,<br>AZ>IEP>AsstTech                                                            |
|                                 | Eligibility Tab>Primary and<br>Secondary Disability            | Synergy SE*>System>Setup>Lookup Table<br>Definition>K12.SpecialEd>Disability Code or Disability Code<br>Ps            |
| GENAZ 12<br>IEP                 | Cover Tab>Primary and<br>Secondary Disability                  | Synergy SE*>System>Setup>Lookup Table<br>Definition>K12.SpecialEd>Disability Code or Disability Code<br>Ps(preschool) |
|                                 | Medical Tab>Health Issues                                      | Synergy SE*>System>Setup>Auto Populate,<br>AZ>IEP>HealthIssues                                                        |
|                                 | PLAAFP Tab>Strengths of<br>Student                             | Synergy SE*>System>Setup>Auto Populate,<br>AZ>MET>Strength                                                            |
|                                 | PLAAFP Tab>Needs as They                                       | Synergy SE*>System>Setup>Auto Populate,                                                                               |

|          | Affect Learning             | AZ>MET>Weakness                                   |
|----------|-----------------------------|---------------------------------------------------|
|          | PLAAFP Tab>Medicaid         | Synergy SE*>System>Setup>Auto Populate,           |
|          | Service Category            | AZ>IEP>MedicaidService                            |
| GENAZ 12 | PLAAFP Tab>Medicaid         | Same as above, but click specific Service         |
| IEP      | Service Code                |                                                   |
|          | Special Cons. Tab>Assistive | Synergy SE*>System>Setup>Auto Populate,           |
|          | Technology                  | AZ>IEP>AsstTech                                   |
|          | Goals                       | Synergy SE>System>Special Education>Goal Library  |
|          | Supl. Aids and ESY          | Synergy SE*>System>Setup>Auto Populate,           |
|          | Tab>Accommodation           | AZ>IEP>Accommodations                             |
|          | Category                    |                                                   |
|          | Supl. Aids and ESY          | Same as above, but click specific Accommodation   |
|          | Tab>Accommodation           |                                                   |
|          | Category Detail             |                                                   |
|          | Testing                     | Synergy SE*>System>Setup>Auto Populate,           |
|          | Tab>Accommodations          | AZ>IEP>TestAccomm                                 |
|          | LRE Tab>Preschool           | Synergy SE*>System>Setup>Lookup Table Definition> |
|          |                             | K12.SpecialEd.AZ.IEP> Lre Preschool               |
|          | LRE Tab>Elementary and      | Synergy SE*>System>Setup>Lookup Table Definition> |
|          | Secondary                   | K12.SpecialEd.AZ.IEP> Lre Elemsec                 |
|          | LRE Tab>Progress in the     | Synergy SE*>System>Setup>Auto Populate,           |
|          | General Curriculum          | AZ>IEP>ImpactByDisab                              |
|          | LRE Tab>Potential Harmful   | Synergy SE*>System>Setup>Auto Populate,           |
|          | Effects                     | AZ>IEP>EffectsOfPlcmnt                            |

Table 11 Common Table Locations

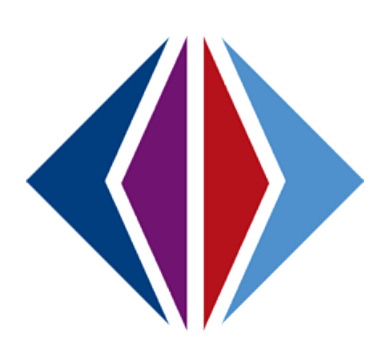

# INDEX

Assessment Results, 41 Business Object, 41 Caution, v, 16, 43 Delete Button, 42, 43 Disability Code, 19 e-mail, 10 IEP, 17, 18, 19, 23, 42, 49, 54, 56, 58, 59, 61, 81, 84 LDAP, 10 Least Restrictive Environment, 19 Medicaid, 18 MET Report, 39, 41, 61 Mouseover, 35, 41 Navigation, 13, 15, 27, 31, 34, 36, 38, 52, 61, 69, 79, 82, 95, 97 Navigation Tree, 13, 27, 52, 61 Note, v Portfolio, 54, 56, 58 Process Documents, 43, 48, 50, 51, 54, 57, 58 Process Movement, 58, 59 Processes, 8, 48, 49, 52 Reference, v Refresh, 46 Roles, 31, 32, 37 **SAIS**, 19 Services, 18, 19 Team, 27, 28, 31, 33, 35, 49 Tip, v Transfer Process, 23

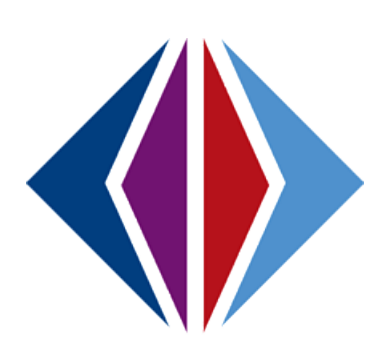

# INDEX OF SCREENS

| Figure 2-1 Synergy Navigation Tree                                         | . 12 |
|----------------------------------------------------------------------------|------|
| Figure 2-2 Navigate to Organization Screen                                 | . 12 |
| Figure 2-3 Organization Screen Organization Name                           | . 13 |
| Figure 2-4 Organization Screen Special Education Tab                       | . 13 |
| Figure 2-5 Organization Screen Special Educatrion Tab District Information | . 13 |
| Figure 2-6 Document Header Example                                         | . 13 |
| Figure 2-7 Synergy Navigation Tree                                         | . 14 |
| Figure 2-8 Navigate to NTL Setup Screen                                    | . 14 |
| Figure 2-9 IEP and tProgress Report Tab                                    | . 15 |
| Figure 2-10 IEP Medical Grid                                               | . 16 |
| Figure 2-11 Documentation of Effort to Schedule IEP Meeting                | . 16 |
| Figure 2-12 Documentation of Effort to Schedule IEP - Print Version        | . 17 |
| Figure 2-13 Medical Related Services - Print Version                       | . 17 |
| Figure 2-14 Medical Consent - Print Version                                | . 17 |
| Figure 2-15 IEP Parental Agreement                                         | . 18 |
| Figure 2-16 IEP Cover Tab.                                                 | . 18 |
| Figure 2-17 IEP LRE Tab                                                    | . 18 |
| Figure 2-18 Special Ed Student Services Screen                             | . 19 |
| Figure 2-19 IEP LRE Tab                                                    | . 19 |
| Figure 2-20 Setup Screen Document Options Tab                              | . 22 |
| Figure 2-21 Setup Screen Timeline Tab                                      | . 24 |
| Figure 2-22 Setup Screen IEP Views and Reports                             | . 25 |
| Figure 2-23 Synergy Navigation Tree                                        | . 26 |
| Figure 2-24 Navigate to Special Ed School Team                             | . 26 |
| Figure 2-25 Special Ed School Team Screen                                  | . 27 |
| Figure 2-26 Default School Team Grid                                       | . 27 |
| Figure 2-27 Find: Staff Screen                                             | . 27 |
| Figure 2-28 Default School Team Grid Populated with Staff Name             | . 27 |
| Figure 2-29 Synergy Navigation Tree                                        | . 29 |
| Figure 2-30 Navigate toStudent Photo Attach Screen                         | . 29 |
| Figure 2-31 Student Photo Attach Screen                                    | . 29 |
| Figure 2-32 Reference File Example                                         | . 30 |
| Figure 2-33 Photo Attach Screen                                            | . 31 |
| Figure 2-34 Synergy Navigation Tree                                        | . 31 |
| Figure 2-35 Navigate to SE Student Screen                                  | . 32 |
| Figure 2-36 Student Screen Menu Drop-down                                  | . 33 |
| Figure 2-37 Attach Photo Screen                                            | . 33 |
| Figure 2-38 Web Message                                                    | . 33 |
| Figure 2-39 Attach Photo Screen                                            | .34  |
| Figure 2-40 Web Message                                                    | .34  |
| Figure 2-41 Web Message 2                                                  | 34   |
| Figure 3-1 Synergy Navigation Tree                                         | 36   |
| Figure 3-2 Navigate to Role Screen                                         | 36   |
| Figure 3-3 Role Screen                                                     | . 37 |
| Figure 3-4 Add Role Screen                                                 | 37   |
| Figure 3-5 Add Role Name and Type                                          | 38   |
| Figure 3-6 Syneray Navigation Tree                                         | 30   |
| Figure 3-7 Navigate to User Screen                                         | 20   |
| right e e / right e e eer eer eer eer eer eer eer eer ee                   |      |

| Figure 3-8 User Screen Security Settings Tab                                                | . 40       |
|---------------------------------------------------------------------------------------------|------------|
| Figure 3-9 Synergy Navigation Tree                                                          | . 41       |
| Figure 3-10 Navigate to Staff Screen                                                        | . 41       |
| Figure 3-11 Staff Screen SpecialEd Tab                                                      | . 42       |
| Figure 3-12 Synergy Navigation Tree                                                         | . 43       |
| Figure 3-13 Navigate to Security Definition                                                 | . 43       |
| Figure 3-14 Security Definition Screen                                                      | . 44       |
| Figure 3-15 Security Configuration Screen Security Access Tab                               | . 44       |
| Figure 3-16 Security Configuration Security Grid                                            | . 45       |
| Figure 3-17 Security Configuration Security Grid Example                                    | . 45       |
| Figure 3-18 Behavior Intervention Plan Screen SpecificsTab Strategy                         | . 46       |
| Figure 3-19 Behavior Intervention Plan Screen SpecificsTab Frequency                        | . 46       |
| Figure 3-20 Behavior Intervention Plan Screen SpecificsTab Person Responsible               | . 46       |
| Figure 3-21 Security Definition Screen                                                      | . 46       |
| Figure 3-22 Security Definition Screen Group Property Access Tab                            | . 47       |
| Figure 3-23 Security Definition Screen User Property Access Tab                             | 47         |
| Figure 3-24 Find: RevUser Screen                                                            | 47         |
| Figure 3-25 Security Definition Screen Liser Property Access Tab all Property Settings Grid | 48         |
| Figure 3-26 Security Definition Screen Group Access Tab                                     | <u>1</u> 9 |
| Figure 3-27 Navigate to PAD Security Screen                                                 | 50         |
| Figure 3-27 Navigate to FAD Security Screen                                                 | 50         |
| Figure 3-20 PAD Security Screen Group Access Tab                                            | 51         |
| Figure 2-20 PAD Security Screen Group Access Tab                                            | 51         |
| Figure 2-21 Student Screen Brocoss Docs Tab Manual Process Move                             | 52         |
| Figure 2-22 Security Definition Screen Crown Drenerty Access Tab                            | . JZ       |
| Figure 2-32 Security Definition Screen Group Property Access Tub                            | . 52       |
| Figure 2-23 PAD Security Screen                                                             | . 55       |
| Figure 3-34Security Definition Screen Crown Access Tab                                      | . 54       |
| Figure 3-35 Security Definition Screen Group Access Tab                                     | . 55       |
| Figure 4-1 Synergy Navigation Tree                                                          | . 61       |
| Figure 4-2 Navigate to Process Setup Screen                                                 | . 61       |
| Figure 4-3 Process Setup Screen                                                             | . 62       |
| Figure 4-4 Processes and Associated Documents                                               | . 62       |
| Figure 4-5 Process Setup Screen Detailed View                                               | . 63       |
| Figure 4-6 Process Delete Option                                                            | . 64       |
| Figure 4-7 Confirmation Screen                                                              | . 64       |
| Figure 4-8 Add Document to Process                                                          | . 64       |
| Figure 4-9 Process Document Add Screen                                                      | . 64       |
| Figure 4-10 Short Title Portfolio Screen                                                    | . 64       |
| Figure 4-11 Portfolio Display Options                                                       | . 65       |
| Figure 4-12 Process Setup Screen Process Documents Grid                                     | . 65       |
| Figure 4-13 Process Setup Screen Process Folder                                             | . 66       |
| Figure 4-14 Process Setup Screen Document Details                                           | . 66       |
| Figure 4-15 Process Setup ScreenDocument Details IEP Process Movement Initial               | . 67       |
| Figure 4-16 Process Setup ScreenDocument Details IEP Process Movement Annual Review         | . 67       |
| Figure 4-17 Process Setup ScreenDocument Details IEP Process Movement Reevaluation          | . 67       |
| Figure 4-18 Process Setup ScreenDocument Details IEP Process Movement Preschool             | . 67       |
| Figure 4-19 Process Setup ScreenDocument Details Document Process Movement                  | . 68       |
| Figure 5-1 Synergy Tree Button                                                              | . 70       |
| Figure 5-2 Navigate to Auto Populate Screen                                                 | . 70       |
| Figure 5-3 Auto Populate Screen                                                             | . 71       |

| Figure 5-4 Synergy Tree Button                                          | . 72     |
|-------------------------------------------------------------------------|----------|
| Figure 5-5 Navigate to Document Definition                              | . 72     |
| Figure 5-6 Document Definition Screen                                   | . 73     |
| Figure 5-7 FBA Screen Specifics Tab                                     | 74       |
| Figure 5-8 Auto Populate Screen                                         | 74       |
| Figure 5-9 Auto Populate Screen                                         | . 75     |
| Figure 5-10 Auto Populate Screen Reason Grid                            | . 75     |
| Figure 5-11 Auto Populate FBA Response Grid                             | . 76     |
| Figure 5-12 IEP Screen Special Cons. Tab                                | 77       |
| Figure 5-13 Auto Populate Screen                                        | 77       |
| Figure 5-14 Auto Populate Screen                                        | 78       |
| Figure 5-15 Auto Populate Screen AsstTech Response Grid                 | 79       |
| Figure 5-16 Auto Populate Screen AsstTech Response Grid New Line        | 79       |
| Figure 5-17 Auto Populate Screen                                        | . 80     |
| Figure 5-18 Auto Populate Screen Action Drop-down                       | . 81     |
| Figure 5-19 Auto Populate Screen Parent Statement Customizations Grid   | . 81     |
| Figure 5-20 Student IEP Screen                                          | . 82     |
| Figure 5-21 Printable Student IEP                                       | 82       |
| Figure 5-22 Auto Populate Screen IEP Response Grid                      | . 82     |
| Figure 5-23 Auto Populate Screen Medicaid Response Grid                 | . 83     |
| Figure 5-24 Auto Populate Screen Medicaid Sub-categories                | . 83     |
| Figure 5-25 Auto Populate Screen Sub-catogory Response Grid             | . 84     |
| Figure 5-26 Student IFP Screen Medicaid Tab Drop-down                   | . 84     |
| Figure 5-27 Auto Populate Screen Custom Heading                         | 86       |
| Figure 5-28 Auto Populate Screen IEP Custom Heading                     | 87       |
| Figure 5-29 Printalble IEP Custom Heading.                              |          |
| Figure 5-30 MFT Screen BO Mouseover Example                             | 89       |
| Figure 5-31 Auto Populate Screen Expand Library                         | . 89     |
| Figure 5-32 Auto Populate Screen Expand Library                         | 90       |
| Figure 5-32 Auto Populate Screen Reason for Referral Library Statements | 90       |
| Figure 5-34 Auto Populate Screen Sub-categories                         | 91       |
| Figure 5-35 Auto Populate Screen NTL Library                            | 92       |
| Figure 5-36 Auto Populate Screen Expand Library                         | 92       |
| Figure 5-37 Auto Populate Screen Custom Heading Grid                    | 93       |
| Figure 5-38 Printable MET Report Example                                | ол<br>9Л |
| Figure 5-30 Auto Donulate Screen A7 Details                             | 05       |
| Figure 5-30 Auto Populate Screen Parent Permission Grid                 | 95       |
| Figure 5-40 Auto Populate Screen Furence of Custom Text                 | 06       |
| Figure 5-41 Auto Dopulate Screen Documents Grid                         | 06       |
| Figure 5-42 Auto Populate Screen Documents Grid                         | . 90     |
| Figure 5-45 GENA205 Defuits GHu                                         | . 90     |
| Figure 5-44 Document Depinition Screen Document Depinition Tub          | . 90     |
| Figure 5-45 Parent Permission Screen Evaluation Tub                     | . 99     |
| Figure 5-46 Parent Permission Printuble Example                         | . 99     |
| Figure 5-47 Fulence Fernission Screen Decument Definition Tab           | 100      |
| Figure 5-48 Document Definition Screen Document Definition Tub          | 100      |
| Figure 5-43 Cusullized Fillicuple Five Exulliple                        | 100      |
| Figure 5-50 setup Screen Document Options Tab                           | 101      |
| Figure 5-51 Auto Populate Screen DWAL Detai Crid                        | 101      |
| Figure 5-52 Auto Populate Screen PWIN Detai Gria                        | 102      |
| rigure 5-53 Prior Written Notice Printable Example                      | 102      |

| Figure 5-54 Document Definition Screen Print Only Tab                     | . 103 |
|---------------------------------------------------------------------------|-------|
| Figure 5-55 Doucment Definition Screen Document Definition Tab            | . 103 |
| Figure 5-56 Document Definition Screen Print Only Formatted Tab           | . 104 |
| Figure 5-57 Edit HTML Report Body Screen                                  | . 104 |
| Figure 5-58 Example of Customized Print Only Document                     | . 105 |
| Figure 5-59 Document Definition Screen Print Only Formatted Tab           | . 106 |
| Figure 5-60 Edit HTML Report Body Screen Formatting Features              | . 106 |
| Figure 5-61 Synergy Tree Button                                           | . 107 |
| Figure 5-62 Navigate to Special Ed Service Screen                         | . 108 |
| Figure 5-63 Special Ed Service Screen                                     | . 108 |
| Figure 5-64 Special Ed Services: Find Screen                              | . 109 |
| Figure 5-65 Special Ed Service Add Screen Type Drop-down                  | . 109 |
| Figure 5-66 Special Ed Services Screen Service Details Grid               | . 110 |
| Figure 5-67 Syneray Navigation Tree                                       | . 111 |
| Figure 5-68 Naviaate to Lookup Table Definition Screen                    | . 112 |
| Figure 5-69 Lookup Table Definition Screen                                | . 113 |
| Figure 5-70 Lookup Table Definition Screen Tables                         | . 113 |
| Figure 5-71 LookupTable Definition Screen Table Value                     | . 114 |
| Figure 5-72 IFP Screen Services Tab                                       | 114   |
| Figure 5-73 LookunTable Definition Screen List of Values                  | 114   |
| Figure 5-74 Lookup Table Definition Screen Service Location Grid          | 115   |
| Figure 5-75 Syneray Navigation Tree                                       | 116   |
| Figure 5-76 Navigate to student Document Unlock                           | 116   |
| Figure 5-77 Syneray Navigation Tree                                       | 117   |
| Figure 5-78 Navigate to Document Definition                               | 117   |
| Figure 5-79 Student Document Unlock Screen                                | 118   |
| Figure 5-80 Student Document Unlock Screen Available Documentt Unlock     | 118   |
| Figure 5-81 Student Document Unlock Screen Available Document Edit        | 118   |
| Figure 5-82 Confirmation Message                                          | 118   |
| Figure 5-82 SE Student Historical Documents Tah                           | 110   |
| Figure 5-83 SE Statent Instance Documents Tub                             | 110   |
| Figure 5-85 Superay Navigation Tree                                       | 120   |
| Figure 5-86 Navigate to Translation Screen                                | 120   |
| Figure 5-87 Translation Screen                                            | 121   |
| Figure 5-88 Translation Screen Reports Grid                               | 122   |
| Figure 5-80 Translation Screen Master Data Tab                            | 172   |
| Figure 5-89 Translation Documents Screen                                  | 123   |
| Figure 5-90 Student Translation Documents Screen                          | 124   |
| Figure 5-91 Translation documents screen Translated Documents Grid        | 124   |
| Figure 5-92 Translation documents screen Translated Documents Grid        | 125   |
| Figure 5-95 Phor Whiten Notice Screen The (Spanish)                       | 125   |
| Figure 5-94 Printed Example Prior Written Notice English/Spanish Versions | 125   |
| Figure 5-95 Syllergy Nuvigution Tree                                      | 120   |
| Figure 5-96 Navigate to Translation Import Export                         | 12/   |
| Figure 5-37 Translation Screen                                            | 120   |
| FIGURE 5-30 IIIIPUTE TRUISIULIUN SCIERI                                   | 120   |
| FIGURE C-1 Sylleryy INUVIGULION THEE                                      | 130   |
| FIGURE 6-2 NUVIGUE LO AREO OJ NEED SCREETI                                | 130   |
| FIGURE 6-3 ATEU OJ NEEU SELUP SCREET                                      | 131   |
| rigure o-4 rina: Area of Neea Screen                                      | . 131 |
| rigure ک-b synergy Navigation Tree                                        | 133   |

| Figure 6-6 Navigate to Goal Library Screen                                                         | . 133 |
|----------------------------------------------------------------------------------------------------|-------|
| Figure 6-7 Goal Library Screen                                                                     | . 134 |
| Figure 6-8 Synergy Navigation Tree                                                                 | . 136 |
| Figure 6-9 Navigate to NTL Setup Screen                                                            | . 136 |
| Figure 6-10 Synergy Navigation Tree                                                                | . 137 |
| Figure 6-11 Standard Import Screen                                                                 | . 137 |
| Figure 6-12 Standard Import Screen                                                                 | . 138 |
| Figure 6-13 Standard Screen                                                                        | . 138 |
| Figure 6-14 Standard Screen Show Standards                                                         | . 138 |
| Figure 6-15 Spreadsheet Format for Importing Goals                                                 | . 139 |
| Figure 6-16 IEP Screen Goals Tab                                                                   | . 139 |
| Figure 6-17 Goal Statements Aligned With Standard                                                  | . 140 |
| Figure 6-18 IEP Screen Goal Added From Standard Search                                             | . 140 |
| Figure 7-1 Synergy Navigation Tree                                                                 | . 143 |
| Figure 7-2 Navigate to Special Ed Test Definitions Screen                                          | . 143 |
| Figure 7-3 Special Ed Test Definitions Screen                                                      | . 144 |
| Figure 7-4 Special Ed Test Definitions Screen Action Drop-down                                     | . 144 |
| Figure 7-5 SpedTestDefinitionCategory Screen                                                       | . 145 |
| Figure 7-6 Special Ed Test Definitions Screen New Category Displayed                               | . 145 |
| Figure 7-7 Special Ed Test Definitions Screen Detailed View                                        | . 146 |
| Figure 7-8 Special Ed Test Definitions Screen Action Drop-down                                     | . 146 |
| Figure 7-9 SpedTestDefinitionGroup Screen                                                          | . 146 |
| Figure 7-10 Special Ed Test Definitions Screen Action Drop-down                                    | . 147 |
| Figure 7-11 SpedTestDefinitionTest Screen                                                          | . 147 |
| Figure 7-12 Special Ed Test Definitions ScreenTest Detail View                                     | . 148 |
| Figure 7-13 Special Ed Test Definitions ScreenTest Detail View Test Definition                     | . 148 |
| Figure 7-14 Special Ed Test Definitions ScreenTest Detail View Pre Comment                         | . 148 |
| Figure 7-15 Special Ed Test Definitions ScreenTest Detail View Grid Definitions                    | . 149 |
| Figure 7-16 Special Ed Test Definitions ScreenTest Detail View Grid Definitions                    | . 149 |
| Figure 7-17 Special Ed Test Definitions ScreenTest Detail View Grid Definitions Column Definitions | . 149 |
| Figure 7-18 Special Ed Test Definitions ScreenTest Detail View Grid Definitions Row Definitions    | . 150 |
| Figure 7-19 Special Ed Test Definitions ScreenTest Detail View Post Comment                        | . 150 |
| Figure 7-20 Special Ed Test Definitions ScreenTest Detail View Library Statements                  | . 150 |
| Figure 7-21 MET Test Definition Example                                                            | . 151 |
| Figure 7-22 Special Ed Test Definitions ScreenTest Detail View Library Statements                  | . 151 |
| Figure 7-23 Synergy Navigation Tree                                                                | . 152 |
| Figure 7-24 Navigate to Standardized Test Definitions Screen                                       | . 152 |
| Figure 7-25 Standardized Test Definition Screen                                                    | . 153 |
| Figure 7-26 Standardized Test Definition Add Screen                                                | . 154 |
| Figure 7-27 Standardized Test Definition Screen User Defined Test                                  | . 154 |
| Figure 7-28 SE Documents User Defined Test Example                                                 | . 154 |
| Figure 7-29 Standardized Test Definition Screen Non-User Defined Test Subjects Grid                | . 155 |
| Figure 7-30 StandardizedTest Definition Screen Non-User Defined Test Score Column Names Grid       | . 155 |
| Figure 7-31 SE Documents Standardized Test Definition Example                                      | . 155 |
| Figure 7-32 Standardized Test Definition                                                           | . 156 |